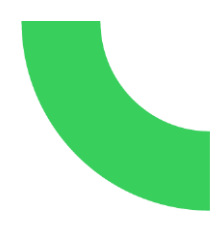

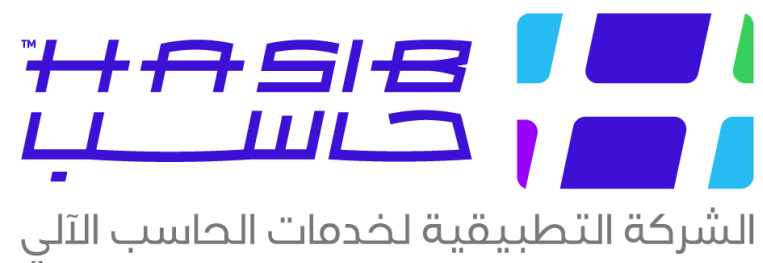

Äpplied Computer Services Company

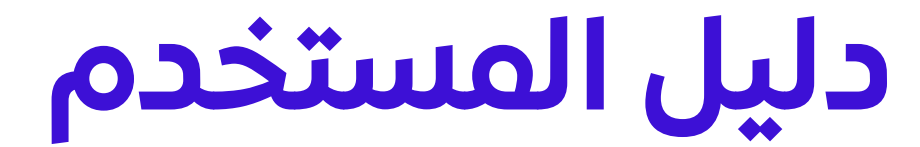

## حزمة حاسب للأنظمة النمطية الحكومية – بوابة مدار حاسب

MadarHasib GRP Suite (HGS.net)

©جميع الحقوق محفوظة للشركة التطبيقية لخدمات الحاسب الآلي شارع العليا العام – مجمع الموسى الرياض – المملكة العربية السعودية ص.ب: ٢٦٦٠ الرياض ١١٥٦ فاكس ٢٦٧١٢٠/١٧٢٦- هاتف: ٢٥١٧٠ موقع الانترنت: http://www.hasib.com.sa

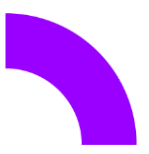

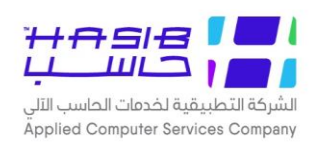

## <u>قائمة المحتويات</u>

| I  | قائمة المحتويات                                                        |
|----|------------------------------------------------------------------------|
| ٤  | مقدمة عن حزمة حاسب للأنظمة الحكومية (MADARHASIB GRP SUITE (HGS.NET     |
| ٤  | لماذا تم استخدام تقنية الويب (WEB AppLication)؟                        |
| ٤  | ما الجديد في حزمة حاسب للأنظمة الحكومية (MADARHASIB GRP SUITE (HGS.NET |
| ٤  | <br>المميزات العامة لحزمة حاسب (MadarHasib GRP Suite (HGS.net          |
| 0  | ميزة أمن وسرية المعلومات في حزمة حاسب (HGS.NET) MADARHASIB GRP SUITE   |
| ר  | شاشة الدخول                                                            |
| Λ  | شاشة تسجيل مستخدم جديد                                                 |
| q  | الشاشة الرئيسية في حزمة حاسب للأنظمة الحكومية                          |
| ١٤ | الصلاحيات والتحكم                                                      |
| 10 | الصلاحيات                                                              |
| רו | مجموعات المستخدمين                                                     |
| ΙΛ | معلومات المستخدمين                                                     |
| ΓΓ | مجموعات المستخدمين حسب المستخدم                                        |
| Γε | تفويض الصلاحيات                                                        |
| Π  | ملف الصلاحيات التفصيلي                                                 |
| ΓΛ | مدراء الأنظمة                                                          |
| ۳۰ | كشوف صلاحية وسرية النظام                                               |
| ۳۲ | كشف بعمليات مستخدمي النظام                                             |
| ۳٤ | تعريف المستخدمين من خلال Active Directory                              |
| ۳٥ | كشف بالشاشات المشتركة في أكثر من مجموعة                                |
| ۳۷ | كشف بالمستخدمين الذين ليس لديهم حركات على الأنظمة                      |
| ۳۹ | كشف بالموظفين الذين لديهم أكثر من اسم مستخدم على الحزمة                |
| ٤١ | كشف إحصائي بالمستخدمين                                                 |
| ٤٣ | رسائل التنبيه العامة للأنظمة                                           |
| 88 | صلاحيات المستخدمين على البيانات                                        |
| ר3 | الجهات الافتراضية لمجموعات المستخدمين                                  |
| ٤Λ | إعدادات التشغيل                                                        |
| ٤٩ | وضع تشغيل الأنظمة                                                      |
| ٥٠ | تحديد العمل على الأنظمة                                                |
| ΟΓ | تحديد عناوين الـ IP الداخلية                                           |
| ٥٣ | تحديث نسخة النظام                                                      |
| ٥٤ | تحديد الطابعات الافتراضية للنماذج                                      |

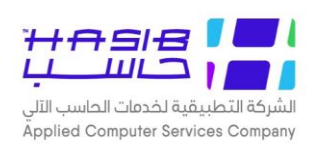

| 00  | بيانات الرخص المتاحة للأنظمة                     |
|-----|--------------------------------------------------|
| ГОЛ | إعدادات النظام                                   |
| ГОЛ | عام                                              |
| 0V  | معلومات المنشأة                                  |
| О9  | أرقام وأسماء الموظفين                            |
| ור  | تعريف السنة الهجرية                              |
| ۳   | رموز المواقع والفروع بالمنشأة                    |
| ٥٢  | رموز الوحدات الإدارية                            |
| ٧٢  | رموز الجهات الخارجية                             |
| 79  | رموز الدول                                       |
| VI  | رموز المدن                                       |
| VF  | رموز الجنسيات                                    |
| ٧٣  | رموز المناطق                                     |
| ٧٤  | رموز العملات                                     |
| V7  | رموز البنوك                                      |
| Λ·  | رموز فروع البنوك                                 |
| Λ٣  | رموز الألقاب                                     |
| ٨٤  | رموز تصنيف الدول                                 |
| ΛΟ  | اعدادات الترقيم                                  |
| ΓΛ  | تعريف مجموعات ارسال البريد الالكتروني            |
| Μ   | إعدادات ارسال البريد الالكتروني والرسائل القصيرة |
| q   | كشف رموز المواقع والفروع بالمنشاة                |
| 91  | كشف رموز الوحدات الإدارية                        |
| ٩٢  | كشف رموز الدول                                   |
| ٩٣  | كشف رموز المدن                                   |
| 90  | كشف رموز الجنسيات                                |
| ٩٦  | كشف رموز العملات                                 |
| 9V  | كشف رموز البنوك                                  |
| 99  | كشف رموز الألقاب                                 |
| ··· | كشف بأرقام وأسماء الموظفين                       |
| I·F | كشف بمحاولات الدخول الفاشلة للنظام               |
| J·E | كشف بيانات النسخ                                 |
| l·∧ | تحديث بيانات الموظفين يدوياً                     |
| I.9 | طريقة عمل الشاشات في حزمة حاسب                   |
| II8 | تثبيت وتركيب النظام                              |

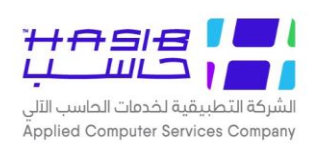

| 118 | المتطلبات السابقة                |
|-----|----------------------------------|
| ΙΓΟ | تثبيت حزمة حاسب للأنظمة الحكومية |
| IF9 | خريطة التثبيت لحزمة حاسب         |

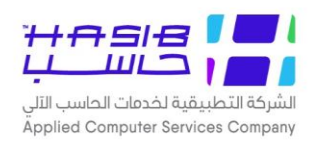

# مقدمة عن حزمة حاسب للأنظمة الحكومية MadarHasib GRP Suite (HGS.net)

تمثــل حزمــة حاســب للأنظمــة الحكوميــة مجموعــة مــن الأنظمــة التـــــ تعمــل بشــكل متكامــل ومتوافق بهدف تغطية احتياجات الإدارات الحكومية من التقنية.

تم تطوير هذه الأنظمة باستخدام تقنية الدوت نت وهي من أحدث وأهم أدوات التطوير الموجودة في العالم وذلك إيماناً من الشركة بضرورة مواكبة آخر التقنيات وأفضلها، وتم اعتماد بيئة الويب ( Web Application) للتطبيقات أس أن الأنظمة يتم تشغيلها من خلال متصفح الانترنت.

#### لماذا تم استخدام تقنية الويب (Web Application)؟

- ليشكل الويب مستقبل الأنظمة الحديثة حيث أنه في السنوات الأخيرة زاد الاستثمار في الويب وأخذت ت تطبيقات الويندوز بالانحسار وذلك لما لتطبيقات الويب من مرونة عالية وسهولة تحميل وتشغيل سواء لمستخدمي الشبكة الداخلية(إنترانت) أو الخارجية(إنترنت).
  - ليعمل النظام بينما في Server) توفي تثبيت النظام على جهاز الخادم (Server) ليعمل النظام بينما في تطبيقات الويندوز تطبيقات الويندوز كان هناك حاجة لتثبيت النظام على جميع الأجهزة وأيضا هذه الميزة تظهر عند الحاجة إلى تحديث النظام حيث يكفى تحديث جهاز الخادم (Server) فقط.

#### ما الجديد في حزمة حاسب للأنظمة الحكومية (HGS.net) ها الجديد في حزمة حاسب للأنظمة الحكومية

يمثل ((MadarHasib GRP Suite (HGS.net) حصيلة عشرات السنين من الخبرة في تطوير الأنظمة الحكومية وقد تم فيه مراعاة جميع الملاحظات والتحسينات التي تم طلبها من قبل المستخدمين لأنظمة حاسب السابقة، بالإضافة إلى اجتهادات الباحثين ومحللي الأنظمة بالشركة للوصول بالنظام إلى أكبر قدر ممكن من الاستقرار والفائدة للمستخدمين وفيما يلي مجموعة من العناوين توضح ميزات هذه الحزمة.

#### المميزات العامة لحزمة حاسب (HGS.net) المميزات العامة لحزمة

- ا. اســـتخدام أحدث تقنيات مايكروســوفت في تطوير النظام وهي (Visual Studio.Net) كأداة لتطوير النظام وقاعدة بيانات (SQL – SERVER) مع إمكانية العمل على أكثر من قاعدة بيانات في نفس الوقت.
- ٦. اعتماد تقنية (Web Applications) في تطوير النظام ليكون مواكباً لتوجه القطاع العام نحو الحكومة الإلكترونية (E-Government).
  - ٣. مرونة وسرعة أعلى من السابق وعدم تطلب النظام لتشغيله أي تجهيزات خاصة أو تحميل أي برامج.
    - 8. العمل من خلال متصفح الإنترنت (Internet Explorer).
- 0. تطوير النظام بمســـتوى متميز في ســرية وأمن المعلومات يعتمد على تقســيم المســتخدمين إلى مجموعات وتعريف صــلاحيات تفصــيلية للمســتخدم وتحديد طبيعة التعامل مع البيانات الدقيقة في النظام والحساسة وعلى مستوى الحقل.
  - . تم تصميمه من الأساس للعمل وبشكل آمن على شبكات الإنترنت والإنترانت.
- ٧. إمكانية اســـتعلام المقاولين والموردين والموظفين عن المعلومات التي تخصــهم فقط من خلال نظام صــلاحية يســمح للأطراف الخارجية العمل على النظام على وظائف محددة مثل اســتطلاع المقاول لمستخلصاته أو استطلاع الموظف لرصيد إجازته وتقديم طلب الإجازة الخاص به.
- A. توحيد البيانات المشــتركة على مســتوى جميع أنظمة حزمة حاسـب للأنظمة الحكومية ( HASIB Gov ) توحيد البيانات المشــتركة على مســتوى جميع أنظمة حزمة حاسـب للأنظمة الحكومية ( Suite ) مثل الجهات الإدارية والفروع التابعة للمنشاة والمتعاملين معها من مختلف الأنواع.
  - ٩. إمكانية ربط النظام مع أنظمة أخرى وتبادل البيانات من خلال الـ (Web Services).

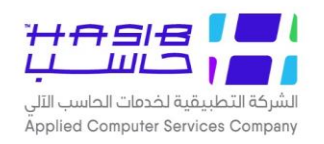

- I. يقوم النظام بتوفير نظام للمساعدة الفورية On Line Help عن أي جزء من مكونات النظام في أية الحظة لتوفير الدعم الكافي للمستخدم لمعرفة جميع التفاصيل الدقيقة للنظام مع إمكانية طلب الدعم الفنى من الشركة مباشرة من خلال ربط النظام بموقع الشركة (ONLINE SUPPORT).
- ال. إمكانية تفويض الصلاحيات (Delegations) من مستخدم إلى مستخدم آخر وحسب موافقة المسؤول.
   المباشر.
  - ١٢. إمكانية ربط النظام بين فروع الوزارة بسهولة تامة كونه يعمل بتقنية Web Applications.
- ا. يوفر النظام إمكانية نقل أي تقرير أو اســـتطلاع إلى برامج مايكروســـوفت (WORD ،Excel ،Tiff) حيث يستطيع المستخدم تمثيل البيانات المالية الناتجة من النظام بالطريقة التي يراها مناسبة.
  - المكانية البحث عن أي كلمة داخل التقارير التي ينتجها النظام.

ميزة أمن وسرية المعلومات في حزمة حاسب (HGS.net) MadarHasib GRP Suite

يوفر نظام ((MadarHasib GRP Suite (HGS.net)) المزايا الأمنية التالية:

- ا. يوفر النظام تعريف مجموعات من المســتخدمين: كمشــرفين على الأنظمة ومجموعات أخرى خاصــة بمستخدمي كل نظام.
- ٦. وجود إعدادات متقدمة خاصــة بأمن المعلومات تســمح لمدير النظام بالتحكم بدرجات الســرية التي يتم تطبيقها.
- ٣. يقوم النظام بتعريف صـــلاحيات تفصــيلية لكل مســتخدم على مســتوى نوع العملية ونوع البيانات المسـموح للمسـتخدم التعامل معها على مسـتوى إدارته أو مسـتوى الفرع التابع له أو على مسـتوى المنشاة بشكل عام.
- توفر أنظمة حاسب إمكانية تحديد عدد المستخدمين في الوقت الواحد سواءً المستخدمين من داخل المنشأة أو من خارجها.
- 0. إمكانية السماح للمستخدم بتعديل وحذف البيانات التي قام بإدخالها بنفسه فقط ولا يـسمح له بحذف وتعديل البيانات التي قام غيره بإدخالها وذلك بناءً على الصــلاحيات الممنوحة له من قبل المســؤول المباشر.
- ٦. إعطاء الخيار للمســتخدم بكيفية التعامل مع الخيارات غير المتاحة له بعرضــها فقط مع عدم إمكانية تنفيذها أو عدم إظهارها.
  - ٧. تحديد عناوينIP المسموح لها العمل على الأنظمة والوقت المتاح لكل مستخدم.
  - ٨. تحديد عدد المستخدمين الكلي المتاح لهم العمل من داخل ومن خارج الشبكة المحلية.
  - ٩. مراقبة جميع العمليات التي يقوم بها المستخدم من خلال زيارته لصفحات النظام وإعداد تقرير بذلك.

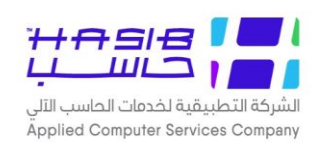

## شاشة الدخول

تظهر هذه الشـــاشـــة للمســـتخدم عندما يريد الدخول إلى الحزمة وذلك للتأكد من وجود صــلاحية للمستخدم عليها كما في الشكل (٠-٠).

|               |                             | مية                                                                                 | لملكة العربية السعودية<br>حاسب للانظمة الحكور | الم<br>حزمة ح |
|---------------|-----------------------------|-------------------------------------------------------------------------------------|-----------------------------------------------|---------------|
|               |                             |                                                                                     |                                               |               |
|               |                             |                                                                                     | 🌄 تسجيل الدخول                                |               |
|               | ✓ Integration2016-Gregorian | ا اختيار قاعدة البيانات<br>اسـم المسـتخدم<br>كلمة السـر<br>الدخول مباشرة على اخر عم | e<br>e<br>e                                   |               |
| عستخدم جدید 🔒 |                             |                                                                                     |                                               |               |
|               |                             |                                                                                     |                                               |               |

الشكل (٠-٠) يمثل شاشة الدخول للنظام.

يقوم المستخدم باختيار قاعدة البيانات التي سيعمل عليها ثم يقوم بإدخال ا سم المستخدم الخاص به وكلـمة المرور، كـما يلاحظ أنه بإمـكان المســــتخدم الدخول فوراً إلى آخر عملية قام بـها عن طريق اختيار "الدخول مباشرة إلى آخر عملية قام بها" ثم يقوم بالنقر على الزر "دخول".

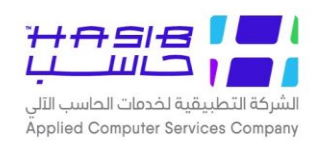

بعد دخول المســـتخدم يظهر تبويب منبثق يحتوي على تعهد ويقوم المســـتخدم باختيار موافق حتى يتمكن من الدخول أو خروج كما في الشكل (٠-٠٠١).

| المملكة العربية السعودية<br>حزمة حاسب للانظمة الحكومية                             |
|------------------------------------------------------------------------------------|
|                                                                                    |
| يعهد الموظف 😥                                                                      |
| □ أتعهد بتحمل مسؤولية كافة البيانات التي أقوم بإدخالها على الأنظمة، كما أتعهد بعدم |
| إفشاء آي من المعلومات السرية الذي اطلعت عليها<br>موافق                             |
|                                                                                    |
|                                                                                    |
|                                                                                    |
|                                                                                    |

<u>الشكل (·-·-I)</u> يمثل التعهد عند الدخول للأنظمة.

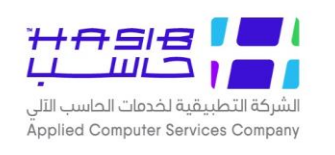

#### شاشة تسجيل مستخدم جديد

تظهر هذه الـشاشة عند الـضغط على زر "مستخدم جديد" الموجود في شاشة الدخول وذلك لتسجيل مستخدم جديد في النظام ليتم اعتماده فيما بعد من قبل مدير النظام كما في الشكل (٠-١).

في حال كان هناك تفويض للمســتخدم يقوم النظام بتخييره بين الدخول بصــلاحياته الشــخصــية أو الدخول بصلاحيات الشخص الذي قام بإعطائه التفويض.

| 0 | صفحة تسجيل مستخدم                                                                                                    |
|---|----------------------------------------------------------------------------------------------------|
|   | حمقحة تسجيل مستخدم<br>• صفحة تسجيل مستخدم<br>الاسم الكامل<br>اسم المستخدم<br>تأكيد كلمة السر<br>رقم الموظف<br>الغرع<br>الادارة |
|   | الوظيفة<br>البريد الالكتروني<br>تسجـــيل                                                                                       |

<u>الشكل (·-ا</u>) يمثل شاشة تسجيل مستخدم جديد.

يقوم المستخدم بإدخال البيانات اللازمة لإنشاء مستخدم جديد وهي: الاسم الكامل، اسم المستخدم، كلمة السر، تأكيد كلمة السر، رقم الموظف، الفرع، الإدارة، القسم، الوظيفة، البريد الإلكتروني. ولا يتم تفعيل المستخدم فى النظام إلا بعد موافقة مدير النظام وقيامه بتحديد صلاحيات المستخدم الجديد.

لاحظ أنه من غير المسموح أن يكون اسم المستخدم HASIBADMIN،HGSADMIN

يتم وضـع الشـروط الخاصـة باختيار اسـم المسـتخدم وكلمة السـر (مثل عدد الأحرف واسـتخدام الرموز الخاصة) من قبل مدير النظام عند قيامه بضبط إعدادات سرية النظام.

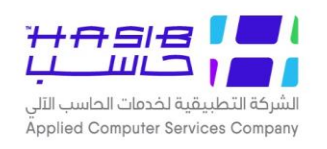

## الشاشة الرئيسية في حزمة حاسب للأنظمة الحكومية

تظهر هذه الشاشـة عند دخول المسـتخدم الى الحزمة حيث يمكن للمسـتخدم من خلال هذه الشـاشـة الدخول إلى الأنظمة الموجود في الحزمة بالإضـــافة إلى وظائف عامة مثل إدارة الصــلاحيات وإعدادات النظام والمساعدة كما في الشكل (١-٠).

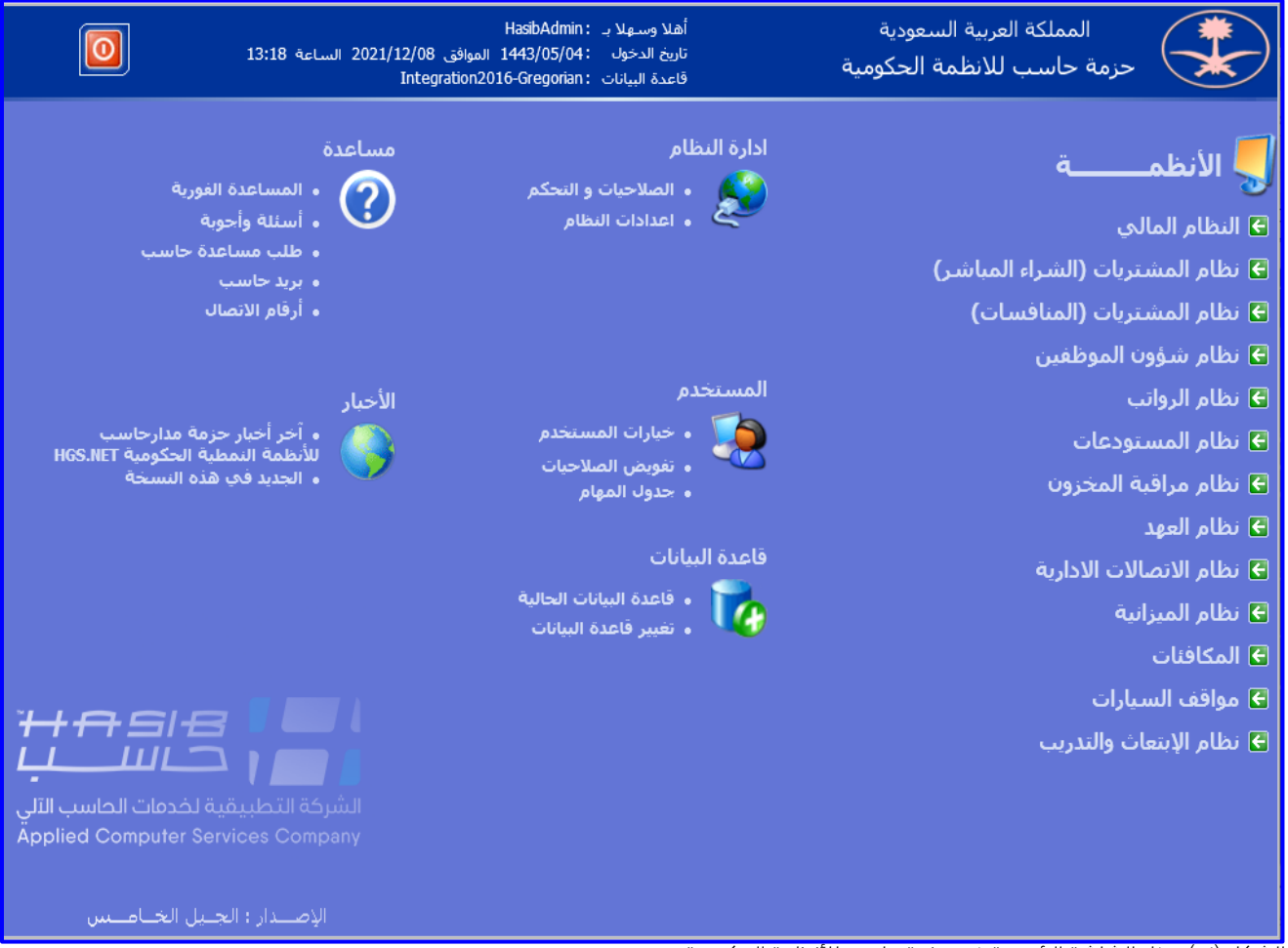

<u>الشكل (١--</u>١) يمثل الشاشة الرئيسية فـ حزمة حاسب للأنظمة الحكومية.

- الدخول إلى أحد الأنظمة الموجودة في الحزمة: يقوم المستخدم باختيار أحد الأنظمة من القائمة على اليمين.
- **قائمة إدارة النظام:** بإمكان المســـتخدم تحديد الصــلاحيات والتحكم بها من خلال اختيار الصــلاحيات والتحكم، كما بإمكانه الدخول إلى رموز النظام من خلال إعدادات النظام وســيتم شــرح تفاصـيل القائمة لاحقاً. لاحقاً.
- *قائمة المستخدم:* يمكن للمستخدم القيام ببعض العمليات الخاصة بالمستخدم مثل تغير كلمة السر من خلال اختيار تفويض خلال اختيار تفويض الصلاحيات فيما يلي شرح مفصل للعمليات: الصلاحيات فيما يلي شرح مفصل للعمليات:

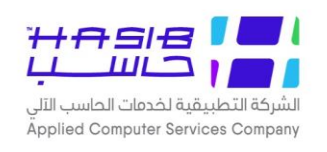

#### ₀ *خيارات المستخدم*

تظهر هذه الشاشة عند الضغط على رابط " خيارات المستخدم" من قائمة المستخدم كما في الشكل (١-١).

| 0                                       | 🕵 خيارات المستخدم                    |
|-----------------------------------------|--------------------------------------|
|                                         | <ul> <li>معلومات المستخدم</li> </ul> |
| HASIBADMIN                              | الاسم الكامل                         |
| HASIBADMIN                              | اسم المستخدم                         |
| ◙ عدم اظهار ⊖ اظهار دون امكانية التنفيذ | الخيارات غير المستخدمة فب النظام     |
| ✓ Default theme                         | واجهة المستخدم                       |
| ✓ Default                               | نوع الخط المستخدم                    |
| تعديل                                   |                                      |
|                                         | • تعديل كلمات السر                   |
|                                         | كلمة السر القديمة                    |
|                                         | كلمة السر الجديدة                    |
|                                         | تأكيد كلمة السر الجديدة              |
| تغيير كلمة السر                         |                                      |
|                                         |                                      |
|                                         |                                      |
|                                         |                                      |

<u>الشكل (۱–۱)</u> يمثل شاشة خيارات المستخدم.

يتم من خلال هذه الشـــاشـــة تحديد تفضــيلاته مثل تغير ألوان الواجهة وكلمة الســر وإظهار أو إخفاء الخيارات غير المستخدمة فـن النظام، وفيما يلـن تبيان لكل من الحقول فـن هذه الشاشة:

- معلومات المستخدم
- ◄ الاسم الكامل: يعرض النظام الاسم بالكامل للموظف المرتبط باسم المستخدم.
  - 🖊 *اسم المستخدم:* يعرض النظام اسم المستخدم.
- الخيارات غير المستخدمة في النظام: يقوم المستخدم باختيار عدم إظهار أو إظهار دون إمكانية التنفيذ ثم يختار تعديل.
  - ◄ واجهة المستخدم: يقوم المستخدم باختيار واجهة المستخدم التي يريدها ثم اختيار تعديل.
  - ▲ *نوع الخط المستخدم:* يقوم المستخدم باختيار نوع الخط المستخدم الذي يريده ثم اختيار تعديل.

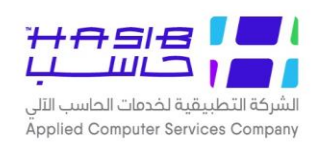

- تعديل كلمات السر
- > كلمة السر القديمة: يقوم المستخدم بإدخال كلمة السر القديمة.
- > كلمة السر الجديدة: يقوم المستخدم بإدخال كلمة السر الجديدة.
- ◄ تأكيد كلمة السـر الجديدة: يقوم المسـتخدم بإعادة إدخال كلمة السـر الجديدة يقوم بالضـغط على زر "تغيير كلمة السر".

#### *₀ جدول المهام*

هذه الخاصية تمكن كل مستخدم أن يطلع على المهام التي يجب أن يقوم بها كل يوم، وترسل له هذه المهام من المســتخدمين الآخرين (الموظفين) على ضــوء الصـلاحيات المعطاة له ومن واقع عمله اليومي وبالضغط على هذا الخيار تظهر قائمة تبين المهام المطلوبة من المستخدم الحالي على أن يقوم بتنفيذها مثلا: كاعتماد قرار ســلفة، أو اعتماد أمر صــرف معين، أو إذن تســوية، وعند الضــفط على أي من المهام المطلوبة يتم فتح المهمة ليقوم الموظف بالعمل عليها وإكمالها كما في الشكل (١-٢).

| 0 |            |                   | نائمة المهامر                              | ė  |   |
|---|------------|-------------------|--------------------------------------------|----|---|
|   | اسم المرسل | تاريخ ووقت المهمة | اسم العملية                                | مر |   |
| • | hasib      | 2010/10/19        | اعتماد بطاقة التعديل للموظف رقم 2912331154 | 3  | Ś |
|   | hasib      | 2010/10/19        | اعتماد بطاقة التعديل للموظف رقم 1178203013 | 4  | Ś |
|   | hasib      | 2010/12/26        | اعتماد بطاقة التعديل للموظف رقم 2912331159 | 5  | Ś |
|   | hasib      | 2011/05/15        | اعتماد بطاقة التعديل للموظف رقم 35         | 6  | R |
|   | hasib      | 2011/05/29        | اعتماد بطاقة التعديل للموظف رقم 1178202890 | 7  | Ś |
|   | hasib      | 2011/05/29        | اعتماد بطاقة التعديل للموظف رقم 1178202944 | 8  | R |
|   | hasib      | 2011/05/30        | اعتماد بطاقة التعديل للموظف رقم 1178202871 | 9  | R |
|   | hasib      | 2011/05/31        | اعتماد بطاقة التعديل للموظف رقم 2575       | 10 | R |
|   | hasib      | 2011/07/03        | اعتماد بطاقة التعديل للموظف رقم 2582       | 11 | R |
|   | hasib      | 2011/10/10        | اعتماد بطاقة التعديل للموظف رقم 1178202973 | 12 | Ś |
| • |            |                   |                                            |    | λ |

<u>الشكل (٦-١)</u> يمثل شاشة جدول مهام المستخدم.

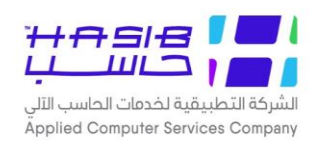

◄ قائمة قاعدة البيانات: تمكن المستخدم من القيام ببعض العمليات الخاصة بقاعدة البيانات.

- o قاعدة البيانات الحالية
- تغيير قاعدة البيانات: تظهر هذه الشـاشـة عند اختيار شـاشـة تغيير قاعدة البيانات من قائمة قاعدة البيانات الموجودة في النظام كما في الشكل (۱–۳).

| ى 2021/12/08 الساعة 13:18<br>Integra                                                                                                    | بية السعودية أهلا وسهلاب : HasibAdmin<br>ناريخ الدخول : 1443/05/04 الموافق<br>فاعدة البيانات : stion2016-Gregorian                                                                 | المملكة العر<br>حزمة حاسب لل                                                                                                    |
|----------------------------------------------------------------------------------------------------|----------------------------------------------------------------------------------------------------|----------------------------------------------------------------------------------------------------|
| مساعدة<br>• المساعدة الفورية<br>• أسئلة وأحوبة<br>• طلب مساعدة حاسب<br>• بريد حاسب<br>• بريد حاسب<br>• أرقام الاتصال<br>• أخر أخبار حزمة مدارحاسب<br>HGS.NET المحومية الحكومية HGS.NET | ادارة النظام<br>الملاحيات و التحكم<br>عند تغيير قاعدة البيانات<br>عند تغيير قاعدة البيانات سيتم عمل خروج للمستخدم من النظام<br>قاعدة البيانات Integration2016-Gregorian ي<br>يغيير | <ul> <li>الأنظم</li> <li>النظام المالي</li> <li>نظام المشتريات (الشراء</li> <li>نظام المشتريات (المنافس</li> <li>نظام شؤون الموظفين</li> <li>نظام الرواتب</li> <li>نظام المستودعات</li> </ul> |
| الجديد في هذه السبحة<br>للشركة التطبيقية لخدمات الحاسب التلي<br>Applied Computer Services Company                                                                                      | قاعدة البيانات<br>• قاعدة البيانات الحالبة<br>• تغيير قاعدة البيانات                                                                                                    | <ul> <li>• نظام مراقبة المخزون</li> <li>• نظام الاتصالات الادارية</li> <li>• نظام الميزانية</li> <li>• المكافئات</li> <li>• مواقف السيارات</li> <li>• نظام الإبتعاث والتدريب</li> </ul>       |
|                                                                                                    |                                                                                                    |                                                                                                    |

<u>اُلشكل (۱–۳)</u> يمثل شاشة تغيير قاعدة البيانات.

يتم من خلال هذه الشاشة عرض قواعد البيانات لأنظمة الحزمة ويمكن من خلالها تغيير قاعدة البيانات.

- المساعدة: تختص هذه القائمة بوسائل مساعدة المستخدم مثل الدخول إلى نظام المساعدة أو قراءة الأسئلة والأجوبة المتكررة أو طلب المساعدة من خلال الشركة المطورة للنظام (حاسب).
- الأخبار: يمكن للمستخدم مطالعة آخر أخبار الحزمة والجديد في هذه النسخة سيتم شرح تفاصيل القائمة لاحقاً. القائمة لاحقاً.
  - ه آخر اخبار حزمة حاسب: يمكن للمستخدم الاطلاع على آخر أخبار الحزمة والجديد في هذه النسخة.
- الجديد في هذه النسخة: تظهر هذه الشاشة عند اختيار شاشة الجديد في هذه النسخ من قائمة الأخبار النظام كما في الشكل (١-٤).

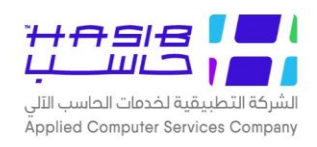

| 0                                                                                            | 🗗 الجديد في هذه النسخة                                                                                                    |
|----------------------------------------------------------------------------------------------|----------------------------------------------------------------------------------------------------|
| بحث                                                                                          | اسم النظام الاعدادات العامة لحزمة الانظمة الحكومية ▼ تاريخ الاصدار<br>رقم النسخة الكل ▼ رقم الاصدار ▼                                           |
|                                                                                              | ♦ قائمة التعديلات                                                                                                    |
| الشاشات المتأثرة                                                                             | م رقم التعديل وصف التعديل<br>لقد تم إضافة رابط جديد في حزمة حاسب للأنظمة الحكومية يتم من خلاله<br>14340 عرض التعديلات التي تمت على أنظمة الحزمة |
| رموز الدول] . [1.1.3 رموز<br>1.1.9] . (موز الجنسيات] . [<br>رموز العملات] . [1.1.11<br>وك] . | [1.1.7] لقد تم إضافة شاشة جديدة في بوابة مدار حاسب يتم من خلالها تحديد المدن]<br>عدادات الترقيم للرموز العامة في بوابة مدار حاسب<br>رموز الب    |
|                                                                                              |                                                                                                    |
|                                                                                              |                                                                                                    |
|                                                                                              |                                                                                                    |
|                                                                                              |                                                                                                    |
|                                                                                              |                                                                                                    |
|                                                                                              |                                                                                                    |
|                                                                                              | طباعة                                                                                                    |

<u>الشكل (۱–ع)</u> يمثل شاشة الجديد في هذه النسخة.

يتم من خلال هذه الشـاشـة عرض التعديلات الاخيرة والناجحة لأنظمة الحزمة حاسـب الحكومية حسـب بيانات النسخة والاصدار.

- ▲ *اسم النظام:* يقوم المستخدم باختيار اسم النظام من القائمة المنسدلة التي تحوي انظمة حزمة حاسب الحكومية.
  - **√ رقم النسخة:** يقوم المستخدم بإدخال رقم النسخة (#Build) التي يرغب في عرض الجديد فيها.
    - ◄ رقم الاصدار: يقوم المستخدم باختيار رقم الإصدار.
    - ◄ تاريخ الاصدار: قد يقوم المستخدم بإدخال تاريخ الاصدار.

يقوم المستخدم بالضغط على زر بحث بعد ذلك يقوم النظام بعرض قائمة بالتعديلات حسب المحددات المدخلة وتحتوم على:

- رقم التعديل: يعرض النظام ارقام التعديلات الناجحة في النظام والنسخة المختارة.
  - o **وصف التعديل:** يعرض النظام وصف للتعديل.
- الشاشات المتأثرة: يعرض النظام اسماء وارقام الشاشات المتأثرة بالتعديل (يتم عرض أرقام الشاشات وأسماءها على شكل نص بحيث يوضع كل رقم شاشة داخل أقواس[].
  - مباعة: قد يقوم المستخدم بطباعة البيانات التي يعرضها النظام على شكل تقرير.

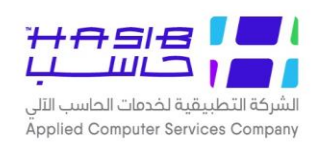

## الصلاحيات والتحكم

تهتم شـاشـات الصـلاحيات والتحكم بالنظر بطلبات مسـتخدم جديد وإعطاء الصـلاحيات لمسـتخدمي النظام وإدارة هذه الصـلاحيات، كما تهتم بالتحكم بإعدادات التشـغيل في النظام مثل الحد الأقصـــ لعدد المسـتخدمين، زمن التوقف قبل طلب كلمة السـر مرة أخرى، الحد الأقصـــ لعدد السـجلات المسـترجعة عند البحث للمستخدمين الداخليين، تحديد عناوين (IP) الداخلية، حيث تظهر هذه الشاشة عند دخول المستخدم الى الحزمة كما في الشكل (۲-۰).

| 2021/12/08 الساعة 13:18<br>Integr                                                                  | أهلا وسـهلا بـ HasibAdmin: أهلا وسـهلا<br>تاريخ الدخول 1443/05/04: المواقق<br>قاعدة البيانات : ation2016-Gregorian                          | المملكة العربية السعودية<br>حزمة حاسب للانظمة الحكومية                                                                                                    |
|----------------------------------------------------------------------------------------------------|----------------------------------------------------------------------------------------------------|----------------------------------------------------------------------------------------------------|
| مساعدة<br>• المساعدة الفورية<br>• أسئلة وأحوبة<br>• طلب مساعدة حاسب<br>• أرفام الاتصال             | ادارة النظام<br>• الصلاحيات و التحكم<br>• اعدادات النظام                                                                                    | الأنظمـــــة<br>٤ النظام المالي<br>٤ نظام المشتريات (الشراء المباشر)<br>٤ نظام المشتريات (المنافسات)                                                                                              |
| الأخبار<br>• آخر أخبار حزمة مدارحاسب<br>للأنظمة النمطية الحكومية HGS.NET<br>• الجديد في هذه النسخة | المستخدم<br>• خيارات المستخدم<br>• تفويض الصلاحيات<br>• حدوك المهام<br>قاعدة البيانات<br>• قاعدة البيانات الحالية<br>• تغيير قاعدة البيانات | <ul> <li>ع نظام شوون الموطفين</li> <li>غظام الروائب</li> <li>غظام المستودعات</li> <li>غظام مراقية المخزون</li> <li>غظام العهد</li> <li>غظام الاتصالات الادارية</li> <li>غظام الميزانية</li> </ul> |
| الشركة التطبيقية لخدمات الحاسب الآلي<br>Applied Computer Services Company                          |                                                                                                    | € المكافئات<br>€ مواقف السيارات<br>€ نظام الإبتعاث والتدريب                                                                                                    |

<u>الشكل (٢-</u>٠) يمثل الشاشة الرئيسية في حزمة حاسب للأنظمة الحكومية.

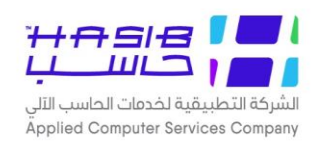

#### الصلاحيات

تهدف هذه الـشا شات إلى إعطاء المـستخدمين صلاحيات على الأنظمة التابعة لحزمة حا سب للأنظمة الحكومية، حيث يقوم مدير الأنظمة بتحديد التالي:

- إضافة مستخدم على النظام من داخل أو خارج المؤسسة.
  - المجموعات التي ينتمي لها المستخدم.
- الصلاحيات التفصيلية في كل مجموعة والتي تخص المستخدم.
  - تعيين مدير لنظام معين أو مجموعة معينة.
- هناك بعض الصـــلاحيات الظاهرة في الصـــورة هي متاحة فقط لمدير النظام المعرف من قبل البرنامج لهذاك المعرف من قبل البرنامج وهو (Hasibadmin ،Hgsadmin) مثل (تفويض الصلاحيات، مدراء الأنظمة).
- ل يمكن ا ستخدام أحد و سائل التصفية الموجودة في أعلى الـشا شة لمعرفة الاختيارات التي من نوع رموز أو من نوع إعدادات أو من نوع حركات أو غيرها كما هو ظاهر بالشاشة.

| لاساسية 🚽 حول حزمة مدارحاسب للأسطمة الدمطية الحكومية HGS.Net همعلومات المستخدم 🕜 المساعدة 💿 خروج                                                                                           | 🏠 المفحة الرئيسية 🔍 البحث في البيانات ا |
|----------------------------------------------------------------------------------------------------|-----------------------------------------|
| السعودية أهلا وسهلا بـ HasibAdmin السعودية أهلا وسهلا بـ HasibAdmin<br>تاريخ الدخول : 1443/05/04 الموافق 2021/12/08 الساعة 14:38<br>لمة الحكومية قاعدة البيانات :Integration2016-Gregorian | المملكة العربية<br>حزمة حاسب للانظ      |
| تصفية الاختيارات الكل الرموز اعدادات ملفات حركات عمليات استطلاعات تقارير اسم الشاشة                                                                                                    | 📕 الصلاحيات والتحكم                     |
| ⊡ الصلاحيات                                                                                                    | الصلاحيات<br>∎ الصلاحيات                |
| 🗉 [ 2.1.1 ] مجموعات المستخدمين                                                                                                    | 🛨 اعدادات التشغيل                       |
| ◙ [ 2.1.2 ] معلومات المستخدمين                                                                                                    |                                         |
| 🗷 [ 2.1.3 ] مجموعات المستخدمين حسب المستخدم                                                                                                    |                                         |
| ษ [ 2.1.4 ] تفويض الصلاحيات                                                                                                    |                                         |
| ₪ [ 2.1.5 ] ملف الصلاحيات التفصيلي                                                                                                    |                                         |
|                                                                                                    | 1                                       |
| ◙ [ 2.1.7 ] الصلاحيات العامة لمستخدمي النظام المالي                                                                                                    | >                                       |
| ◙ [ 2.1.8 ] كشوف صلاحية وسرية النظام                                                                                                    | J                                       |
| ◙ [ 2.1.9 ] كشف بعمليات مستخدمي النظام                                                                                                    |                                         |
| ◙ [ 2.1.10 ] تعريف المستخدمين من خلال Active Directory                                                                                                    |                                         |
| ⊎ [ 2.1.1] ] كشف بالشاشات المشتركة في اكثر من مجموعة                                                                                                    |                                         |
| ₪ [ 21.12 ] كشف بالمستخدمين الدين ليس لديهم حركات على الانظمه                                                                                                    |                                         |
| ₪ [ 21.13 ] كشف بالموطعين الذين لذيهم اكثر من اسم مستخدم على الحزمة                                                                                                    |                                         |
| ◙ [ 2.1.15 ] حسف احضائك بالمستخدمين                                                                                                    |                                         |
| ◙ [ 2.1.15 ] رسائل الثنيية العامة للانظمة<br>■[ 11.5 ] ملاحلة للجيدة تجديد ما ساليات                                                                                                    |                                         |
| ◙ [ 21.15 ] صلاحيات المستخدمين على البيانات                                                                                                    | <ul> <li>جدول المهام</li> </ul>         |
| ₪ [ 2.1.17 ] الجهات الإختراضية لمجموعات المستخدمين                                                                                                    |                                         |
|                                                                                                    | رقم الشاشة تنفيذ                        |
|                                                                                                    |                                         |

<u>الشكل (۲–۱</u>) يمثل شاشة الصلاحيات.

تظهر هذه الشاشة كما في الشكل (٢-١) عند اختيار الصلاحيات والتحكم من الصفحة الرئيسية ثم اختيار الصلاحيات ليقوم النظام بإظهار هذه القائمة.

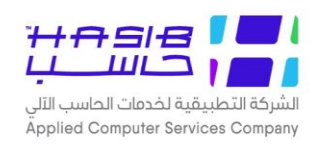

#### مجموعات المستخدمين

تظهر هذه الشـاشـة عند اختيار شـاشـة مجموعات المسـتخدمين من قائمة الصـلاحيات من الصـلاحيات والتحكم كما فـن الشكل (٢–١-١).

| e9; | 🟠 الصفحة الرئيسية 🔍 البحث في البيانات الاساسية 💾 حول حزمة مدارحاسب للأسطمة النمطية الحكومية HGS.Net 🌡 معلومات المستخدم 🕥 المساعدة                                                    |                 |                                            |         |                        |                              |     |       |                                   |             |
|-----|----------------------------------------------------------------------------------------------------|-----------------|--------------------------------------------|---------|------------------------|------------------------------|-----|-------|-----------------------------------|-------------|
|     | المملكة العربية السعودية أهلا وسهلاب: :HasibAdmin<br>تاريخ الدخول :1443/05/04 الموافق 2021/12/8 الساعة 14:38<br>حزمة حاسب للأنظمة الحكومية قاعدة البيانات :Integration2016-Gregorian |                 |                                            |         |                        |                              |     |       |                                   |             |
|     | الصلاحيات والتحكم المحمد المستخدمين - استعلام المستخدمين - استعلام                                                                                                    |                 |                                            |         |                        |                              |     |       |                                   |             |
|     | <ul> <li>المجموعات</li> <li>تصفية المجموعات حسب نظام الكل</li> </ul>                                                                                                    |                 |                                            |         |                        |                              |     |       | €<br>الصلاحيات<br>اعدادات التشغيل |             |
|     | عدد<br>المستخدمين                                                                                                    | موقوفة          | النظام المصرح لها                          | النوع   | الوصف                  | اسم المجموعة                 | م   |       |                                   |             |
| ^   | 70                                                                                                    |                 | الاعدادات العامة لحزمة<br>الانظمة الحكومية | عادية   | النظام العامر          | النظام العامر                | 1   | È     |                                   |             |
|     | 72                                                                                                    |                 | النظام المالي                              | عادية   | النظامر                | النظام المالي                | 2   | È     |                                   |             |
|     | 96                                                                                                    |                 | نظام شؤون الموظفين                         | عادية   | شؤون الموظفين 1        | نظام شؤون الموظفين           | 3   | È     |                                   |             |
|     | 32                                                                                                    |                 | نظام شؤون الضباط                           | عادية   | شؤون الضباط            | نظام شؤون الضباط             | 4   | Ì     |                                   | l l         |
|     | 34                                                                                                    |                 | نظام شؤون الافراد                          | عادية   | شـؤون الأفراد          | نظام شؤون الأفراد            | 5   | Ì     |                                   | >           |
| v   | 55                                                                                                    |                 | نظام الاتصالات الادارية                    | عادية   | الإتصالات الإدارية - 1 | نظام الإتصالات الإدارية<br>1 | 6   | È     |                                   | ļ           |
|     | 67                                                                                                    |                 | نظام التفاتب                               | عادية   | الدماتب                | نظام النفاتين                | 7   | (dr)  |                                   |             |
|     |                                                                                                    |                 |                                            |         |                        | دمين                         | ستخ | • الم |                                   |             |
| _   |                                                                                                    |                 | حسب                                        | التصفية |                        |                              |     |       |                                   |             |
| Ļ   |                                                                                                    |                 |                                            | الإدارة |                        |                              |     |       |                                   |             |
| Ļ   |                                                                                                    | ي على           | ستخدم 💿 يبدأ ب 🔘 تحتو                      | اسم الم |                        |                              |     |       |                                   |             |
| ╞   |                                                                                                    | ي على           | وظف ⊚يبدا ب∪ تحتو<br>الثليالييين           | اسم الم |                        |                              |     |       |                                   |             |
| L   | ä                                                                                                    | يە<br>دەمەمال ة | المستخدمین خارج                            |         |                        | المستخدمين فعرالد            |     |       |                                   |             |
|     | ىم الكامل                                                                                                    | , ועיי          | , اختيار اسم المستخدم                      | o 📑     | الاسم الكامل           | اختيار اسم المستخدم          | م   |       |                                   | جدول المهام |
|     |                                                                                                    |                 |                                            |         |                        |                              |     |       | ~                                 |             |
|     |                                                                                                    |                 |                                            |         |                        |                              |     |       |                                   | رقم الشاشة  |

<u>الشكل (۲–۱</u>۰) يمثل شاشة مجموعات المستخدمين.

يتم من خلال هذه الشــاشــة معالجة معلومات المجموعات والمســتخدمين، حيث يتم تعريف مجموعة مســتخدمين مسـموح لهم العمل على نظام معين ويظهر عدد المســتخدمين الذين ينتمون لكل مجموعة، ولإضافة مجموعة جديدة يقوم المستخدم بالضغط على زر "جديد" من شريط المهام، وفيما يلي تبيان لكل من الحقول في هذه الشاشة:

- المعلومات الرئيسية:
  - المجموعات
- **√ تصفية المجموعات حسب النظام:** يتم اختيار النظام الذي سيتم إضافة مجموعة تابعة له.
  - م; رقم التسلسل.
  - **∖ ا***سم المجموعة:* **ي**تم ادخال اسم للمجموعة.
  - **لاوصف:** يتم ادخال وصف مختصر للمجموعة.
  - **لنوع:** يتم اختيار نوع المجموعة عادية أم استعلام.
  - ◄ النظام لمصرح لها: يتم اختيار النظام المصرح للمجموعة من القائمة المنسدلة.

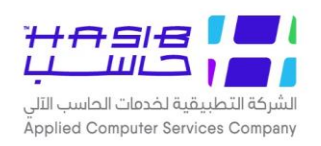

▲ **موقوفة:** يتم بوضع إشارة ( ✔ ) في المربع في حال كان وضع المجموعة موقوف التعامل معها.

- ► **عدد المستخدمين:** يظهر النظام عدد المستخدمين في المجموعة.
  - المستخدمين
- التصفية حسب الإدارة: يتم اختيار الإدارة وذلك بالضغط على F2 حيث يظهر رقم الإدارة واسمها. 📏
- التصفية حسب اسم المستخدم; عند اختيار يبدأ بــــ يتم إدخال بداية اسـم المسـتخدم، أما عند اختيار لي التصفية حسب اسم المسـتخدم.
- التصفية حسب اسم الموظف: عند اختيار يبدأ بــــ يتم إدخال بداية اسم الموظف، أما عند اختيار يحتوس على يتم إدخال جزء من اسم الموظف.
  - 人 *إلغاء التصفية:* يتم الضغط على إلغاء التصفية في حال الحاجة لتفريغ حقول التصفية.
    - المستخدمين في المجموعة
      - 人 🏊 رقم التسلسل.
    - 人 *اختيار:* يتم اختيار الموظف الذي سيتم إخراجه من المجموعة.
      - 🔪 *اسم المستخدم:* يعرض النظام اسم المستخدم.
      - 🦊 الاسم كامل: يعرض النظام الاسم الموظف كاملاً.

المستخدمين خارج المجموعة

- 🔸 🍫 رقم التسلسل.
- 人 *اختيار:* يتم اختيار الموظف الذي سيتم إدخاله إلى المجموعة.
  - 🤸 *اسم المستخدم:* يعرض النظام اسم المستخدم.
  - 人 *الاسم كامل:* يعرض النظام الاسم الموظف كاملاً.

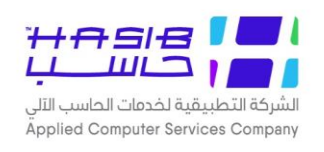

#### معلومات المستخدمين

تظهر هذه الشــاشــة عند اختيار شــاشــة معلومات المســتخدمين من قائمة الصـلاحيات من الصـلاحيات والتحكم كما فـن الشكل (٢-١-٢).

| حول حزمة مدارحاسب للأسطمة النمطية الحكومية HGS.Net 🎧 معلومات المستخدم 🕜 المساعدة                                                                                                    | المفحة الرئيسية 🔍 البحث في البيانات الاساسية       |
|----------------------------------------------------------------------------------------------------|----------------------------------------------------|
| ودية أهلا وسيهلا بـ HasibAdmin :<br>تاريخ الدخول : 1443/05/04 الموافق 2021/12/08 الساعة 14:38<br>قاعدة البيانات :Integration2016-Gregorian                                                                                                    | المملكة العربية السعر<br>حزمة حاسب للانظمة ال      |
| كَديد في الستلام من العدين من الستخدمين - استعلام<br>• معلومات المستخدمين - استعلام<br>• معلومات المستخدمين - استعلام<br>• معلومات المستخدم<br>الاسم المستخدم<br>الاسم الكامل<br>عادة كلمة السر<br>صلاحية كلمة السر - بالإبام<br>المستخدم المراد نسخ صلاحياته<br>المستخدم المراد نسخ صلاحياته |                                                    |
| عناوين الدخول<br>الدخول فقط من عنوان ال IP 1 مال الدخول فقط من عنوان ال IP 2 معرد<br>يسمح له بالعمل من خارج الشبكة الداخلية لا لا ف نعم<br>الفترة المسموح للمستخدم العمل بها على النظام :<br>من تاريخ معدد                                                                                    | <ul> <li>جدرل المهام</li> <li>رقم الشاشة</li></ul> |

<u>الشكل (۲-۱-۲)</u> يمثل شاشة معلومات المستخدمين.

يتم من خلال هذه الشـاشـة تسـجيل بيانات المسـتخدمين وتعريف مسـتخدم جديد، ولتعريف مسـتخدم جديد يقوم المســتخدم بالضـغط على زر "جديد" من شــريط المهام، وفيما يلي تبيان لكل من الحقول في هذه الشاشة:

- معلومات المستخدم
- **اسم المستخدم:** يتم ادخال اسم المستخدم.
- ◄ الاسم كامل: يتم ادخال اسم الموظف الذي سيتم ربط اسم المستخدم عليه.
  - > كلمة السر: يتم ادخال كلمة المرور لاسم المستخدم.
  - إعادة كلمة السر: يتم ادخال اعادة لكلمة المرور للتأكد من صحته ادخالها.
    - **> النوع:** يتم اختيار نوع اسم المستخدم وذلك من القائمة المنسدلة.
- ا*لرقم;* في حال تم اختيار النوع موظف يتم البحث عن رقم الموظف الذي ســيتم ربط اســم المســتخدم عليه وذلك بالضـغط على F2 من لوحة المفاتيح حيث يتم عرض أرقام وأســماء الموظفين المعرفين في النظام.

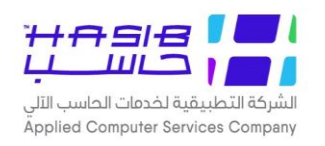

- **◄ الاسم;** يقوم النظام بعرض اسم الموظف بعد اخيار رقم الموظف.
- ◄ الادارة: يقوم النظام بعرض الجهة الإدارية للموظف الذس تم اختياره.
- الفرع: يقوم النظام بعرض فرع الجهة الإدارية للموظف الذي تم اختياره.
- ◄ للحية كلمة السـر: يتم تحديد مدة صـلاحية كلمة السـر بالأيام وعند الحاجة أن تكون كلمة السـر دائمة يتم ذلك بوضع إشارة ( ◄) فـن المربع.
- ◄ منحه صلاحيات مستخدم أخر: عند تعريف مستخدم جديد والحاجة الى أن تكون صلاحياته على الشاشات مطابقة لصلاحيات مستخدم معرف مسبقا يتم وضع إشارة ( ◄ ) في المربع.
  - **↓ المستخدم المراد نسخ صلاحياته:** يتم ادخال اسم المستخدم الذي سيتم نسخ صلاحياته.
    - عناوين الدخول
    - IP 1 الدخول فقط من عنوان ال IP 1: يتم ادخال عنوان ال IP 1.
    - **∖ الدخول فقط من عنوان ال IP 2:** يتم ادخال عنوان ال IP 2.
    - く المحدد. IP يتم وضع إشارة ( ✔ ) في المربع عندما يكون الدخول من IP غير محدد.
- المستخدم يعمل من خارج الشبكة الداخلية: يتم تحديد المستخدم يعمل من خارج الشبكة الداخلية أم لا وذلك بالضغط بجانب كلمة نعم أو لا.
  - الفترة المسموح للمستخدم العمل بها على النظام:
  - ◄ عن تاريخ: يتم تحديد بداية الفترة التي يسمح للمستخدم العمل على النظام.
  - **لا***لى تاريخ:* **ي**تم تحديد نهاية الفترة التي يسمح للمستخدم العمل على النظام.
    - 人 يتم وضع إشارة ( ✔ ) في المربع عندما تكون الفترة المسموح بها غير محددة.
  - ◄ يُسْمَحُ للمَسْتَخُدِمَ بِالعملُ خارج الدوام: يتم تحديدُ هل سيسمَحُ للمُسْتخدم بالعمل خارج الدوام أم لا.
    - ◄ مستخدم موقوف: هل المستخدم موقوف أم لا وذلك بالضغط على نعم أو لا.
      - **لا نوع الرخصة:** يتم اختيار نوع الرخصة وذلك بالضغط بجانب الخيار المناسب.
  - ▶ *المستخدم موقوف من قبل النظام:* تظهر إشارة ( ) في المربع في حال كان المستخدم موقوف من النظام.
    - المستخدم موقوف من قبل شؤون الموظفين:</del> تظهر إشارة ( ) في المربع في حال كان المستخدم موقوف من النظام وأيضاً توضيح تاريخ بداية فترة الإيقاف وتاريخ نهاية فترة الإيقاف.
      - ▲ *كلمة السر منتهية:* تظهر إشارة ( ) في المربع في حال كانت كلمة السر منتهية.
  - المربع في المربع عملية المراجد المربع في المربع في الم مربع في المربع في المربع في المربع في المربع في المربع في المربع في المربع في المربع في المربع في المربع في المربع في المربع في المربع في المربع في المربع في المربع في المربع في المربع في المربع في المربع في المربع في المربع في المربع في المربع ف المربع المربع في المربع في المربع المربع المربع في المربع في المربع في المربع في المربع في المربع في المربع في المربع في المربع في المربع في المربع في المربع في المربع في المربع في المربع في المربع في المربع في المربع في المربع في المربع في المربع ف المربع المربع في المربع في المربع في المربع في المربع في المربع في المربع في المربع في المربع في المربع في المربع في المربع في المربع في المربع في المربع في المربع في المربع ف مربع المربع في المربع في المربع
    - **لا تاریخ آخر مرة تم الدخول فیها بنجاح:** یعرض النظام تاریخ آخر مرة تم الدخول فیها بنجاح.
    - ◄ وقت آخر مرة تم الدخول فيها بنجاح: يعرض النظام وقت آخر مرة تم الدخول فيها بنجاح.
    - ◄ عنوان ال IP الذي دخل منه المستخدم: يعرض النظام عنوان ال ١٢ الذي تم الدخول فيه بنجاح.
  - ◄ عدد عمليات فشل الدخول للمستخدم: يعرض النظام عدد محاولات الدخول الفاشلة لاسم المستخدم.
  - حنوان ال IP الذي تمت منه آخر محاول دخول الفاشلة: يعرض النظام عنوان ال IP الذي تمت فيه آخر محاولة فاشلة للدخول باسم المستخدم.

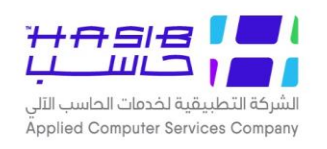

▲ في حال كان وضع الشاشة "إضافة" فسيظهر رز باسم سجلات المسجلين الجدد وعند الدخول عليه يقوم النظام بنقل المستخدم إلى شاشة أخرى فيها جدول بيانات المسجلين الجدد الذين لم يتم اعتماد حساباتهم بعد كما في الشكل (۱-۲-۱-۲)

| 0 خروج          |                                         | المساعدة                           | الصفحة الرئيسية 🔍 البحث في البيانات الاساسية 🔡 حول حزمة مدارحاسب للأسطمة النمطية الحكومية HGS.Net 🎧 معلومات المستخدم 🕜 المساعدز |                                        |                     |       |   | 🏠 الصفحة الرئيسية 🔍 البحث في البيانات          |
|-----------------|-----------------------------------------|------------------------------------|----------------------------------------------------------------------------------------------------|----------------------------------------|---------------------|-------|---|------------------------------------------------|
|                 |                                         | المملكة العربية<br>حزمة حاسب للانذ |                                                                                                    |                                        |                     |       |   |                                                |
|                 |                                         |                                    |                                                                                                    |                                        |                     |       |   |                                                |
|                 |                                         | الصلاحيات والتحكم                  |                                                                                                    |                                        |                     |       |   |                                                |
| القسم           | الادارة                                 | الفرع                              | رقم الموظف                                                                                                    | الاسم الكامل                           | اسم المستخدم        | , 🖹 م | ^ | <ul> <li>         ∎ الصلاحیات      </li> </ul> |
| a               | a                                       | a                                  | 6                                                                                                    | 1111a                                  | 1111a               | 1     |   | ± اعدادات التشغيل                              |
| 1               | 1                                       | 1                                  | 12233445                                                                                                    | www                                    | aaaDDDCCC           | 2 0   |   |                                                |
| vomen section   | integration<br>soloutions<br>department | women<br>section                   | 123456                                                                                                    | صلاح سعيد الرسودي<br>suzanne quteishat | صلوحي<br>squteishat | 4     |   |                                                |
| المبيعات والتسو | الحلول المتكاملة                        | 1                                  | 447                                                                                                    | حسام عوض الحياصات                      | حسام                | 5 🔊   |   |                                                |
| implementer     | ISD                                     | RIYADH                             | 300                                                                                                    | أكثم أديب فيومي                        | adib                | 6 🖑   |   | h                                              |
| الجودة          | الجودة                                  | الجودة                             | 596                                                                                                    | نورة فهد الزيد                         | n00n                | 7 📎   |   | <u> </u>                                       |
| 1               | 14                                      | 01                                 | 14                                                                                                    | محمد توفيق النمري                      | شـو بدي أقول        | 8 📎   |   |                                                |
| 4               | 4                                       | 4                                  | 15                                                                                                    | فرعون                                  | محمد محمد           | 9 📎   |   | ļ 🛛                                            |
| اللل            | الاتصالات الاداري                       | الرياض                             | 11                                                                                                    | محمد خالد محمد                         | محمد                | 10 👏  |   |                                                |
| -               | -                                       | -                                  | 96925680                                                                                                    | علي الشهري                             | علي الشهري          | 11 👏  | ~ |                                                |
| dsa             | dsa                                     | sa                                 | 112                                                                                                    | aaaaa                                  | aaaaaaaa            | 12 👏  |   |                                                |
| <               |                                         |                                    |                                                                                                    |                                        |                     | >     |   |                                                |
|                 |                                         |                                    |                                                                                                    |                                        |                     |       |   |                                                |
|                 |                                         |                                    |                                                                                                    |                                        |                     |       |   |                                                |
|                 |                                         |                                    |                                                                                                    |                                        |                     |       |   | <ul> <li>جدول المهام</li> </ul>                |
|                 |                                         |                                    |                                                                                                    |                                        |                     |       |   | رقم الشاشة                                     |

<u>الشكل (I--I--I)</u> يمثل شاشة سجلات المسجلين الجدد.

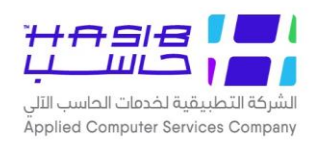

#### ملاحظة هامة (اختيار كلمة المرور)

#### اختيار المستخدمين لكلمة المرور

حســب الإحصــائيات فإن اغلب عمليات الهاك (Hacking) ناتجة عن إهمال المســتخدمين، ومن أكثر طرق الإهمال شيوعاً اختيار كلمة سر بسيطة من السهل تخمينها أو الاحتفاظ بورقة بجانب الشاشة تتضمن اسم المسـتخدم وكلمة المرور، لذلك فمن الضـروري لفت انتباه المسـتخدمين إلى ضـرورة اختيار كلمة مرور قوية (Strong Password) حتى تكون صعبة التخمين والاحتفاظ بها في ذاكرة المستخدم.

وللمساعدة فى اختيار كلمة مرور آمنة نقترح التالى:

- أن يكون هناك على الأقل رمز واحد تتغير حالته من الأحرف الكبيرة (Capital letter) إلى الصغيرة ( letter ) أو العكس.
  - أن يكون هناك على الأقل رمز واحد يحتوى رقم أو رمز خاص.
  - ألا تحتوي كلمة المرور على أي جزء من اسم المرور للمستخدم (Login User Name).
    - ألا تحتون كلمة المرور على أنّ جزء من الاسم الثلاثي للمستخدم.
      - أن تكون عدد رموز كلمة المرور على الأقل ثمانية رموز.

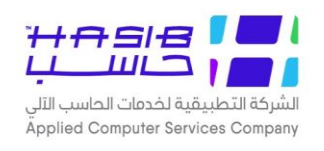

#### مجموعات المستخدمين حسب المستخدم

تظهر هذه الشاشة عند اختيار شاشة مجموعات المستخدمين حسب المستخدم من قائمة الصلاحيات من الصلاحيات والتحكم كما في الشكل (٢–١–٣).

| 0 خروج       | دم 🕐 المساعدة     | كومية HGS.Net 鼠 معلومات المستخ                                                                                                    | دارحاسب للأنظمة النمطية الحد                                         | الاساسية 📘 حول حزمة م                                                                                       | 🏠 الصفحة الرئيسية 🔍 البحث في البيانات                 |
|--------------|-------------------|----------------------------------------------------------------------------------------------------|----------------------------------------------------------------------|----------------------------------------------------------------------------------------------------|-------------------------------------------------------|
|              | الساعة 14:38      | HasibAd<br>1443/05 الموافق 2021/12/08<br>Integration2016-Grego                                                                                                    | أهلا وسـهلا بـ : İmin<br>تاريخ الدخول : 04/<br>قاعدة البيانات : rian | ة السعودية<br>لمة الحكومية<br>                                                                              | المملكة العربية<br>حزمة حاسب للانف                    |
| ثيب ب<br>م   | الغاء عملية<br>   | المستخدم - استعلام (المستخدم - استعلام (المستخدم - استعلام الموظف الموظف ال | مستخدمين حسب<br>ستخدم<br>التي ينتمي لها هذا الم                      | جديد (استعلام<br>جمجموعات الم<br>معلومات المستخدم<br>رقم الموظف<br>الإدارة<br>تاريخ الانضمام<br>المجموعات ا | الصلاحيات والتحكم<br>٩ الصلاحيات<br>٩ اعدادات النشغيل |
| ىوغ لىمجموعه | النظام المصرح لها | الوصف                                                                                                    | اسم المجموعه                                                         | م اختيار                                                                                                    | رقم الشاشة تنفيذ                                      |

اُلشكل (٢-١-٣) يمثل شاشة مجموعات المستخدمين حسب المستخدم.

يتم من خلال هذه الشــاشــة تعريف مجموعات المســتخدمين التي ينتمي لها المســتخدم، ولتعريف مجموعات جديده ينتمي لها المستخدم يقوم المستخدم بالضغط على زر "جديد" من شريط المهام، وفيما يلى تبيان لكل من الحقول في هذه الشاشة:

- معلومات المستخدم
- ◄ المستخدم: يتم ادخال اسم المستخدم.
- 🦊 *رقم الموظف:* يعرض النظام رقم الموظف الذص تم ربطه بالمستخدم.
- اسم الموظف: يعرض النظام اسم الموظف الذرق تم ربطه بالمستخدم.
  - الإدارة: يعرض النظام اسم الادارة التب ينتمب لها الموظف. 🕻
    - ◄ الفرع: يعرض النظام فرع الإدارة التي يُنتمى لها الموظف.
  - ◄ تاريخ الانضمام: يعرض النظام تاريخ انضمام المستخدم للنظام.
    - ✓ *الرخصة:* يعرض النظام نوع رخصة المستخدم فن النظام.

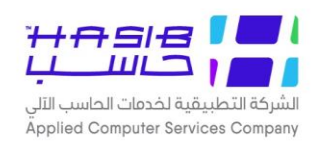

#### المجموعات التي ينتمي لها هذا المستخدم

- 💊 🎤 يعرض النظام رقم الْتسلسل.
- ◄ اسم المجموعة: يتم عرض أسماء المجموعات التي ينتمي لها المستخدم.
  - ◄ الوصف: يتم عرض وصف المجموعات التي ينتمي لها المستخدم.
- ◄ النظام المصرح لها: يتم عرض أسماء الأنظّمة المصرح للمستخدم العمل عليها.
  - **↓** *نوع المجموعة:* **ي**تم عرض نوع المجموعة التي ينتمي لها المستخدم.

#### المجموعات التي لا ينتمي لها هذا المستخدم

- 🛰 تصفية المجموعات حسبٌ نظام:
- بعرض النظام رقم التسلسل.
- **◄ اسم المجموعة:** يتم عرض أسماء المجموعات التي لا ينتمي لها المستخدم.
  - ◄ الوصف: يتم عرض وصف المجموعات التي لا ينتمي لها المستخدم.
  - ◄ نوع المجموعة: يتم عرض نوع المجموعة التي لا ينتمي لها المستخدم.

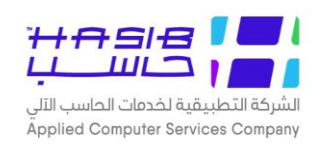

#### تفويض الصلاحيات

تظهر هذه الـشاشة عند اختيار ـشاشة تفويض الـصلاحيات حسب المـستخدم من قائمة الـصلاحيات من الصلاحيات والتحكم كما في الشكل (٢–١–٤).

| لاساسية 🚽 حول حزمة مدارحاسب للدُّطَمة النمطية الحكومية HGS.Net 🈡 معلومات المستخدم 🕜 المساعدة                                                             | من البيانات ال 🔍 المفحة الرئيسية 🔍 البحث في البيانات ال |
|----------------------------------------------------------------------------------------------------|---------------------------------------------------------|
| السعودية أهلا وسهلاب : HasibAdmin<br>تاريخ الدخول : 1443/05/08 الموافق 2021/12/12 الساعة 13:52<br>مة الحكومية قاعدة البيانات : Integration2016-Gregorian | المملكة العربية<br>حزمة حاسب للانظ                      |
| ويض الصلاحيات 💀                                                                                                    | 🃒 الصلاحيات والتحكم                                     |
| • تفويض الصلاحيات - اضافة                                                                                                    | € الصلاحيات                                             |
| الرقم المسلسل                                                                                                    | € اعدادات التشغيل                                       |
| تاريخ عملية التغويض                                                                                                    |                                                         |
| اسم المستخدم المفوض                                                                                                    |                                                         |
| الاسم الكامل                                                                                                    |                                                         |
| اسم المستخدم المفوض له                                                                                                    |                                                         |
| الاسم الكامل                                                                                                    |                                                         |
| الادارة/القسم                                                                                                    | í                                                       |
| سبب التفويض                                                                                                    |                                                         |
| ملاحظات                                                                                                    |                                                         |
| تاريخ بدء التفويض                                                                                                    |                                                         |
| تاريخ نهاية التفويض                                                                                                    |                                                         |
| المستخدم الذي قام بالتفويض HasibAdmin                                                                                                    | ی جدول المهام                                           |
|                                                                                                    | رقم الشاشة                                              |

الشكل (٢–١–٤) يمثل شاشة تفويض الصلاحيات.

يتم من خلال هذه الشاشة إعطاء صلاحيات مستخدم إلى مستخدم آخر حيث تستخدم هذه الحالة إذا تم نقل موظف من المؤسسة أو المصلحة أو إذا تمتع هذا الموظف بإجازة ولا يسمح النظام للمستخدم الذي فوض آخر بالدخول إلا إذا قام الموظف أو مدير النظام بإنهاء التفويض وهذه العملية تحافظ على نفس عدد المستخدمين المعرفين على النظام، وفيما يلي تبيان لكل من الحقول في هذه الشاشة:

- **↓ الرقم المسلسل:** يعرض النظام رقم عملية التفويض.
- النظام تاريخ عملية التفويض: يعرض النظام تاريخ عملية التفويض.
- ◄ اسم المستخدم المفوض: يقوم المستخدم بإدخال اسم المستخدم المفوض.
  - **لاسم كامل:** يعرض النظام اسم الموظف كامل للمستخدم المفوض.
- ◄ اسم المستخدم المفوض له: يقوم المستخدم بإدخال اسم المستخدم المفوض له.
  - **لالاسم كامل:** يعرض النظام اسم الموظف كامل للمستخدم المفوض له.
    - ◄ الددارة/القسم: يعرض النظام الإدارة / القسم للموظف المفوض له.
      - ◄ سبب التفويض: يتم ادخال سبب التفويض.

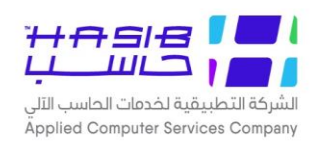

- ◄ ملاحظات: يتم ادخال ملاحظات على عملية التفويض.
  - ◄ تاريخ بدء التفويض: يتم ادخال تاريخ بداية التفويض.
- ◄ تاريخ نهاية التفويض: يتم ادخال تاريخ نهاية التفويض.
- ◄ المستخدم الذرق قام بالتفويض: يعرض النظام اسم المستخدم الذرق قام بعملية التفويض.
  - **لتاريخ الانتهاء الفعلي:** يعرض النظام التاريخ الفعلى لانتهاء التفويض. ﴿
  - ◄ وقت الانتهاء الفعلي: يعرض النظام الوقت الفعلي لانتهاء التفويض.
- **◄ المستخدم الذي قام بإنهاء التفويض:** يعرض النظاّم اسم المستخدم الذي قام بعملية انهاء التفويض.

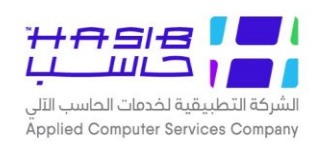

#### ملف الصلاحيات التفصيلي

تظهر هذه الـشاشة عند اختيار شاشة ملف الـصلاحيات التفصيلي من قائمة الـصلاحيات من الـصلاحيات والتحكم كما فـن الشكل (٢–١–٥).

| لاساسية 📑 حول حزمة مدارحاسب للأنظمة النمطية الحكومية HGS.Net 🌡 معلومات المستخدم 🕥 المساعدة                                                                                                    | 🏠 المفحة الرئيسية 🔍 البحث في البيانات ال |
|----------------------------------------------------------------------------------------------------|------------------------------------------|
| السعودية أهلا وسيهلا بـ HasibAdmin السعودية تاريخ<br>تاريخ الدخول : 1443/05/08 الموافق 2021/12/12 الساعة 13:52<br>لمة الحكومية قاعدة البيانات :Integration2016-Gregorian                                                                                                    | المملكة العربية<br>حزمة حاسب للانظ       |
| الستعلام عن تعديل عنه عنه الله عملية الله عملية الله عملية الله عملية الله عملية الله عملية الله عملية الله عملية الله عملية الله عملية الله عملية الله عملية الله عملية الله عملية الله عملية الله عملية الله عملية الله عملية الله عملية الله عملية الله عملية الله عملية الله عملية الله عملية الله عملية الله عملية الله عملية ا<br>الله عملية الله عملية الله عملية الله عملية الله عملية الله عملية الله عملية الله عملية الله عملية الله عملية ال<br>الله عملية الله عملية الله عملية الله عملية الله عملية الله عملية الله عملية الله عملية الله عملية الله عملية ا | الصلاحيات والتحكم                        |
| • عرض العمليات<br>النظام الكل                                                                                                    | € الصلاحيات<br>€ اعدادات التشغيل         |
| المجموعة                                                                                                    |                                          |
| المستخدمين الذين يتبعون لها                                                                                                    |                                          |
| نسخ الصلاحيات من المجموعة<br>الصلاحية الافتراضية للبيانات لشاشات المجموعة                                                                                                    |                                          |
| صلاحية الجنس الافتراضية لشاشات المجموعة 🛛 ذكر 🔿 أنثى 🖲 كليهما 👘 تطبيق صلاحية الجنس                                                                                                    |                                          |
| عرض عمليات 🗸 مرض عمليات 🔍 عرض عمليات 🔍 اعدادات 🔍 تقارير 🗸 الكل 🔍 حركات 🌑 الرموز 🌑 ملفات 🌑 استطلاعات 🌑 عمليات 🌑 اعدادات 🌑 تقارير                                                                                                    | <ul> <li>جدول المهام</li> </ul>          |
| <pre></pre>                                                                                                    | رقم الشاشة                               |

<u>الشكل (٢-١-٦)</u> يمثل شاشة ملف الصلاحيات التفصيلي.

يتم من خلال هذه الشـــاشــة تعريف صــلاحيات المســتخدم التفصــيلية بكل مجموعة من المجموعات المعرفة على النظام، وفيما يلى تبيان لكل من الحقول في هذه الشاشة:

- عرض العمليات
- النظام: يتم اختيار النظام من خلال القائمة المنســدلة وفي حال اختيار نظام من قائمة (النظام) فيتم للنظام: فيتم ف فلترة عناصر قائمة المجموعة بحيث تعرض فقط المجموعات المعرفة على النظام المختار.
  - ◄ المجموعة: يتم اختيار المجموعة التي ينتمي لها المستخدم من خلال القائمة المنسدلة.
    - ◄ الوصف: يعرض النظام الوصف للمجموعة التَّى تم اختيارها.
    - ◄ النظام المصرح لها: يعرض النظام اسم النظام المصرح للمجموعة.
      - **لنوع:** يعرض النظام نوع المجموعة التي تم اختيارها.
    - **لمستخدمين الذين يتبعون لها:** يعرض النظام المستخدمين التابعين للمجموعة.
- السنخ الصلاحيات من المجموعة: يتم اختيار المجموعة التي سيتم نسخ الصلاحيات منها وذلك من القائمة المنسدلة.

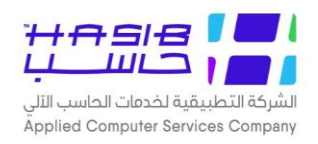

- ▶ *الصلاحية الافتراضية للبيانات لـشاشات المجموعة:* يتم اختيار الصلاحيات الافتراضية للمجموعة وذلك من القائمة المنسدلة.
- حلاحية الجنس الافتراضية لشاشات المجموعة: يتم اختيار صلاحية الجنس لشاشات المجموعة وذلك بالضغط بجانب الخيار المناسب.
  - ◄ عرض العمليات: يتم اختيار العمليات التـن يريد المستخدم التعديل عليها وذلك من القائمة المنسدلة.
    - 🥿 يمكن للمستخدم عمل تصفية للعمليات حسب (الكل، حركات، عمليات، تقارير...).
- ◄ البحث عن الشـاشـة: يتم البحث عن اسـم الشـاشـة عن طريق خيارين للبحث: يبدأ بــــ (ويعني البحث عن الشـاشـة التي تبدأ بحرف معين، أو تحتوي على (ويعني البحث عن الشـاشـة التي تحتوي على كلمة معينة).
- ▶ **إظهار التقارير المضافة من قبل المستخدم فقط:** يتم وضع إشارة ( ◄ ) في المربع لإظهار التقارير المضافة من قبل المستخدم فقط.
  - العمليات
  - رقم التسلسل.
  - **> اسم العملية:** يعرض النظام اسماء الشاشات ليتم التعديل على الصلاحيات.
- ◄ اضافة حذف تعديل استعلام طباعة تنفيذ: يتم وضع إشارة ( ◄ ) في المربع للصلاحية التي يريد المستخدم إضافتها للمجموعة.
- ▲ *التعامل مع الحقول الحســاســة:* يتم اختيار طريقة التعامل مع الحقول الحســاســـة وذلك من القائمة . المنسدلة.
- صلاحية البيانات: يتم اختيار صلاحية البيانات لكل شاشة من الشاشات التي تنتمي للمجموعة وذلك من القائمة المنسدلة.
- السماح بتعديل وحذف بيانات مدخلة من قبل غيره: يتم اختيار صلاحية حذف وتعديل البيانات المدخلة من قبل غيره.
  - **لاصلاحية حسب الجنس:** يتم اختيار الصلاحية حسب الجنس على مستوى الشاشة.
  - ◄ اظهار جميع الخيارات: يتم اختيار إظهار جميع الخيارات ليتم عرض جميع الخيارات في الجدول.
- اظهار الخيارات المســموح بها: يتم اختيار اظهار الخيارات المســموح بها ليتم عرض الخيارات المســموح بها في الجدول للمجموعة المختارة.
- عكس تأثير التعديل على صلاحية المستخدمين على البيانات: يتم وضع إشارة ( < ) في المربع لعكس تأثير التعديل على صلاحية المستخدمين على البيانات.</p>

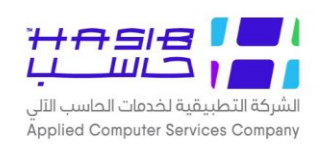

#### مدراء الأنظمة

تظهر هذه الـشاشة عند اختيار شاشة مدراء الأنظمة من قائمة الـصلاحيات من الـصلاحيات والتحكم كما في الشكل (٢–١-٦).

| 0 خروج      | الاساسية 🚽 حول حزمة مدارحاسب للأسطمة النمطية الحكومية HGS.Net 🈡 معلومات المستخدم                                                                                                    | 🏠 المفحة الرئيسية 🔍 البحث في البيانات                 |
|-------------|----------------------------------------------------------------------------------------------------|-------------------------------------------------------|
|             | ية السعودية أهلا وسهلا بـ HasibAdmin:<br>تاريخ الدخول : 1443/05/08 الموافق 2021/12/12 الساعة 13:52<br>ظمة الحكومية قاعدة البيانات :Integration2016-Gregorian                                                                                                    | المملكة العربي<br>حزمة حاسب للأن                      |
| یجیث 💽 بخیث | جديد  استعلام    امدراء الانظمة - استعلام استمالانظمة المنابع النظمة الحكومية الأنظمة المادات العامة لحزمة الانظمة الحكومية الماديات وسرية النظام لحزمة الانظمة الحكومية الماديات وسرية النظام لحزمة الانظمة الحكومية الماديات وسرية النظام لحزمة الانظمة الحكومية الماديات وسرية النظام المالي الماد المالي الماد المالي الماد الماديات الماشرة الماديات الماديات الماشرة الماديات الماديات الماديات الماديات الماديات | الصلاحيات والتحكم<br>• الصلاحيات<br>• اعدادات النشغيل |
| v           | <ul> <li>۲ نظام الاتصالات الادارية</li> <li>۲ نظام شؤون الموظفين</li> <li>۲ و نظام المستودعات</li> <li>• مدراء الأنظمة</li> </ul>                                                                                                    |                                                       |
|             | مدراء النظام<br>📄 اختيار اسم المستخدم الاسم الكامل                                                                                                    |                                                       |
|             | Ý                                                                                                    | <ul> <li>بدرل المهام</li> <li>رقم الشاشة</li> </ul>   |

<u>اُلشكل (۲–۱–۲</u>) يمثل شاشة مدراء الأنظمة.

يتم من خلال هذه الشاشـة تعريف مدير لنظام من أنظمة حزمة حاسـب والذي يمكنه تعريف صـلاحيات للمســتخدمين العاديين ويظهر النظام أســماء الأنظمة المتاحة لدى العميل ثم عند اختيار أي نظام يقوم البرنامج بإظهار الأشــخاص المعرفين كمدراء لهذا النظام، وهي متاحة فقط لمدراء النظام الرئيســين وهم (HASIBADMIN، المعامي يلى تبيان لكل من الحقول في هذه الشاشة:

- الأنظمة
- م: يعرض النظام رقم التسلسل.
- ◄ اسم النظام: يعرض النظام اسم النظام.
  - مدراء الأنظمة
- ▲ *مدراء النظام:* يعرض النظام في الجدول أسماء المستخدمين الذين هم مدراء على النظام المختار.
  - ◄ اختيار: عند اختيار مستخدم يعرضُ النظام إشارة ( ◄ ) فن المربع.
    - ◄ اسم المستخدم: يعرض النظام اسم المستخدم.
    - **الاسم كامل:** يعرض النظام اسم الموظف كامل للمستخدم.

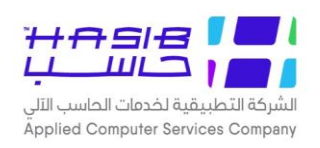

- ✔ *المســتخدمين:* يعرض النظام في الجدول أســماء المســتخدمين الذين هم ليســوا بمدراء على النظام المختار.
  - ✓ اختيار: عند اختيار مستخدم يعرض النظام إشارة ( ) في المربع.
    - **> اسم المستخدم:** يعرض النظام اسم المستخدم.
    - **لالاسم كامل:** يعرض النظام اسم الموظف كامل للمستخدم.

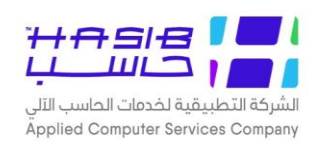

## كشوف صلاحية وسرية النظام

تظهر هذه الشــاشــة عند اختيار شــاشــة كشــوف صــلاحية وســرية النظام من قائمة الصــلاحيات من الصلاحيات والتحكم كما في الشكل (٢–١٧).

| خروج | 0               | 🕜 المساعدة        | ية HGS.Net & معلومات المستخدم                                  | تزمة مدارحاسب للأنظمة النمطية الحكوم                                     | الاساسية                       | 🏠 الصفحة الرئيسية 🔍 البحث في البيانات |
|------|-----------------|-------------------|----------------------------------------------------------------|--------------------------------------------------------------------------|--------------------------------|---------------------------------------|
|      |                 | ىة 13:52          | Hasib<br>/1443 الموافق 2021/12/12 الساء<br>Integration2016-Gre | أهلا وسهلا بـ : Admin<br>تاريخ الدخول : 30/08<br>قاعدة البيانات : gorian | ة السعودية<br>ظمة الحكومية<br> | المملكة العربيا<br>حزمة حاسب للأن     |
|      | تكوين التقرير 😃 | عة 🖪 ثكبير الصفحة | 🕤 التالي 🚺 اعداد الطار                                         | لم طباعة 🗐 حفظ 🕤 السابق<br>حية وسرية النظام                              | Q بعث<br>♦کشوف صلا≺            | الصلاحيات والتحكم                     |
|      |                 |                   |                                                                | رير                                                                      | • محددات التق                  | ★ الصلاحيات ♦ اعدادات التشغيل         |
|      |                 | ~                 | قائمة مستخدمي النظام                                           | لكشف المطلوب<br>                                                         | الرجاء اختيار ا                |                                       |
|      |                 |                   | ~                                                              | الكــل                                                                   | النظام<br>الإدارة              |                                       |
|      |                 |                   |                                                                |                                                                          |                                |                                       |
|      |                 |                   |                                                                |                                                                          |                                | L                                     |
|      |                 |                   |                                                                |                                                                          |                                |                                       |
|      |                 |                   |                                                                |                                                                          |                                |                                       |
|      |                 |                   |                                                                |                                                                          |                                | <ul> <li>حدول المهام</li> </ul>       |
|      |                 |                   |                                                                |                                                                          |                                | فم الشاشة                             |
|      |                 |                   |                                                                |                                                                          |                                |                                       |

الشكل (٢–١–٧) يمثل شاشة كشوف صلاحية وسرية النظام.

يتم من خلال هذه الشـاشـة هو طباعة تقارير حول كل ما يتعلق بالصـلاحيات والتحكم، وفيما يلي تبيان لكل من الحقول فـن هذه الشاشة:

- محددات الكشف
- الرجاء اختيار الكشف المطلوب: يتم اختيار الكشف من القائمة المنسدلة حيث ظهر عدة كشوف كالتالين:
  - 🦊 فعند اختيار كشف قائمة مستخدمص النظام ستظهر الحقول التالية:
    - النظام: يتم اختيار اسم النظام من القائمة المنسدلة.
  - الإدارة: يتم اختيار الإدارة وذلك بالضغط على F2 من لوحة المفاتيح حيث تظهر أرقام وأسماء الإدارات.
    - 🦊 فعند اختيار كشف مجموعات المستخدمين ستظهر الحقول التالية:
      - النظام: يتم اختيار اسم النظام من القائمة المنسدلة.
    - 🭆 فعند اختيار كشف الصلاحيات العامة لمستخدمي النظام المالي:
      - یتم تکوین التقریر.
    - 🦊 *فعند اختيار كشف ملف الصلاحيات التفصيلي للمجموعات* ستظهر الحقول التالية*:*

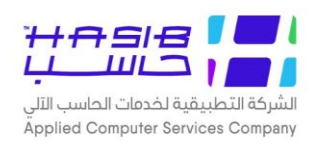

- للمجموعة: يتم الضغط على خيار للمجموعة ثم اختيار اسم المجموعة من القائمة المنسدلة.
- لكل المجموعات التي لها صلاحيات على نظام: يتم الضغط على خيار لكل المجموعات التي لها صلاحيات على النظام ثم اختيار اسم المجموعة من القائمة المنسدلة.
  - 🦊 فعند اختيار كشف مدراء الأنظمة:
    - یتم تکوین التقریر.
  - ◄ فعند اختيار كشف قائمة بأسماء المستخدمين حسب النظام ستظهر الحقول التالية:
  - النظام: يتم اختيار اسم النظام الذي سيتم تكوين التقرير له وذلك من القائمة المنسدلة.
  - الإدارة: يتم اختيار الإدارة وذلك بالضغط على F2 من لوحة المفاتيح حيث تظهر أرقام وأسماء الإدارات.
    - ◄ فعند اختيار كشف قائمة بأسماء المستخدمين حسب المجموعة ستظهر الحقول التالية.
    - المجموعة: يتم اختيار اسم المجموعة التي سيتم تكوين التقرير لها وذلك من القائمة المنسدلة.
      - ◄ فعند اختيار كشف مجموعات المستخدمين حسب المستخدم ستظهر الحقول التالية.
- المســـتخدم; يتم اختيار المســـتخدم وذلك بالضــغط على F2 من لوحة المفاتيح حيث تظهر أســـماء المستخدمين وأسماء الموظفين بالكامل.
  - 🦊 فعند اختيار كشف قائمة بأسماء مستخدمي شاشة معينة ستظهر الحقول التالية:
  - النظام: يتم اختيار اسم النظام الذي سيتم تكوين التقرير له وذلك من القائمة المنسدلة.
  - الإدارة: يتم اختيار الإدارة وذلك بالضغط على F2 من لوحة المفاتيح حيث تظهر أرقام وأسماء الإدارات.
    - العمليات: يتم اختيار العمليات التي سيتم تكوين التقرير لها وذلك من القائمة المنسدلة.
    - الشاشة: يتم اختيار اسم الشاشة التي سيتم تكوين التقرير لها وذلك من القائمة المنسدلة.
      - 🦊 فعند اختيار كشف الصلاحيات التفصيلية للمستخدم ستظهر الحقول التالية:
- المســـتخدم; يتم اختيار المســـتخدم وذلك بالضــغط على F2 من لوحة المفاتيح حيث تظهر أســـماء المستخدمين وأسماء الموظفين بالكامل.
  - النظام: يتم اختيار اسم النظام الذي سيتم تكوين التقرير له وذلك من القائمة المنسدلة.

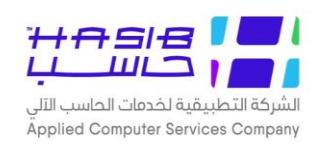

## كشف بعمليات مستخدمي النظام

تظهر هذه الشـاشـة عند اختيار شـاشـة كشـف بعمليات مسـتخدمي النظام من قائمة الصـلاحيات من الصلاحيات والتحكم كما في الشكل (٢–١–٨).

| 🕥 خروج 🚺 المساعدة | ) البحث في البيانات الاساسية 🗸 البحث في البيانات الاساسية 😽 دول حزمة مدارحاسب للشَّمَّمة الدمطية الحكومية HGS.Net 🔍 همعلومات المستخدم                                                                                                    |
|-------------------|----------------------------------------------------------------------------------------------------|
| 13:52             | المملكة العربية السعودية أهلا وسهلا بـ HasibAdmin:<br>تاريخ الدخول 1443/05/08: الموافق 2021/12/12 الساعة<br>قاعدة البيانات Integration2016-Gregorian:                                                                                                    |
| کوین القریر آین   | المالحيات والتحكم       المالحيات والتحكم       المحدات التغرير         المالحات       المحدات التغرير         المالحات التشغيل       من تاريخ       الدنام (الاعدادات العامة لحزمة الانظمة الحكومية         الموظه       من تاريخ       المالحات         الموظه       المعالمي       الحول من         وت الدخول من       المالحات |
|                   | ④ جدول المهام                                                                                                    |
|                   | رقم الشاشة                                                                                                    |

<u>الشكل (٢-١-٨)</u> يمثل شاشة كشف بعمليات مستخدمي النظام.

يتم من خلال هذه الشــاشــة هو طباعة تقارير حول كل ما يتعلق بالعمليات التي يقوم بها مســتخدمي الأنظمة على شاشات الأنظمة، وفيما يلى تبيان لكل من الحقول في هذه الشاشة:

#### • محددات التقرير

يتم تحديد محددات التقرير:

- ◄ النظام: يتم اختيار النظام المراد إعداد تقرير عن مستخدمي النظام وذلك من القائمة المنسدلة.
  - ◄ من تاريخ: يتم تحديد تاريخ بداية فترة إعداد التقرير.
  - إلى تاريخ: يتم تحديد تاريخ نهاية فترة إعداد التقرير.
- ا*لادارة:* ان يقوم المستخدم بإدخال رقم الإدارة التي ينتمي لها المستخدمون الذين يرغب بتكوين الكشف عنهم أو الضغط على F2 من لوحة المفاتيح حيث يقوم النظام بعرض ارقام واسماء الإدارات.
- اسم المستخدم: يتم ادخال اسم المستخدم المراد اعداد التقرير عنه أو الضغط على زر "F2" من لوحة المفاتيح حيث يعرض النظام قائمة بأسماء المستخدمين، مع إمكانية اختيار كل المستخدمين وذلك بالضغط على المربع الموجود بجانب كلمة الكل.

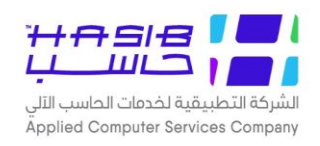

- ▲ *الموظف*: يتم ادخال رقم الموظف أو الضـغط على F2 حيث يعرض النظام أرقام وأسـماء الموظفين في النظام.
- ✓ رقم الشـاشـة: يتم إدخال رقم الشـاشـة المراد إعداد التقرير عن المسـتخدم لها مع إمكانية اختيار جميع الشاشات وذلك بالضغط بالمربع الموجود بجانب كلمة الكل.
- أوع العملية: يتم اختيار نوع العملية التي قام بها المستخدم وذلك باختيار نوع العملية من القائمة المنسدلة.
  - 🦊 *وقت الدخول:* يتم إدخال وقت دخول المستخدم إلى النظام في كل من حقلي (من وإلى).
  - 🦊 لطباعة التقرير يتم الضغط على زر تكوين التقرير حيث يظهر التقرير كما في الشّكل (۲–۱–۸–۱).

| بم خدمات الحاس                                                  | سب الآلي<br>سب الآلي                                                                                                    |                                                                                                    |                                                                      | <b>مـــلاحیات</b><br>الام<br>التار                                                                                         | صـــلاحيات وســرية النظــام لحزمــ<br>الانظمــة الحكوميــة<br>التاريخ 1443/01/22                                                       |  |
|-----------------------------------------------------------------|----------------------------------------------------------------------------------------------------|----------------------------------------------------------------------------------------------------|----------------------------------------------------------------------|----------------------------------------------------------------------------------------------------|----------------------------------------------------------------------------------------------------|--|
| نفاام                                                           | نظام المستودعات                                                                                                    |                                                                                                    |                                                                      |                                                                                                    |                                                                                                    |  |
| 5                                                               | ,,                                                                                                    |                                                                                                    | ×.                                                                   |                                                                                                    |                                                                                                    |  |
| لادادة                                                          | ICII                                                                                                    |                                                                                                    |                                                                      |                                                                                                    |                                                                                                    |  |
| مالمستخدم                                                       | ميداليجون وشعا                                                                                                    |                                                                                                    |                                                                      |                                                                                                    |                                                                                                    |  |
| مبر استنت م<br>لم الشاشة                                        | عبد،تر حس ، ، مستعن<br>الکل                                                                                                    |                                                                                                    |                                                                      |                                                                                                    |                                                                                                    |  |
| ة العملية                                                       | انى تەلام                                                                                                    |                                                                                                    |                                                                      |                                                                                                    |                                                                                                    |  |
| ے المسید۔<br>سالمقت                                             |                                                                                                    | العبالم                                                                                                    |                                                                      |                                                                                                    |                                                                                                    |  |
| ن الوقات                                                        | alara II. coaf. A                                                                                                    |                                                                                                    |                                                                      |                                                                                                    |                                                                                                    |  |
| دداره                                                           | سوون الموطعين<br>جاد التحماد المشعل                                                                                                    |                                                                                                    | 6l                                                                   | EmployTest a 155 mall                                                                                                    |                                                                                                    |  |
|                                                                 | لي م ال مدار                                                                                                    |                                                                                                    |                                                                      |                                                                                                    | - Ö-U - S 150                                                                                                    |  |
| م                                                               | اسم الجهار                                                                                                    | رقم الجهار                                                                                                    | رقم الساسة                                                           | استر الساسه                                                                                                    | الناريخ و الوقت                                                                                                    |  |
| • 1                                                             | reem-pc.hasib.com.sa                                                                                                    | 192.168.0.151                                                                                                   | 10.1.2.5                                                             | صلاحية المستخدمين على المستودعات                                                                                           | 1432/09/08 10:41:29                                                                                                    |  |
| 3 2                                                             | reem-pc.hasib.com.sa                                                                                                    | 192.168.0.151                                                                                                   | 10.1.2.5                                                             | صلاحية المستخدمين على المستودعات                                                                                           | 1432/09/08 10:43:03                                                                                                    |  |
| a 3                                                             | reem-pc.hasib.com.sa                                                                                                    | 192.168.0.151                                                                                                   | 10.1.2.5                                                             | صلاحية المستخدمين على المستودعات                                                                                           | 1432/09/08 10:44:44                                                                                                    |  |
| a 4                                                             | reem-pc.hasib.com.sa                                                                                                    | 192.168.0.151                                                                                                   | 10.1.2.5                                                             | صلاحية المستخدمين على المستودعات                                                                                           | 1432/09/08 10:46:38                                                                                                    |  |
|                                                                 | reem-pc.hasib.com.sa                                                                                                    | 192.168.0.151                                                                                                   | 10.1.2.5                                                             | صلاحية المستخدمين على المستودعات                                                                                           | 1432/09/08 10:47:03                                                                                                    |  |
| 3 5                                                             | reem-pc.hasib.com.sa                                                                                                    | 192.168.0.151                                                                                                   | 10.1.2.5                                                             | صلاحية المستخدمين على المستودعات                                                                                           | 1432/09/08 10:47:23                                                                                                    |  |
| a 5<br>a 6                                                      |                                                                                                    |                                                                                                    | 10125                                                                | صلاحية المستخدمين علم المستودعات                                                                                           | 1432/09/08 10:48:18                                                                                                    |  |
| a 5<br>a 6<br>a 7                                               | reem-pc.hasib.com.sa                                                                                                    | 192.168.0.151                                                                                                   | 10111210                                                             |                                                                                                    | 1.1                                                                                                    |  |
| a 5<br>a 6<br>a 7<br>a 8                                        | reem-pc.hasib.com.sa<br>reem-pc.hasib.com.sa                                                                                                    | 192.168.0.151<br>192.168.0.151                                                                                  | 10.1.2.5                                                             | صلاحية المستخدمين على المستودعات                                                                                           | 1432/09/08 10:49:33                                                                                                    |  |
| a 6<br>a 6<br>a 7<br>a 8<br>a 9                                 | reem-pc.hasib.com.sa<br>reem-pc.hasib.com.sa<br>reem-pc.hasib.com.sa                                                                                                 | 192.168.0.151<br>192.168.0.151<br>192.168.0.151                                                                 | 10.1.2.5<br>10.1.2.6                                                 | صلاحية المستخدمين على المستودعات<br>اصحاب الصلاحية في النظام                                                               | 1432/09/08 10:49:33<br>1432/09/08 10:53:34                                                                                             |  |
| a 5<br>a 6<br>a 7<br>a 8<br>a 9<br>a 10                         | reem-pc.hasib.com.sa<br>reem-pc.hasib.com.sa<br>reem-pc.hasib.com.sa<br>rana-pc.hasib.com.sa                                                                         | 192.168.0.151<br>192.168.0.151<br>192.168.0.151<br>192.168.0.20                                                 | 10.1.2.5<br>10.1.2.6<br>10.3.4.4                                     | صلاحية المستخدمين على المستودعات<br>اصحاب الصلاحية في النظام<br>محضر استلام                                                | 1432/09/08 10:49:33<br>1432/09/08 10:53:34<br>1432/10/22 09:48:00                                                                      |  |
| a 9<br>a 6<br>a 7<br>a 8<br>a 9<br>u 10<br>u 11                 | reem-pc.hasib.com.sa<br>reem-pc.hasib.com.sa<br>reem-pc.hasib.com.sa<br>rana-pc.hasib.com.sa<br>rana-pc.hasib.com.sa                                                 | 192.168.0.151<br>192.168.0.151<br>192.168.0.151<br>192.168.0.20<br>192.168.0.20                                 | 10.1.2.5<br>10.1.2.6<br>10.3.4.4<br>10.3.4.4                         | صلاحية المستخدمين على المستودعات<br>اصحاب الصلاحية في النظام<br>محضر استلام<br>محضر استلام                                 | 1432/09/08 10:49:33<br>1432/09/08 10:53:34<br>1432/10/22 09:48:00<br>1432/10/22 09:48:01                                               |  |
| a 5<br>a 6<br>a 7<br>a 8<br>a 9<br>u 10<br>u 11<br>1<br>u 12    | reem-pc.hasib.com.sa<br>reem-pc.hasib.com.sa<br>reem-pc.hasib.com.sa<br>rana-pc.hasib.com.sa<br>rana-pc.hasib.com.sa<br>rana-pc.hasib.com.sa                         | 192.168.0.151<br>192.168.0.151<br>192.168.0.151<br>192.168.0.20<br>192.168.0.20<br>192.168.0.20                 | 10.1.2.5<br>10.1.2.6<br>10.3.4.4<br>10.3.4.4<br>10.4.4.1             | صلاحية المستخدمين على المستودعات<br>اصحاب الصلاحية في النظام<br>محضر استلام<br>محضر استلام<br>طلب صرف مواد                 | 1432/09/08 10:49:33<br>1432/09/08 10:53:34<br>1432/10/22 09:48:00<br>1432/10/22 09:48:01<br>1432/10/29 13:50:10                        |  |
| a 5<br>a 6<br>a 7<br>a 8<br>a 9<br>u 10<br>u 11<br>u 12<br>u 13 | reem-pc.hasib.com.sa<br>reem-pc.hasib.com.sa<br>reem-pc.hasib.com.sa<br>rana-pc.hasib.com.sa<br>rana-pc.hasib.com.sa<br>rana-pc.hasib.com.sa<br>rana-pc.hasib.com.sa | 192.168.0.151<br>192.168.0.151<br>192.168.0.151<br>192.168.0.20<br>192.168.0.20<br>192.168.0.20<br>192.168.0.20 | 10.1.2.5<br>10.1.2.6<br>10.3.4.4<br>10.3.4.4<br>10.4.4.1<br>10.4.4.1 | صلاحية المستخدمين على المستودعات<br>اصحاب الصلاحية في النظام<br>محضر استلام<br>محضر استلام<br>طلب صرف مواد<br>طلب صرف مواد | 1432/09/08 10:49:33<br>1432/09/08 10:53:34<br>1432/10/22 09:48:00<br>1432/10/22 09:48:01<br>1432/10/29 13:50:10<br>1432/10/29 13:51:13 |  |

<u>الشكل (۲–۱–۸–۱)</u> يمثل كشف بعمليات مستخدمي النظام.

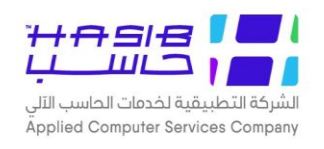

## تعريف المستخدمين من خلال Active Directory

تظهر هذه الشــاشــة عند اختيار شــاشــة تعريف المســتخدمين من خلال Active Directory من قائمة الصلاحيات من الصلاحيات والتحكم كما في الشكل (٢-١-٩).

| 0 خروج    | 👔 المساعدة | HGS. 🔬 معلومات المستخدم                  | لأُنظمة النمطية الحكومية Net.                                                   | حول حزمة مدارحاسب لا    | ن الاساسية             | ک المفحة الرئيسية 🔍 البحث في البيانان 🕎        |
|-----------|------------|------------------------------------------|---------------------------------------------------------------------------------|-------------------------|------------------------|------------------------------------------------|
|           | اعة 13:52  | الموافق 2021/12/12 الس<br>Integration20: | لا وسـهلابـ : HasibAdmin<br>خ الدخول : 1443/05/08<br>دة البيانات : 16-Gregorian | بة أهلا<br>تارير<br>قاء | ية السعودي<br>نظمة الح | المملكة العرب<br>حزمة حاسب للا <i>ا</i>        |
| 👰 بعــــث | ء عملية    | لمباعة 🗐 حفظ 🛞 الغا                      | مديل 🗙 حذف 실                                                                    | ديد 🚺 استعلام 🌱 ت       | ي ا                    | 🗾 الصلاحيات والتحكم                            |
|           | م          | Active Di - استعلا                       | من خلال rectory                                                                 | عريف المستخدمين         | <b>ÿ</b> ♦             | الصلاحيات<br>€ الصلاحيات<br>€ اعدادات النشغيا. |
|           | [          | استعراض المستخدمين                       | ة                                                                               | شاء المستخدم بعد تاري   | تاريخ ان               |                                                |
|           | اسم الموظف | رقم الموظف                               | اسم المستخدم                                                                    | م                       | Ē                      |                                                |
|           |            |                                          |                                                                                 |                         | 1                      |                                                |
|           |            |                                          |                                                                                 |                         | Š                      |                                                |
|           |            |                                          |                                                                                 |                         |                        |                                                |
|           |            |                                          |                                                                                 |                         |                        |                                                |
|           |            |                                          |                                                                                 |                         |                        |                                                |
|           |            |                                          |                                                                                 |                         |                        |                                                |
|           |            |                                          |                                                                                 |                         |                        | <ul> <li>جدول المهام</li> </ul>                |
|           |            |                                          |                                                                                 |                         |                        | رقم الشاشة                                     |

الشكل (۲–۱–۹) يمثل شاشة تعريف مستخدمين من خلال Active Directory.

يتم من خلال هذه الشاشة هو تعريف مستخدمين للنظام وذلك من خلال Active Directory، وفيما يلي تبيان لكل من الحقول في هذه الشاشة:

- تاريخ انشاء المستخدم بعد تاريخ: يتم ادخال تاريخ انشاء المستخدم ثم الضغط على استعراض المستخدمين.
  - ◄ م: يعرض النظام رقم التسلسل.
  - ◄ اسم المستخدم: يعرض النظام اسم المستخدم.
  - **√ رقم الموظف:** يتم ادخال رقم الموظف الذي سيتم ربطه مع المستخدم.
    - ◄ اسم الموظف: يعرض النظام اسم الموظف.

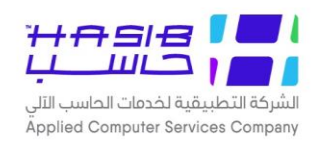

## كشف بالشاشات المشتركة في أكثر من مجموعة

تظهر هذه الشـاشـة عند اختيار شـاشـة كشـف بالشـاشـات المشـتركة في أكثر من مجموعة من قائمة الصلاحيات من الصلاحيات والتحكم كما فـن الشكل (٢-١-١٠).

| 0 خروج          | 👔 المساعدة        | معلومات المستخدم             | ة النمطية الحكومية HGS.Net                                                   | ِمة مدارحاسب للأُنظم              | الاساسية 📙 حول حز              | 🏠 الصفحة الرئيسية 🔍 البحث في البيانات |
|-----------------|-------------------|------------------------------|------------------------------------------------------------------------------|-----------------------------------|--------------------------------|---------------------------------------|
|                 | 13:52 ā           | , 2021/12/12 الساء<br>Integr | بهلابـ :HasibAdmin<br>خول :1443/05/08 الموافق<br>بيانات :ation2016-Gregorian | أهلا وسـ<br>تاريخ الد<br>قاعدة ال | ة السعودية<br>ظمة الحكومية<br> | المملكة العربيا<br>حزمة حاسب للأند    |
| تكوين التقرير 🖳 | سة 🖪 تكبير المفحة | اعداد الطاب                  | 🕞 السابق 🕞 التالي                                                            | طباعة 📑 حفظ                       | ی بعث 🖉                        | 📕 الصلاحيات والتحكم                   |
|                 |                   | جموعة                        | ىتركة في أكثر من م                                                           | لشاشات المش                       | ♦ كشف بال                      | الصلاحيات<br>€ الصلاحيات              |
|                 |                   |                              |                                                                              | ير                                | • محددات التقر                 | ⊡ اعدادات التشغيل                     |
|                 |                   | ~                            | لحزمة الانظمة الحكومية                                                       | الاعدادات العامة                  | النظامر                        |                                       |
|                 |                   |                              | 🗌 الکل                                                                       |                                   | رقم الشاشة                     |                                       |
|                 |                   |                              |                                                                              |                                   |                                |                                       |
|                 |                   |                              |                                                                              |                                   |                                |                                       |
|                 |                   |                              |                                                                              |                                   |                                |                                       |
|                 |                   |                              |                                                                              |                                   |                                |                                       |
|                 |                   |                              |                                                                              |                                   |                                |                                       |
|                 |                   |                              |                                                                              |                                   |                                |                                       |
|                 |                   |                              |                                                                              |                                   |                                |                                       |
|                 |                   |                              |                                                                              |                                   |                                |                                       |
|                 |                   |                              |                                                                              |                                   |                                | <ul> <li>جدول المهام</li> </ul>       |
|                 |                   |                              |                                                                              |                                   |                                | رقم الشاشة                            |

اُلشكل (٢––١٠) يمثل شاشة كشف بالشاشات المشتركة في أكثر من مجموعة.

يتم من خلال هذه الشاشة هو طباعة تقرير عن الشاشات المشتركة في أكثر من مجموعة.

- محددات التقرير
- ▶ *النظام:* يتم اختيار النظام المراد إعداد تقرير عن الشاشات المشتركة في أكثر من مجموعة فيه وذلك من القائمة المنسدلة.
- ◄ رقم الشاشـة: يتم تحديد رقم الشـاشـة المراد إعداد التقرير عنها مع إمكانية اختيار كل شـاشـات النظام وذلك بالضغط بالمربع الموجود بجانب كلمة الكل.
  - 🦊 لطباعة التقرير يتم الضغط على زر تكوين التقرير حيث يظهر التقرير كما في الشكل (۲–۱۰-۱۰).
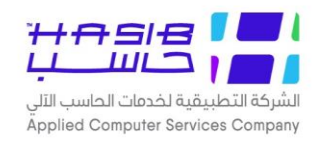

الشركة التطبيقية لخدمات

#### تقديم خدمات الحاسب الآلب

#### المملكة إلعربية السعودية

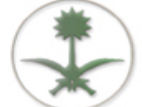

الصـــلاحيات وســـرية النظـام لحزمــة الانظمــة الحكوميـــة الرقم 2.1.11

التاريخ 1443/01/22

كشف بالشاشات المشتركة في أكثر من مجموعة

رقم الشاشة 1.1.1

**اسم الشاشة** معلومات المنشاة

| سم المجموعة | م                   |
|-------------|---------------------|
|             | newest 1            |
|             | 2 الاعدادات العامة  |
| للامر       | 3 النظام العام - ان |
|             | 4 تجربة4567         |
|             | 5 تجريبي            |
|             | 6 مجموعة تجريبيا    |
|             | 7 مجموعة تدريب      |

رقم الشاشة 1.1.2 اسم الشاشة ارقام و اسماء الموظفين

| م    | اسم المجموعة           | الوصف            |
|------|------------------------|------------------|
| 8 1  | الاعدادات العامة       | النظام العام     |
| II 9 | النظام العام - استعلام | العام - استعلام  |
| 10 ت | تجربة4567              | تجربة4567        |
| i 11 | تجريب جديد             | تجريب جديد       |
| 5 12 | تجريبي                 | قسم الجودة       |
| o 13 | مجموعة تجريبية 1       | مجموعة تجريبية 1 |
| o 14 | مجموعة تدريب           | Ė                |

اًلشكل (٢-١-١٠) يمثل كشف بالشاشات المشتركة في أكثر من مجموعة.

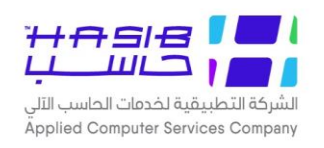

# كشف بالمستخدمين الذين ليس لديهم حركات على الأنظمة

تظهر هذه الشاشة عند اختيار شاشة كشف بالمستخدمين الذين ليس لديهم حركات على الأنظمة من قائمة الصلاحيات من الصلاحيات والتحكم كما في الشكل (٢-١-١١).

| لاساسية 🚽 حول حزمة مدارحاسب للدُّظمة النمطية الحكومية HGS.Net همعلومات المستخدم 🕜 المساعدة                                                                                                    | 🚮 المفحة الرئيسية 🔍 البحث في البيانات ا               |
|----------------------------------------------------------------------------------------------------|-------------------------------------------------------|
| السعودية أهلا وسهلا بـ HasibAdmin ت<br>تاريخ الدخول : 1443/05/09 الساعة 09:24<br>لمة الحكومية قاعدة البيانات :Integration2016-Gregorian                                                                                                    | المملكة العربية<br>حزمة حاسب للانظ                    |
| بینالنامالنامالنامالنامالنامالنامالنامالكلالكلالكامالنامالكلالكامالنامالكلالكامالنامالكلالكامالنامالكامالكامالنامالكلالكامالنامالكلالكامالنامالكامالكامالنامالكلالكامالنامالكامالكامالنامالكامالكامالنامالكامالكامالنامالكامالكامالنامالكامالكامالنامالكامالكامالنامالكامالكامالنامالكامالكامالنامالكامالكامالنامالكامالكامالنامالكامالكامالكامالكامالكامالكامالكامالكامالكامالكامالكامالكامالكامالكامالكامالكامالكامالكامالكامالكامالكامالكامالكامالكامالكامالكامالكامالكامالكامالكامالكامالكامالكامالكامالكامالكامالكامالكامالكامالكامالكامالكامالكامالكامالكامالكامالكامالكامالكامالكامالكامالكامالكامالكامالكامالك | الصلاحيات والتحكم<br>١ الصلاحيات<br>١ اعدادات التشغيل |
|                                                                                                    | <ul> <li>جدول المهام</li> </ul>                       |
|                                                                                                    | رقم الشاشة                                            |

<u>اُلشكل (٢–١١-١١)</u> يمثل شاشة كشف بالمُستخدمين الذين ليس لديهم حركات على الأنظمة.

يتم من خلال هذه الشـــاشـــة هو طباعة تقرير عن المســـتخدمين الذين لم يقوموا بأية حركات على الأنظمة، وفيما يلى تبيان لكل من الحقول في هذه الشاشة:

- محددات التقرير
- النظام: يتم اختيار النظام المراد إعداد تقرير بالمســتخدمين الذين ليس لديهم حركات عليه وذلك من القائمة المنسدلة.
- ▶ *المجموعة:* يتم تحديد مجموعة المســـتخدمين وذلك حســـب النظام المراد إعداد التقرير عنها وذلك من القائمة المنسدلة.
- الإدارة: يتم تحديد الإدارة التي يتبع لها المستخدمين المراد إعداد تقرير عنهم وذلك بالضغط على زر "F2" من لوحة المفاتيح حيث يعرض النظام قائمة بأرقام وأســماء الإدارات فيتم اختيار الإدارة المطلوبة مع إمكانية اختيار كل الإدارات وذلك بالضغط بالمربع الموجود بجانب كلمة الكل.
- ▶ *التاريخ (من -إلى):* يتم تحديد التاريخ الذي يبدأ منه وينتهي به النظام بإعداد التقرير مع إمكانية اختيار كل التواريخ وذلك بالضغط بالمربع الموجود بجانب كلمة الكل.

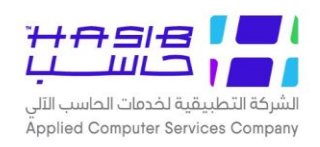

Γ

# 🥆 لطباعة التقرير يتم الضغط على زر تكوين التقرير حيث يظهر التقرير كما في الشكل (۲–۱۱–۱۱).

| الصـــلاحيات وســـرية<br>النظـام لحزمـة الانظمــ<br>التوم<br>2.1.12 التاريخ<br>1443/03/04 الوقت<br>الوقت 2:03 PM<br>المستخدم HasibAdmin | ة التطبيقية لخدمات<br>دمات الحاسب الآلي<br>-<br>تدمين الــــذين ليــــس لــ<br>ت علــى الانظمــة | الشركة<br>المركة العربية السعودية<br>تقديم خا<br>مولكة العربية السعودية<br>تقديم خا<br>تقديم خا |       |
|----------------------------------------------------------------------------------------------------|--------------------------------------------------------------------------------------------------|-------------------------------------------------------------------------------------------------|-------|
|                                                                                                    | المجموعة الكـل                                                                                   | ه الکـل                                                                                         | النظا |
| الى                                                                                                    | التاريخ من                                                                                       | رة الكل                                                                                         | ועכוק |
| سم بالکامل                                                                                                    | וע                                                                                               | اسم المستخدم                                                                                    | م     |
|                                                                                                    | ایاد حماد                                                                                        | 0000000                                                                                         | 1     |
|                                                                                                    | أحمد سعد سالم سمنان                                                                              | 002                                                                                             | 2     |
|                                                                                                    | عادل موسني زهير علي                                                                              | 003                                                                                             | 3     |
|                                                                                                    | سعد محمد احمد العنزي                                                                             | 004                                                                                             | 4     |
|                                                                                                    | اسعد ايمن اجمد المجدي                                                                            | 005                                                                                             | 5     |
|                                                                                                    | عبدالرحمن مشعل                                                                                   | 1010                                                                                            | 6     |
|                                                                                                    | طارق زياد فراج السعافين                                                                          | 1052077813                                                                                      | 7     |
|                                                                                                    | ماهر محمد الماضي                                                                                 | 11                                                                                              | 8     |
|                                                                                                    | ایاد حماد                                                                                        | 1111                                                                                            | 9     |
|                                                                                                    | سالم رعد شملان الشملان2                                                                          | 1112236540                                                                                      | 10    |
|                                                                                                    | ايهم احمد ايمن الاحمد                                                                            | 1178202874                                                                                      | 11    |
|                                                                                                    | حمد حمود محمد احمد                                                                               | 1178202889                                                                                      | 12    |
|                                                                                                    | خالد وليد احمد الحامد<br>·                                                                       | 1178202931                                                                                      | 13    |
|                                                                                                    | حلمي خالد زياد أبوعابده                                                                          | 1178202963                                                                                      | 14    |
|                                                                                                    | سعد حمد فهاد البعيز                                                                              | 1178202964                                                                                      | 15    |

الشكل (٢–۱–۱۱) يمثل كشف بالمستخدمين الذين ليس لديهم حركات على الأنظمة.

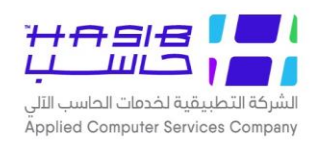

# كشف بالموظفين الذين لديهم أكثر من اسم مستخدم على الحزمة

تظهر هذه الشــاشــة عند اختيار شــاشــة كشـف بالموظفين الذين لديهم أكثر من اســم مســتخدم على الحزمة من قائمة الصلاحيات من الصلاحيات والتحكم كما في الشكل (٢-١-١٢).

| 0 خروج        | 🟠 المفحة الرئيسية 🔍 البحث في البيانات الاساسية 🔡 حول حزمة مدارحاسب للأُطَمة النمطية الحكومية HGS.Net 🌡 معلومات المستخدم                                                                                                    |
|---------------|----------------------------------------------------------------------------------------------------|
|               | المملكة العربية السعودية أهلا وسهلا بـ HasibAdmin<br>تاريخ الدخول : 1443/05/08 الموافق 2021/12/12 الساعة 13:52<br>حزمة حاسب للانظمة الحكومية قاعدة البيانات :Integration2016-Gregorian                                                                     |
| تكوين التقرير | الملاحيات والتحكم • كشف بالموظفين الذين لديهم أكثر من أسم مستخدم على الحزمة • كشف بالموظفين الذين لديهم أكثر من أسم مستخدم على الحزمة • محددات التقرير • محددات التقرير • الموظف • إظهار المستخدمين الموقوفين • إظهار الموظفين المطوبة فيودهم • نعم (•) لا |
|               | <ul> <li>بدرل المهام</li> <li>رقم الشاشة</li> </ul>                                                                                                    |

<u>اُلشكل (۲–۱–۱</u>۲) يمثل شاشة كشف بالموظفين الذين لديهم أكثر من اسم مستخدم على الحزمة.

يتم من خلال هذه الشــاشــة هو طباعة تقرير عن الموظفين الذين لديهم أكثر من اســم مســتخدم علـــ الحزمة، وفيما يلــــ تبيان لكل من الحقول فــــ هذه الشاشة:

#### • محددات التقرير

يتم تحديد محددات التقرير:

- الإدارة: يتم تحديد الإدارة التي يتبع لها المستخدمين المراد إعداد تقرير عنهم وذلك بالضغط على زر "F2" من لوحة المفاتيح حيث يعرض النظام قائمة بأرقام وأســماء الإدارات فيتم اختيار الإدارة المطلوبة، مع إمكانية اختيار جميع الإدارات وذلك بالضغط بالمربع الموجود بجانب كلمة الكل حيث تظهر إشارة ( ) في المربع.
- الموظف: يتم ادخال رقم الموظف المراد إعداد تقرير عنه وذلك بالض\_غط على زر "F2" من لوحة المفاتيح حيث يعرض النظام قائمة بأرقام وأس\_ماء الموظفين فيتم اختيار الموظف المطلوب، مع إمكانية اختيار جميع الموظفين وذلك بالضغط بالمربع الموجود بجانب كلمة الكل حيث تظهر إشارة ( ) في المربع.

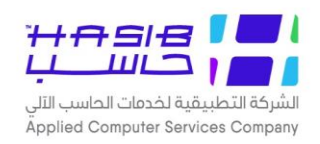

- إظهار المســـتخدمين الموقوفين: يتم تحديد ظهور المســتخدمين الموقوفين من عدم ظهورهم وذلك بالضغط بجانب الخيار المطلوب.
- إظهار الموظفين المطوية قيودهم: يتم تحديد ظهور الموظفين المطوية قيودهم من عدم ظهورهم وذلك بالضغط بجانب الخيار المطلوب.
  - 🦊 لطباعة التقرير يتم الضغط على زر تكوين التقرير حيث يظهر التقرير كما في الشكل (٢-١-١٢).

|                |                     |                                | كشف بالموظغين               | الذين لديهم أكثر من أسم مستخدم عل                        | ا<br>الت<br><b>ى الحزمة</b> | لرقم 2.1.13<br>تاريخ 1443/01/23     |              |
|----------------|---------------------|--------------------------------|-----------------------------|----------------------------------------------------------|-----------------------------|-------------------------------------|--------------|
| قم ال<br>سم اا | لموظف :<br>الموظف : | 0000000001<br>عبدالرحمن مشعل / | ز غير مطوي قيده             |                                                          |                             |                                     |              |
| (دارة          | ة التابع لها :      | المستودعات                     |                             |                                                          |                             |                                     |              |
| م              | ı –                 | اسم المستخدم                   | اسم المجموعة                | اسم النظام                                               | تاريخ انشاء اسم المستخدم    | تاريخ اخـر مـرة تـم<br>الـدخول بــه | حالة المستخا |
| 1              | خالد الجوف          |                                | نظامر شؤون الموظفين         | نظام شؤون الموظفين                                       | 2008/02/16 13:55:29         | 1434/08/22                          | غير موقوف    |
| 2              | خالد الجوف          |                                | الاعدادات العامة            | الاعـدادات العامـة لحزمـة الانظمـة<br>الحكوميــة         | 2008/02/16 13:55:29         | 1434/08/22                          | غير موقوف    |
| 3              | خالد الجوف          |                                | النظام المالي               | النظام المالي                                            | 2008/02/16 13:55:29         | 1434/08/22                          | غير موقوف    |
| 4              | خالد الجوف          |                                | نظام المشتريات المباشرة     | نظام المشتريات المباشرة                                  | 2008/02/16 13:55:29         | 1434/08/22                          | غير موقوف    |
| 5              | خالد الجوف          |                                | نظام المناقصات              | نظام المنافسات                                           | 2008/02/16 13:55:29         | 1434/08/22                          | غير موقوف    |
| 6              | خالد الجوف          |                                | ماليه سريه                  | النظام المالي                                            | 2008/02/16 13:55:29         | 1434/08/22                          | غير موقوف    |
| 7              | خالد الجوف          |                                | الصلاحيات والتحكم           | الصـلاحيات وســرية النظــام لحزم<br>الانظمــة الحكوميــة | 2008/02/16 13:55:29         | 1434/08/22                          | غير موقوف    |
| 8              | خالد الجوف          |                                | محاسبه ماليه                | النظام المالي                                            | 2008/02/16 13:55:29         | 1434/08/22                          | غير موقوف    |
| 9              | USER1               |                                | اعتماد أمر الشراء           | نظام المشتريات المباشرة                                  | 2008/02/24 10:39:05         | 1439/08/07                          | غير موقوف    |
| 10             | USER1               |                                | النظام المالي               | النظام المالي                                            | 2008/02/24 10:39:05         | 1439/08/07                          | غير موقوف    |
| 11             | USER1               |                                | الاعدادات العامة            | الاعـدادات العامـة لحزمـة الانظمـة<br>الحكوميــة         | 2008/02/24 10:39:05         | 1439/08/07                          | غير موقوف    |
| 12             | USER1               |                                | نظام الإتصالات الإدارية - 1 | نظام الاتصالات الادارية                                  | 2008/02/24 10:39:05         | 1439/08/07                          | غير موقوف    |
| 13             | USER1               |                                | نظام المستودعات             | نظام المستودعات                                          | 2008/02/24 10:39:05         | 1439/08/07                          | غير موقوف    |
| 14             | USER1               |                                | نظام المشتريات المباشرة     | نظام المشتريات المباشرة                                  | 2008/02/24 10:39:05         | 1439/08/07                          | غير موقوف    |
| 15             | USER1               |                                | العهد                       | نظام العهد                                               | 2008/02/24 10:39:05         | 1439/08/07                          | غير موقوف    |
| 16             | USER1               |                                | نظام المناقصات              | نظام المنافسات                                           | 2008/02/24 10:39:05         | 1439/08/07                          | غير موقوف    |
| 17             | USER1               |                                | نظام شؤون الموظفين          | نظامر شؤون الموظفين                                      | 2008/02/24 10:39:05         | 1439/08/07                          | غير موقوف    |

<u>الشكل (۲–۱–۱–۱)</u> يمثل كشف بالموظفين الذين لديهم أكثر من اسم مستخدم على الحزمة.

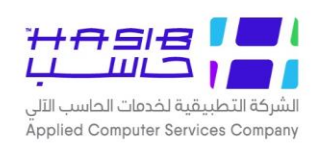

# كشف إحصائي بالمستخدمين

تظهر هذه الشــاشــة عند اختيار شــاشــة كشــف احصــائي بالمســتخدمين من قائمة الصـلاحيات من الصلاحيات والتحكم كما في الشكل (٢-١-١٣).

| وروج 🚺          | . 🕜 المساعدة             | بة النمطية الحكومية HGS.Net 😞 معلومات المستخدم                                                         | الاساسية 📕 حول حزمة مدارحاسب للأنظه                      | 🏠 المفحة الرئيسية 🔍 البحث في البيانات                      |
|-----------------|--------------------------|----------------------------------------------------------------------------------------------------|----------------------------------------------------------|------------------------------------------------------------|
|                 | لساعة 09:24              | ىھلا بـ HasibAdmin :<br>خول 1443/05/09 الموافق 2021/12/13 الموافق<br>بىپانات Integration2016-Gregorian | ة السعودية أهلا وس<br>تاريخ الد<br>ظمة الحكومية قاعدة ال | المملكة العربية<br>حزمة حاسب للانذ                         |
| تكوين التقرير 🖳 | ، الطابعة 🕒 تكبير الصفحة | السابق 🕥 التالي 📑 اعداد 💽<br>يين                                                                       | ي بدث 🛃 طباعة 📮 حفظ<br>•كشف احصائي بالمستخدم             | 🍠 الصلاحيات والتحكم                                        |
|                 |                          |                                                                                                    | • محددات التقرير                                         | <ul> <li>● الصلاحیات</li> <li>● اعدادات النشغیل</li> </ul> |
|                 | ~                        | الكــل<br>ا                                                                                            | النظام                                                   |                                                            |
| ے انگل          |                          | ًا<br>⊖ نعم ⊖ لا ⊛ الکل                                                                                | الإدارة<br>موقوف التعامل معه بالنظام                     |                                                            |
|                 |                          | ⊖ نعم ⊛ لا                                                                                             | إظهار الجهات الفرعية                                     | h                                                          |
|                 |                          | ⊖ نعم ⊚ لا                                                                                             | إظهار مستخدمي كل جهة<br>إدارية بصفحة مستقلة              | >                                                          |
|                 |                          | ⊖ نعم ⊛ لا                                                                                             | إظهار الموظفين المطوية قيودهم                            | ļ                                                          |
|                 |                          |                                                                                                    |                                                          |                                                            |
|                 |                          |                                                                                                    |                                                          |                                                            |
|                 |                          |                                                                                                    |                                                          |                                                            |
|                 |                          |                                                                                                    |                                                          |                                                            |
|                 |                          |                                                                                                    |                                                          | <ul> <li>جدول المهام</li> </ul>                            |
|                 |                          |                                                                                                    |                                                          | رقم الشاشة                                                 |

الشكل (۲–۱–۱۳) يمثل شاشة كشف إحصائص بالمستخدمين.

يتم من خلال هذه الشـاشـة هو طباعة كشـف إحصـائـي عن المسـتخدمين وذلك حسـب النظام والإدارة. التابع لها المستخدم، وفيما يلــن تبيان لكل من الحقول فـن هذه الشاشة:

- محددات التقرير
- النظام: يتم اختيار النظام المراد إعداد تقرير بالمستخدمين الذي لديهم صلاحيات عليه وذلك من القائمة المنسدلة.
- الإدارة: يتم تحديد الإدارة التي يتبع لها المستخدمين المراد إعداد تقرير عنهم وذلك بالضغط على زر "F2" من لوحة المفاتيح حيث يعرض النظام قائمة بأرقام وأسهاء الإدارات فيتم اختيار الإدارة المطلوبة، مع إمكانية اختيار جميع الإدارات وذلك بالضغط بالمربع الموجود بجانب كلمة الكل حيث تظهر إشارة ( < ) في المربع.</p>
- موقوف التعامل معه بالنظام: يتم تحديد إذا كان المسـتخدم موقوف التعامل معه بالنظام وذلك باختيار "نعم" وإذا غير موقوف باختيار "لا" ويمكن اختيار المســتخدمين الموقوف التعامل معهم بالنظام وغير الموقوف التعامل معهم وذلك بالضغط بالدائرة الموجودة بجانب كلمة "الكل".

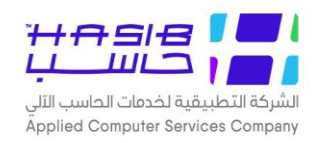

- ▶ *إظهار الجهات الفرعية*: يتم اختيار إظهار الجهات بحيث يتم عرض كل جهة ســـواءً كانت رئيســـية أو فرعية بصفحة مستقلة.
- الظهار مستخدمي كل جهة إدارية بصفحة مستقلة:</del> يتم تحديد اظهار مستخدمي كل جهة إدارية بصفحة مستقلة أو أكثر من مستخدم في نفس الصفحة وذلك بالضغط بجانب الخيار المطلوب.
- إظهار الموظفين المطوية قيودهم، يتم تحديد ظهور الموظفين المطوية قيودهم من عدم ظهورهم وذلك بالضغط بجانب الخيار المطلوب.
- عند تكوين الكشف يتم تجميع البيانات حسب الجهة الإدارية بحيث تظهر كل جهة إدارية بصفحة مستقلة -ولطباعة التقرير يتم الضغط على زر تكوين التقرير حيث يظهر التقرير كما في الشكل (٢-١-١٣-١).

| الانظمـــه الحكوميـــه<br>الرقم 2.1.14<br>التاريخ 1443/01/23                                                                           | المحت العابية السعودية<br>المحت المستخدمين<br>كشف احصائب بالمستخدمين                                              | دمات<br>الألب                                       | التطبيقية لخد<br>ددمات الحاسب                                          | شرکه<br>بدیم خ                                                                                              |
|----------------------------------------------------------------------------------------------------|----------------------------------------------------------------------------------------------------|-----------------------------------------------------|------------------------------------------------------------------------|----------------------------------------------------------------------------------------------------|
|                                                                                                    |                                                                                                    | عدا المطوي قيدهم                                    | لموظفين فيما                                                           | ميع ا                                                                                                    |
|                                                                                                    | لحكومية                                                                                                    | الاعدادات العامة لحزمة الانظمة اا                   | نظام:                                                                  | سم ال                                                                                                    |
|                                                                                                    |                                                                                                    | الإدارة العامة                                      | :<br>وقوفين                                                            | لإدارة<br>لغير م                                                                                            |
| اسم المجموعة                                                                                                    | الاسم الكامل                                                                                                    | اسم المستخدم                                        |                                                                        | þ                                                                                                    |
| الاعدادات العامة                                                                                                    | احمد محمد                                                                                                    |                                                     | ahmed1                                                                 | ì                                                                                                    |
|                                                                                                    |                                                                                                    | ى<br>الادارة القانونية بالوزارة                     | :                                                                      | دارة                                                                                                    |
|                                                                                                    |                                                                                                    |                                                     |                                                                        |                                                                                                    |
|                                                                                                    |                                                                                                    |                                                     | وتوتين                                                                 | غير ہ                                                                                                    |
| اسم المجموعة                                                                                                    | الاسم الكامل                                                                                                    | اسم المستخدم                                        | وتوتين                                                                 | غير م<br>م                                                                                                  |
| <b>اسم المجموعة</b><br>الإعدادات العامة, مدراء النظام                                                                                  | <b>الاسم الکامل</b><br>علي عيسي علي جاسم                                                                          | اسم المستخدم                                        | ruser                                                                  | غير م<br>م                                                                                                  |
| اسم المجموعة<br>الاعدادات العامة, مدراء النظام<br>الاعدادات العامة, مدراء النظام<br>الاحدادات العامة                                   | <b>الاسم الكامل</b><br>علي عيسى علي جاسم<br>علي عيسى علي جاسم<br>علم عرب م علم حار م                              | اسم المستخدم                                        | رتوتین<br>ruser<br>بوشیماء                                             | غير م<br>م<br>1<br>2                                                                                        |
| اسم المجموعة<br>الاعدادات العامة, مدراء النظام<br>الاعدادات العامة, مدراء النظام<br>الاعدادات العامة                                   | <b>الاسم الكامل</b><br>علي عيسى علي جاسم<br>علي عيسى علي جاسم<br>علي عيسى علي جاسم                                | اسم المستخدم<br>بر<br>من 3                          | ruser<br>بوشيماء<br>علي الجاسه<br>الغير موقوفي                         | غير م<br>م<br>1<br>عدد                                                                                      |
| اسم المجموعة<br>الاعدادات العامة, مدراء النظام<br>الاعدادات العامة, مدراء النظام<br>الاعدادات العامة                                   | <b>الاسم الكامل</b><br>علي عيسى علي جاسم<br>علي عيسى علي جاسم<br>علي عيسى علي جاسم                                | اسم المستخدم<br>بر<br>ن 3 الماليه                   | وتوخين<br>ruser<br>بوشيماء<br>علي الجاسم<br>الغير موقوفي<br>فين        | غير م<br>م<br>1<br>2<br>3<br>مدد<br>موقو                                                                    |
| اسم المجموعة<br>الاعدادات العامة, مدراء النظام<br>الاعدادات العامة<br>الاعدادات العامة<br>اسم المجموعة                                 | الاسم الكامل<br>علي عيسى علي جاسم<br>علي عيسى علي جاسم<br>علي عيسى علي جاسم<br>الاسم الكامل                       | اسم المستخدم<br>/<br>ن 3<br>الماليه<br>اسم المستخدم | رتوجين<br>ruser<br>بوشيماء<br>على الجاسيم<br>الغير موقوفي<br>يين       | غير م<br>م<br>ي<br>ك<br>ك<br>ك<br>ك<br>ك<br>ك<br>ك<br>ك<br>ك<br>م<br>م<br>م<br>م<br>م<br>م<br>م             |
| اسم المجموعة<br>الاعدادات العامة, مدراء النظام<br>الاعدادات العامة<br>الاعدادات العامة<br>الاعدادات العامة<br>المحموعة<br>مدراء النظام | الاسم الكامل<br>على عيسى على جاسم<br>على عيسى على جاسم<br>على عيسى على جاسم<br>الاسم الكامل<br>عادل موسى زهير علي | اسم المستخدم<br>بر<br>الماليه<br>اسم المستخدم       | رتوجين<br>ruser<br>بوشيماء<br>علي الجاسم<br>الغير موقوفي<br>فين<br>200 | مر<br>1<br>2<br>3<br>3<br>2<br>3<br>4<br>4<br>4<br>4<br>4<br>4<br>4<br>4<br>4<br>4<br>4<br>4<br>4<br>4<br>4 |

الشكل (٢–۱–١٢) يمثل كشف إحصائي بالمستخدمين.

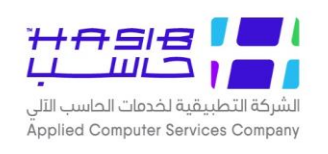

#### رسائل التنبيه العامة للأنظمة

تظهر هذه الشاشة عند اختيار شاشة رسائل التنبيه العامة للأنظمة من قائمة الصلاحيات من الصلاحيات والتحكم كما فـن الشكل (٢–١٤-١).

| خدم 🕥 المساعدة 🚺 خروج                                              | ساسية 📕 حول حزمة مدارحاسب للأسطمة النمطية الحكومية HGS.Net 🈡 معلومات المس                                                                | 🏠 المفحة الرئيسية 🔍 البحث في البيانات الا |
|--------------------------------------------------------------------|----------------------------------------------------------------------------------------------------|-------------------------------------------|
| 2 الساعة 09:24                                                     | السعودية أهلا وسعلاب : HasibAdmin<br>تاريخ الدخول : 1443/05/09 الموافق 21/12/13<br>مة الحكومية قاعدة البيانات :Integration2016-Gregorian | المملكة العربية<br>حزمة حاسب للانظ        |
| عملية 🔯 بحــــث                                                    | جديد 🕌 استعلام 🌱 تعديل 🗙 حذف 🍓 طباعة 🗐 حفق 🛞 الغا<br>4 رسائل التنبيه العامة للأنظمة - استعلام                                            | الصلاحيات والتحكم                         |
|                                                                    | العنوان                                                                                                    | ± الصلاحيات<br>± اعدادات التشغيل          |
| $\widehat{}$                                                       | نص الرسالة                                                                                                    |                                           |
|                                                                    | تذييل الرسالة                                                                                                    |                                           |
|                                                                    | تاريخ بداية الظهور                                                                                                    |                                           |
|                                                                    | تاريخ التوقف                                                                                                    | <b>x</b>                                  |
|                                                                    | مستوى التأثير                                                                                                    | 1                                         |
| تاريخ بداية النيخ التوقف مستوى التأثير<br>سالة الظهور تاريخ التوقف | 🖥 م العنوات نص الرسالة تذييل ال                                                                                                    |                                           |
|                                                                    |                                                                                                    |                                           |
|                                                                    |                                                                                                    |                                           |
|                                                                    |                                                                                                    |                                           |
|                                                                    |                                                                                                    | <ul> <li>جدول المهام</li> </ul>           |
|                                                                    |                                                                                                    | رقم الشاشة                                |

<u>الشكل (٢-١-١٤)</u> يمثل شاشة رسائل التنبيه العامة للأنظمة.

يتم من خلال هذه الشـاشـة الى ادخال وتعديل رسـائل التنبيه التي تظهر للمسـتخدم عند دخوله على أحد الأنظمة الفرعية المكونة للحزمة حيث تسـتخدم هذه الشـاشـة لتمرير رسـائل تنبيه للمسـتخدمين عن طريق مدير الحزمة (وتحدد فيها فترة عرض هذه الرسـائل (من تاريخ ... إلى تاريخ)، ولإضـافة رسـالة تنبيه لأي نظام من أنظمة الحزمة يقوم المسـتخدم بالضـغط على زر "جديد" من شـريط المهام، وفيما يلي تبيان لكل من الحقول في هذه الشاشة:

- ◄ العنوان: يتم ادخال عنوان الرسالة.
- *لص الرسالة:* يتم إدخال نص الرسالة التبن تظهر عند الدخول.
  - **لات تخييل الرسالة:** يتم بإدخال تذييل الرسالة.
  - **↓** *تاريخ بداية الظهور:* **ي**تم إدخال تاريخ بداية الظهور.
  - **لا تاریخ التوقف:** یتم إدخال تاریخ توقف ظهور الرسالة.
- ► *مســـتوص التأثير:* يتم اختيار النظام الذي يريد أن يتأثر بالرســـالة وذلك من قائمة منســـدلة تحتوي على أنظمة الحزمة.

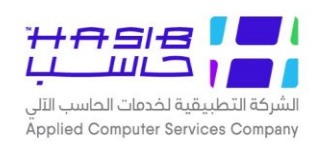

## صلاحيات المستخدمين على البيانات

تظهر هذه الشـاشـة عند اختيار شـاشـة صـلاحيات المسـتخدمين على البيانات من قائمة الصـلاحيات من الصلاحيات والتحكم كما في الشكل (٢-١١-١٥).

| و المساعدة 🕜 خروج                                        | ظمة النمطية الحكومية HGS.Net هعلومات المستخدم                                                                    | لاساسية 💾 حول حزمة مدارحاسب للأُنذ | 🏠 المفحة الرئيسية 🔍 البحث في البيانات ال                |
|----------------------------------------------------------|----------------------------------------------------------------------------------------------------|------------------------------------|---------------------------------------------------------|
| 202 الساعة 09:24                                         | أهلا وسهلاب: HasibAdmin<br>تاريخ الدخوف: 1443/05/09 الموافق 1/12/13<br>قاعدة البيانات : Integration2016-Gregoria | السعودية<br>بمة الحكومية           | المملكة العربية<br>حزمة حاسب للانظ                      |
| عملية 🔯 بحـــث                                           | ېل 🗙 حذف 🍚 طباعة 🗐 حفظ 🚫 الغاء                                                                                   | 🐼 جدید 🚺 استعلام 🌱 تعدیا           | 📕 الصلاحيات والتحكم                                     |
|                                                          | بن على البيانات - استعلام                                                                                        | ♦ صلاحيات المستخدمي                |                                                         |
|                                                          | ,                                                                                                    | 🔸 • معلومات المستخدم               | <ul> <li>الصلاحیات</li> <li>ام دادان التشنیا</li> </ul> |
|                                                          |                                                                                                    | اسم المستخدم                       |                                                         |
| سم الموظف                                                |                                                                                                    | رقم الموظف                         |                                                         |
| ◄ تطبيق صلاحية البيانات الجهات الإفتراضية                | ية.                                                                                                    | صلاحية البيانات الافتراض           |                                                         |
| تطبيق صلاحية الجنس                                       | ية 🔿 ذكر 🔿 أنثى 🖲 كليهما                                                                                         | صلاحية الجنس الافتراض              | ļ                                                       |
| نوع الصلاحية حسب الإدارات الصلاحية حسب<br>الإدارات الجنس | اسم الشاشة                                                                                                    | اتشار المراقم (قم<br>الشاشة        | 1                                                       |
|                                                          |                                                                                                    |                                    |                                                         |
|                                                          |                                                                                                    |                                    |                                                         |
|                                                          |                                                                                                    |                                    |                                                         |
|                                                          |                                                                                                    |                                    |                                                         |
|                                                          |                                                                                                    |                                    |                                                         |
|                                                          |                                                                                                    | ~                                  | جدول المهام                                             |
|                                                          |                                                                                                    |                                    | رقم الشاشة                                              |
| 1                                                        |                                                                                                    |                                    |                                                         |
|                                                          |                                                                                                    |                                    |                                                         |
|                                                          |                                                                                                    |                                    |                                                         |

ا<u>الشكل (۲–۱–۱</u>۰) يمثل شاشة صلاحيات المستخدمين على البيانات.

يتم من خلال هذه الشاشة إضافة صلاحية المستخدم على البيانات وعلى مستوى كل شاشة.

- معلومات المستخدم
- اسم المستخدم; يقوم المستخدم (مدير النظام) بإدخال اسم المستخدم الذي سيتم إضافة الصلاحيات له، حيث يعرض النظام بيانات صلاحية المستخدم على الشاشات التي له صلاحية عليها مع عرض لنوع الصلاحية وذلك ضمن جدول الصلاحيات والذي يعرض ما يلي: (مسلسل، رقم الشاشة، اسم الشاشة، نوع الصلاحية, الادارات، الصلاحية حسب الجنس).
- رقم الموظف: يقوم النظام با سترجاع رقم الموظف المرتبط با سم المستخدم، ايـضاً حقل (رقم الموظف) حقل إدخال (رقم الموظف) حقل إدخال ممكن اســـتخدامه من أجل البحث عن المســتخدم بحيث يســتطيع المســتخدم إدخال (رقم الموظف) الموظف) ويقوم بالبحث فيعرض النظام اسم الموظف واسم المستخدم المرتبط به.
  - ◄ اسم الموظف: يقوم النظام باسترجاع اسم الموظف المرتبط باسم المستخدم.

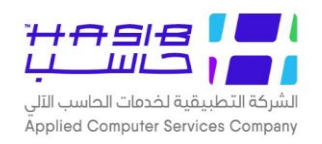

- طلاحية البيانات الافتراضية: يقوم المستخدم بتحديد نوع الصلاحيات على البيانات الافتراضية حيث يقوم النظام تلقائياً بجعل صلاحية المستخدم على الشاشات المعروضة بنفس نوع الصلاحيات الافتراضي الذص الذم اختاره المستخدم وذلك من القائمة المنسدلة.
- *صــلاّحيـة الجنس الافتراضــيـة:* يقوم المســتخـدم بـاختيـار تطبيق الصــلاحيـة على نوع الجنس (ذكر/انثن/كليهما) وذلك على مستوى المستخدم.
- ◄ نوع الصــلاحية: يقوم المســتخدم بتحديد صــلاحية من القائمة المنســدلة للتعديل على الصــلاحيات الافتراضية.
- *الإدارات:* يقوم المستخدم بالضغط على الرابط لاختيار ادارة محددة أو أكثر أو الكل. يتم تفعيل الرابط عند اختيار نوع الصلاحية البيانات التى تخص إدارات محددة فقط.
- الصلاحية حسب الجنس: يقوم المستخدم باختيار تطبيق الصلاحية على نوع الجنس (ذكر/انثر) كليهما) وذلك على مستوى الشاشة.
- *الجهات الافتراضية:* يقوم المسـتخدم بالضـغط على الزر "الجهات الافتراضـية" حيث يعرض النظام تلقائيا المجموعة التي ينتمي لها المسـتخدم ويعرض بيانات الجهات الافتراضـية المعرفة لهذه المجموعة والتي تشمل: (مسلسل، رمز الجهة الإدارية، اسم الجهة الإدارية، الصلاحية على الجهات الفرعية (نعم/لا).

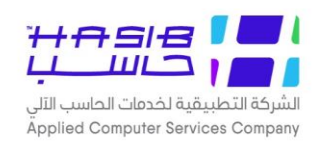

#### الجهات الافتراضية لمجموعات المستخدمين

تظهر هذه الشاشة عند اختيار شاشة الجهات الافتراضية لمجموعات المستخدمين من قائمة الصلاحيات من الصلاحيات والتحكم كما فس الشكل (٢–١١–٦٦).

| ن الاساسية 🚽 حول حزمة مدارحاسب للأنظمة النمطية الحكومية HGS.Net 😡 معلومات المستخدم 🕜 المساعدة 💿 خروج                                                                                                    | 🟠 الصفحة الرئيسية 🔍 البحث في البيانات                 |
|----------------------------------------------------------------------------------------------------|-------------------------------------------------------|
| بة السعودية أهلا وسهلا بـ HasibAdmin: بة السعودية أهلا وسهلا بـ HasibAdmin:<br>تاريخ الدخول : 1443/05/09 الموافق 2021/12/13 الساعة 09:24<br>قاعدة البيانات : Integration2016-Gregorian                                                                                                    | المملكة العرب<br>حزمة حاسب للاز                       |
| الله عديد الله عديد عن عديد عن عد الله عديد الله عديد عن عد الله عديد الله عديد الله عديد الله عديد الله عديد ا<br>• الجهات الإفتراضية لمجموعات المستخدمين - استعلام<br>• معلومات المجموعة<br>المجموعة<br>الوصف<br>عكس على صلاحية المستخدمين المنتمين للمجموعة<br>عكس على صلاحية المستخدمين المنتمين للمجموعة<br>• الجهات الإدارية<br>• الجهات الإدارية<br>• عد الجهات الإدارية المستخدمين المنتمين المجموعة<br>• الجهات الإدارية المستخدمين المالي المالي الما | الصلاحيات والتحكم<br>• الصلاحيات<br>• اعدادات النشغيل |
|                                                                                                    | <ul> <li>جدول المهام</li> <li>رقم الشاشة</li> </ul>   |

<u>الشكل (٢-١-١٦</u>) يمثل شاشة الجهات الافتراضية لمجموعات المستخدمين.

يتم من خلال هذه الشــاشــة تحديد الجهات الافتراضــية على مســتوى المجموعة بحيث يتم من خلالها تحديد الجهات الإدارية على مســتوى المجموعة مع إمكانية اختيار تطبيق الصــلاحية على الجهات الإدارية الفرعية (نعم/لا) كما توجد إمكانية لعكس الصــلاحيات في حال تعديلها في المجموعة على صــلاحيات المستخدمين المنتمين للمجموعة، وفيما يلى تبيان لكل من الحقول في هذه الشاشة:

- معلومات المجموعة
- ◄ المجموعة: يتم اختيار اسم المجموعة التي ينتمي لها المستخدم وذلك من القائمة المنسدلة.
  - ◄ الوصف: يعرض النظام وصف المجموعة بعد اختيار المجموعة.
    - الجهات الإدارية
- ✓ رمز الجهة الإدارية: يقوم المستخدم بإدخال الإدارة التي يتبع لها المستخدمين أو البحث بالضغط على زر "F2" من لوحة المفاتيح حيث يعرض النظام قائمة بأرقام وأسماء الإدارات فيتم اختيار الإدارة المطلوبة.
  - **> اسم الجهة الإدارية:** يقوم النظام باسترجاع اسم الجهة الإدارية المرتبط بالرمز.

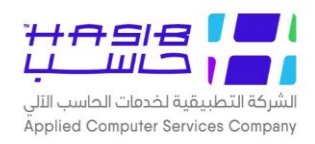

الصلاحية على الجهات الفرعية: يقوم المسـتخدم باختيار تطبيق الصـلاحية على الجهات الإدارية الفرعية ( (نعم/لا).

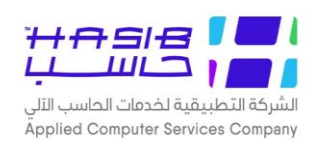

#### إعدادات التشغيل

وتهدف هذه الإعدادات إلى التحكم بالإعدادات السرية للأنظمة وطريقة الوصول إليها، وهذه الإعدادات تنقسم إلى الأجزاء التالية:

- ◄ وضع تشغيل الأنظمة.
- 🦊 تحديد العمل على الأنظمة.
- 🦊 تحديد عناوين (IP) الداخلية.
  - 시 إعدادات السرية للنظام.
    - 🦊 تحديث نسخة النظام.
- 🭆 تحديد الطابعات الافتراضية للنماذج.
  - 🥄 بيانات الرخص المتاحة للأنظمة.

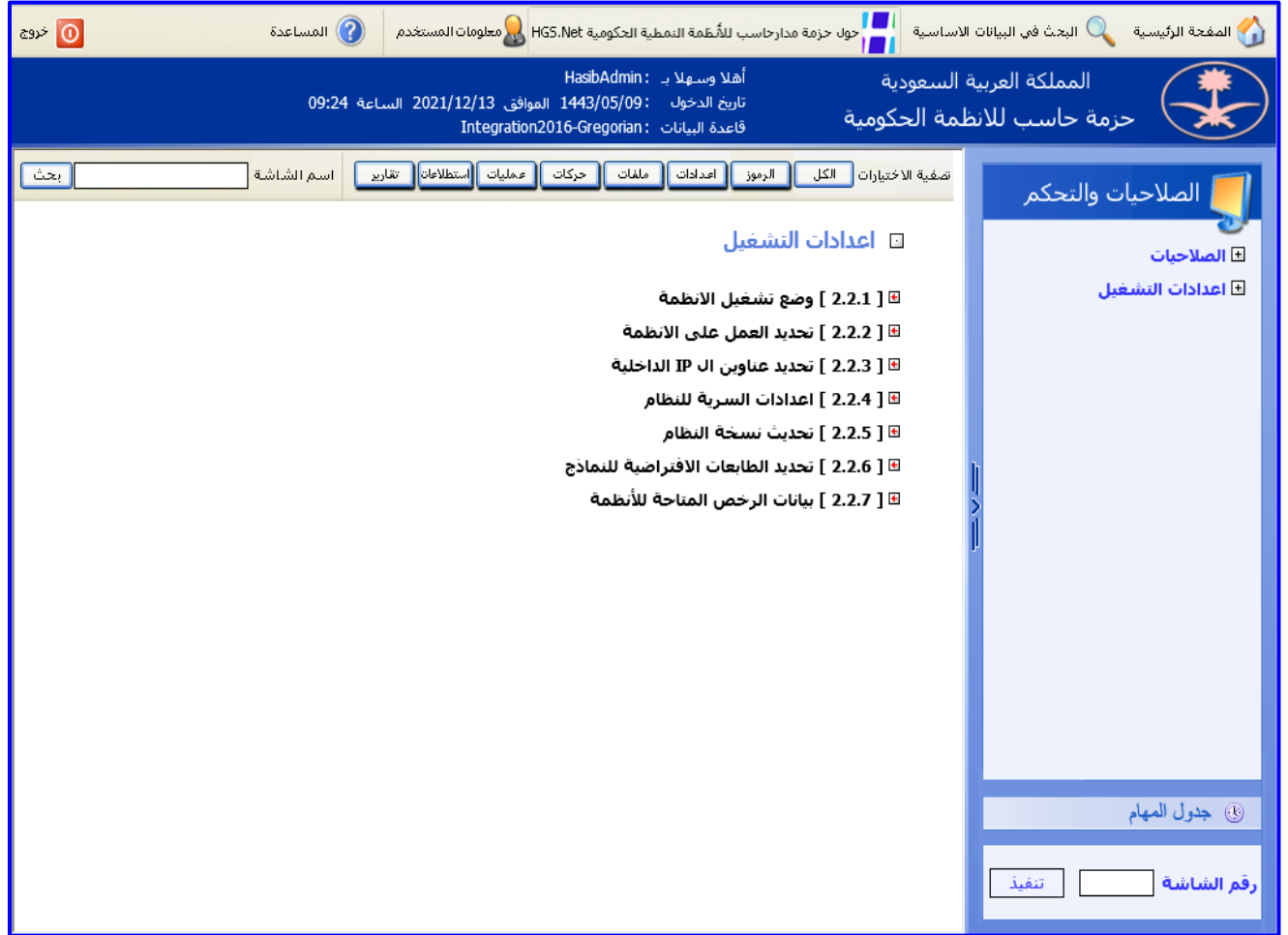

الشكل (٢-٢) يمثل شاشة إعدادات التشغيل.

تظهر هذه الشاشة كما في الشكل (٢-٢) عند اختيار الصلاحيات والتحكم من الصفحة الرئيسية ثم اختيار إعدادات التشغيل ليقوم النظام بإظهار هذه القائمة.

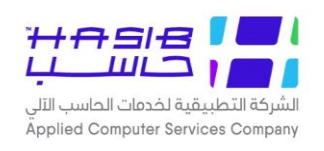

## وضع تشغيل الأنظمة

تظهر هذه الشاشة عند اختيار شاشة وضع تشغيل الأنظمة من قائمة إعدادات التشغيل من الصلاحيات والتحكم كما في الشكل (٢-٢-١).

| لاساسية 🚽 حول حزمة مدارحاسب للأسطمة النمطية الحكومية HGS.Net 😡 معلومات المستخدم 🕜 المساعدة                                                                                      | المفحة الرئيسية 🔍 البحث في البيانات ا 🕥                                                                                                    |
|----------------------------------------------------------------------------------------------------|----------------------------------------------------------------------------------------------------|
| السعودية أهلا وسيهلا بـ HasibAdmin (<br>تاريخ الدخول : 1443/05/09 الساعة 2021/12/13 مساعة 09:24<br>لمة الحكومية قاعدة البيانات :Integration2016-Gregoria                        | المملكة العربية<br>حزمة حاسب للانظ                                                                                                    |
| الله الله الله الله الله الله الله الله                                                                                                    | الصلاحيات والتحكم                                                                                                    |
| الحد الاقصى لعدد المستخدمين في نفس الوقت     0                                                                                                    | <ul> <li>الصلاحيات</li> <li>اعدادات التشغيل</li> </ul>                                                                                                    |
| زمن التوقف قبل طلب خلمة السر مرة اخرى <u>90</u> دقيقة ⊒ عير محدد بحيث لا تقل عن <u>9</u> 2 دقيقة<br>التعامل مع الخيارات غير المتاحة للمستخدم <u>إظهار دوت امكانية التنفيذ ∨</u> |                                                                                                    |
| الحد الاقصى لعدد السجلات المسترجعة عند البحث للمستخدمين الداخليين _0    ◙ غير محدد<br>الحد الاقصى لعدد السجلات المسترجعة عند البحث للمستخدمين الخارجيين _0                      |                                                                                                    |
| الحد الأقصى لحجم المرفق الالكتروني المسموح اضافته من خلال الانظمة 🛛 🚽 MB                                                                                                    |                                                                                                    |
|                                                                                                    |                                                                                                    |
|                                                                                                    | dellater @                                                                                                    |
|                                                                                                    | الفرانية معني المعام المالية المالية مالية مالية مالية مالية مالية مالية مالية مالية مالية مالية مالية مالية مالية مالية مالية مالية مالية مالية مالية مالية مالية مالية مالية مالية مالية مالية مالية مالي<br>مالية مالية مالية مالية مالية مالية مالية مالية مالية مالية مالية مالية مالية مالية مالية مالية مالية مالية مالية مالية مالية مالية مالية مالية مالية مالية مالية مالية مالية مالية مالية مالية مالية مالية مالية مالية مالية مالية مالية مالية مالية مالية مالية مالية مالية مالية مالية مالية مالية مالية<br>مالية مالية مالية مالية مالية مالية مالية مالية مالية مالية مالية مالية مالية مالية مالية مالية مالية مالية مالية مالية مالية مالية مالية مالية مالية مالية مالية مالية مالية مالية مالية مالية مالية مالية مالية مالية مالية ممالية مالية |

الشكل (٢–٢–١) يمثل شاشة وضع تشغيل الأنظمة.

يتم من خلال هذه الشاشة بتحديد وضع التشغيل لكامل أنظمة حزمة حاسب، وتحدد الحد الأقص لعدد المستخدمين في نفس الوقت أي تشمل المستخدمين من داخل المؤسسة والمستخدمين من خارج المؤسسة ويمكن كذلك تحديد عدد المستخدمين الذين يستخدمون النظام من خارج الشبكة التابعة للمصلحة. وكذلك تحدد الزمن اللازم قبل طلب كلمة السر لإعادة الدخول إلى النظام في حال تركه المستخدم لفترة من الوقت ولم يستخدمه مع إمكانية اختيار غير محدد كذلك يجب ألا تقل قيمته عن القيمة المدخلة في الحقل "بديث لا تقل عن ..." وا لذي يكون للعرض فقط وتحدد كذلك طريقة التعام لم ع الخيارات الغير متاحة بإظهارها مع عدم تفعيلها أو بعد إظهارها ويوجد كذلك خصائص أخرى سوف نجدها عند استخدام هذه الشاشة، الحد الأقص لعدد السجلات المسترجعة عند البحث للمستخدمين الداخليين، الحيارات الغير متاحة بإظهارها مع عدم تفعيلها أو بعد إظهارها ويوجد كذلك خصائص أخرى سوف نجدها الحيارات الفير متاحة بإظهارها مع عدم تفعيلها أو بعد إظهارها ويوجد كذلك خصائص أخرى سوف نجدها الحيارات الفير متاحة بإظهارها مع عدم تفعيلها أو بعد إظهارها ويوجد كذلك خصائص أخرى سوف نجدها الحيارات الفير متاحة بإظهارها مع عدم تفعيلها أو بعد إظهارها ويوجد كذلك خصائص أخرى سوف نجدها المونو الإلكتروني المسموح إضافته من خلال الانظمة (بوحدة MB)، كما يمكن للمستخدم تعديلها وذلك المرفق الإلكتروني المسموح إضافته من خلال الانظمة (بوحدة اm2)، كما يمكن للمستخدم تعديلها وذلك بالضغط على زر "تعديل" من شريط المهام ثم يدخل التعديلات التي يريدها ثم يقوم بالضغط على زر "حفظ" لتحفظ هذه الإعدادات.

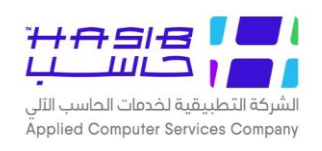

#### تحديد العمل على الأنظمة

تظهر هذه الشــاشــة عند اختيار شــاشــة تحديد العمل على الأنظمة من قائمة إعدادات التشــغيل من الصلاحيات والتحكم كما في الشكل (٢-٢-٢).

| 🚺 خروج |                             |                 |                         | 🕜 المساعدة                                          | ة الحكومية HGS.Net 🔬 معلومات المستخدم                                                                    | حول حزمة مدارحاسب للأنظمة النمطية                |            | لاساسية       | 🏠 الصفحة الرئيسية 🔍 البحث في البيانات ال                   |
|--------|-----------------------------|-----------------|-------------------------|-----------------------------------------------------|----------------------------------------------------------------------------------------------------|--------------------------------------------------|------------|---------------|------------------------------------------------------------|
|        |                             |                 |                         | الساعة 14:28                                        | ؛ بـ HasibAdmin: الموافق HasibAdmin<br>ت 1443/05/03: الموافق 2021/12/07<br>ات Integration2016-Gregorian: | ة أهلا وسعلا<br>تاريخ الدخوا<br>قاعدة البياز     | وديا<br>حک | السع<br>مة اا | المملكة العربية<br>حزمة حاسب للانظ                         |
|        | بحــــث                     | Ø               |                         | عملية                                               | ذف 🁹 طباعة 🗐 حفظ 🚫 الغاء                                                                                 | ید 🚺 استعلام 🥑 تعدیل 🗙 <                         | ] جد       |               | 🗾 الصلاحيات والتحكم                                        |
|        |                             |                 |                         |                                                     | فلام                                                                                                    | العمل على الانظمة - استع                         | ديد        | ♦تح           |                                                            |
|        | إظهار<br>العلامة<br>المائية | النظام<br>مفعّل | مراقبة زيارة<br>الصفحات | عدد المستخدمين<br>المسموح لهم العمل<br>في نفس الوقت | المستموح لهم بالعمل                                                                                      | اسم النظام                                       | م          |               | <ul> <li>➡ الصلاحيات</li> <li>➡ اعدادات التشغيل</li> </ul> |
|        |                             | نعەر            | 1                       | 9999                                                | جميع المستخدمين                                                                                          | الاعدادات العامة لحزمة الانظمة<br>الحكومية       | 1          | Ò             |                                                            |
|        |                             | نعم             | 1                       | 9999                                                | جميع المستخدمين                                                                                          | الصلاحيات وسرية النظام لحزمة<br>الانظمة الحكومية | 2          | Ò             |                                                            |
|        |                             | نعم             | 1                       | 9999                                                | مدير النظام فقط                                                                                          | النظام المالي                                    | 3          | Ò             |                                                            |
|        |                             | نع۵,            | 1                       | 9999                                                | جميع المستخدمين                                                                                          | نظام المشتريات المباشرة                          | 4          | Ì             |                                                            |
|        |                             | نعم             | 1                       | 9999                                                | جميع المستخدمين                                                                                          | نظامر المنافسات                                  | 5          | Ì             | h                                                          |
|        |                             | نعم             | $\checkmark$            | 9999                                                | جميع المستخدمين                                                                                          | نظام العهد                                       | 6          | Ì             |                                                            |
|        |                             | نعم             | 1                       | 9999                                                | جميع المستخدمين                                                                                          | نظام الاتصالات الادارية                          | 7          | Ò             | í I                                                        |
|        |                             | ע               | 4                       | 9999                                                | جميع المستخدمين                                                                                          | نظام شؤون الموظفين                               | 8          | Ì             |                                                            |
|        |                             | نعم             | 1                       | 9999                                                | جميع المستخدمين                                                                                          | نظامر المستودعات                                 | 9          | Ì             |                                                            |
|        |                             | نعم             | ~                       | 9999                                                | جميع المستخدمين                                                                                          | نظامر مراقبة المخزون                             | 10         | Ì             |                                                            |
|        |                             | نع۵             | ~                       | 9999                                                | جميع المستخدمين                                                                                          | المكافآت                                         | 11         | Ì             |                                                            |
|        |                             | نع۵,            | 1                       | 9999                                                | جميع المستخدمين                                                                                          | نظامر الرواتب                                    | 12         | Ì             |                                                            |
|        |                             | نعم             | 4                       | 9999                                                | جميع المستخدمين                                                                                          | مواقف السيارات                                   | 13         | Ì             |                                                            |
|        |                             | نعم             | $\checkmark$            | 9999                                                | جميع المستخدمين                                                                                          | نظام شؤون الافراد                                | 14         | Ì             |                                                            |
|        |                             | نعم             | 1                       | 9999                                                | جميع المستخدمين                                                                                          | نظام شؤون الضباط                                 | 15         | Ò             |                                                            |
|        |                             | نع۵,            | 1                       | 9999                                                | جميع المستخدمين                                                                                          | نظام رواتب العسكريين                             | 16         | Ì             |                                                            |
|        |                             | نع۵,            | 1                       | 9999                                                | جميع المستخدمين                                                                                          | نظامر الميزانية                                  | 17         | Ì             | <ul> <li>جدول المهام</li> </ul>                            |
|        |                             | Л               | $\checkmark$            | 9999                                                | جميع المستخدمين                                                                                          | نظام الابتعاث والتدريب                           | 18         | Ì             |                                                            |
|        |                             |                 |                         |                                                     |                                                                                                    |                                                  |            |               | رقم الشاشة معنية من التفيذ                                 |
|        |                             |                 |                         |                                                     |                                                                                                    | ·· ·· ·· ··                                      |            |               |                                                            |

<u>لشكل (۲–۲–۲</u>) يمثل شاشة تحديد العمل على الأنظمة.

يتم من خلال هذه الشـاشـة تحديد عدد ونوع المسـتخدمين الذين يقومون بالعمل على النظام، هل هم المستخدمين الداخليين أم مدراء الأنظمة أم جميع المستخدمين ويحدد كذلك عدد المستخدمين المسموح لهم العمل في نفس الوقت وهل خاصية مراقبة زيارة الـصفحات مفعلة أم لا وهل النظام مفعل حالياً أم لا وهل تظهر العلامة المائية أم لا، كما يمكن للمسـتخدم تعديلها وذلك بالضـغط على زر "تعديل" من شـريط المهام ثم يدخل التعديلات التى يريدها ثم يقوم بالضغط على زر "حفظ" لتحفظ هذه الإعدادات.

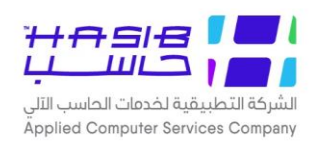

> في حال قام المستخدم باختيار إظهار العلامة المائية ستظهر كما في الشكل (٢-٢-٢-١).

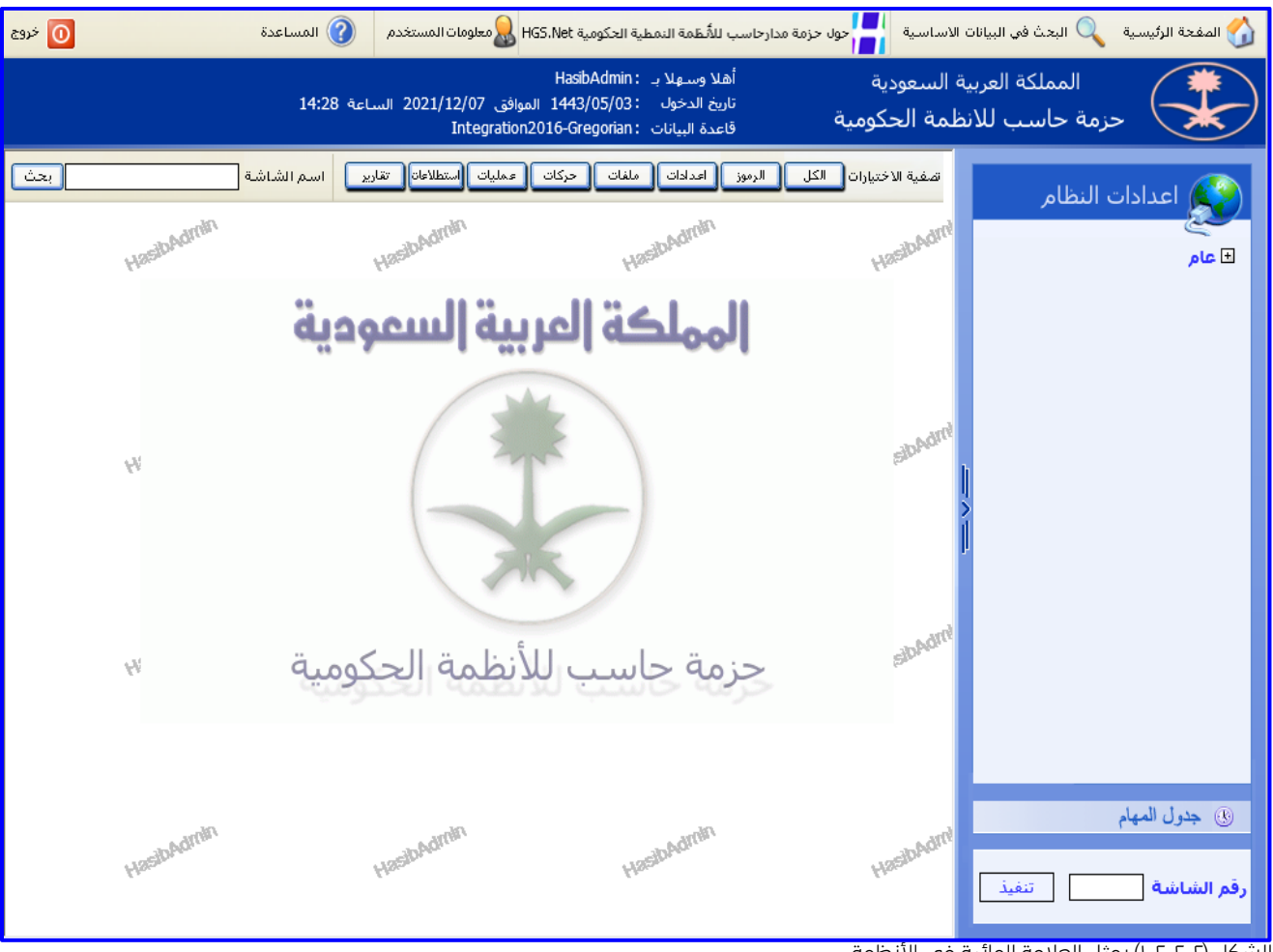

الشكل (٢-٢-٢-١) يمثل العلامة المائية في الأنظمة.

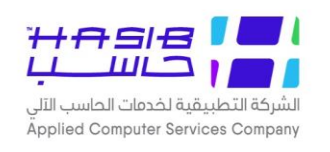

#### تحديد عناوين الـ **IP** الداخلية

تظهر هذه الشاشة عند اختيار شاشة تحديد عناوين الـــ IP الداخلية والتي يمكنها أن تعمل على النظام من قائمة إعدادات التشغيل من الصلاحيات والتحكم كما في الشكل (٢-٢-٣).

| ة الاساسية 🚼 حول حزمة مدارحاسب للمُظمة النمطية الحكومية HGS.Net 🈡 معلومات المستخدم 🕥 المساعدة                                                                                                    | 🟠 المفحة الرئيسية 🔍 البحث في البيانات                                                                                                    |
|----------------------------------------------------------------------------------------------------|----------------------------------------------------------------------------------------------------|
| بة السعودية أهلا وسهلا بـ HasibAdmin: بة السعودية أهلا وسهلا بـ HasibAdmin:<br>تاريخ الدخوك : 1443/05/09 الموافق 2021/12/13 الساعة 11:56<br>طمة الحكومية قاعدة البيانات :Integration2016-Gregoria<br>— | المملكة العربي<br>حزمة حاسب للاز                                                                                                    |
| • • • • • • • • • • • • • • •                                                                                                    | الصلاحيات والتحكم<br>السلاحيات<br>اعدادات التشغيل<br>اعدادات التشغيل<br>الملاحيات<br>الملاحيات<br>الملاحي<br>الملاحيات<br>الملاماتيمام الملامي<br>الممامية الملم |

<u>الشکل (۲–۲–۳</u>) یمثل شاشة تحدید عناوین الـ **IP** الداخلیة.

يتم من خلال هذه الشاشة تعريف عناوين الــــ IP الداخلية للنظام بحيث يتم استخدامها للفصل بين من يستخدمون النظام داخليا وبين من يستخدمونه من خلال الإنترنت.

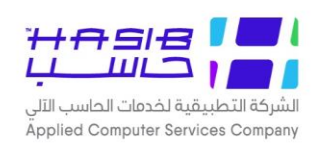

#### تحديث نسخة النظام

تظهر هذه الشاشة عند اختيار شاشة تحديث نسخة النظام من قائمة إعدادات التشغيل من الصلاحيات والتحكم كما فn الشكل (٢-٢-٥).

| 0 خروج     | مستخدم 🕜 المساعدة | ومية HGS.Net & معلومات ال                               | تزمة مدارحاسب للأنظمة النمطية الحكو                                   | الاساسية                                    | 🏠 المفحة الرئيسية 🔍 البحث في البيانات                      |
|------------|-------------------|---------------------------------------------------------|-----------------------------------------------------------------------|---------------------------------------------|------------------------------------------------------------|
|            | 2021 الساعة 11:56 | HasibA<br>1443/0 الموافق 12/13/<br>Integration2016-Greg | أهلا وسهلا بـ : dmin<br>تاريخ الدخول : 5/09<br>قاعدة البيانات : orian | ة السعودية<br>ظمة الحكومية                  | المملكة العربي<br>حزمة حاسب للأن                           |
| 👰 بعـــــث | 🛞 الغاء عملية     | 실 طباعة 🔋 حفظ                                           | ستعلام 🌱 تعديل 🗶 حذف<br>سخة النظام - استعلام                          | لي جديد <b>يا الم</b><br><b>بتحديث ن</b> يا | J الصلاحيات والتحكم                                        |
|            |                   | دقيقة                                                   | بتحديث نسخة النظام بعد 0                                              | 🔲 أرغب                                      | <ul> <li>◄ الصلاحيات</li> <li>◄ اعدادات التشغيل</li> </ul> |
|            |                   |                                                         |                                                                       |                                             |                                                            |
|            |                   |                                                         |                                                                       |                                             |                                                            |
|            |                   |                                                         |                                                                       |                                             |                                                            |
|            |                   |                                                         |                                                                       |                                             |                                                            |
|            |                   |                                                         |                                                                       |                                             |                                                            |
|            |                   |                                                         |                                                                       |                                             | ( still list                                               |
|            |                   |                                                         |                                                                       |                                             | رقم الشاشة                                                 |

<u>الشكل (۲–۲–0</u>) يمثل شاشة تحديث نسخة النظام.

يتم من خلال هذه الشـاشـة إظهار تنبيه للمسـتخدمين لإنهاء عملهم بسـبب القيام بتحديث للنظام بعد فترة محددة، كما يمكن للمســتخدم تعديلها وذلك بالضـغط على زر "تعديل" من شــريط المهام ثم يقوم بالضـغط بالمربع الموجود بجانب جملة "أرغب بتحديث نسـخة النظام بعد" ومن ثم يقوم بإدخال الوقت الذي سيقوم بالتحديث بعده.

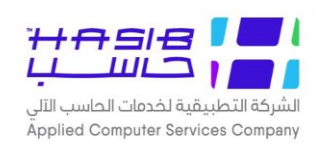

### تحديد الطابعات الافتراضية للنماذج

تظهر هذه الـشاشة عند اختيار شاشة تحديد الطابعات الافتراضية للنماذج من قائمة إعدادات التشغيل من الصلاحيات والتحكم كما فس الشكل (٢-٢-٦).

| 0 خروج          | 👔 المساعدة               | لاساسية 📕 حول حزمة مدارحاسب للأسطمة النمطية الحكومية HGS.Net 🌡 معلومات المستخدم                                                                | المفحة الرئيسية 🔍 البحث في البيانات اا 🏠 |
|-----------------|--------------------------|----------------------------------------------------------------------------------------------------|------------------------------------------|
|                 | ساعة 11:56               | السعودية أهلا وسهلاب : HasibAdmin<br>تاريخ الدخول : 1443/05/09 الموافق 2021/12/13 ال<br>مة الحكومية قاعدة البيانات : Integration2016-Gregorian | المملكة العربية<br>حزمة حاسب للانظ       |
| يحـــث 👰 بحـــث | غاء عملية<br>اسم الطابعة | جديد 🚺 استعلام 🌱 تعديل 🗙 حذف 🌏 طباعة 🗐 حفظ 🛞 ا<br>+تحديد الطابعات الافتراضية للنماذج - استعلام                                                 | الصلاحيات والتحكم<br>الصلاحيات           |
|                 |                          |                                                                                                    | € اعدادات التشغيل                        |
|                 |                          |                                                                                                    | Į                                        |
|                 |                          |                                                                                                    | Í                                        |
|                 |                          |                                                                                                    |                                          |
|                 |                          |                                                                                                    | <ul> <li>جدول المهام</li> </ul>          |
|                 |                          |                                                                                                    | رقم الشاشة                               |

الشكل (٢-٢-٢) يمثل شاشة تحديد الطابعات الافتراضية للنماذج.

يتم من خلال هذه الشـــاشــة تحديد الطابعات الافتراضــية لكل من النماذج المســتخدمة في النظام، ولتحديد طابعة لنموذج معين يتم الضغط على صورة اليد الموجودة في بداية سطر الجدول للنموذج ومن ثم يتم الضـغط على زر "تعديل" من شـريط المهام ومن ثم يتم اختيار اسـم الطابعة من القائمة المنسـدلة ومن ثم يتم الضغط على زر "حفظ" من شريط المهام.

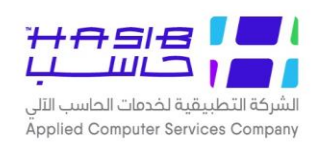

## بيانات الرخص المتاحة للأنظمة

تظهر هذه الشـاشـة عند اختيار شـاشـة بيانات الرخص المتاحة للأنظمة من قائمة إعدادات التشـغيل من الصلاحيات والتحكم كما فــ الشكل (٧-٢-٢).

| 】 خروج | D                              | اعدة                                       | . 🕜 المس                         | معلومات المستخدم                | ىية HGS.Net هي                           | دارحاسب للأنظمة النمطية الحكوه                                                        | ول حزمة مد      | -         | لاساسية              | ت ال      | 🏠 المفحة الرئيسية 🔍 البحث في البيانا                                                    |
|--------|--------------------------------|--------------------------------------------|----------------------------------|---------------------------------|------------------------------------------|---------------------------------------------------------------------------------------|-----------------|-----------|----------------------|-----------|-----------------------------------------------------------------------------------------|
|        |                                |                                            | لساعة 11:56                      | II 2021/12/13<br>Integr         | Hasib،<br>/1443 الموافق<br>ation2016-Gre | أهلا وسهلا بـ Admin: أهلا وسهلا بـ<br>تاريخ الدخول : 05/09<br>قاعدة البيانات : gorian | ć               | ة<br>وميا | السعوديا<br>لمة الحك | ية<br>'نظ | المملكة العرب<br>حزمة حاسب للا                                                          |
| ث      | يع                             |                                            | لغاء عملية                       | حفظ 🛞 ا                         | 실 طباعة                                  | . 🌱 تعدیل 🗙 حذف                                                                       | استعلام         | يد 🖥      | 5. C                 |           | 📕 الصلاحيات والتحكم                                                                     |
|        |                                |                                            |                                  |                                 | ستعلام                                   | ر المتاحة للأنظمة - ا                                                                 | الرخمر          | بانات     | <b>ب</b> ب           | Ľ         |                                                                                         |
|        |                                |                                            |                                  |                                 |                                          | لعائمة مفتوح                                                                          | لرخص اا         | عدد ا     |                      |           | <ul> <li>         ∎ الصلاحيات      </li> <li>         ■ اعدادات التشغيل     </li> </ul> |
|        | تاريخ التجديد<br>القادم للرخصة | عدد<br>المستخدمين<br>من الشبكة<br>الداخلية | عدد<br>المستخدمين<br>من الانترنت | عدد<br>المستخدمين<br>المتزامنين | عدد<br>المستخدمين                        | النظامر                                                                               | له رخص<br>عائمة | ,o        |                      |           |                                                                                         |
|        | 1443/09/19                     | مفتوح                                      | مفتوح                            | 0                               | مفتوح                                    | النظام المالي                                                                         | نعم             | 1         |                      |           |                                                                                         |
|        | 1443/09/19                     | مفتوح                                      | مفتوح                            | 0                               | مفتوح                                    | نظام الإتصالات الإدارية                                                               | نعم             | 2         |                      |           |                                                                                         |
|        | 1443/09/19                     | مفتوح                                      | مفتوح                            | 0                               | مفتوح                                    | نظامر شؤون الموظفين                                                                   | نعمر            | 3         |                      |           |                                                                                         |
|        | 1443/09/19                     | مفتوح                                      | مفتوح                            | 0                               | مفتوح                                    | اعدادات النظامر                                                                       | نعم             | 4         |                      | h         |                                                                                         |
|        | 1443/09/19                     | مفتوح                                      | مفتوح                            | 0                               | مفتوح                                    | الصلاحيات والتحكم                                                                     | نعم             | 5         |                      | 5         |                                                                                         |
|        | 1443/09/19                     | مفتوح                                      | مفتوح                            | 0                               | مفتوح                                    | نظام المشتريات                                                                        | نعم             | 6         |                      | 1         |                                                                                         |
|        | 1443/09/19                     | مفتوح                                      | مفتوح                            | 0                               | مفتوح                                    | نظامر المناقصات                                                                       | نعم             | 7         |                      | Р         |                                                                                         |
|        | 1443/09/19                     | مفتوح                                      | مفتوح                            | 0                               | مفتوح                                    | نظامر العهد                                                                           | نعم             | 8         |                      |           |                                                                                         |
|        | 1443/09/19                     | مفتوح                                      | مفتوح                            | 0                               | مفتوح                                    | نظام الرواتب                                                                          | نعم             | 9         |                      |           |                                                                                         |
|        | 1443/09/19                     | مفتوح                                      | مفتوح                            | 0                               | مفتوح                                    | نظام مراقبة المخزون                                                                   | نعم             | 10        |                      |           |                                                                                         |
|        | 1443/09/19                     | مفتوح                                      | مفتوح                            | 0                               | مفتوح                                    | نظام المستودعات                                                                       | نعم             | 11        |                      |           |                                                                                         |
|        | 1443/09/19                     | مفتوح                                      | مفتوح                            | 0                               | مفتوح                                    | نظام الإبتعاث والتدريب                                                                | نعم             | 12        |                      |           |                                                                                         |
|        | 1443/09/19                     | مفتوح                                      | مفتوح                            | 0                               | مفتوح                                    | النظام العام                                                                          | نعم             | 13        |                      |           |                                                                                         |
|        | 1443/09/19                     | مفتوح                                      | مفتوح                            | 0                               | مفتوح                                    | نظامر الميزانية                                                                       | نعم             | 14        |                      |           |                                                                                         |
|        | 1443/09/19                     | مفتوح                                      | مفتوح                            | 0                               | مفتوح                                    | نظام مواقف السيارات                                                                   | نعم             | 15        |                      |           |                                                                                         |
|        | 1443/09/19                     | مفتوح                                      | مفتوح                            | 0                               | مفتوح                                    | نظام المكافئات                                                                        | نعم             | 16        |                      |           | 1.11.1.                                                                                 |
|        |                                |                                            |                                  |                                 |                                          |                                                                                       |                 |           |                      |           | ی جدول المهام                                                                           |
|        |                                |                                            |                                  |                                 |                                          |                                                                                       |                 |           |                      |           | رقم الشاشة                                                                              |

<u>الشكل (۲-۲-۷</u>) يمثل شاشة بيانات الرخص المتاحة للأنظمة.

يتم من خلال هذه الشـاشـة إظهار بيانات الرخص المتاحة للأنظمة المسـتخدمة في حزمة حاسـب حيث تظهر هذه البيانات حســب ما هو موجود في نظام صــلاحية النســخ Authentication Controller، حيث تـستخدم هذه الشاشة للعرض فقط حيث تعرض اسم النظام وعدد المستخدمين الداخليين والخارجيين له وعدد المستخدمين المتزامنين وتاريخ التجديد القادم للرخصة.

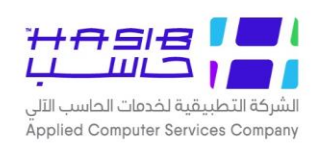

## إعدادات النظام

تهدف هذه الإعدادات إلى توحيد البيانات الرئيسـية المشـتركة بين أنظمة حزمة حاسـب وبالتالي سـيتم إدخالها لمرة واحدة وسيتم استخدامها في جميع الأنظمة الأخرى.

#### عام

تظهر هذه الشاشة كما في الشكل (٣-٠) عند اختيار إعدادات النظام من الصفحة الرئيسية ثم اختيار عام ليقوم النظام بإظهار هذه القائمة.

| حول حزمة مدارحاسب للأنظمة النمطية الحكومية HGS.Net 🈡 معلومات المستخدم 🕜 المساعدة                                                             | لاساسية       | 🏠 المفحة الرئيسية 🔍 البحث في البيانات ال |
|----------------------------------------------------------------------------------------------------|---------------|------------------------------------------|
| ودية أهلا وسيهلا بـ HasibAdmin ودية الموافق HasibAdmin<br>تاريخ الدخول : 1443/05/09 الساعة 11:56<br>قاعدة البيانات :Integration2016-Gregoria | السع<br>مة ال | المملكة العربية<br>حزمة حاسب للانظ       |
| الاختيارات الكل الرموز اعدادات ملفات حركات عمليات استطلاعاتا تقارير اسم الشاشة                                                               | تصفية         | 😥 اعدادات النظام                         |
| 🗉 عام                                                                                                    |               | € عام                                    |
| 🗄 [ 1.1.1 ] معلومات المنشاة                                                                                                    | ~             |                                          |
| 🗄 [ 1.1.2 ] ارقام و اسماء الموظفين                                                                                                    |               |                                          |
| 🗄 [ 1.1.3 ] تعريف السنة الهجرية                                                                                                    |               |                                          |
| 🗄 [ 1.1.4 ] رموز المواقع و الغروع بالمنشاة                                                                                                   |               |                                          |
| 🗄 [ 1.1.5 ] رموز الوحدات الادارية                                                                                                    |               |                                          |
| ₪ [ 1.1.6 ] رموز الجهات الخارجية                                                                                                    |               | h                                        |
| 🗷 [ 1.1.7 ] رموز الدول                                                                                                    |               | >                                        |
| 🗄 [ 1.1.8 ] رموز المدن                                                                                                    |               | 1                                        |
| 🗄 [ 1.1.9 ] رموز الجنسيات                                                                                                    |               |                                          |
| 🗄 [ 1.1.10 ] رموز العملات                                                                                                    |               |                                          |
| ₪ [ 1.1.11 ] رموز البنوك                                                                                                    |               |                                          |
| 🗄 [ 1.1.12 ] رموز فروع البنوك                                                                                                    |               |                                          |
| ⊡ [ 1.1.13 ] رموز الالغاب                                                                                                    |               |                                          |
| ₪ [ 1.1.14 ] رموز تصنيف الدول                                                                                                    |               |                                          |
| ₪ [ 1.1.15 ] كشف رموز المواقع و الغروع بالمنشاة                                                                                              |               |                                          |
| 🗉 [ 1.1.16 ] كشف رموز الوحدات الادارية                                                                                                    |               | (R) جدول المعام                          |
| 🗉 [ 1.1.17 ] گشف رموز الدول                                                                                                    |               |                                          |
| 🗷 [ 1.1.18 ] كشف رموز المدن                                                                                                    | ~             | يقو الشاشق                               |
|                                                                                                    |               | رقم الملكسة التليد                       |
|                                                                                                    |               |                                          |

الشكل (٣-٠) يمثل شاشة إعدادات النظام.

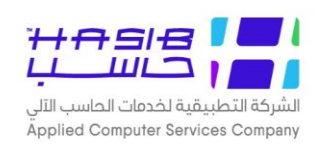

#### معلومات المنشأة

تظهر هذه الشـاشــة عند اختيار شــاشــة معلومات المنشــأة من قائمة عام من إعدادات النظام كما في الشكل (٣-١).

| المملكة العربية السعودية       أهلا وسعلا بـ : HasbAdmin الموافق 2011/11/02 الساعة 15:15         عارم الحكومية       تاريخ الدخول : : 1/43/03/22 الموافق : 2011/11/02 الساعة 15:15         عارمات الحكومية       نابية الدخول : : 1/43/03/22 الساعة العادة         عارمات الحكومية       استعلام الحكومية         عارمات المنشأة - استعلام       عارمات المنشأة - استعلام         عارمات المنشأة - استعلام       الشركة التطبيقية لحدمات         عارم       استعلام         عارم       المعلومات الرئيسية         عارم       المعلومات الرئيسية         اعراد       المعلومات الرئيسية         اعراد       المعلومات الرئيسية         اعراد       المراد الحليقية الحدمات         اعراد       المراد الحليزي)         اعراد       المراد الحليزي)         اعراد       المراد الحليزي)         المراد الحليزي)       الشركة التطبيقية لحدمات         المراد الحليزي)       الشركة التطبيقية لحدمات         المراد الحليزي)       المالينان         المالية       المالين القاد الحكومية         المالين الحلية       المالين الحرفي الحاد الحلي الحرفي الحاد الحلي الحرفي الحاد الحلي الحلي                                                          |
|----------------------------------------------------------------------------------------------------|
| العدادات النظام         المعلومات المنشأة - استعلام         الشركة النظبيقية لعدمات         الشركة النظبيقية لعدمات           • الععلومات الرئيسية         • المعلومات الرئيسية         • المعلومات الرئيسية           • المعلومات الرئيسية         • المعلومات الرئيسية         • المعلومات الرئيسية           • المعلومات الرئيسية         • المعلومات الرئيسية         • المعلومات الرئيسية           • المعلومات الرئيسية         • المعلومات الرئيسية         • المعلومات الرئيسية           • المعلومات الرئيسية         • المسرالمنشأة (انجليزي)         • الشركة النظبيقية لعدمات           • المعر المنشأة المختصر(عربي)         • السرالمنشأة المختصر(انجليزي)         • السرالمنشأة المختصر(انجليزي)           • المعلومات الرئيسية         • السرالمنشأة المختصر(انجليزي)         • السرالمنشأة المختصر(انجليزي)           • المعلومات الرئيسية العدم (عربي)         • السرالمنشأة المختصر(عربي)         • السرالمنشأة المختصر(انجليزي)           • المعلومات الرئيسية         • السرالمنشأة المختصر(انجليزي)         • السرالمنشأة المختصر(انجليزي)           • المعلومات الرئيسية         • المعلومات الرئيسية         • السرالمي الرابية           • المعلومات الرئيسية         • السرالمي الرابية         • السرالمي الرابية           • المعلومات الرئيسية         • السرالمي الرابية         • السرالمي الرابية           • المعلومات الرابية         • السرالمي الرابية         • السرالمي الرابية           • المعلومات الرابية |
| <ul> <li>المعلومات الرئيسية الخدمات</li> <li>السم المنشأة(عربع)</li> <li>الشركة التطبيقية لخدمات</li> <li>أسم المنشأة(عربع)</li> <li>الشركة التطبيقية لخدمات</li> <li>مــــــــــــــــــــــــــــــــــــ</li></ul>                                                                                                    |
| للسر المنشأة(عربب) الشركة التطبيقية لخدمات<br>تقديم خدمات الحاسب الآلي<br>                                                                                                    |
| الغذيم خدمات العاسب الالي<br>                                                                                                    |
| اسم المنشأة المختصر(عربي) حاسب<br>اسم المنشأة المختصر(إنجليزي) طائلة<br>المع المنشأة المختصر(إنجليزي) طائلة<br>رقم القطاع 55<br>رقم الفصل 123 رقم الفرع 456<br>رقم المدير العام و<br>أسم المدير العام عبدالرحيم حسام                                                                                                    |
| رقم أشتراكً المنشأة لدى التأمينات<br>الاجتماعية                                                                                                    |
|                                                                                                    |
|                                                                                                    |

الشكل (٣–١) يمثل شاشة معلومات المنشأة.

يتم من خلال هذه الشاشة عرض معلومات المنشأة التي تستخدم النظام، وهذه المعلومات مهمة حيث تستخدم ضمنيا لتظهر في كثير من التقارير والمطبوعات الخاصة بالجهة ويمكن للمستخدم تعديلها، وفيما يلى تبيان لكل من الحقول في هذه الشاشة:

#### • المعلومات الرئيسية

- ◄ اسم المنشأة(عربي): يقوم المستخدم بإدخال اسم المنشأة باللغة العربية.
- ◄ اسم المنشأة (إنجليزُم): يقوم المستخدم بإدخال اسم المنشأة باللغة الإنجليزية.
- ◄ اسم المنشأة المختصر (عربي): يقوم المستخدم بإدخال الاسم المختصر للمنشأة باللغة العربية.
- ◄ اسم المنشأة المختصر(إنجليزُر)؛ يقوم المستخدم بإدخال الاسم المختصر للمنشأة باللغة الإنجليزية.
  - ◄ رقم القطاع: يقوم المستخدم بإدخال رقم القطاع للمنشأة.
    - القصل، يقوم المستخدم بإدخال رقم الفصل للمنشأة. الم
      - رقم الفرع: يقوم المستخدم بإدخال رقم الفرع للمنشأة.

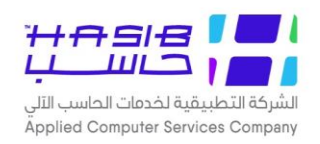

- **رقم المدير العام:** يقوم المستخدم بإدخال رقم المدير العام وذلك بالضغط على زر "F2" من لوحة المفاتيح حيث يعرض النظام قائمة بأرقام الموظفين.
- ▶ *اسم المدير العام*: يقوم النظام تلقائيا بعرض اسم المدير العام المرتبط بالرقم الذي تم إدخاله في حقل " رقم المدير العام "
- ✔ *رقم اشــتراك المنشـأة لدى التأمينات الاجتماعية:* يقوم المســتخدم بإدخال رقم اشــتراك المنشـأة لدس التأمينات الاجتماعية.
  - أقسام المنشأة
  - 🖊 🌈 يقوم النظام تلقائيا بعرض رقم التسلسل.
  - ◄ رقم القسم: يقوم المستخدم بإدخال رقم القسم.
  - اسم القسم: يقوم المستخدم بإدخال اسم القسم.
- *العطل الأسـبوعية:* يقوم النظام بعرض جدول يحتوي على فترات وايام العطل الأسـبوعية يتم تعريفها مسبقا من النظام.
  - *أوقات العمل الرسمي*: يقوم المستخدم بإدخال فترة أوقات العمل الرسمي (صباحاً / مساءاً).
    - العنوان
    - الدولة: يقوم المستخدم بإدخال الدولة التي تقع فيها المنشأة.
    - ◄ المدينة: يقوم المستخدم بإدخال لمدينة التي تقع فيها المنشأة.
    - ◄ تفصيل العنوان يقوم المستخدم بإدخال تفاصيل أكثر عن عنوان المنشأة.
      - ◄ صندوق البريد: يقوم المستخدم بإدخال رقم صندوق البريد.
      - ◄ الرمز البريدي: يقوم المستخدم بإدخال الرمز البريدي لصندوق البريد.
      - ◄ رقم الهاتف: يقوم المستخدم بإدخال ارقام الهواتف الخاصة بالمنشأة.
        - **رقم الفاكس:** يقوم المستخدم بإدخال رقم فاكس المنشأة.
          - **ل رقم الجوال:** يقوم المستخدم بإدخال رقم الجوال للمنشأة.
      - ◄ البريد الالكتروني: يقوم المستخدم بإدخال بريد المنشأة الالكتروني.
    - ◄ الموقع الالكتروني: يقوم المستخدم بإدخال الموقع الالكتروني للمنشأة.
    - **لعنوان الوطني:** يقوم المستخدم بإدخال بيانات العنوان الوطني للمنشأة.
- ▲ *المدينة:* يقوم المستخدم باختيار المدينة للمنشأة وذلك من قائمة منسدلة تعرض أسماء المدن التي تم تعريفها في شاشة رموز المدن.
  - 🖊 *الحي:* يقوم المستخدم بإدخال اسم الحس.
  - الشارع: يقوم المستخدم بإدخال اسم الشارع.
  - ◄ رقم المبنى: يقوم المستخدم بإدخال رقم المبنى.
  - **لارمز البريدي:** يقوم المستخدم بإدخال الرمز البريدي.
  - **> الرقم الإضافي:** يقوم المستخدم بإدخال الرقم الإضافي.
  - **لا نوع السكن:** يقوم المستخدم باختيار نوع السكن إما شقة أو فيلا.
  - ملكية السكن: يقوم المستخدم باختيار ملكية السكن إما إيجار أو مُلك.
    - **ل رقم الوحدة:** يقوم المستخدم بإدخال رقم الوحدة.

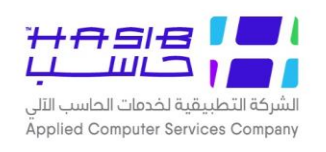

## أرقام وأسماء الموظفين

تظهر هذه الشـاشـة عند اختيار شـاشـة ارقام واسـماء الموظفين من قائمة عام من إعدادات النظام كما فـن الشكل (٣-٢).

| અછ 🚺      | 🕜 المساعدة | مية HGS.Net 🔜 معلومات المستخدم                                  | حول حزمة مدارحاسب للأُنظمة النمطية الحكو                                                                       | الاساسية                | 🏠 الصفحة الرئيسية 🔍 البحث في البيانات |
|-----------|------------|-----------------------------------------------------------------|----------------------------------------------------------------------------------------------------|-------------------------|---------------------------------------|
|           | ىاعة 11:56 | /Hasib<br>1443/۱ الموافق 2021/12/13 الس<br>Integration2016-Greg | أهلا وسهلا بـ Admin: تاريخ الدخول<br>تاريخ الدخول : 5/09<br>ومية قاعدة البيانات : porian                       | ة السعودية<br>ظمة الحكو | المملكة العربية<br>حزمة حاسب للاند    |
| 👰 بحــــث | باء عملية  | 崣 طباعة 📮 حفظ 🛞 الغ<br>م                                        | . 🛃 استعلام 🎸 تعديل 🗙 حذف<br>نام و اسماء الموظفين - استعلا                                                     | جدید<br>جدید            | 酸 اعدادات النظام                      |
|           |            | └─────<br>✓                                                     | رقم الموظف<br>اسم الموظف<br>اسم الموظف بالانجليزي<br>تاريخ التحسين                                             | ^                       | ± عام                                 |
|           |            |                                                                 | تاريخ التعيين<br>تاريخ انتهاء العمل<br>رمز الجهة الادارية<br>(الادارة/القسم)<br>الجهة الادارية (الادارة/القسم) |                         | Į –                                   |
|           |            |                                                                 | ر <b>مز الموقع</b><br>الموقع<br>رقم المسؤول المباشر<br>اسم المسؤول المباشر                                     | H                       |                                       |
|           |            | <b>v</b>                                                        | • العنوان<br>الدولة<br>تفصيل العنوان                                                                           |                         |                                       |
|           |            |                                                                 |                                                                                                    | ¥                       | المهام وقم الشاشة                     |

<u>الشكل (٣-٢</u>) يمثل شاشة أرقام وأسماء الموظفين.

يتم من خلال هذه الشـاشـة إدخال البيانات الأسـاسـية للموظفين الموجودين في المنشـأة وإعطاء رقم خاص لكل موظف مع العلم أن هذه الشـاشـة تكون مفعلة فقط في حال أن نظام شـؤون الموظفين غير مفعل، ولإدخال بيانات جديدة للموظف يتم الضـغط على زر "جديد" من شـريط المهام وفيما يلي تبيان لكل من الحقول في هذه الشاشة:

- ◄ رقم الموظف: يقوم المستخدم بإدخال رقم خاص بالموظف.
  - ◄ اسم الموظف: يقوم المستخدم بإدخال اسم الموظف.
- اسم الموظف بالإنجليزي: يقوم المستخدم بإدخال رقم اسم الموظف بالإنجليزي.
  - التعريف التعيين: يقوم المستخدم بإدخال تاريخ تعيين الموظف.
  - ◄ تاريخ انتهاء العمل: يقوم المستخدم بإدخال تاريخ انتهاء عمل الموظف.
- رمز الجهة الادارية (الإدارة /القسم): يقوم المســتخدم بإدخال رمز الجهة الإدارية وذلك بالضــغط على زر "F2" من لوحة المفاتيح حيث يعرض النظام قائمة برموز الجهات الإدارية.

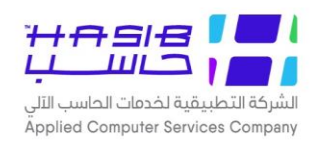

- ► *الجهة الادارية (الإدارة /القسـم):* يقوم النظام تلقائيا بعرض الجهة الإدارية المرتبطة بعد إدخال رمز الجهة الإدارية.
- رمز الموقع: يقوم المســتخدم بإدخال رمز الموقع وذلك بالضــغط على زر "F2" من لوحة المفاتيح حيث يعرض النظام قائمة برموز المواقع.
  - ◄ الموقع: يقوم النظام تلقائيا بعرض الموقع المرتبطة بعد إدخال رمز الموقع.
    - ◄ رقم المسؤول المباشر: يقوم المستخدم بإدخال رقم المسؤول المباشر.
  - ◄ المسؤول المباشر: يقوم النظام تلقائياً بعرض اسم المسؤول المباشر بعد إدخال الرقم.
    - العنوان
- الدولة: يقوم المسـتخدم باختيار الدولة وذلك من قائمة منسـدلة تعرض أسـماء الدول التي تم تعريفها في شاشة رموز الدول.
  - ◄ تفصيل العنوان يقوم المستخدم بإدخال تفاصيل أكثر عن عنوان الموظف.
    - ◄ صندوق البريد: يقوم المستخدم بإدخال رقم صندوق البريد.
    - **للرمز البريدي:** يقوم المستخدم بإدخال الرمز البريدي لصندوق البريد.
    - ◄ رقم الهاتف: يقوم المستخدم بإدخال ارقام الهواتف الخاصة بالموظف.
      - **لا رقم المنزل:** يقوم المستخدم بإدخال رقم هاتف منزل الموظف.
        - ◄ رقم الفاكس: يقوم المستخدم بإدخال رقم فاكس الموظف.
          - رقم الجوال: يقوم المستخدم بإدخال رقم الجوال للموظف.
    - البريد الالكتروني: يقوم المستخدم بإدخال بريد الموظف الالكتروني.
  - ◄ الموقع الالكتروني: يقوم المستخدم بإدخال الموقع الالكتروني للموظف.
  - ◄ العنوان الوطني: يقوم المستخدم بإدخال بيانات العنوان الوطني الخاص بالموظف.
- المحينة: يقوم المستخدم باختيار المدينة وذلك من قائمة منسدلة تعرض أسماء المدن التي تم تعريفها في شاشة رموز المدن.
  - ▲ الحص: يقوم المستخدم بإدخال اسم الحس.
  - **لشارع:** يقوم المستخدم بإدخال اسم الشارع.
  - **لا رقم المبنى:** يقوم المستخدم بإدخال رقم المبنى.
  - **لرمز البريدي:** يقوم المستخدم بإدخال الرمز البريدي.
  - ◄ الرقم الإضافي: يقوم المستخدم بإدخال الرقم الإضافي.
  - **لا نوع السكن:** يقوم المستخدم باختيار نوع السكن إما شقة أو فيلا.
  - ◄ ملكية السكن: يقوم المستخدم باختيار ملكية السكن إما إيجار أو مُلك.
    - **لا رقم الوحدة:** يقوم المستخدم بإدخال رقم الوحدة.

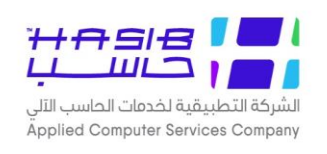

#### تعريف السنة الهجرية

تظهر هذه الشاشة عند اختيار شاشة تعريف السنة الهجرية من قائمة عام من إعدادات النظام كما في الشكل (٣-٣).

| ساسية 🚽 حول حزمة مدارحاسب للأسطمة النمطية الحكومية HGS.Net هي معلومات المستخدم 🕜 المساعدة                                                                                                    | 🏠 المفحة الرئيسية 🔍 البحث في البيانات الا |
|----------------------------------------------------------------------------------------------------|-------------------------------------------|
| السعودية أهلا وسهلابـ : HasibAdmin<br>تاريخ الدخول : 1443/05/09 الموافق 2021/12/13 الساعة 11:56<br>مة الحكومية قاعدة البيانات : Integration2016-Gregorian                                                                                                    | المملكة العربية<br>حزمة حاسب للانظ        |
| الستعلام 🌱 تعديل 🗙 حذف 🌏 طباعة 🗐 حفظ 🛞 الغاء عملية 🚺 بحـتُ                                                                                                    | وي اعدادات النظام                         |
| • السنة الهجرية                                                                                                    | ± عام                                     |
| السنة الهجرية<br>تاريخ بداية السنة الهجرية ميلادياً                                                                                                    |                                           |
| e أشهر السنة                                                                                                    |                                           |
| م اسم الشهر عدد ايام الشهر م اسم الشهر عدد ايام الشهر عدد ايام الشهر عدم القد القدم الشهر عدم القديم المعدم القديم القديم القديم القديم القديم القديم القديم القديم المعدم ا<br>عدم القديم الشهر عدم القديم القديم القديم المعدم القديم القديم القديم القديم القديم القديم القديم القديم القديم القديم القديم القديم القديم القديم القديم القديم القديم القديم القديم القديم القديم القديم القديم القديم القديم القديم القديم القديم ا<br>عديم القالي القديم المعدم المعدم المعدم القديم القديم القديم القديم القديم القديم القديم القديم القديم القديم ال |                                           |
| • أيام العطل الرسمية                                                                                                    |                                           |
| جدید 🍾 تعدیل 🗙 حذف 📃 حفظ                                                                                                    |                                           |
| 📓 م اسم العطلة تاريخ بداية تاريخ نهاية هل المناسبة عطلة رسمية                                                                                                    |                                           |
| <u> </u>                                                                                                    | المهام                                    |
| < >>                                                                                                    | رقم الشاشة                                |

الشكل (٣-٣) يمثل شاشة تعريف السنة الهجرية.

يتم من خلال هذه الشاشة تعريف السنة الهجرية وذلك لاستخدامها من قبل النظام في تحويل التواريخ بين الميلادي والهجري وكذلك معرفة المناسبات الرسمية ولتعريف سنة جديدة يتم الضغط على زر "جديد" من شريط المهام وفيما يلى تبيان لكل من الحقول في هذه الشاشة:

- السنة الهجرية
- **لاسنة الهجرية:** يقوم النظام تلقائياً بعرض السنة الهجرية المراد تعريفها.
- ◄ تاريخ بداية السنة الهجرية ميلادياً. يقوم النظام تلقائياً بعرض تاريخ بداية السنة ميلادياً.
- *أشهر السنة*: يعرض النظام جدول يحتوي على ثلاث حقول (المسلسل، اسم الشهر، عددا أيام الشهر) وكما هو موضـح بالشـاشـة أسـماء الأشـهر معرفة تلقائياً من النظام فقط يقوم المسـتخدم بإدخال عدد أيام الشهر بشرط أن تكون إحدى الرقمين (٢٩ أو ٣٠).
  - أيام العطل الرسمية
  - **م:** يقوم النظام تلقائياً بعرض رقم التسلسل.
  - ◄ اسم العطلة: يقوم المستخدم بإدخال اسم العطلة.

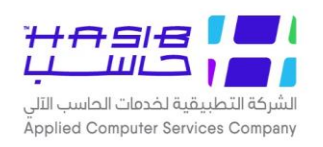

- **ل** *تاريخ بداية:* **ي**قوم المستخدم بإدخال تاريخ بداية العطلة.
- ◄ تاريخ نهاية: يقوم المستخدم بإدخال تاريخ نهاية العطلة.
- ◄ هل ألفناسبة عطلة رسمية: يقوم المستخدم بتحديد إذا كانت العطلة رسمية أم لا.

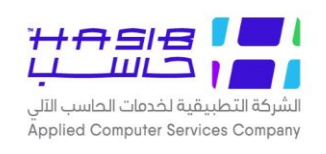

### رموز المواقع والفروع بالمنشأة

تظهر هذه الشاشة عند اختيار شاشة رموز المواقع والفروع بالمنشأة من قائمة عام من إعدادات النظام كما في الشكل (٣–٤).

| internet Explorer الشركة التطبيقية لخدمات - تقديم خدمات الحاسب الألى 🧭      |                                                                                    | – 🗆 X                                      |
|-----------------------------------------------------------------------------|------------------------------------------------------------------------------------|--------------------------------------------|
| كومية HGS.Net هعلومات المستخدم 🕜 المساعدة 🚺 خروج                            | ساسية 🚪 حول حزمة مدارحاسب للأنظمة النمطية الحا                                     | 🏠 المفحة الرئيسية 🔍 البحث في البيانات الاس |
| HasibAd<br>1443/03 الموافق 2021/11/03 الساعة 08:17<br>Integration2016-Grego | لسعودية أهلا وسهلابـ :min<br>تاريخ الدخول :28/<br>مة الحكومية قاعدة البيانات :rian | المملكة العربية ا<br>حزمة حاسب للانظم      |
| طياعة 🗐 حفظ 🛞 الغاء عملية                                                   | جدید 🔢 استعلام 🏏 تعدیل 🗙 حذف                                                       | 😥 اعدادات النظام                           |
| استعلام                                                                     | +رموز المواقع و الفروع بالمنشاة -                                                  |                                            |
|                                                                             | • المعلومات الرئسية                                                                | ± عام                                      |
| رمز الفرع                                                                   | ⊟ الفروع                                                                           |                                            |
| اسم الفرع                                                                   |                                                                                    |                                            |
| الاسم الإنجليزي                                                             | €—[03] مکه<br>[3]—€                                                                |                                            |
| الرمز التابع له                                                             | [6] تركيا<br>[11] فرع للحذف                                                        |                                            |
| اسم الفرع<br>التابع له                                                      | [111] المدينة المنورة<br>[888] الموقع الاول                                        |                                            |
| رقم مدير الفرع                                                              | ∯[987] فلاع بثينة الرئيسـي<br>test [1985]-∯                                        |                                            |
| اسم مدير الغرع<br>دقم اشتراك الفرع                                          | [3535] عمان -عبير                                                                  |                                            |
| رحم استرات العرج<br>في التأمينات<br>الاجتماعية                              |                                                                                    |                                            |
| تصنيف الوحدة<br>الإدارية                                                    |                                                                                    | <ul> <li>جدول المهام</li> </ul>            |
|                                                                             | ~ ·                                                                                | رقم الشاشة                                 |
| ۔<br>استعـــــلام - [ 1.1.4 ]                                               |                                                                                    | € 100% ▼                                   |

الشكل (٣–٤) يمثل شاشة رموز المواقع والفروع بالمنشأة.

يتم من خلال هذه الشـــاشــة تعريف المواقع والفروع بالمنشـــأة وبالتالي يمكن معرفة الفرع التابع له المستخدم والرئيس المباشر له ويتم استخدامها كذلك في ملف الصلاحيات التفصيلي حيث تحدد صلاحية البيانات التي يســتطيع المســتخدم أن يعدل عليها بفرعه أو إدارته أو ببيانات المنشـأة بشـكل عام، ولتعريف موقع أو فرع جديد للمنشأة يتم الضغط على زر "جديد" من شريط المهام وفيما يلي تبيان لكل من الحقول في هذه الشاشة:

#### • المعلومات الرئيسية

يقوم المستخدم بتحديد المستوس الشجري الذي سيضيف عليه (عن طريق الاختيار بالفأرة على الجذر التي سيندرج تحته السجل الجديد) وبذلك يقوم النظام بعرض" الرمز التابع له/ اسم الفرع التابع له" بشكل تلقائي.

- رمز ألفرع: يقوم المستخدم بإدخال رمز للفرع المراد تعريفه.
- **\ اسم الفرع:** يقوم المستخدم بإدخال اسم الفرع المراد تعريفه.
- **لالاسم الإنجليزي:** يقوم المستخدم بإدخال الاسم الإنجليزي للفرع المراد تعريفه.

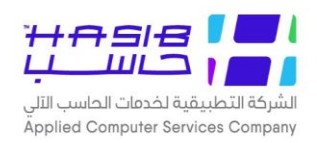

- ▶ *الرمز التابع له:* في حال كان الفرع يتبع لفروع أخرص يقوم المســـتخدم بإدخال رمز الفرع الذي يتبعه الفرع المراد تعريفه.
  - ◄ اسم الفرع التابع له: يقوم النظام تلقائياً بعرض اسم الفرع التابع له.
- ر*قم مدير الفرع:* يقوم المستخدم بإدخال رقم مدير الفرع ليكون هو الرئيس المبا شر وذلك بالـضغط على زر "F2" من لوحة المفاتيح حيث يعرض النظام قائمة بأرقام الموظفين.
- ► *اسم مدير الفرع*: يقوم النظام تلقائياً بعرض اسـم مدير الفرع عند إدخال الرقم في حقل " رقم مدير الفرع
- **∖ رقم اشتراك الفرع في التأمينات الاجتماعية:** قد يقوم المستخدم بإدخال رقم اشتراك الفرع في التأمينات الاجتماعية.
- تصفي الوحدة الادارية: يقوم المستخدم باختيار التصنيف من قائمة تعرض عناصرها رموز أسماء مستويات الوحدات الإدارية المعرفة في نظام شؤون الموظفين (إدارة، قسم، شعبة).
  - العنوان
- ▲ *الدولة:* يقوم المســتخدم باختيار الدولة وذلك من قائمة منســدلة تعرض أســماء الدول التي تم تعريفها فـن شاشة رموز الدول.
  - ◄ تفصيل العنوان يقوم المستخدم بإدخال تفاصيل أكثر عن عنوان الفرع.
    - **ليندوق البريد:** يقوم المستخدم بإدخال رقم صندوق البريد.
    - **للرمز البريدي:** يقوم المستخدم بإدخال الرمز البريدي لصندوق البريد.
      - ◄ رقم الهاتف: يقوم المستخدم بإدخال ارقام الهواتف الخاصة بالفرع.
        - ▲ *هاتف المنزل:* يقوم المستخدم بإدخال رقم هاتف المنزل.
        - ✓ رقم الفاكس: يقوم المستخدم بإدخال رقم فاكس الفرع.
        - **∖ رقم الجوال:** يقوم المستخدم بإدخال رقم الجوال للفرع.
  - **◄ البريد الالكتروني:** يقوم المستخدم بإدخال بريد الالكتروني الخاص بالفرع.
  - **للموقع الالكتروني:** يقوم المستخدم بإدخال الموقع الالكتروني الخاص بالفرع.
    - **> العنوان الوطني:** يقوم المستخدم بإدخال بيانات العنوان الوطني للمنشأة.
- ▲ *المدينة:* يقوم المستخدم باختيار المدينة للمنشأة وذلك من قائمة منسدلة تعرض أسماء المدن التي تم تعريفها في شاشة رموز المدن.
  - ◄ الحص: يقوم المستخدم بإدخال اسم الحي.
  - **لشارع:** يقوم المستخدم بإدخال اسم الشارع.
  - **لا رقم المبنى:** يقوم المستخدم بإدخال رقم المبنى.
  - **لرمز البريدي:** يقوم المستخدم بإدخال الرمز البريدي.
  - ◄ الرقم الإضافي: يقوم المستخدم بإدخال الرقم الإضافي.
  - **لا نوع السكن:** يقوم المستخدم باختيار نوع السكن إما شقة أو فيلا.
  - ◄ ملكية السكن: يقوم المستخدم باختيار ملكية السكن إما إيجار أو مُلك.
    - ✓ رقم الوحدة: يقوم المستخدم بإدخال رقم الوحدة.

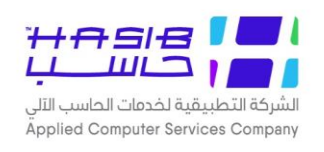

## رموز الوحدات الإدارية

تظهر هذه الـشا شة عند اختيار شا شة رموز الوحدات الإدارية من قائمة عام من إعدادات النظام كما في الشكل (٣-٥).

| ستخدم 🕥 المساعدة                                  | المفحة الرئيسية 🔍 البحث فى البيانات الاساسية 💾 حول حزمة مدارحاسب للأطّمة التمطية الحكومية HGS.Net Ձ معلومات المس                           |
|---------------------------------------------------|----------------------------------------------------------------------------------------------------|
| 2021/12/13 الساعة 11:56<br>Integ                  | المملكة العربية السعودية أهلا وسعلا بـ HasibAdmin الموافق<br>تاريخ الدخول : 1443/05/09 الموافق :<br>وتعدة البيانات : gration2016-Gregorian |
| ) الغاء عملية 🔘 بحـــث                            | ا اعدادات النظام 🔰 جدید 🤰 استعلام 🌱 تعدیل 🗙 حذف 🍯 طباعه 🗐 حفظ 🔇                                                                            |
|                                                   | • رموز الوحدات الادارية - استعلام                                                                                                    |
|                                                   | ∎ عام<br>● المعلومات الرئسية                                                                                                    |
| الرمز                                             | 🛛 الوحدات الإدارية                                                                                                    |
| עשק                                               | [] المشتريات<br>□[] الإدارة العامه<br>□[] الماليه<br>□[] الماليه                                                                           |
| الاسم الإنجليزي                                   | <ul> <li>⊕ [8] المديرية العامة للجوازات</li> <li>⊕ [9] مرف الرواتب والحسابات العامة</li> </ul>                                             |
| مز الوحدة التابعة<br>يها                          | ر را الإدرة العامة<br>[] [] الإدرة العامة<br>[] [] [] الادرة                                                                               |
| سم الوحدة<br>لتابعة لها                           | ⊡ [66] إدارة الفروع<br>⊡ [99] وحدة فحص مروف ا                                                                                              |
| لفرع النابعة له                                   | المتحد [0137] باضي 2<br>المتحد المتحد المتحد المتحد المتحد المتحد المتحد المتحد المتحد المتحد المتحد المتحد المتحد المتحد المتحد المتح     |
| قم المدير                                         | قانية الميزانية                                                                                                    |
| سم المدير                                         | ⊕ [501] موارد بشریة<br>المان<br>المان المان المان المان المان المان المان المان المان المان المان المان المان المان المان المان المان الم  |
| 🗌 الکل                                            |                                                                                                    |
| 📄 نظام المشتريات 👘 نظام المنافسات<br>المباشرة     | المهام (1000] وحدة 1<br>• جدول المهام (1000] وحدة جديدة 1010                                                                               |
| الصلاحيات وسرية النظام.<br>لحزمة الانظمة الحكومية | رقم الشاشة المالية والادارية العامة للشئون المالية والادارية العامة الشئون المالية والادارية العامة المالية والادارية                      |
|                                                   | >                                                                                                    |

الشكل (٣–٥) يمثل شاشة رموز الوحدات الإدارية.

يتم من خلال هذه الشاشة تعريف الوحدات الإدارية بالمنشأة لتستخدم فيما بعد في الأنظمة المختلفة، ولتعريف وحدة إدارية جديد للمنشأة يتم الضغط على زر "جديد" من شريط المهام وفيما يلي تبيان لكل من الحقول في هذه الشاشة:

- هذه الخطوة اختيارية حيث يقوم المسـتخدم بتحديد المسـتوى الشـجري الذي سـيضـيف عليه الوحدة الإدارية (عن طريق الاختيار بالفأرة على الجذر التي سـيندرج تحته السـجل الجديد) وبذلك يقوم النظام بعرض (رمز الإدارة/ اسم الوحدة التابعة لها) بشكل تلقائي.
  - الرمز: يقوم المستخدم بإدخال رمز الوحدة الإدارية.
  - 🦊 *الاسم:* يقوم المستخدم بإدخال اسم الوحدة الإدارية.
  - الاسم الانجليزي: يقوم المستخدم بإدخال اسم الوحدة الإدارية بالإنجليزي.
- *رمز الوحدة التابعة لها:* في حال كانت الوحدة الإدارية تتبع لوحدة إدارية أخرس يقوم المستخدم بإدخال رمز الوحدة التي تتبعها الوحدة الادارية المراد تعريفها وذلك بالضــغط على زر F2 حيث تظهر قائمة بأرقام وأسماء الوحدات فيقوم المستخدم باختيار الوحدة المطلوبة.

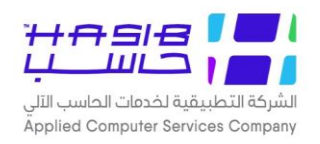

- **> اسم الوحدة التابعة لها:** يعرض النظام اسم الوحدة التي تتبعها الوحدة الادارية المراد تعريفها.
- الفرع التابعة له: يقوم المستخدم بإدخال الفرع الذي تتبعه الوحدة الادارية المراد تعريفها وذلك بالضغط F2 الفرع المراد تعريفها وذلك بالضغط على زر
- رقم المدير: يقوم المستخدم بإدخال رقم مدير الوحدة الإدارية وذلك بالضغط على زر F2 حيث تظهر قائمة بأرقام وأسماء الموظفين فيقوم المستخدم باختيار الموظف المطلوب.
  - اسم المدير: يعرض النظام اسم مدير الوحدة الإدارية.
- *الأنظمة المسموحة:* يقوم المستخدم بتحديد الأنظمة المسموح العمل على الوحدة الإدارية فيها وذلك بالضغط على مربع الخيار مع إمكانية اختيار الكل.
- تصنيف الوحدة الإدارية: يقوم المستخدم باختيار التصنيف من قائمة تعرض عناصرها رموز أسماء مستويات الوحدات الإدارية المعرفة في نظام شؤون الموظفين (إدارة، قسم، شعبة).
  - العنوان
- ا*لدولة:* يقوم المســتخدم باختيار الدولة وذلك من قائمة منســدلة تعرض أســماء الدول التي تم تعريفها فن شاشة رموز الدول.
  - تفصيل العنوان: يقوم المستخدم بإدخال عنوان الوحدة الادارية.
  - ◄ صندوق البريد: يقوم المستخدم بإدخال رقم صندوق البريد للوحدة الإدارية.
    - ◄ الرمز البريدي: يقوم المستخدم بإدخال الرمز البريدي للوحدة الادارية.
      - ◄ رقم الهاتف: يقوم المستخدم بإدخال رقم الهاتف.
      - ◄ رقم المنزل: يقوم المستخدم بإدخال رقم هاتف المنزل.
        - رقم الفاكس: يقوم المستخدم بإدخال رقم الفاكس.
          - **لا رقم الجوال:** يقوم المستخدم بإدخال رقم الجوال.
      - **لبريد الالكتروني:** يقوم المستخدم بإدخال البريد الالكتروني.
    - **للموقع الالكتروني:** يقوم المستخدم بإدخال الموقع الالكتروني.
  - **لاعنوان الوطني:** يقوم المستخدم بإدخال بيانات العنوان الوطني للوحدة الادارية.
- المدينة: يقوم المسـتخدم باختيار المدينة للوحدة الادارية وذلك من قائمة منسـدلة تعرض أسـماء المدن التس تم تعريفها فس شاشة رموز المدن.
  - 🖊 *الحي:* يقوم المستخدم بإدخال اسم الحي.
  - **لشارع:** يقوم المستخدم بإدخال اسم الشارع.
  - رقم المبنى: يقوم المستخدم بإدخال رقم المبنى.
  - **لرمز البريدي:** يقوم المستخدم بإدخال الرمز البريدي.
  - الرقم الإضافي: يقوم المستخدم بإدخال الرقم الإضافي.
  - **ل** *نوع السكن:* **ي**قوم المستخدم باختيار نوع السكن إما شقّة أو فيلا.
  - ◄ ملكية السكن: يقوم المستخدم باختيار ملكية السكن إما إيجار أو مُلك.
    - ✓ رقم الوحدة: يقوم المستخدم بإدخال رقم الوحدة.

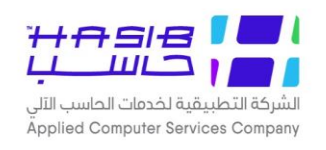

## رموز الجهات الخارجية

تظهر هذه الـشا شة عند اختيار شا شة رموز الجهات الخارجية من قائمة عام من إعدادات النظام كما في الشكل (٣-٦).

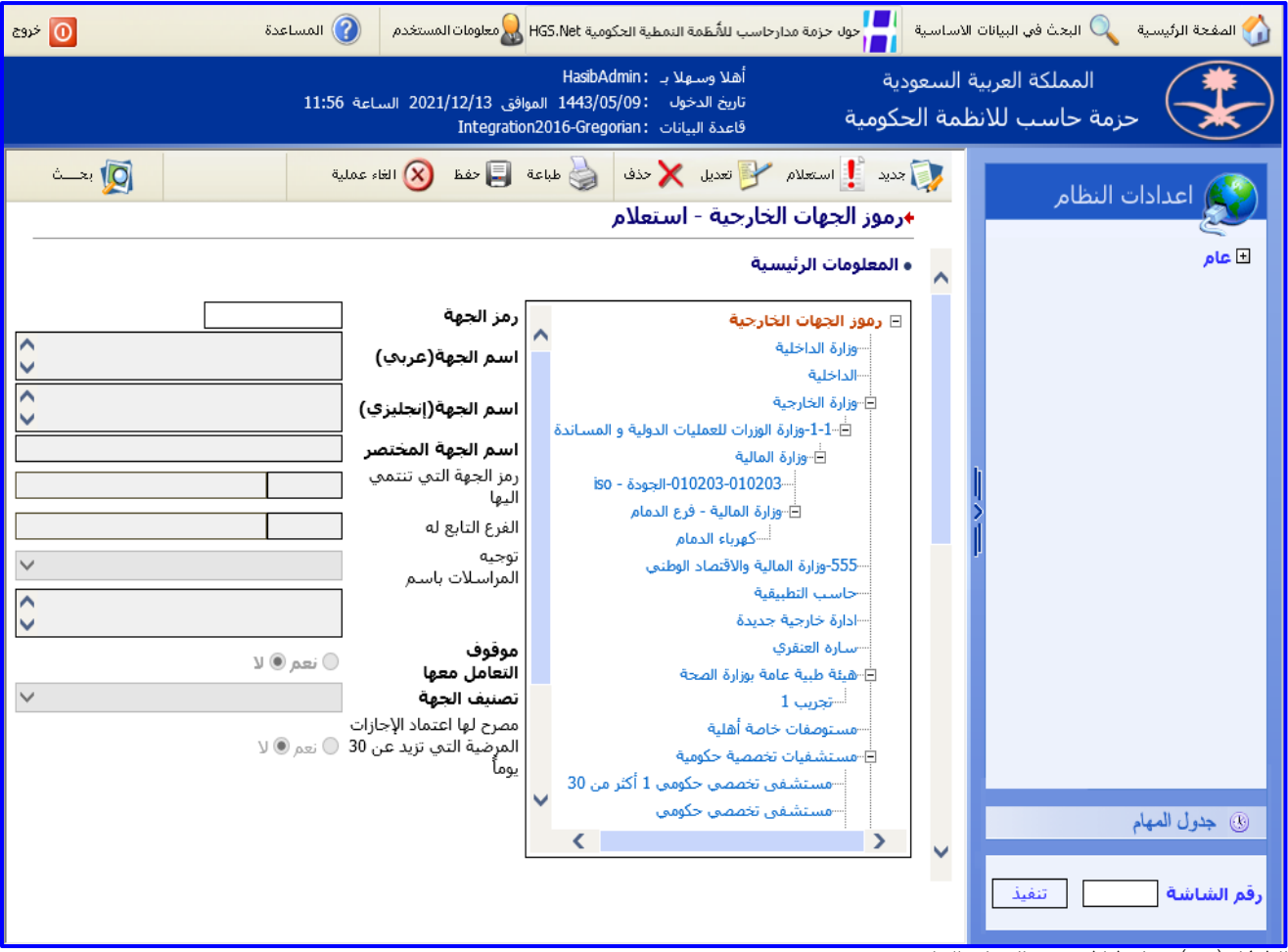

الشكل (٣-٦) يمثل شاشة رموز الجهات الخارجية.

يتم من خلال هذه الشاشة تعريف الجهات الخارجية بالمنشأة لتستخدم فيما بعد في الأنظمة المختلفة، ولتعريف جهة خارجية جديد للمنشأة يتم الضغط على زر "جديد" من شريط المهام وفيما يلي تبيان لكل من الحقول في هذه الشاشة:

- هذه الخطوة اختيارية حيث يقوم المستخدم بتحديد المستوس الشجري الذي سيضيف عليه الجهة (عن طريق الاختيار بالفأرة على الجذر التي سيندرج تحته السجل الجديد) وبذلك يقوم النظام بعرض "رمز الجهة التي ينتمي إليها" بشكل تلقائي.
  - المعلومات الرئيسية
  - ◄ رمز الجهة: يقوم المستخدم بإدخال رمز الجهة.
  - **↓ اسم الجهة(عربي):** يقوم المستخدم بإدخال اسم الجهة باللغة العربية.
  - ◄ اسم الجهة(إنجليزُر)؛ يقوم المستخدم بإدخال اسم الجهة باللغة الإنجليزية.
    - **لسم الجهة المختصرُ:** يقوم المستخدم بإدخال اسم الجهة المختصر.

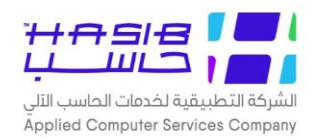

- ◄ رمز الجهة التي ينتمي اليها: في حال كانت الجهة تتبع لجهة خارجية أخرس يقوم المســـتخدم بإدخال رمز الجهة التي تتبعها الجهة الخارجية المراد تعريفها وذلك بالضـــغط على زر F2 حيث تظهر قائمة بأرقام وأسماء الجهات فيقوم المستخدم باختيار الجهة المطلوبة.
- *الفرع التابعة له:* يقوم المســتخدم بإدخال الفرع الذي تتبعه الجهة المراد تعريفها وذلك بالضـغط على زر F2 حيث تظهر قائمة بأرقام وأسماء الفروع فيقوم المستخدم باختيار الفرع المطلوب.
- *توجيه المراسلات باسم:* يقوم المستخدم بإدخال اسم الشخص المراد ارسال المراسلات باسمه مع اختيار اللقب وذلك من القائمة المنسدلة حيث تقوم بعرض مجموع من الألقاب تم تعريفها مسبقا.
- موقوف التعامل معه: يقوم المســـتخدم بتحديد إذا كان موقوف التعامل مع الجهة ام لا وذلك باختيار (نعم او لا). (نعم او لا).
- تصنيف الجهة: يقوم المستخدم باختيار تصنيف للجهة وذلك بالضغط على القائمة المنسدلة حيث تعرض مجموعه من التصنيفات هي (جهة حكومية مدنية، جهة حكومية عسكرية، مؤسسة دولية، مؤسسة راقليمية واليمية، قطاع خاص، جمعية خيرية، أخرى القيمة الافتراضية، هيئة طبية عامة بوزارة الصحة، مستوصفات خاصة أهلية، مستشفيات مستوصفات خاصة أهلية، مستشفيات وحمية حكومية، معاية، معاية، مستشفيات مستوصفات خاصة أهلية، مستشفيات وحمية مدنية، العيادات الخومية، من النفية معان الفتراضية، وحمية عسكرية، مؤسسة دولية، مؤسسة معاية من القليمية، قطاع خاص، جمعية خيرية، أخرى القيمة الافتراضية، هيئة طبية عامة بوزارة الصحة، مستوصفات خاصة أهلية، مستشفيات مسترفيات المستوصفات خاصة أهلية، مستشفيات وحمية مستشفيات المية من تلبعة للوزارات والمصالح الحكومية، العيادات الخاصة الأهلية المصرح لها عمليات العرمة وحمات الواحدية.
- مصرح لها اعتماد الاجازات المرضية التي تزيد عن ٣٠ يوما: يقوم المستخدم بتحديد إذا كانت الجهة مصرح لها اعتماد الاجازات المرضية التي تزيد عن ٣٠ يوما ام لا وذلك باختيار (نعم او لا).
  - العنوان
- الدولة: قد يقوم المستخدم باختيار الدولة وذلك من قائمة منسدلة تعرض أسماء الدول التي تم تعريفها فن شاشة رموز الدول.
  - ◄ تفصيل العنوان: قد يقوم المستخدم بإدخال عنوان الجهة الخارجية.
  - ◄ صندوق البريد: قد يقوم المستخدم بإدخال رقم صندوق البريد للجهة الخارجية.
    - **◄ الرمز البريدي:** قد يقوم المستخدم بإدخال الرمز البريدي للجهة الخارجية.
      - ✓ رقم الهاتف: قد يقوم المستخدم بإدخال رقم الهاتف.
      - ◄ رقم المنزل: يقوم المستخدم بإدخال رقم هاتف منزل.
      - **رقم الفاكس:** قد يقوم المستخدم بإدخال رقم الفاكس.
        - ◄ رقم الجوال: يقوم المستخدم بإدخال رقم الجوال.
      - **لبريد الالكتروني:** قد يقوم المستخدم بإدخال البريد الالكتروني.
      - **للموقع الالكتروني:** قد يقوم المستخدم بإدخال الموقع الالكتروني.
  - ▲ *العنوان الوطني:* يقوم المستخدم بإدخال بيانات العنوان الوطني للجهة الخارجية.
- 人 *المدينة:* يقوم المســتخدم باختيار المدينة للجهة الخارجية وذلك من قائمة منســدلة تعرض أســماء المدن التي تم تعريفها في شاشة رموز المدن.
  - ◄ الحص: يقوم المستخدم بإدخال اسم الحي.
  - ◄ الشارع: يقوم المستخدم بإدخال اسم الشارع.
  - **رقم المبنى:** يقوم المستخدم بإدخال رقم المبنى.
  - **للرمز البريدي:** يقوم المستخدم بإدخال الرمز البريدي.
  - ◄ الرقم الإضافي: يقوم المستخدم بإدخال الرقم الإضافي.
  - **لا نوع السكن:** يقوم المستخدم باختيار نوع السكن إما شقة أو فيلا.
  - ◄ ملكية السكن: يقوم المستخدم باختيار ملكية السكن إما إيجار أو مُلك.
    - ✓ رقم الوحدة: يقوم المستخدم بإدخال رقم الوحدة.

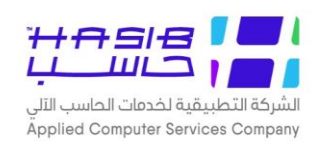

#### رموز الدول

تظهر هذه الشاشة عند اختيار شاشة رموز الدول من قائمة عام من إعدادات النظام كما في الشكل (٣-٧).

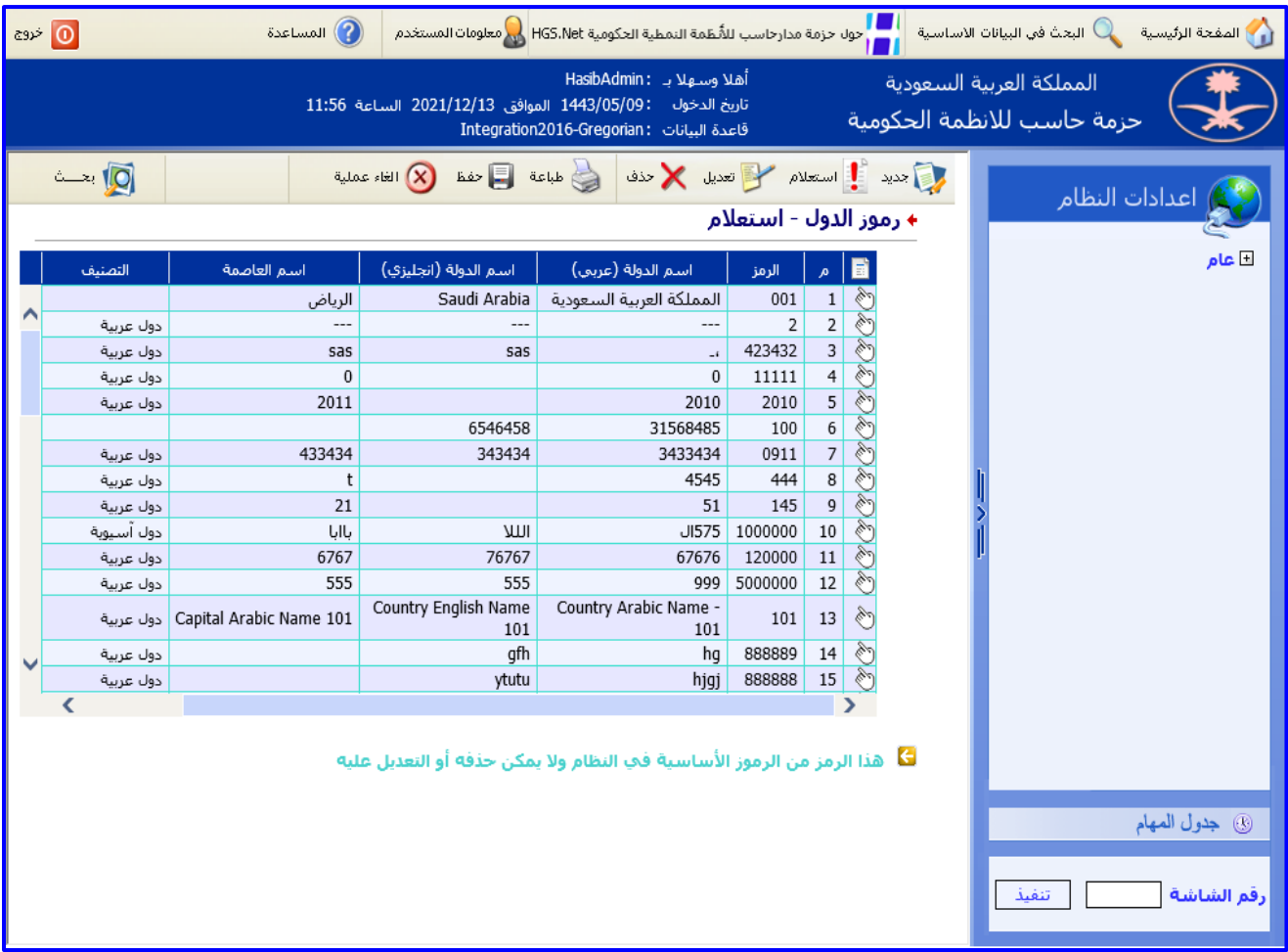

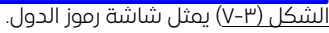

يتم من خلال هذه الشـاشـة إدخال رموز الدول المسـتخدمة في النظام، ولتعريف رمز جديد يتم الضـغط على زر "جديد" من شريط المهام وفيما يلى تبيان لكل من الحقول في هذه الشاشة:

- 💊 يقوم النظام تلقائياً بعرض رقم التسلسل.
- ▲ *الرمز:* يقوم النظام بعرض رمز الدولة في حال كانت رموز الدول الترقيم تلقائي بشــاشــة إعدادات الترقيم ويبدأ من قيمة بداية الترقيم بتلك الـشا شة، يقوم المـستخدم بإدخاله في حال كانت رموز الدول بـشا شة إعدادات الترقيم عادي.
  - ▲ *اسم الدولة (العربي):* يقوم المستخدم بإدخال اسم الدولة بالعربي.
  - اسم الدولة (الانجليزي): يقوم المستخدم بإدخال اسم الدولة بالإنجليزي.
- اسم العاصف: يقوم المستخدم باختيار اسم العاصمة وذلك حسب تعريفها بشاشة رموز المدن. وفي حالة لم يكن هنالك مدينة معرفة للدولة بشاشة رموز المدن يتم ادخال اسم العاصمة يدويا.
- ✔ *التصنيف:* يقوم المستخدم باختيار تصنيف الدولة من القائمة المنسدلة من التصنيفات المدخلة بشاشة. تصنيف رموز الدول.

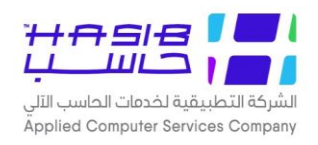

◄ القارة: يقوم المستخدم باختيار القارة التي تنتمي لها الدولة من القائمة المنسدلة.

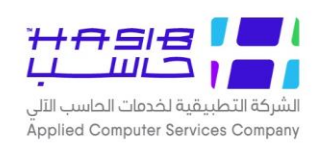

#### رموز المدن

تظهر هذه الشاشة عند اختيار شاشة رموز المدن من قائمة عام من إعدادات النظام كما في الشكل (٣-٨).

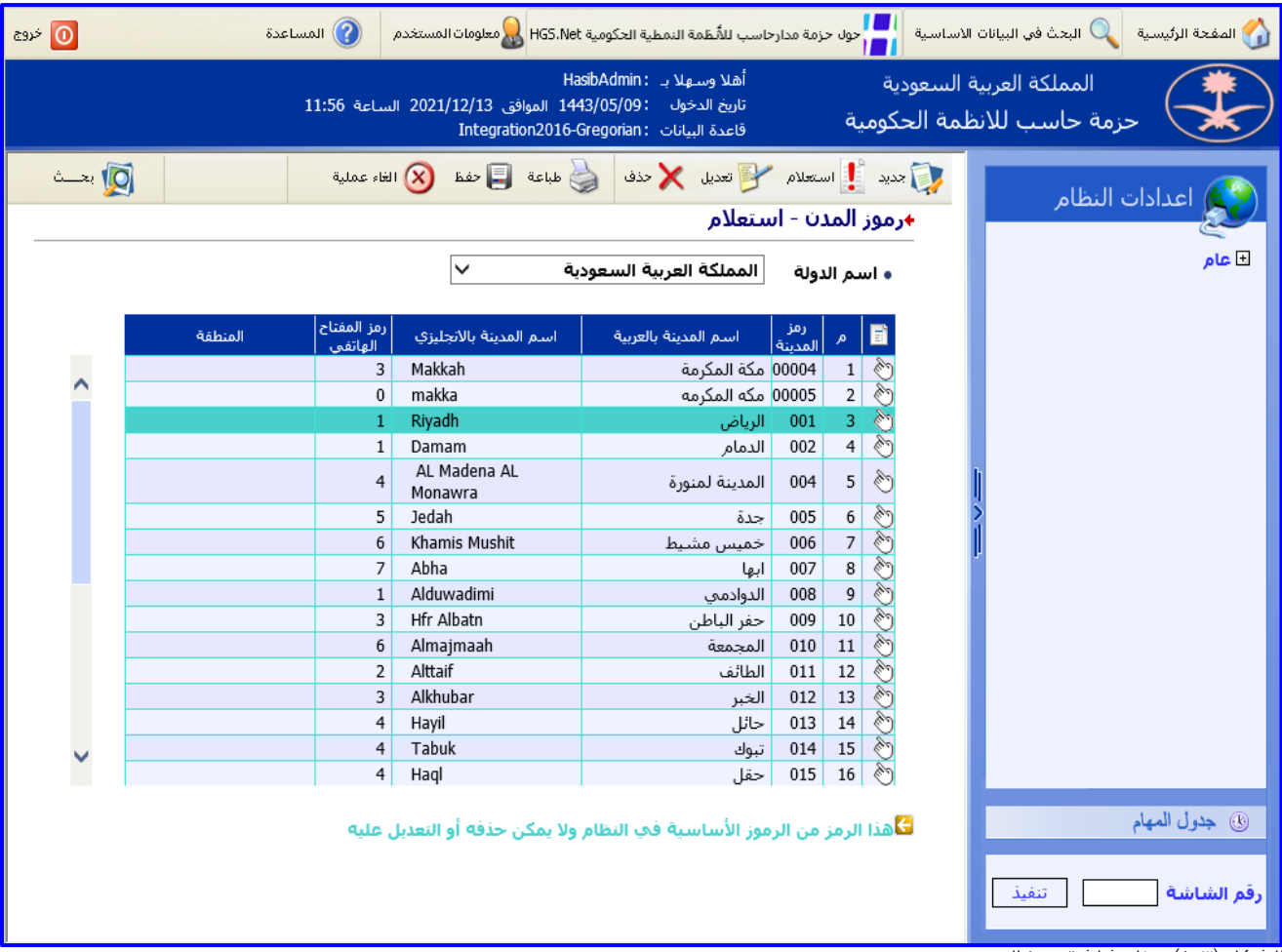

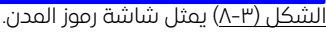

يتم من خلال هذه الشاشة إدخال مدن للدول في النظام، ولتعريف رمز جديد يتم الضغط على زر "جديد" من شريط المهام وفيما يلى تبيان لكل من الحقول في هذه الشاشة:

- **> اسم الدولة:** يقوم النظام بعرض قائمة بالدول التــ تم تعريفها بشاشة رموز الدول.
  - 🖊 🌈: يقوم النظام تلقائيا بعرض رقم التسلسل.
- ◄ رمز المدينة: يقوم النظام بعرض رمز المدينة في حال كانت رموز المدن الترقيم تلقائي بشـاشـة اعدادات الترقيم ويبدأ من قيمة بداية الترقيم بتلك الشـاشـة، يقوم المسـتخدم بإدخاله في حال كانت رموز المدن بشاشة اعدادات الترقيم عادم.
  - اسم المدينة /العربم: يقوم المستخدم بإدخال اسم المدينة عربم.
  - اسم المدينة/الانجليزُم: يقوم المستخدم بإدخال اسم المدينة انجليزn.
  - ◄ رمز المفتاح الهاتفي: يقوم المستخدم بإدخال رمز المفتاح الهاتفي للمدينة.
- ▲ *المنطقة:* يقوم المســتخدم باختيار منطقة من القائمة المنســدلة إذا تم تعريف منطقة للدولة بشــاشــة رموز المناطق.
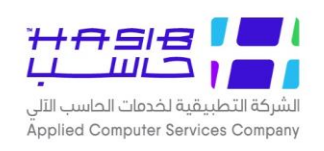

#### رموز الجنسيات

تظهر هذه الشاشة عند اختيار شاشة رموز الجنسيات من قائمة عام من إعدادات النظام كما في الشكل (۳–۹).

| دوج | ة <mark>(</mark> )             | 🕜 المساعدة | H & معلومات المستخدم                  | ظمة النمطية الحكومية IGS.Net                                                         | مة مدارحاسب للأُن        | ول حزر | الاساسية                       | 🏠 الصفحة الرئيسية 🔍 البحث في البيانات |
|-----|--------------------------------|------------|---------------------------------------|--------------------------------------------------------------------------------------|--------------------------|--------|--------------------------------|---------------------------------------|
|     |                                | 11:56 ā    | موافق 2021/12/13 الساء<br>Integration | وسهلا بـ HasibAdmin : الدخول<br>الدخول 1443/05/09 الد<br>4 البيانات : 2016-Gregorian | أهلا و<br>تاريخ<br>قاعدز | ċ      | ة السعودية<br>لمة الحكومية<br> | المملكة العربية<br>حزمة حاسب للانف    |
|     | 🔯 بعــــث                      | عملية      | ة 🗐 حفظ 🛞 الغاء:                      | یل 🗙 حذف 🍓 طباع                                                                      | <del>ع</del> لام 🍞 تعدي  | اسن    | جدید 🧊                         | 📢 اعدادات النظام                      |
|     |                                |            |                                       | عدم                                                                                  |                          | μų     | ⊷رمور ۱                        | <u> </u>                              |
|     | اسم الدولة                     | رمز الدولة | اسم الجنسية / انجليزي                 | اسم الجنسية / عربي                                                                   | رمز الجنسية              | مر     |                                | ± عام                                 |
|     | المملكة العربية السعودية       | 001        | Saudi                                 | سعودي                                                                                | 001                      | 1      | Č                              |                                       |
| r   | المملكة العربية السعودية       | 001        |                                       | بدون                                                                                 | 3201                     | 2      | Đ                              |                                       |
|     | المملكه الاردنيه الهاشميه      | 016        | Jordanianti                           | أردني                                                                                | 02                       | 3      | Ò                              |                                       |
|     | فلسطين                         | 003        | Palestienian                          | فلسطيني                                                                              | 03                       | 4      | Ì                              |                                       |
|     | ال 52 ولايه الامريكيه          | 07         | amre                                  | أمريكي                                                                               | 07                       | 5      | Ö                              |                                       |
|     | الامارات العربية المتحدة-تجريب | 111        | UAE                                   | امارتي                                                                               | 08                       | 6      | Ö                              |                                       |
|     | سوريا                          | 004        | syrian                                | سوري                                                                                 | 09                       | 7      | Ö                              |                                       |
|     | جزر القمر                      | 04         | moon                                  | قمراوي                                                                               | 10                       | 8      | Ö                              |                                       |
|     | البيرو                         | 05         | بيراوي                                | بيراوي                                                                               | 11                       | 9      | ©<br>≫                         | >                                     |
|     | الاردن                         | 008        | jordani                               | اردني                                                                                | 12                       | 10     | Ö                              |                                       |
|     | دينيا<br>تحق                   | 1111       | ديني                                  | ديني<br>تحق                                                                          | 14                       | 12     | <u></u>                        | ·                                     |
|     | نجربه<br>کمبا                  | 555        |                                       | نجزیت<br>کمری                                                                        | 002                      | 13     | all a                          |                                       |
|     | للأموية                        | 66         | Soal                                  | لوري                                                                                 | 003                      | 14     | all a                          |                                       |
|     | العند                          | 77         | ،موت<br>عباسی                         | .بيوپ<br>عباسي                                                                       | 18                       | 15     | (dr)                           |                                       |
|     | الامارات العربية المتحدة       | 88         | بپ<br>احدی عشري                       | احدی عشري<br>احدی عشري                                                               | 19                       | 16     | 1 A                            |                                       |
|     | حمقمة مصر العبية               | 005        | Fayption                              | 151-00                                                                               | 21                       | 17     | all y                          | _                                     |
|     |                                |            |                                       |                                                                                      |                          |        |                                | _                                     |
|     |                                |            |                                       |                                                                                      |                          |        |                                |                                       |
|     |                                |            |                                       |                                                                                      |                          |        |                                |                                       |
|     |                                |            |                                       |                                                                                      |                          |        |                                | جدول المهام                           |
|     |                                |            |                                       |                                                                                      |                          |        |                                | رقم الشاشة                            |
|     |                                |            |                                       |                                                                                      |                          |        |                                |                                       |

الشكل (٣–٩) يمثل شاشة رموز الجنسيات.

يتم من خلال هذه الشـاشـة الــم ادخال رموز الجنسـيات المسـتخدمة في النظام، ولتعريف رمز جديد يتم الضغط علــم زر "جديد" من شريط المهام وفيما يلــم تبيان لكل من الحقول فــم هذه الشاشة:

- م: يقوم النظام تلقائيا بعرض رقم التسلسل.
- *رمز الجنسـية:* يقوم النظام بعرض رمز الجنسـية في حال كانت رموز الجنسـيات الترقيم تلقائي بشـاشـة اعدادات الترقيم ويبدأ من قيمة بداية الترقيم بتلك الشاشة، يقوم المستخدم بإدخاله في حال كانت رموز الجنسيات بشاشة اعدادات الترقيم عادم.
  - 🖊 *اسم الجنسية /العربي:* يقوم المستخدم بإدخال اسم الجنسية عربس.
  - **لا اسم الجنسية بالإنجليزُّي:** يقوم المستخدم بإدخال اسم الجنسية انجليزn.
  - رمز الدولة: يقوم المستخدم بإدخال رمز الدولة المعرفة بشاشة رموز الدول.
  - ▲ *اسم الدولة:* بقوم النظام بعرض اسم الدولة التي تم ادخال رمزها وذلك من شاشة رموز الدول.

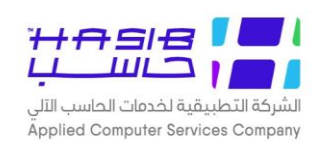

### رموز المناطق

تظهر هذه الشاشة عند اختيار شاشة رموز المناطق من قائمة عام من إعدادات النظام كما في الشكل (۱۰–۳).

| ات المستخدم 🕥 المساعدة 💿 خروج | المفحة الرئيسية 🔍 البحث في البيانات الاساسية 💾 حول حزمة مدارحاسب للأنظمة التمطية الحكومية HGS.Net 🌡 معلوه                                                         |
|-------------------------------|----------------------------------------------------------------------------------------------------|
| 2021/12 الساعة 11:56<br>I     | المملكة العربية السعودية أهلا وسهلابـ :HasibAdmin<br>تاريخ الدخول : 1443/05/09 الموافق 13/<br>tegration2016-Gregorian قاعدة البيانات : tegration2016-Gregorian    |
| ه 🛞 الغاء عملية 🛛             | ي جديد الستعلام الخريد المتعلام المعلام المعلام المعلام المعلام المعلام المعلام المعلام المعلام المعلام المعلام<br>مرموز المناطق - استعلام                        |
| ◄                             | <ul> <li>              طم              </li> <li> </li> <li> </li> <li> </li> <li> </li> <li> </li> <li> </li> <li> </li> <li> </li> <li> <trtd></trtd></li></ul> |
| Central<br>Western            | <ul> <li>الوسطى</li> <li>الغربية</li> </ul>                                                                                                    |
|                               |                                                                                                    |
|                               |                                                                                                    |
|                               |                                                                                                    |
|                               | . جدول المهام                                                                                                    |
|                               | رقم الشاشة                                                                                                    |

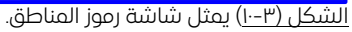

يتم من خلال هذه الشــاشــة الــم ادخال رموز المناطق المســتخدمة في النظام، ولتعريف رمز جديد يتم الضغط علــم زر "جديد" من شريط المهام وفيما يلــم تبيان لكل من الحقول فــم هذه الشاشة:

- 💊 م; يقوم النظام تلقائياً بعرض رقم التسلسل.
- ◄ اسم الدولة: يقوم المستخدم باختيار الدولة من القائمة وذلك حسب تعريفها بشاشة رموز الدول.
  - ◄ رمز المنطقة: يقوم المستخدم بإدخال رمز المنطقة.
  - **لسم المنطقة بالعربية:** يقوم المستخدم بإدخال اسم المنطقة بالعربس.
  - ◄ اسم المنطقة بالإنجليزي: يقوم المستخدم بإدخال اسم المنطقة بالإنجليزي.

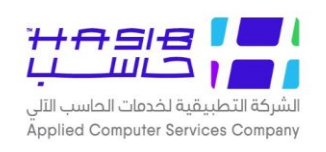

#### رموز العملات

تظهر هذه الشاشة عند اختيار شاشة رموز العملات من قائمة عام من إعدادات النظام كما في الشكل (٣-١١).

| فروج | 0                     |                                   | ساعدة                           | 🕥 الم                     | تغدم              | ومات المس       | جكومية HGS.Net 🗟 معل                                                | سب للأُنظمة النمطية ال                                       | ة مدارحا          | حول حزم        | H             | (ساسية           | ات الا       | ىية 🔍 البحث في البيانا         | 🏠 المفحة الرئيس |
|------|-----------------------|-----------------------------------|---------------------------------|---------------------------|-------------------|-----------------|---------------------------------------------------------------------|--------------------------------------------------------------|-------------------|----------------|---------------|------------------|--------------|--------------------------------|-----------------|
|      |                       |                                   |                                 | 11:56 ā                   | 2 الساء           | )21/12/:<br>Int | HasibAdm المواقق 13<br> /1443/05 المواقق 13<br>egration2016-Gregori | أهلا وسهلا بـ :nin<br>تاريخ الدخول :09<br>قاعدة البيانات :an |                   | بة             | دية<br>حكومب  | السعود<br>مة الح | بية ا<br>\نظ | المملكة العرب<br>حزمة حاسب للا |                 |
|      | 👰 بحــــث             |                                   |                                 | ىملية                     | : sitil 🔇         | ىغظ (           | ا 실 طباعة 🔋                                                         | 😼 تعدیل 🗙 حذف<br>ستعلام                                      | <sup>علام</sup> 🖊 | ی است<br>العما | جدید<br>ر موز | •                |              | دات النظام                     | 😥 اعدا          |
| -    | سعر التحويل<br>للريال | اسم المنزلة<br>العشرية<br>انجليزي | اسـم المنزلة<br>العشرية<br>عربي | عدد<br>المنازل<br>العشرية | اختصار<br>انجليزي | اختصار<br>عربی  | اسم العملة (انجليزي)                                                | اسم العملة (عربي)                                            | رمز<br>العملة     | م              | E             |                  |              |                                | ± عام           |
|      | 1.000000              | Halala                            | هللة                            | 2                         | SR                | ر.س             | Riyal                                                               | ریال                                                         | 001               | 1              | Ò             |                  |              |                                |                 |
|      | 5.355000              | Pines                             | فلس                             | 2                         | JD                | د.أ             | Dinar                                                               | دينار                                                        | 002               | 2              | Ì             |                  |              |                                |                 |
|      | 3.757000              | cent                              | سنت                             | 2                         | S                 | د.أ             | Dollar                                                              | دولار أمريكي                                                 | 003               | 3              | Ì             |                  |              |                                |                 |
|      | 12.100000             | filse                             | فلس                             | 2                         | d.k               | د.ك             | Dinar                                                               | دينار كويتي                                                  | 004               | 4              | Ì             |                  |              |                                |                 |
|      | 1.100000              | Halala                            | هللة                            | 2                         | E.D               | د.إ             | Drham                                                               | درهم إماراتي                                                 | 006               | 5              | Ì             |                  |              |                                |                 |
|      | 4.781200              | Pines                             | Pines                           | 2                         | E                 | E               | Euro                                                                | يورو                                                         | 1985              | 6              | Ì             |                  |              |                                |                 |
|      | 3.800000              | b                                 | بنس                             | 2                         | g                 | g               | 999                                                                 | جنية استرليني                                                | 333               | 7              | Ċ             |                  |              |                                |                 |
|      | 0.340000              | won                               | ون                              | 3                         | KWN               | ون              | won                                                                 | وون كوري                                                     | 454               | 8              | Ö             |                  | 5            |                                |                 |
|      | 3.840000              | 222                               | 222                             | 2                         | рр                | рр              | drham                                                               | درهم كوري                                                    | 5                 | 9              | Ċ             |                  | 1            |                                |                 |
|      | 70.700000             | Drh                               | در هم                           | 9                         | у                 | ين              | Yen                                                                 | ين ياباني                                                    | 999               | 10             | Ċ             |                  | "            |                                |                 |
|      |                       |                                   |                                 |                           |                   |                 |                                                                     |                                                              |                   |                |               |                  |              |                                |                 |
|      |                       |                                   |                                 |                           | عدیں حد           | or 91 -c        | التصابر وديستي حد                                                   | ور الالفاسية في                                              | יט ויניש          | الرسر ہ        |               |                  |              | هام                            | ، جدول الم      |
|      |                       |                                   |                                 |                           |                   |                 |                                                                     |                                                              |                   |                |               |                  |              | تنفيذ                          | رقم الشاشة [    |

الشكل (٣–١١) يمثل شاشة رموز العملات.

يتم من خلال هذه الشــاشــة الــم ادخال رموز العملات المســتخدمة في النظام، ولتعريف رمز جديد يتم الضغط علــم زر "جديد" من شريط المهام وفيما يلــم تبيان لكل من الحقول فــم هذه الشاشة:

- م: يقوم النظام تلقائيا بعرض رقم التسلسل.
- *لمز العملة:* يقوم النظام بعرض رمز العملة في حال كان ترقيم رموز العملات تلقائي بشــاشـــة اعدادات الترقيم ويبدأ من قيمة بداية الترقيم بتلك الشاشة، يقوم المستخدم بإدخاله في حال كانت رموز العملات بشاشة اعدادات الترقيم عادى.
  - اسم العملة (عربي): يقوم المُستخدم بإدخال اسم العملة عربي.
  - اسم العملة (انجليزُرم): يقوم المستخدم بإدخال اسم العملة انجليزم.
    - اختصار عربي: يقوم المستخدم بإدخال رمز الاختصار للعملة عربي.
  - ◄ اختصار انجليزُم: يقوم المستخدم بإدخال رمز الاختصار للعملة إنجليزي.
  - ◄ عدد المنازل العشرية: يقوم المستخدم بإدخال عدد المنازل العشرية للعملة.
  - **لسم المنزلة العشرية عربي**: يقوم المستخدم بإدخال اسم المنزلة العشرية للعملة عربي.

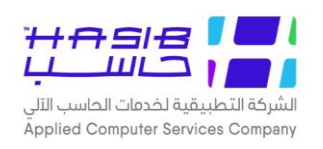

▲ *اسم المنزلة العشري إنجليزي:* يقوم المستخدم بإدخال اسم المنزلة العشرية للعملة انجليزي. ▲ *سعر التحويل للريال:* يقوم المستخدم بإدخال سعر التحويل للريال.

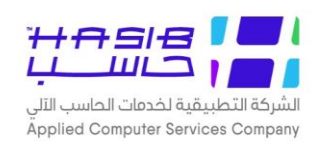

### رموز البنوك

تظهر هذه الشـاشـة عند اختيار شـاشـة رموز البنوك من قائمة عام من إعدادات النظام كما في الشـكل (۱۲-۳).

| خروج | 0         |                      | 🕜 المساعدة     | ئومية HGS.Net 🗟 معلومات المستخدم                                                 | للأنظمة النمطية الحك                                            | بة مدارحاسب      | حول حزم     | لاساسية            | البيانات اا      | 🔍 البحث في           | 🏠 المفحة الرئيسية |
|------|-----------|----------------------|----------------|----------------------------------------------------------------------------------|-----------------------------------------------------------------|------------------|-------------|--------------------|------------------|----------------------|-------------------|
|      |           |                      | ساعة 11:56     | HasibAc الموافق 1443/05<br>1443/05 الموافق 2021/12/13 ا<br>Integration2016-Grego | للا وسـهلا بـ : İmin<br>يخ الدخول : 09)<br>عدة البيانات : rrian | أھ<br>تار<br>قا: | بة<br>كومية | السعودي<br>مة الحك | العربية<br>للانظ | المملكة<br>نزمة حاسب |                   |
|      | 🖠 بحــــث | 0                    | لغاء عملية     | 🍐 طباعة 🗐 حفظ 🔕 ا                                                                | تعديل 🗙 حذف                                                     | علام 🥑           | دید 🚺 است   | se 🚺 se            |                  | ب النظام             | 🐼 اعدادات         |
| _    |           |                      |                |                                                                                  | للام                                                            | ك - استع         | موز البنول  | +ر                 |                  |                      | 2                 |
|      | الفروع    | رمز البنك بنظام سريع | طول رقم الحساب | اسم البنك                                                                        |                                                                 | رمز البنك        | 🖬 م         |                    |                  |                      | ± عام             |
|      | []        | 12424                | 24             | 1                                                                                | 0                                                               | 0                | 1 🕅         |                    |                  |                      |                   |
| '    | []        | 010                  | 2              | 2                                                                                | eman                                                            | 000              | 2 👌         |                    |                  |                      |                   |
|      | []        | 1090                 | 10             | )                                                                                | بنك حاسب                                                        | 0004             | 3 📎         |                    |                  |                      |                   |
|      | []        | 9999                 | 15             | لفحص المتحد                                                                      | البنك العربي و اا                                               | 001              | 4 📎         |                    |                  |                      |                   |
|      | []        | 12413                | 24             | 1                                                                                | AABBCC                                                          | 0011             | 5 🔊         |                    |                  |                      |                   |
|      | []        | 212121               | 10             | )                                                                                | الجزيره                                                         | 01               | 6 🖑         |                    |                  |                      |                   |
|      | []        | 6666                 | 4              | 1                                                                                | بنك التبرعات                                                    | 012              | 7 👏         |                    | ь                |                      |                   |
|      | []        | 1010                 | 9              | الهولندي (                                                                       | البنك السعودي                                                   | 10               | 8 🖄         |                    |                  |                      |                   |
|      | []        | 0                    | 10             | )                                                                                | For Test                                                        | 101              | 9 📎         |                    | 2                |                      |                   |
|      | []        | 11110                | 9              | )                                                                                | البلاد                                                          | 1010             | 10 👏        |                    | 1                |                      |                   |
|      | []        |                      | (              | سلامي 5                                                                          | البنك العربي الان                                               | 1122             | 11 👏        |                    |                  |                      |                   |
|      | []        | 112                  |                | 5                                                                                | بنك مسقط                                                        | 1125             | 12 👏        |                    |                  |                      |                   |
|      | []        | 12                   | 12             | 2                                                                                | 546                                                             | 12               | 13 👏        |                    |                  |                      |                   |
|      | []        | 147                  | 10             | للاستثمار (                                                                      | البنك السعودي                                                   | 155              | 14 👏        |                    |                  |                      |                   |
|      | []        | 125                  | 24             | 1                                                                                | الاهلي                                                          | 1589             | 15 👏        |                    |                  |                      |                   |
|      | []        | 1985                 | 24             | 1                                                                                | test                                                            | 1985             | 16 (**)     |                    |                  |                      |                   |
|      |           |                      |                |                                                                                  |                                                                 |                  | /           |                    |                  |                      |                   |
|      |           |                      |                |                                                                                  |                                                                 |                  |             |                    |                  |                      |                   |
|      |           |                      |                |                                                                                  |                                                                 |                  |             |                    |                  |                      |                   |
|      |           |                      |                |                                                                                  |                                                                 |                  |             |                    |                  |                      | 1.11.1.           |
|      |           |                      |                |                                                                                  |                                                                 |                  |             |                    |                  |                      | ال جدول المهام    |
|      |           |                      |                |                                                                                  |                                                                 |                  |             |                    |                  |                      |                   |
|      |           |                      |                |                                                                                  |                                                                 |                  |             |                    | Ĺ                | تنف                  | ،قم الشاشة        |
|      |           |                      |                |                                                                                  |                                                                 |                  |             |                    |                  |                      |                   |
|      |           |                      |                |                                                                                  |                                                                 |                  |             |                    |                  |                      |                   |

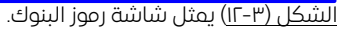

يتم من خلال هذه الـشا شة الــ أدخال رموز البنوك وفروعها المـستخدمة في النظام، ولتعريف رمز جديد يتم الضغط على زر "جديد" من شريط المهام وفيما يلــ تبيان لـكل من الحقول فــ هذه الشاشة:

- م: يقوم النظام تلقائيا بعرض رقم التسلسل.
- *رمز البنك:* يقوم النظام بعرض رمز البنك في حال كان ترقيم رموز البنوك تلقائي بـشا شة اعدادات الترقيم ويبدأ من قيمة بداية الترقيم بتلك الـشاشة، يقوم المـستخدم بإدخاله في حال كانت رموز البنوك بـشاشة اعدادات الترقيم عادي.
  - ◄ اسم البنك: يقوم المستخدم بإدخال اسم البنك.
  - ◄ طول رقم الحساب: يقوم المستخدم بإدخال طول رقم الحساب.
  - **ل مز البنك بنظام سريع:** يقوم المستخدم بإدخال رمز البنك بنظام سريع.
- ▶ الفروع: يقوم المستخدم بالضغط على الرابط لتظهر شاشة فروع البنوك كما في شكل (٣-١٢-١) وتظهر فروع البنك إذا تم ادخالها ســابقا بشــاشــة فروع البنوك او يمكن للمســتخدم ان يقوم بإدخالها من هذه الشاشة.

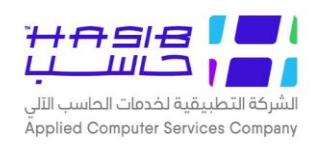

**لا رمز المنشاة لدى البنك:** يقوم المستخدم بإدخال رمز المنشاة لدى البنك.

| 👰 بھےت |          | 🛞 الغاء عملية | عة 🗐 حفظ  | 🗙 حذف 👹 طبا | هلام 子 تعديل | 🐼 جدید 🚺 اسن             |
|--------|----------|---------------|-----------|-------------|--------------|--------------------------|
|        |          |               |           | نعلام       | البنوك - است | <mark>+</mark> رموز فروع |
|        | نىك 1589 | رمز الب       |           |             | ???????      | اسم البنك                |
|        | العنوان  |               | اسم الفرع |             | رمز الفرع    | <b>آ</b> م               |
|        | []       |               |           | الشفا       | 12           | 1 🔊                      |
|        | []       |               |           | العزيزية    | 15           | 2 👏                      |
|        |          |               |           |             |              |                          |
|        |          |               |           |             |              |                          |
|        |          |               |           |             |              |                          |
|        |          |               |           |             |              |                          |
|        |          |               |           |             |              |                          |
|        |          |               |           |             |              |                          |
|        |          |               |           |             |              |                          |
|        |          |               |           |             |              |                          |
|        |          |               |           |             |              |                          |
|        |          |               |           |             |              |                          |
|        |          |               |           |             |              |                          |
|        |          |               |           |             |              |                          |
|        |          |               |           |             |              |                          |
|        |          |               |           |             |              |                          |

الشكل (٣–١٢-٢) يمثل شاشة رموز فروع البنوك.

- **لسم البنك:** يقوم النظام تلقائيا بعرض اسم البنك.
  - **ل رمز البنك:** يقوم النظام تلقائيا بعرض رمز البنك.
    - **> م:** يقوم النظام تلقائيا بعرض رقم التسلسل.
    - ◄ رمز الفرع: يقوم المستخدم بإدخال رمز الفرع.
  - ◄ اسم الفرع: يقوم المستخدم بإدخال اسم الفرع.
- ◄ العنوان: يقوم المستخدم بالضغط على الرابط لتظهر شاشة العنوان كما في شكل (٣-١٢-٢).

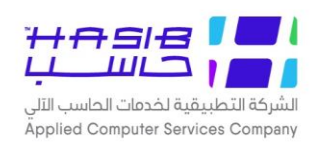

|                                 | + |
|---------------------------------|---|
| ● العنوات                       | ^ |
| الدولة المملكة العربية السعودية |   |
| تفصيل العنوان                   |   |
|                                 |   |
|                                 |   |
| رقم الهاتف , رقم التحويلة       |   |
| رقم الفاكس , صندوق البريد       |   |
| رقم الجوال                      |   |
| البريد الالكتروني               |   |
| الموقع الالكتروني               |   |
| العنوان الوطني                  |   |
| المدينة <u>مكه المكرمه</u> ✓    |   |
| الحي                            |   |
| الشارع                          |   |
| رقم المبنى                      |   |
| الرمز البريدي                   | J |
| الرقم الاضافي                   | Ť |
|                                 |   |
|                                 |   |

الشكل (٣–١٢–٢) يمثل شاشة العنوان.

- العنوان
- ا*لدولة:* قد يقوم المستخدم باختيار الدولة وذلك من قائمة منسدلة تعرض أسماء الدول التي تم تعريفها في شاشة رموز الدول.
  - ◄ تفصيل العنوان: قد يقوم المستخدم بإدخال عنوان الفرع.
  - ◄ صندوق البريد: قد يقوم المستخدم بإدخال رقم صندوق البريد الفرع.
    - **لرمز البريدي:** قد يقوم المستخدم بإدخال الرمز البريدي الفرع.
      - ◄ رقم الهاتف: قد يقوم المستخدم بإدخال رقم الهاتف.
      - رقم الفاكس: قد يقوم المستخدم بإدخال رقم الفاكس.
        - رقم الجوال: قد يقوم المستخدم بإدخال رقم الجوال.
    - البريد الالكترونص: قد يقوم المستخدم بإدخال البريد الالكترونس.
  - الموقع الالكتروني: قد يقوم المستخدم بإدخال الموقع الالكتروني.
  - **لعنوان الوطني:** يقوم المستخدم بإدخال بيانات العنوان الوطني لفرع البنك.
- ▲ *المدينة:* يقوم المسـتخدم باختيار المدينة لفرع البنك وذلك من قائمة منسـدلة تعرض أسـماء المدن التـي تم تعريفها في شاشة رموز المدن.
  - ◄ الحص: يقوم المستخدم بإدخال اسم الحس.
  - ◄ الشارع: يقوم المستخدم بإدخال اسم الشارع.

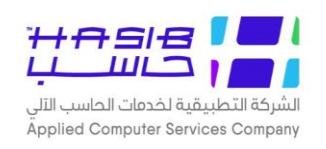

- ✓ رقم المبنى: يقوم المستخدم بإدخال رقم المبنى.
- **الرمز البريدم،** يقوم المستخدم بإدخال الرمز البريدم.
- ◄ الرقم الإضافي. يقوم المستخدم بإدخال الرقم الإضافي.
- السكن: يقوم المستخدم باختيار نوع السكن إما شقة أو فيلا.
- ملكية السكن: يقوم المستخدم باختيار ملكية السكن إما إيجار أو مُلك.
  - ✓ رقم الوحدة: يقوم المستخدم بإدخال رقم الوحدة.

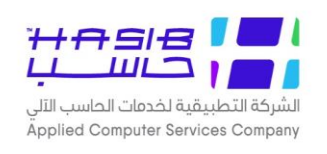

### رموز فروع البنوك

تظهر هذه الشــاشــة عند اختيار شــاشــة رموز فروع البنوك من قائمة عام من إعدادات النظام كما في الشكل (٣-١٣).

| 0 خروج   |                     | 👔 المساعدة  | Ձ معلومات المستخدم                 | النمطية الحكومية HGS.Net                                           | نة مدارحاسب للأُنظمة                  | الاساسية                                                        | 🏠 الصفحة الرئيسية 🔍 البحث في البيانات ا |
|----------|---------------------|-------------|------------------------------------|--------------------------------------------------------------------|---------------------------------------|-----------------------------------------------------------------|-----------------------------------------|
|          |                     | اعة 10:31   | وافق 2021/12/14 الس<br>Integratior | یلابہ : HasibAdmin<br>وف : 1443/05/10 الم<br>انات : 2016-Gregorian | أهلا وسـم<br>تاريخ الدخ<br>قاعدة البب | السعودية<br>لمة الحكومية                                        | المملكة العربية<br>حزمة حاسب للانف      |
| 👰 بحـــث |                     | ، عملية     | ، 🗐 حفظ 🚫 الغا                     | 🗙 دذف 🍓 طباعا<br>ملام                                              | ≈لام 🥑 تعديل<br>البنوك - است          | مدید 🚺 است 🚺 است<br>+رموز فروع                                  | وي اعدادات النظام                       |
|          | 3 .                 | ∨ رمز البنك |                                    |                                                                    | بنك الرياض                            | اسم البنك                                                       | ت عام                                   |
|          | العنوان<br>[]<br>[] |             | اسم الفرع                          | عليا العام<br>ملز                                                  | رمز الفرع<br>1<br>2 ا                 | <ul> <li>∧</li> <li>1</li> <li></li> <li>2</li> <li></li> </ul> |                                         |
|          |                     |             |                                    |                                                                    |                                       |                                                                 |                                         |
|          |                     |             |                                    |                                                                    |                                       |                                                                 |                                         |
|          |                     |             |                                    |                                                                    |                                       |                                                                 |                                         |
|          |                     |             |                                    |                                                                    |                                       |                                                                 | <ul> <li>جدول المهام</li> </ul>         |
|          |                     |             |                                    |                                                                    |                                       |                                                                 | رقم الشاشة                              |

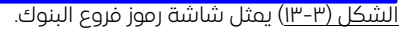

يتم من خلال هذه الشاشة الى أدخال رموز فروع البنوك المستخدمة في النظام، ولتعريف رمز جديد يتم الضغط على زر "جديد" من شريط المهام وفيما يلى تبيان لكل من الحقول فى هذه الشاشة:

- *اسم البنك:* يقوم المستخدم باختيار اسم البنك وذلك بالضغط على القائمة المنسدلة حيث يقوم بعرض مجموعة من أسماء البنوك التي تم تعريفها في شاشة رموز البنوك.
  - 🍾 *رمز البنك:* يقوم النظام تلقائيا بعرض رمز البنك.
    - 🔸 م: يقوم النظام تلقائيا بعرض رقم التسلسل.
    - رمز الفرع: يقوم المستخدم بإدخال رمز الفرع.
  - ◄ اسم الفرع: يقوم المستخدم بإدخال اسم الفرع.
  - ◄ العنوان: يقوم المستخدم بالضغط على الرابط لتظهر شاشة العنوان كما فى شكل (٣-١٣-).

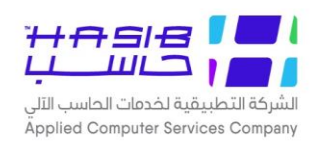

|              |                                                                                                    | + |
|--------------|----------------------------------------------------------------------------------------------------|---|
|              | ● العنوات                                                                                                    | ^ |
|              | الدولة<br>تفصيل العنوان                                                                                                    |   |
| رقم التحويلة | رقم الهاتف<br>رقم الهاتف<br>رقم الفاكس<br>رقم الجوال<br>البريد الالكتروني<br>الموقع الالكتروني<br>العنوان الوطن<br>المدينة |   |
|              | الحي<br>الشارع<br>رقم المبنى<br>الرمز البريدي<br>الرقم الاضافي                                                             | ~ |
|              |                                                                                                    |   |

الشكل (٣–١٣) يمثل شاشة العنوان.

- العنوان
- ا*لدولة:* قد يقوم المستخدم باختيار الدولة وذلك من قائمة منسدلة تعرض أسماء الدول التي تم تعريفها في شاشة رموز الدول.
  - **لا تفصيل العنوان:** قد يقوم المستخدم بإدخال عنوان الفرع.
  - ◄ صندوق البريد: قد يقوم المستخدم بإدخال رقم صندوق البريد الفرع.
    - **لرمز البريدي:** قد يقوم المستخدم بإدخال الرمز البريدي الفرع.
      - ◄ رقم الهاتف: قد يقوم المستخدم بإدخال رقم الهاتف.
      - رقم الفاكس: قد يقوم المستخدم بإدخال رقم الفاكس.
        - **ل رقم الجوال:** قد يقوم المستخدم بإدخال رقم الجوال.
    - **لبريد الالكتروني:** قد يقوم المستخدم بإدخال البريد الالكتروني.
  - ◄ الموقع الالكتروني: قد يقوم المستخدم بإدخال الموقع الالكتروني.
  - ◄ العنوان الوطني. يُقوم المستخدم بإدخال بيانات العنوان الوطني لُفرع البنك.
- ▲ *المدينة:* يقوم المستخدم باختيار المدينة لفرع البنك وذلك من قائمة منسـدلة تعرض أسـماء المدن التـي تم تعريفها في شاشة رموز المدن.
  - ◄ الحص: يقوم المستخدم بإدخال اسم الحس.
  - **لشارع:** يقوم المستخدم بإدخال اسم الشارع.
  - **رقم المبنى:** يقوم المستخدم بإدخال رقم المبنى.

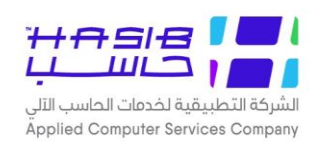

- ◄ الرمز البريدي: يقوم المستخدم بإدخال الرمز البريدي.
- ◄ الرقم الإضافي: يقوم المستخدم بإدخال الرقم الإضافي.
- ◄ نوع السكن: يقوم المستخدم باختيار نوع السكن إما شقة أو فيلا.
- ◄ مَلَكَية السَحْن: يقوم المستخدم باختيار ملكية السكن إما إيجار أو مُلك.
  - ✓ رقم الوحدة: يقوم المستخدم بإدخال رقم الوحدة.

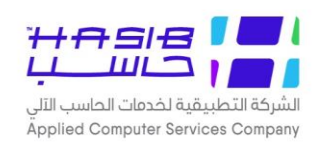

## رموز الألقاب

تظهر هذه الشـاشـة عند اختيار شـاشـة رموز الألقاب من قائمة عام من اعدادات النظام كما في الشـكل (۳–۱٤).

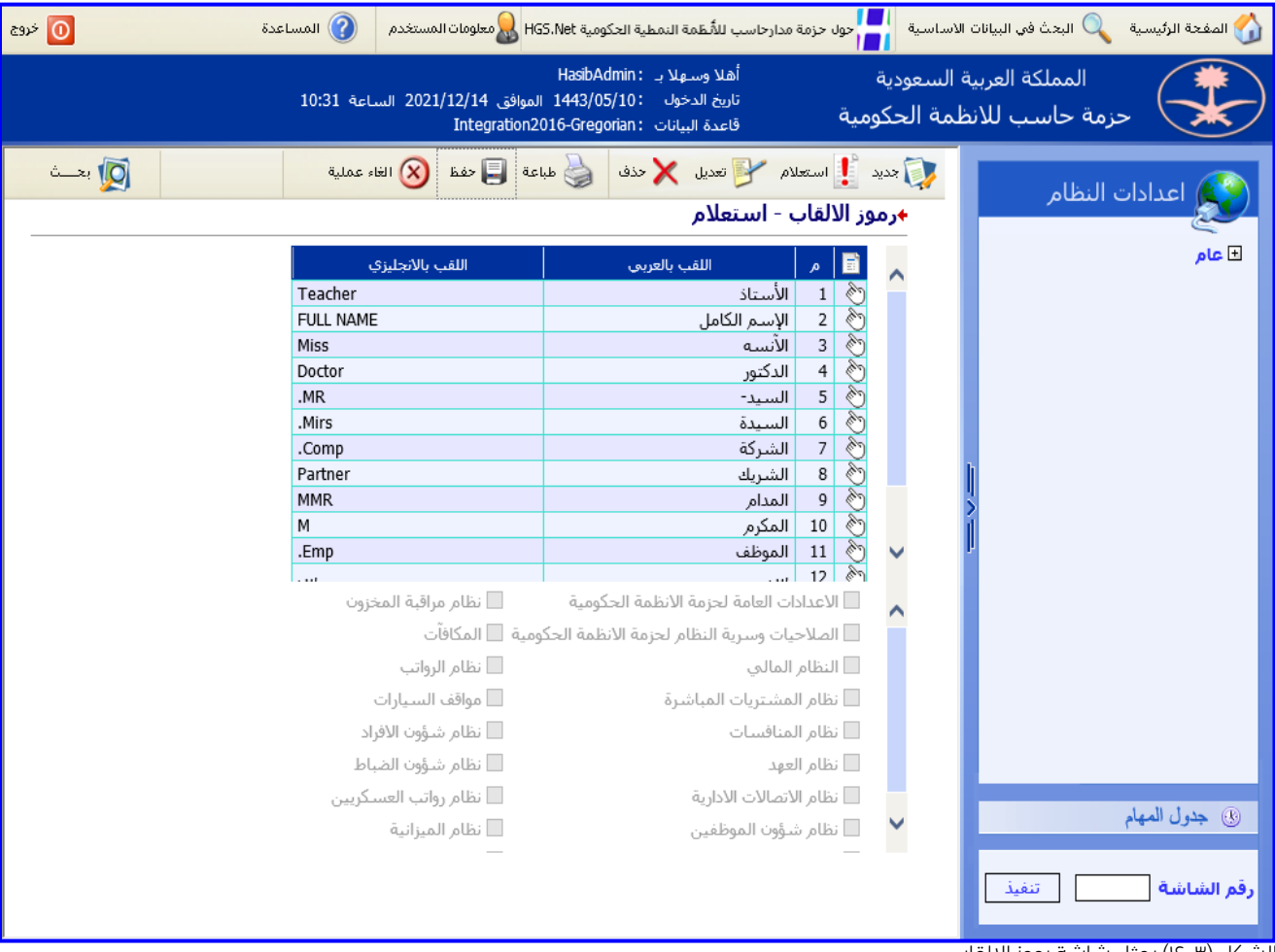

الشكل (٣–١٤) يمثل شاشة رموز الالقاب.

يتم من خلال هذه الشاشة تعريف رموز الالقاب للأشخاص والشركات التي تتعامل مع المنشأة لتستخدم هذه الالقاب في النظام، ولتعريف رمز جديد يتم الـضغط على زر "جديد" من شريط المهام وفيما يلي تبيان لكل من الحقول في هذه الشاشة:

- 🤸 🌈 يقوم النظام تلقائيا بعرض رقم التسلسل.
- *اللقب بالعربم:* يقوم المستخدم بإدخال اللقب بالعربس.
- اللقب بالإنجليزُّي: يقوم المستخدم بإدخال اللقب بالإنجليزي.

يقوم المستخدمُ باختيار النظام أو الانظمة التي سوف يتم استخدام اللقب الذي تم إضافته فيها وذلك بالضغط بالمربع الموجود بجانب اسم النظام حيث تظهر إشارة ( ✔ ) فـن المربع.

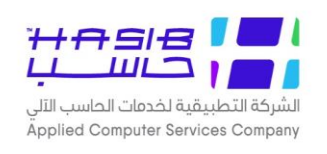

## رموز تصنيف الدول

تظهر هذه الشـاشـة عند اختيار شـاشـة رموز تصـنيف الدول من قائمة عام من اعدادات النظام كما في الشكل (٣-١٥).

| الاساسية 🚽 حول حزمة مدارحاسب للأسطمة النمطية الحكومية HGS.Net 😡 معلومات المستخدم                                                                                                    | 🏠 المفحة الرئيسية 🔍 البحث في البيانات |
|----------------------------------------------------------------------------------------------------|---------------------------------------|
| ة السعودية أهلا وسهلا بـ HasibAdmin :<br>تاريخ الدخول : 1443/05/10 الموافق 2021/12/14 الموافق 10:31 الساعة 10:31<br>طمة الحكومية قاعدة البيانات :Integration2016-Gregorian                  | المملكة العربية<br>حزمة حاسب للاند    |
| استعلام 🌱 تعديل 🗙 دفف 🍪 طباعة 🗐 دفظ 🛞 الغاء عملية 🛐 بحــث<br>جرموز تصنيف الدول - استعلام                                                                                                    | في اعدادات النظام                     |
| سالرمنز         للمنيف           دول عربية         1         ٢           دول أسيوية         2         ٢           دول أوروبية         3         ٢           دول أوروبية         5         4 | <ul> <li>عام</li> </ul>               |
|                                                                                                    | <ul> <li>جدول المهام</li> </ul>       |
| < >>                                                                                                    | رقم الشاشة                            |

الشكل (٣–١٥) يمثل شاشة رموز تصنيف الدول.

يتم من خلال هذه الشاشة تعريف رموز تصنيف الدول التي تستخدم في النظام، ولتعريف رمز جديد يتم الضغط على زر "جديد" من شريط المهام وفيما يلي تبيان لكل من الحقول في هذه الشاشة:

- ◄ م: يقوم النظام تلقائيا بعرض رقم التسلسل.
- ◄ الرمز: يقوم المستخدم بإدخال الرمز تصنيف الدولة.
- ◄ التصنيف: يقوم المستخدم بإدخال تصنيف الدولة.

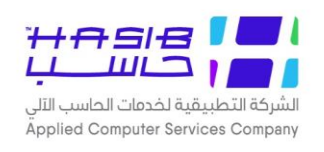

#### اعدادات الترقيم

تظهر هذه الشــاشــة عند اختيار شــاشــة اعدادات الترقيم من قائمة عام من إعدادات النظام كما في الشكل (٣-١٦).

| المساعدة 🚺 خروج                                                              | ىية HGS.Net & معلومات المستخدم                                       | حول حزمة مدارحاسب للأنظمة النمطية الحكوه                                          | 🏠 الصفحة الرئيسية 🔍 البحث في البيانات الاساسية   |
|------------------------------------------------------------------------------|----------------------------------------------------------------------|-----------------------------------------------------------------------------------|--------------------------------------------------|
| 10:                                                                          | Hasib،<br>/1443 الموافق 2021/12/14 الساعة 31:<br>Integration2016-Gre | ية أهلا وسهلاب بـ Admin:<br>تاريخ الدخول : 05/10<br>كومية قاعدة البيانات : gorian | المملكة العربية السعودي<br>حزمة حاسب للانظمة الح |
| ی بخت                                                                        | 실 طباعة 📮 حفظ 🚫 الغاء عملية                                          | ديد 🦺 استعلام 🏏 تعديل 🗙 حذف<br>إعدادات الترقيم - استعلام                          | 😥 اعدادات النظام                                 |
| العدد الاقصى لعدد<br>طريقة التمثيل المستوبات                                 | نوع الترقيم بداية الترقيم                                            | 🖬 م نوع الرمز                                                                     | <br>€ عام                                        |
| <ul> <li>عادي () شجري ()</li> <li>عادي () شجري ()</li> </ul>                 | <ul> <li>تلقائي (٢) يدوي</li> <li>تلقائي (٢) يدوي</li> </ul>         | <ul> <li>1 رموز المدن</li> <li>2 رموز الدول</li> </ul>                            |                                                  |
| <ul> <li>عادي () شجري</li> <li>عادي () شجري</li> <li>عادي () شجري</li> </ul> | <ul> <li>تلقائي (١ يدوي</li> <li>تلقائي (١ يدوي</li> </ul>           | <ul> <li>3 (موز الجنسيات</li> <li>4 (موز العملات</li> </ul>                       |                                                  |
| 🖲 عادي 🔵 شجري 🛛                                                              | ) تلقائي 🖲 يدوي                                                      | 🖄 5 رموز البنوك                                                                   |                                                  |
|                                                                              |                                                                      |                                                                                   |                                                  |
|                                                                              |                                                                      |                                                                                   | () جدول المهام                                   |
|                                                                              |                                                                      |                                                                                   | رقم الشاشة تنفيذ                                 |

الشكل (۳–۱٦) يمثل شاشة اعدادات الترقيم.

يـتم مـن خـلال هـذه الشاشـة إلـــ تحديـد إعـدادات التـرقيم للرمـوز العامـة فــي النظـام، ولتعريـف رمـز جديـد يـتم الضـغط علـــى زر "جديـد" مــن شـريط المهـام وفيمـا يلــي تبيـان لكـل مــن الحقـول فــي هذه الشاشة:

- 🔸 🌈 يقوم النظام تلقائيا بعرض رقم التسلسل.
- **لوع الرمز:** يقوم النظام بعرض رموز الحزمة التبي تستخدم إعداد الترقيم.
- الا لا النظام أو يـدوم يـتم ادخالـه مـن قبـل العنوم المستخدم بتحديـد النـوُع تلقـائي مـن النظـام أو يـدوم يـتم ادخالـه مـن قبـل المستخدم.
  - ◄ بداية الترقيم: يقوم المستخدم بإدخال بدابة الترقيم في حال كان نوع الترقيم تلقائي.
    - ◄ طريقة التمثيل: يقوم النظام بعرض طريقة تمثيل الرموز بالحزمة عادس\شجرس.
- العـدد الاقطـص لعـدد المسـتويات: يقـوم النظـام بعـرض عـدد المسـتويات فـي حـال كـان التمثيـل المثيـل ، شجري أما إذا كان عادي تكون قيمة حقل المستويات ·.

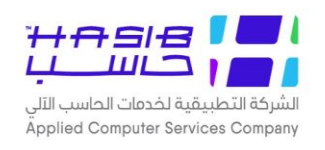

## تعريف مجموعات ارسال البريد الالكتروني

تظهر هذه الشــاشــة عند اختيار شــاشــة تعريف مجموعات ارســال البريد الالكتروني من قائمة عام من إعدادات النظام كما فن الشكل (٣-١٧).

| ساسية 🚽 حول حزمة مدارحاسب للأسطمة النمطية الحكومية HGS.Net 😡 معلومات المستخدم 🕥 المساعدة 💿 خروج                                                       | 🏠 الصفحة الرئيسية 🔍 البحث في البيانات الأن |
|----------------------------------------------------------------------------------------------------|--------------------------------------------|
| لسعودية أهلا وسهلابـ :HasibAdmin<br>تاريخ الدخول :1443/05/10 الموافق 2021/12/14 الساعة 10:31<br>مة الحكومية قاعدة البيانات :Integration2016-Gregorian | المملكة العربية ا<br>حزمة حاسب للانظ       |
| ي جديد يا استعلام الآخ تعديل الأخف في طباعة التي حفظ (S) الغاء عملية (ي الغاء عملية التي المتعلام الديد الالكترونون - الستعلام                        | 😥 اعدادات النظام                           |
| رقم المجموعة                                                                                                    | ــــــــــــــــــــــــــــــــــــ       |
| اسم المجموعة<br>♦ المنتمون للمجموعة                                                                                                    |                                            |
| ي جديد الا تعديل لا حذف الم حفظ (X) التاء التعملية<br>الم الصفة (قرم المرسل اليه اسم المرسل اليه صفة الإرسال                                          |                                            |
| ♦ الشباشات المرتبطة بالمجموعة<br>حديد لا تعيار حذف علم (X) الله العملية                                                                               |                                            |
| الم الماشة الماشة الماشة المحمد الحق 👔                                                                                                    | í                                          |
|                                                                                                    |                                            |
|                                                                                                    |                                            |
|                                                                                                    |                                            |
|                                                                                                    | <ul> <li>جدول المهام</li> </ul>            |
|                                                                                                    | رقم الشاشة                                 |

<u>الشکل (۳–۱۷)</u> شاشة تعریف مجموعات ارسال برید.

يتم من خلال هذه الشـاشـة تعريف مجموعة بريد الكتروني في النظام بحيث يتم بها تعريف رقم واسـم المجموعة وأسماء الذين سيتم إرسال بريد لهم، بالإضافة إلى ربطها بالـشاـشات التي يتطلب تـسجيلها إلى إرســـال بريد إلكتروني لهؤلاء المســـتفيدين ولتعريف مجموعة بريد الكتروني جديدة يتم الضــغط على زر "جديد" من شريط المهام وفيما يلى تبيان لكل من الحقول في هذه الشاشة:

- ✓ رقم المجموعة: يقوم النظام بعرض رقم المجموعة هو عبارة عن رقم المجموعة السابقة +۱.
  - ◄ اسم المجموعة: يقوم المستخدم بإدخال اسم المجموعة.
    - المنتمون للمجموعة
    - 🔸 🌈 يقوم النظام تلقائيا بعرض رقم التسلسل.
  - ◄ الصفة: يقوم المستخدم باختيار الصفة وذلك من القائمة المنسدلة.
    - رقم المرسل إليه: يقوم المستخدم بإدخال رقم المرسل إليه.
  - ◄ اسم المرسل إليه: يعرض النظام اسم المرسل إليه بحسب القيمة المدخلة بالرقم.

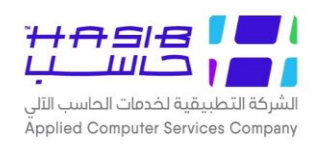

▲ صفة الار سال: يقوم المستخدم بتحديد صفة الإر سال (To / CC / BCC) وتكون القيمة الافترا ضية هي (To). (To).

- الشاشات المرتبطة بالمجموعة
- 시 🎤 يقوم النظام تلقائياً بعرض رقم التسلسل.
- ◄ رقم الشاشة: يقوم المستخدم بإدخال رقم الشاشة.
- **> اسم الشاشة:** يعرض النظام اسم الشاشة بحسب القيمة المدخلة بالرقم.
- ◄ اعلام صاحب الحق: يقوم المستخدم بتحديد هل يريد إرسال صورة من البريد لصاحب الحق (نعم / لا).

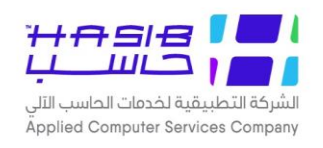

# إعدادات ارسال البريد الالكتروني والرسائل القصيرة

تظهر هذه الشاشة عند اختيار شاشة إعدادات ارسال البريد الإلكتروني والرسائل القصيرة من قائمة عام من إعدادات النظام كما فس الشكل (٣-١٨).

| وروچ فروچ             | لاساسية 😽 حول حزمة مدارحاسب للأمظمة النمطية الحكومية HGS.Net 🌄 معلومات المستخدم                                                                           | 🏠 المفحة الرئيسية 🔍 البحث في البيانات |
|-----------------------|----------------------------------------------------------------------------------------------------|---------------------------------------|
|                       | السعودية أهلا وسهلا بـ HasibAdmin<br>تاريخ الدخول : 1443/05/10 الموافق 2021/12/14 الموافق 10:31<br>لمة الحكومية قاعدة البيانات :Integration2016-Gregorian | المملكة العربية<br>حزمة حاسب للانف    |
| 👰 بعــــث             | جديد 🚺 استعلام 🌱 تعديل 🗙 حذف 🍓 طباعة 🗐 حفظ 🛞 الغاء عملية<br>• إعدادات إرسال البريد الألكتروني والرسائل القصيرة - استعلام                                  | 😥 اعدادات النظام                      |
| CMTD Casuar Name / ID | اعدادات ارسال البريد الالكتروني :<br>الاعاد التربية العنه المعني معالية المعالية المعالية المعالية المعالية المعالية المعالية المعالية المعالية المع      | ± عام                                 |
| SHIP Server Name / IP | رقم المنفذ 25                                                                                                    |                                       |
|                       | برید المرسل bayan.asalamah@hasib.com.sa<br>اسم المرسل Testing.User                                                                                        |                                       |
|                       | c:\Inetpub\wwwroot\test.txt LogFile مسار الـ LogFile                                                                                                    |                                       |
|                       | 💷 تفعيل خاصيه SSL<br>طريقة الإعتماد 🔍 Network Credentials الاعتماد الاعتماد الاعتماد الاعتماد الاعتماد الاعتماد المعالم المعالي الم                       | <b>,</b>                              |
|                       | إسم المستخدم bayan.asalamah                                                                                                    | 1                                     |
|                       | كلمه السر<br>إعدادات الرسائل القصيرة :                                                                                                    |                                       |
| Server IP address     | العنوان الإلكتروني للرسائل القصيرة http://www.mobily.ws/api/msgsend.php<br>ابيده المستخدم                                                                 |                                       |
| [                     | ېسر کلمة السر                                                                                                    |                                       |
| [                     | عنوان البروكسي<br>إسم المستخدم للبروكسي                                                                                                    |                                       |
| [                     | كلمة السر للبروكسي                                                                                                    | () جدول المهام                        |
|                       |                                                                                                    | رقم الشاشة                            |

<u>الشكل (٣–١٨)</u> شاشة اعدادات ارسال البريد الالكتروني والرسائل القصيرة.

يتم من خلال هذه الشاشة تحديد الإعدادات التي سيتم الاعتماد عليها عند إرسال البريد الإلكتروني من حيث تعريف اسم الخادم (Exchange Server) ورقم المنفذ (Port Number) وغيرها من الإعدادات.

- إعدادات ارسال البريد الالكترونى:
- ◄ الخادم المضيف: يقوم المستخدم بتعديل اسم الخادم المضيف.
  - ◄ رمز المنفذ: يقوم المستخدم بتعديل رمز المنفذ.
- ◄ بريد الفرسل: يقوم المستخدم بتعديل بريد المستخدم الذي يتم الارسال عليه.
  - اسم المرسل: يقوم المستخدم بتعديل اسم المرسل.
- لحضي للمعامة المعامية المستخدم بتعديل المسار الــذي ســيتم تخــزين Log file فيــه والــذي الــدي سـيحتوي علــــ الملــف الــذي ســيتم تخــزين وتتبــع حركــات الإرســال والــذي ســيعتمد عليــه فــي معرفة الأخطاء والمشاكل خلال العمل.

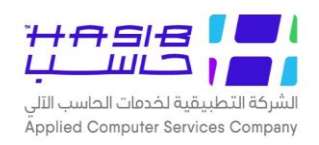

- ◄ تفعيـل خاصـية JSL: يقـوم المسـتخدم باختيـاره او عـدم اختيـاره لتفعيـل الخاصـية او عـدم تفعيلهـا وال SSL هـو بروتوكـول يسـتخدم لتـوفير الحمايـة علـ الانترنـت حيـث يـتم مـن خلالـه عمـل تشـفير لبيانات الاتصال.
  - المريقة الاعتماد: يقوم المستخدم بتعديل اختيار طريقة الاعتماد.
- ا فـ ي حـال اختيـار المسـتخدم طريقـة الاعتمـاد Network Credentials يجـب أن يقـوم بإدخـال كـلا المن: من:
  - ه اسم المستخدم: يقوم المستخدم بإدخال اسم المستخدم.
    - كلمة السر: يقوم المستخدم بإدخال كلمة السر.
      - إعدادات الرسائل القصيرة:
- العنوان الإلكتروني للرسائل القصيرة: يقوم المستخدم بإدخال العنوان الإلكتروني للرسائل القصيرة.
  - **لا اسم المستخدم:** يقوم المستخدم بإدخال اسم المستخدم.
    - ▲ كلمة السر: يقوم المستخدم بإدخال كلمة السر.
  - ▲ *عنوان البروكسي:* يقوم المستخدم بإدخال عنوان البروكسي.
  - **> اسم المستخدم للبروكسي:** يقوم المستخدم بإدخال اسم المستخدم للبروكسي.
    - ▲ *كلمة السر للبروكسي*: يقوم المستخدم بإدخال كلمة السر للبروكسي.

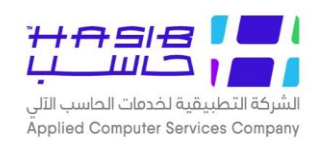

## كشف رموز المواقع والفروع بالمنشاة

تظهر هذه الـشاشة عند اختيار شاشة كـشف رموز المواقع والفروع بالمنـشأة من قائمة عام من اعدادات النظام كما في الشكل (٣-١٩).

| عناب المعارفة         العادية           عارفة         مالموفع الغرع         رفم الهاتية           عارفة         مالموفع الغرع         رفم الهاتية           عارفة         مالمرفة         مالمرفع الغرع         رفم الهاتية           عارفة         مالمرفة         مالمرفع الغرع         رفم الهاتية           عارفة         مالمرفع الغري المال المرافي موسى الطول         محدد ماد مود الطول         محدد ماد مود الطول           عارفة         مالمال المرافية         معدد ماد مود الطول         محدد ماد مود الطول         محدد ماد مود الطول           عارفة         مالمال المرافية الطول         محدد ماد مود الطول         محدد ماد مود الطول         محدد ماد مود الطول           عارفة         مالمال الطول         محدد ماد مود الطول         محدد ماد مود الطول         محدد ماد مود الطول           عارفة         مالمال         محدد ماد مود الطول         محدد ماد مود الطول         محدد ماد مود الطول           عارفة         مالمال         محدد ماد مود الطول         محدد ماد مود الطول         محدد ماد مود الطول         محدد ماد مود الطول           عارفة         محدد ماد محدد ماد مود الطول         محدد ماد مود الطول         محدد ماد مود الطول         محدد ماد مود الطول         محدد ماد مود الطول         محدد ماد مود الطول         محدد ماد مود الطول         محدد ماد مود الطول         محدد ماد محدد مود الطول         محدد ماد مود الطول <th>عــدادات العامــة لحزمـة الانظمــة<br/>الحكوميـــة<br/>التاريخ 1.1.12<br/>التاريخ 1443/01/23</th> <th>المحكة الطريبة السعودية<br/>الا<br/>رموز المواقع و الغروع بالمنشاة</th> <th>کشف</th> <th>التطبيقية تحدقات<br/>دمات الحاسب الآلي</th> <th>بم خ</th> | عــدادات العامــة لحزمـة الانظمــة<br>الحكوميـــة<br>التاريخ 1.1.12<br>التاريخ 1443/01/23 | المحكة الطريبة السعودية<br>الا<br>رموز المواقع و الغروع بالمنشاة | کشف                        | التطبيقية تحدقات<br>دمات الحاسب الآلي | بم خ |
|----------------------------------------------------------------------------------------------------|-------------------------------------------------------------------------------------------|------------------------------------------------------------------|----------------------------|---------------------------------------|------|
| أو         المرز         المرار         المرار <th>العدد الكلى : 35</th> <th></th> <th></th> <th></th> <th></th>                                                                                                    | العدد الكلى : 35                                                                          |                                                                  |                            |                                       |      |
| ●         ●         ●         ●         ●           ●         ●         ●         ●         ●         ●         ●         ●         ●         ●         ●         ●         ●         ●         ●         ●         ●         ●         ●         ●         ●         ●         ●         ●         ●         ●         ●         ●         ●         ●         ●         ●         ●         ●         ●         ●         ●         ●         ●         ●         ●         ●         ●         ●         ●         ●         ●         ●         ●         ●         ●         ●         ●         ●         ●         ●         ●         ●         ●         ●         ●         ●         ●         ●         ●         ●         ●         ●         ●         ●         ●         ●         ●         ●         ●         ●         ●         ●         ●         ●         ●         ●         ●         ●         ●         ●         ●         ●         ●         ●         ●         ●         ●         ●         ●         ●         ●         ●         ●         ●         ●                                                                                                    | رقم الهاتف                                                                                | اسم مدير الموقع / الفرع                                          | اسم الموقع / الفرع         | الرمز                                 | م    |
| ••••••••••••••••••••••••••••••••••••                                                                                                    |                                                                                           |                                                                  | مكاتب عالمية               | 0                                     |      |
| 100         القدس           1100         فرع قريب إيمان           1100         فرع قريب إيمان           1100         فرع قريب إيمان           1100         فرع قريب إيمان           1100         فرع قريب إيمان           1100         فرع قريب إيمان           1100         فرع قريب إيمان           1100         فرع قريب إيمان           1100         فرع قريب إيمان           1100         فرع قريب إيمان           1100         فرع قريب إيمان           1100         فرع ألما إذار فرا إذار إذار إذار إذار إذار إذار إذار إذ                                                                                                    | 4651700                                                                                   |                                                                  | القدس المشرفة              | 777                                   |      |
| 2100 (2100 (23 לرد) إبقان)       ورسان إراقيم موسى الطول         1010 (2000 (2000 (2000))       (2000) (2000)         1010 (2000)       (2000) (2000)         1010 (2000)       (2000) (2000)         1010 (2000)       (2000) (2000)         1010 (2000)       (2000)         1010 (2000)       (2000)         1010 (2000)       (2000)         1010 (2000)       (2000)         1010 (2000)       (2000)         1010 (2000)       (2000)         1010 (2000)       (2000)         1010 (2000)       (2000)         1010 (2000)       (2000)         1010 (2000)       (2000)         1010 (2000)       (2000)         1010 (2000)       (2000)         1010 (2000)       (2000)         1010 (2000)       (2000)         1010 (2000)       (2000)         1010 (2000)       (2000)         1010 (2000)       (2000)         1010 (2000)       (2000)         1010 (2000)       (2000)         1010 (2000)       (2000)         1010 (2000)       (2000)         1010 (2000)       (2000)         1010 (2000)       (2000)         1010 (2000)       (2000) <td></td> <td></td> <td>القدس</td> <td>001</td> <td></td>                                                                                                    |                                                                                           |                                                                  | القدس                      | 001                                   |      |
| 1       12310       1230         1       1000       1441         1       1000       1441         1       1000       1441         1       1000       1400         1       1000       1400         1       1000       1400         1       1000       1400         1       1000       1400         1       1000       1400         1       1000       1400         1       1000       1400         1       1000       1400         1       1000       1400         1       1000       1400         1       1000       1400         1       1000       1400         1       1000       1400         1       1000       1400         1       1000       1400         1       1000       1400         1       1000       1400         1       1000       1400         1       1000       1400         1       1000       1400         1       1000       1400         1       1000 <td< td=""><td></td><td>موسنى ابراهيم موسنى الطويل</td><td>فرع تدریب ایمان</td><td>00123</td><td></td></td<>                                                                                                    |                                                                                           | موسنى ابراهيم موسنى الطويل                                       | فرع تدریب ایمان            | 00123                                 |      |
| سال (سال (سال (سال (سال (سال (سال (سال (                                                                                                    |                                                                                           |                                                                  | فرع 0                      | 0123-1                                | _    |
| سال الراش         حمد حماد حمود الاحمد.           سال الراش         الراش           سال الراش         حازم وليد الخالدي           حازم وليد الخالدي         حازم وليد الخالدي           حازم وليد الخالدي         حازم وليد الخالدي           حازم وليد الخالدي         منيع مارح خلف الدششان           حازم وليد الخالدي         منيع مارح خلف الدششان           حازم وليد الخالدي         الحياة           حازم وليد الخالدي         منيع مارح خلف الدششان           حازم وليد الخالدي         منيع مارح خلف الدششان           حازم وليد الخالدي         منيع مارح خلف الدششان           حازم وليد الخالدي         منيع مارم وليد الخالدي           حازم وليد الخالدي         منية حلفظي عبد الرحيم حامد           حازم وليد الخالدي         منادي حالمية 2           حازم وليد الحازم السعافين         مناد حالمية           حازم الحازم السعافين         مناد حال           حازم الحازم الحازم السعافين         مناد حال           حازم الحرازم الحازم الحازم                                                                                                    | 44417                                                                                     |                                                                  | new                        | 2020                                  |      |
| ↓         الرياض           ↓         600         (فرة           ↓         100         المرار           ↓         100         المرار                                                                                                    |                                                                                           | כמג כמוג כמנג ולכמג                                              | eee                        | 2030                                  |      |
| استان         از رفرد         از رفرد <t< td=""><td></td><td></td><td>الزياض</td><td>1</td><td></td></t<>                                                                                                    |                                                                                           |                                                                  | الزياض                     | 1                                     |      |
|                                                                                                    |                                                                                           | حازم وليد العالدي                                                | زهره<br>فعاليا:            | 1.2                                   | _    |
| 전10         비교인         비교인         1         1         1         1         1         1         1         1         1         1         1         1         1         1         1         1         1         1         1         1         1         1         1         1         1         1         1         1         1         1         1         1         1         1         1         1         1         1         1         1         1         1         1         1         1         1         1         1         1         1         1         1         1         1         1         1         1         1         1         1         1         1         1         1         1         1         1         1         1         1         1         1         1         1         1         1         1         1                                                                                                    |                                                                                           | منيع صابح حلف الدهسان                                            | ورع المتر                  | 1-2                                   | +    |
| حمد         ۲           660         فرع لب           999         فرع بنیة           900         فرع بنیة           10         مكانب عالمية 2           2         مكانب عالمية 2           3         مكانب عالمية 2           4         10           5         ممان           4         11           5         10           6         مكانب عالمية 2           6         مكانب عالمية 2           7         مكانب عالمية 2           8         11           9         10           10         مكانب عالمية 2           11         11           12         11           13         11           14         11           15         11           16         12                                                                                                    |                                                                                           |                                                                  | الغدية ت                   | 255                                   |      |
| ۱۰۰۰         ۲۰۰۰         ۲۰۰۰           ۱۰۰۰         ۵۵۲۰         ۲۰۰۰         ۲۰۰۰           ۱۰۰۰         ۵۵۲۰         ۲۰۰۰         ۲۰۰۰           ۱۰۰۰         ۵۵۲۰         ۲۰۰۰         ۲۰۰۰           ۱۰۰۰         ۵۵۲۰         ۲۰۰۰         ۲۰۰۰           ۱۰۰۰         ۵۵۲۰         ۲۰۰۰         ۲۰۰۰           ۱۰۰۰         ۵۵۶۰         ۲۰۰۰         ۲۰۰۰           ۱۰۰۰         ۲۰۰۰         ۵۵۶۰         ۲۰۰۰           ۱۰۰۰         ۲۰۰۰         ۵۵۶۰         ۲۰۰۰           ۱۰۰۰         ۲۰۰۰         ۵۵۶۰         ۲۰۰۰           ۱۰۰۰         ۲۰۰۰         ۵۵۶۰         ۲۰۰۰           ۱۰۰۰         ۲۰۰۰         ۵۵۶۰         ۲۰۰۰           ۱۰۰۰         ۲۰۰۰         ۵۵۶۰         ۲۰۰۰           ۱۰۰۰         ۲۰۰۰         ۵۵۶۰         ۲۰۰۰           ۱۰۰۰         ۲۰۰۰         ۵۵۶۰۰         ۲۰۰۰۰           ۱۰۰۰         ۲۰۰۰         ۵۶۰۰۰         ۲۰۰۰۰           ۱۰۰۰         ۲۰۰۰۰         ۵۶۰۰۰۰         ۲۰۰۰۰           ۱۰۰۰۰         ۲۰۰۰۰۰         ۵۶۰۰۰۰۰۰۰۰۰         ۲۰۰۰۰۰۰۰۰۰۰۰۰۰۰۰۰۰۰۰۰۰۰۰۰۰۰۰۰۰۰۰۰۰۰۰۰                                                                                                    |                                                                                           |                                                                  | یر<br>فرعلی                | 569                                   | +    |
| ۱۰۰۰         ۵۰۰۰         ۱۰۰۰         ۵۰۰۰           2         ممان         2         3           6         مک         3         3           4         الدمام         مان         4           5         مح         3         3           8         جدة         جدة         4           6         فرغ الحمراء         مان فرزاد فراج السعافين           8         فرغ الحمراء         مان فرزاد فراج السعافين           8         بدغ         مان فرزاد فراج السعافين           10         مان فرزاد فراج السعافين         1                                                                                                    |                                                                                           | شنة حفظي عبدالرجيم جامد                                          | لري يب<br>فرع شينة         | 999                                   |      |
| 2         عمان           800         مكه           4         الدمام           5         الدمام           8         جدة           8         خاة           8         خاة           8         خاة           8         خاة           8         خاة           8         خاة           8         خاة           9         خاة           6         ندكا                                                                                                    |                                                                                           |                                                                  | عرى بيب.<br>مكاتب عالمية 2 | 01                                    |      |
| 80         مك           4         المام           5         جدة           8         جدة           8         فرع الحمزاء           6         فرع الحمزاء           6         فرع الحمزاء           6         ند كما                                                                                                    |                                                                                           |                                                                  | . ۔<br>عمان                | 2                                     |      |
| 4         الدمام         مارف زیاد فراج السعافین           5         جدة         جدة           38         فرع الحمراء         عادة الغنیمی           4         مارف (المعافین)         مارف (المعافین)           5         مالف         مارف (المعافین)                                                                                                    |                                                                                           |                                                                  | <br>مکه                    | 03                                    |      |
| د جدة<br>33 فرع الحمراء<br>5 الملفلفل<br>6 ندكيا                                                                                                    |                                                                                           | طارق زياد فراج السعافين                                          | الدمام                     | 4                                     |      |
| 33         فرع الحمراء         غادة الفنيمى           3         كادة الفنيمى         الفنيمى           4         كادة الفنيمى         الفنيمى           5         نوكيا         المالة                                                                                                    |                                                                                           |                                                                  | جدة                        | 3                                     |      |
| الله الله الله الله الله الله الله الله                                                                                                    |                                                                                           | غادة الغنيمى                                                     | فرع الحمراء                | 33                                    |      |
| 6 ليكيا 6                                                                                                    |                                                                                           |                                                                  | likkkkkk                   | 5                                     |      |
|                                                                                                    |                                                                                           |                                                                  | تركيا                      | 6                                     |      |
| 11 فرع للحذف                                                                                                    |                                                                                           |                                                                  | فرع للحذف                  | 11                                    |      |

اُلشكل (٣–١٩) يمثل شاشة كشف رموز المواقع والفروع بالمنشأة.

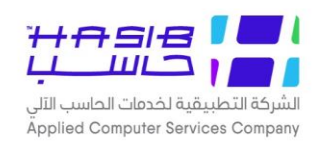

## كشف رموز الوحدات الإدارية

تظهر هذه الشـاشـة عند اختيار شـاشـة كشـف رموز الوحدات الإدارية من قائمة عام من إعدادات النظام كما في الشكل (٣-٢٠).

| <b>الاعـدادات العامـة لحزمـة الانظمـة</b><br>الحكوميـــة<br>الرقم 1.1.16<br>التاريخ 1443/01/23 | ملكة العربية السعودية<br>محمد المحدات الادارية<br>مفر معن المحدات الادارية | الو                                     | التطبيعية لحدمات<br>:مات الحاسب الآلبي | که<br>خا |
|------------------------------------------------------------------------------------------------|----------------------------------------------------------------------------|-----------------------------------------|----------------------------------------|----------|
| العدد الكلي : 11                                                                               |                                                                            |                                         |                                        |          |
| تصنيف الوحدة الإدارية                                                                          | اسم المدير                                                                 | اسم الوحدة الادارية                     | الرمز                                  | 1        |
| ادارة                                                                                          |                                                                            | المشتريات                               | 3                                      |          |
| ادارة                                                                                          | نورة عبدالعزيز 22 22                                                       | المستودعات                              | 2                                      |          |
| ادارة                                                                                          | مروف محمد علي محمد                                                         | 11111111111111111111111111111111111111  | 10                                     |          |
| ادارة                                                                                          |                                                                            | مركز الاتصالات الادارية                 | 100                                    |          |
| ادارة                                                                                          | صالح حمد عبدالله فهد                                                       | نهی عبدالله                             | 1991                                   | _        |
| ادارة                                                                                          | حمد حمود احمد العمري                                                       | نهى الثميري                             | 2018                                   |          |
| ادارة                                                                                          |                                                                            | الحلول المتكاملة                        | 507                                    | _        |
| ادارة                                                                                          |                                                                            | وحدة 1                                  | 1002                                   |          |
| ادارة                                                                                          | مروف محمد على محمد                                                         | الادارة العامة للشئون المالية والادارية | 1201                                   |          |
| ادارة                                                                                          | عبير قرض2                                                                  | إدارة مشاريع                            | 1211                                   |          |
| ادارة                                                                                          | כמב כמונ כמפנ וערכמב                                                       | enew                                    | 202020                                 |          |
|                                                                                                |                                                                            |                                         |                                        |          |
|                                                                                                |                                                                            |                                         |                                        |          |
|                                                                                                |                                                                            |                                         |                                        |          |
|                                                                                                |                                                                            |                                         |                                        |          |
|                                                                                                |                                                                            |                                         |                                        |          |
|                                                                                                |                                                                            |                                         |                                        |          |
|                                                                                                |                                                                            |                                         |                                        |          |
|                                                                                                |                                                                            |                                         |                                        | _        |

<u>الشكل (٣-٢٠</u>) يمثل شاشة كشف رموز الوحدات الإدارية.

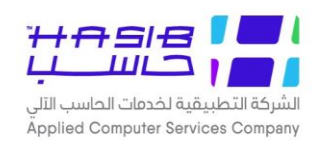

## كشف رموز الدول

تظهر هذه الشـاشــة عند اختيار شــاشــة كشــف رموز الدول من قائمة عام من إعدادات النظام كما في الشكل (٣-٣).

|             | شف رموز الدول          | ک                         | ( בנשט ונט, | قديم |
|-------------|------------------------|---------------------------|-------------|------|
| اسم العاصمة | اسم الدولة بالإنجليزية | اسم الدولة بالعربية       | رمز الدولة  | P    |
| ۔<br>الرياض | Saudi Arabia           | المملكة العربية السعودية  | 001         |      |
| الدوحة      | Qater                  | قطر                       | 002         | 1    |
| القدس       | Phaestine              | فلسطين                    | 003         | ;    |
| دمشق        | Syria                  | سوريا                     | 004         | 1    |
| القاهرة     | Arab Republic Of Egypt | جمهوية مصر العربية        | 005         | 1    |
| الجزائر     | Algeria                | الجزائر                   | 006         | ę    |
| الكويت      | Kuwait                 | الكويت                    | 007         | -    |
| عمان        | Jordan                 | الأردن                    | 008         | 1    |
| انقره       | Turkey                 | تركيا                     | 009         | 1    |
| مسقط        | Oman                   | عمان                      | 010         | 10   |
| دبي         | UAE                    | الامارات                  | 011         | 1    |
| الخرطوم     | Sudan                  | السودان                   | 012         | 1    |
| باريس       | France                 | فرنسا                     | 013         | 1    |
| المنامة     | Bahrain                | البحرين                   | 014         | 1    |
| برلين       | Germany                | ألمانيا                   | 015         | 1    |
| عمان        | нэк                    | المملكه الاردنيه الهاشميه | 016         | 16   |
| الرياض      | king                   | المملكة                   | 032         | 1    |
| ōōōōō       | Noon Land              | جزر القمر                 | 04          | 18   |
| ليما        | Pero                   | البيرو                    | 05          | 19   |
| واشنطن      | USA                    | ال 52 ولايه الامريكيه     | 07          | 20   |
| 433434      | 343434                 | 3433434                   | 0911        | 2    |
|             | 6546458                | 31568485                  | 100         | 2    |
| لبالب       | ותא                    | JI575                     | 1000000     | 2    |
|             | عهغ                    | مكم                       | 1000001     | 2    |

الشكل (٢١-٣) يمثل كشف رموز الدول.

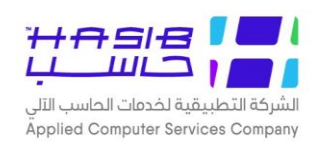

## كشف رموز المدن

تظهـر هــذه الشاشــة عنـد اختيـار شاشـة كشـف رمـوز المـدن مـن قائمـة عـام مـن إعـدادات النظـام كما في الشكل (٣-٢٢).

| لاساسية 💾 حول حزمة مدارحاسب للأسطمة النمطية الحكومية HGS.Net 🌄 معلومات المستخدم 🕜 المساعدة                                                                                                    | 🏠 المفحة الرئيسية 🔍 البحث في البيانات |
|----------------------------------------------------------------------------------------------------|---------------------------------------|
| السعودية أهلا وسعلا بـ HasibAdmin -<br>تاريخ الدخول 1443/05/11 الموافق 2021/12/15 الساعة 09:04<br>قاعدة البيانات Integration2016-Gregorian                                                                                                    | المملكة العربية<br>حزمة حاسب للانف    |
| بحث في طباعة في حفظ السابق في التالي في اعداد الطابعة التي تكبير المفحة تكوين التقرير إلى المفحة التي التقرير العلي التقرير العلي التقرير العلي التقرير العلي التقرير العلي التقرير العلي التي المفحة المدن التي التي التي التي التي التي التي التي | 😥 اعدادات النظام                      |
| • معلومات رئيسية                                                                                                    | t عام                                 |
| الدولة حميع الدول 🗸 🗸                                                                                                    |                                       |
|                                                                                                    |                                       |
|                                                                                                    |                                       |
|                                                                                                    |                                       |
|                                                                                                    |                                       |
|                                                                                                    |                                       |
|                                                                                                    | () جدول المهام                        |
|                                                                                                    | رقم الشاشة                            |

الشكل (٣–٢٢) يمثل شاشة كشف رموز المدن.

- معلومات رئيسية
- الدولة: يقوم المستخدم باختيار الدولة المراد عرض المدن التابعة لها وذلك من القائمة المنسدلة حيث تعرض جميع الدول المعرفة فـن رموز الدول.

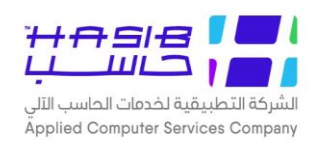

يقوم المستخدم بعد إدخال الحقول السابقة بالضغط على زر "تكوين التقرير" حيث يعرض النظام خيارين لطباعة الكشف إما بشكل طولي أو بشكل عرضي فيتم اختيار الشكل المطلوب كما في الشكل (٣-١-٢٢).

| يم خدمان | مات الحاسب الآلي | كشف ر                | رموز المدن             | الحكوميـــة<br>الرقم 1.1.18<br>التاريخ 1443/01/23 |
|----------|------------------|----------------------|------------------------|---------------------------------------------------|
| A        | رمز المدينة      | اسم المدينة بالعربية | اسم المدينة بالانجليزي | رمز المفتاح الهاتفي                               |
| :اسم ا   | م الدولة المملك  | كة العربية السعودية  |                        |                                                   |
| 00       | 00000            | الاحساء              | Alahsaa                | 0                                                 |
| )4       | 00004            | مكة المكرمة          | Makkah                 | 3                                                 |
| )5       | 00005            | مكه المكرمه          | makkaa                 | 0                                                 |
| )1       | 001              | الرياض               | Riyadh                 | 1                                                 |
| )2       | 002              | الدمام               | Damam                  | 1                                                 |
| )4       | 004              | المدينة لمنورة       | AL Madena AL Monawra   | 4                                                 |
| )5       | 005              | جدة                  | Jedah                  | 5                                                 |
| 16       | 006              | خمیس مشیط            | Khamis Mushit          | 6                                                 |
| 17       | 007              | ابها                 | Abha                   | 7                                                 |
| 18       | 008              | الدوادمى             | Alduwadimi             | 1                                                 |
| 19       | 009              | حفر الباطن           | Hfr Albatn             | 3                                                 |
| 10       | 010              | المجمعة              | Almajmaah              | 6                                                 |
| 11       | 011              | الطائف               | Alttaif                | 2                                                 |
| 12       | 012              | الخبر                | Alkhubar               | 3                                                 |
| 13       | 013              | حائل                 | Hayil                  | 4                                                 |
| 4        | 014              | تبوك                 | Tabuk                  | 4                                                 |
| 5        | 015              | حقل                  | Haql                   | 4                                                 |
| .8       | 018              | املج                 |                        | 4                                                 |
| 0        | 01800            | t                    |                        | 0                                                 |
| .9       | 019              | ينبع                 |                        | 4                                                 |
| 0        | 01900            | المدينة المنوره      |                        | 4                                                 |
| 12       | 12               | الطائفا              |                        | 0                                                 |
| 10       | 258              | جازان                | jazan                  | /                                                 |

الشكل (٣–٢٢–١) يمثل كشف رموز المدن.

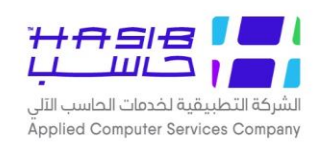

## كشف رموز الجنسيات

تظهر هذه الشاشة عند اختيار شاشة كشف رموز الجنسيات من قائمة عام من إعدادات النظام كما في الشكل (٣-٣٢).

| مرمز الجنسية         اسم الحولة           ١٥         ١٥٥         سعوذي           ١٥         ١٥٥         سعوذي           ١٥         ١٥٥         سعوذي           ١٥         ١٥٥         ٢٥           ١٥         ١٥٥         ٢٥           ١٥         ١٥٥         ٢٥           ١٥         ٢٥         ٢٥           ١٥         ٢٥         ٢٥           ١٥         ٢٥         ٢٥           ١٥         ٢٥         ٢٥           ١٥         ٢٥         ٢٥           ١٥         ٢٥         ٢٥           ١٥         ٢٥         ٢٥           ١٥         ٢٥         ٢٥           ١٥         ٢٥         ٢٥           ١٥         ٢٥         ٢٥           ٢٥         ٢٥         ٢٥           ٢٥         ٢٥         ٢٥           ٢٥         ٢٥         ٢٥           ٢٥         ٢٥         ٢٥           ٢٥         ٢٥         ٢٥           ٢٥         ٢٥         ٢٥           ٢٥         ٢٥         ٢٥           ٢٥         ٢٥         ٢٥           ٢٥         ٢٥     <                                                                                                    | الاعــدادات العامـة لحزمــة الانظمـة<br>الحكوميـــة<br>الرقم 1.1.19<br>التاريخ 1443/01/23 | المهلكة العربية السعودية<br>المهلكة العربية السعودية<br>كشف رموز الجنسيات | لخدمات<br>سب الألي | ـركة التطبيقية<br>بم خدمات الحا |
|----------------------------------------------------------------------------------------------------|-------------------------------------------------------------------------------------------|---------------------------------------------------------------------------|--------------------|---------------------------------|
| المراكز         المراكزة         المراكزة           100         موذي         كوريا         كوريا           100         كوري         كوريا         كوريا           100         موي         الأموية         الأموية           100         موي         الأموية         الأموية           100         موي         الأموية         الأموية           100         موري         المراكية         المراكية           100         مارتي         الأموازة         الأموازة           100         موري         الأموازة         الأموازة           100         مورية         موريا         الأموازة           100         مورية         موريا         الإمارات العربية المتحدة-تجريب           100         موري         موري         موريا         الإمارات العربية المتحدة           100         فمراوي         الإمارات العربية المتحدة         الإمارات العربية المتحدة           110         براوي         الإمارات العربية المتحدة         الإمارات العربية المتحدة           111         براوي         الإمارات العربية المتحدة         الإمارات العربية           111         براوي         الإمارات العربية         الإمارات العربية           111         موري         موري         الإماراتل                                                              | اسم الدولة                                                                                | اسم الحنسية                                                               | رمز الحنسية        |                                 |
| المراكب         المراكب           000         كوري           000         أموي           000         أموي           000         أموي           000         ألموي           000         ألموي           000         ألموي           000         ألموي           000         ألموي           000         أمريكي           000         أمريكي           000         أمريكي           000         أمريكي           000         أمريكي           000         أمريكي           000         أمريكي           000         أمريكي           000         أمريكي           000         أمريكي           000         أمريكي           000         أمريكي           000         أمريكي           100         أمريكي           100         أمريكي           100         أمريكي           100         أمريكي           100         أمريكي           100         أمريكي           100         أمريكي           100         أمريكي           100         أمريكي                                                                                                    | المملكة العربية السعودية                                                                  | سعەدى                                                                     | 001                | 1                               |
| سام         سام         سام <td>کوریا</td> <td>کوری</td> <td>003</td> <td>2</td> | کوریا                                                                                     | کوری                                                                      | 003                | 2                               |
| ٥         ٥         ٥           ٥         ٢٥         ٥         ٥         ٥         ٥         ٥         ٥         ٥         ٥         ٥         ٥         ٥         ٥         ٥         ٥         ٥         ٥         ٥         ٥         ٥         ٥         ٥         ٥         ٥         ٥         ٥         ٥         ٥         ٥         ٥         ٥         ٥         ٥         ٥         ٥         ٥         ٥         ٥         ٥         ٥         ٥         ٥         ٥         ٥         ٥         ٥         ٥         ٥         ٥         ٥         ٥         ٥         ٥         ٥         ٥         ٥         ٥         ٥         ٥         ٥         ٥         ٥         ٥         ٥         ٥         ٥         ٥         ٥         ٥         ٥         ٥         ٥         ٥         ٥         ٥         ٥         ٥         ٥         ٥         ٥         ٥         ٥         ٥         ٥         ٥         ٥         ٥         ٥         ٥         ٥         ٥         ٥         ٥         ٥         ٥         ٥         ٥         ٥         ٥         ٥         ٥         ٥                                                                                                             | الأموية                                                                                   | اموي                                                                      | 004                | 3                               |
| 0         أمريكي           0         أمريكي           0         أمريكي           0         أمريكي           0         أمريكي           0         أمريكي           0         أمريكي           0         أمريكي           0         أمريكي           0         أمريكي           0         أمريكي           10         أمريكي           10         أمريكي           10         أمريكي           11         أمريكي           11         أمريكي           11         أمريكي           11         أمريكي           11         أمريكي           11         أريكي           11         أريكي           11         أريكي           11         أريكي           11         أريكي           11         أريكي           11         أريكي           11         أريكي           11         أريكي           11         أريكي           11         أريكي           12         أريكي           13         أريكي           14         أريكي                                                                                                    | فلسطين                                                                                    | فلسطيني                                                                   | 03                 | 4                               |
| 0         00         امارتی           0         00         سوری           0         00         سوری           0         00         شوری           0         00         فمراوی           0         10         فراوی           10         10         فراوی           10         10         البروی           10         10         البروی           10         10         البروی           10         10         البروی           11         البروی         البروی           11         البروی         البروی           12         10         البروی           13         البروی         البروی           14         البروی         البروی           15         10         البروی           16         10         البروی           17         البروی         البروی           18         البروی         البروی           19         البروی         البروی           10         البروی         البروی           10         البروی         البروی           10         البروی         البروی           10 </td <td>ال 52 ولايه الامريكيه</td> <td>أمريكي</td> <td>07</td> <td>9</td>                                                                                                    | ال 52 ولايه الامريكيه                                                                     | أمريكي                                                                    | 07                 | 9                               |
| 90         سوري         سوريا           10         قمراوي         جزر القمر           11         براوي         إبراوي           11         براوي         إبراوي           11         براوي         إبراوي           11         إبراوي         إبراوي           11         إبراوي         إبراوي           11         إبراوي         إبراوي           11         إبراوي         إبراوي           11         إبراوي         إبراوي           12         إبراوي         إبراوي           13         إبراوي         إبراوي           14         إبراوي         إبراوي           15         إبراوي         إبراوي           16         إبراوي         إبراوي           17         إبراوي         إبراوي           18         إبراوي         إبراوي           19         إبراوي         إبراوي           10         إبراوي         إبراوي           11         إبراوي         إبراوي           12         إبراوي         إبراوي           13         إبراوي         إبراوي           14         إبراوي         إبراوي           15         إبرا                                                                                                    | الامارات العربية المتحدة-تجريب                                                            | امارتي                                                                    | 08                 | 6                               |
| 01         فمراوي           10         أرز القمر           11         ببراوي           11         أرز وي           11         أرز وي           11         أرز وي           11         أرز وي           11         أرز وي           11         أرز وي           11         أرز وي           12         أرز وي           14         أرز وي           15         أرز وي           16         أرز وي           17         أرز وي           18         أرز وي           19         أرز وي           10         أرز وي           11         مراي وي           12         مراي أرز الو           13         أرز وي           14         أرز وي           15         أرز وي           16         أرز وي           17         مراي أرز أرز أرز أرز أرز أرز أرز أرز أرز أرز                                                                                                    | سوريا                                                                                     | سوري                                                                      | 09                 | 7                               |
| 11         بیراوی           11         بیراوی           11         بیراوی           11         اردنی           11         اردنی           11         اردنی           11         اردنی           11         اردنی           11         اردنی           11         اردنی           12         اردنی           13         البیرا           14         البیرا           15         البیرا           16         البیرا           17         مری           18         مری           19         البیرا           10         مری           11         مری           12         مری           13         مری           14         مری           15         مری           16         البیرور           17         مری           18         مری           19         مری           10         مری           10         مری           11         مری           12         مری           13         مری <t< td=""><td>جزر القمر</td><td>قمراوي</td><td>10</td><td>8</td></t<>                                                                                                    | جزر القمر                                                                                 | قمراوي                                                                    | 10                 | 8                               |
| 12         الأردن           14         أردني           14         أردني           14         أردني           14         أردني           14         أردني           14         أردني           15         أردني           16         أردني           17         أردني           18         أردني           19         أردني           10         أردني           11         أردني           12         مري           13         مري           14         أردني           15         مري           16         أردي           17         مري           18         أردي           19         أردي           10         أردي           11         أردي           12         أردي           13         أردي           14         أردي           15         أردي           16         أردي           17         أردي           18         أردي           19         أردي           10         أردي           <                                                                                                    | البيرو                                                                                    | بيراوي                                                                    | 11                 | 9                               |
| 14         كيني           14         كيني           18         عباسي           18         عباسي           19         احدی عشری           11         حمووی مصر العربیة المتحدة           12         مصري           13         مصري                                                                                                    | الأردن                                                                                    | اردني                                                                     | 12                 | 10                              |
| 18         عباسي           18         عباسي           19         احدی عشری           10         احدی عشری           11         محری           12         محری           13         دری           14         محمودی مصر العربیة المتحدة                                                                                                    | كينيا                                                                                     | کیني                                                                      | 14                 | 11                              |
| 19         ادی عشری           10         الامارات العربیة المتحدة           11         ممری           12         ممری           13         معودی 12           14         مملکة                                                                                                    | الهند                                                                                     | عباسي                                                                     | 18                 | 12                              |
| ل 21 ممرې جمهوية ممر العربية<br>212 سعودې21 مملکة                                                                                                    | الامارات العربية المتحدة                                                                  | احدی عشری                                                                 | 19                 | 13                              |
| د 2123 سعودي21 مملكة                                                                                                    | جمهوية مصر العربية                                                                        | مصري                                                                      | 21                 | 14                              |
|                                                                                                    | مملكة                                                                                     | سعودي21                                                                   | 2123               | 15                              |
| 55 ترکې 55                                                                                                    | تركيا                                                                                     | تركي                                                                      | 55                 | 16                              |
|                                                                                                    | أثيوبيا                                                                                   | اثيوبي                                                                    | 89                 | 17                              |
|                                                                                                    |                                                                                           |                                                                           | من :1              | صفحة :1                         |

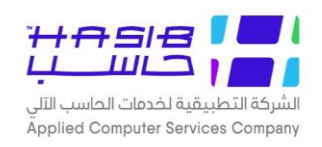

#### كشف رموز العملات

٦

تظهر هذه الشـاشـة عند اختيار شـاشـة كشـف رموز العملات من قائمة عام من إعدادات النظام كما في الشكل (٣-٣).

| يە( ≺ | خدمات الحاس                  | يب الألى            |                        | کشف                                  | رموز العملات                              |                                              |                                     | الدارة العلمية عمر<br>الحكوميــــــــــــــــــــــــــــــــــــ |                                       |
|-------|------------------------------|---------------------|------------------------|--------------------------------------|-------------------------------------------|----------------------------------------------|-------------------------------------|-------------------------------------------------------------------|---------------------------------------|
| •     | الـرمز الكـودي<br>للعملــــة | اسم العملة بالعربية | اسم العملة بالانجليزية | ســم العملــة المختص<br>بالعربيــــة | ســم العملــة المختص.<br>بالانجليزيـــــة | ــدد المنــازل العشــر<br>لقيمـــة العملـــة | اسم الوحدة<br>لعشـــرية بالعربيــــ | اسم الوحدة<br>شــــرية بالانجليزيـ                                | فَيمــة النحوبــل اا<br>ريال ســـعودي |
| í     | 001                          | ريال                | Riyal                  | F ر.س                                | SR                                        | 2 5                                          | هللة                                | Halala                                                            | 1.000000                              |
| 1     | 0020                         | دينار 000           | Dinar                  | ا د.أ                                | D                                         | 2 ]                                          | فلس                                 | Pines                                                             | 5.355000                              |
|       | 003                          | دولار أمريكي        | Dollar                 | ا د.أ                                | S                                         | 2 5                                          | سنت                                 | cent                                                              | 3.757000                              |
|       | 12                           | روبية هندية         | INR                    | ار.ه                                 | inr                                       | 3 ir                                         | روبية                               | inr                                                               | 19.460000                             |
| 1     | 123                          |                     | -                      |                                      |                                           | 2                                            | 2                                   | 2                                                                 | 2.000000                              |
|       | 1985                         | גפנפ                | Euro                   | EE                                   | E                                         | 2 E                                          | Pines                               | Pines                                                             | 4.781200                              |
| 1     | 33                           | ريال قطري           | Riyal Qatar            | Fر.ق                                 | QR                                        | 20                                           | هللة                                | hal                                                               | 0.000000                              |
|       | 333                          | جنية استرليني       | 999                    | gg                                   | g                                         | 2 g                                          | بنس                                 | ь                                                                 | 3.800000                              |
| i     | 5                            | درهم كوري           | drham                  | pp o                                 | pp                                        | 2 p                                          | 222                                 | 222                                                               | 3.840000                              |
| 1     | 999                          | ين ياباني           | Yen                    | این                                  | У                                         | 9 y                                          | در هم                               | Drh                                                               | 70.700000                             |
|       |                              |                     |                        |                                      |                                           |                                              |                                     |                                                                   |                                       |
| ص     | صفحة :1                      | من :1               |                        |                                      |                                           |                                              |                                     |                                                                   |                                       |

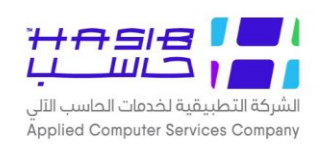

## كشف رموز البنوك

تظهر هذه الشـاشــة عند اختيار شــاشــة كشـف رموز البنوك من قائمة عام من إعدادات النظام كما في الشكل (٣-٣).

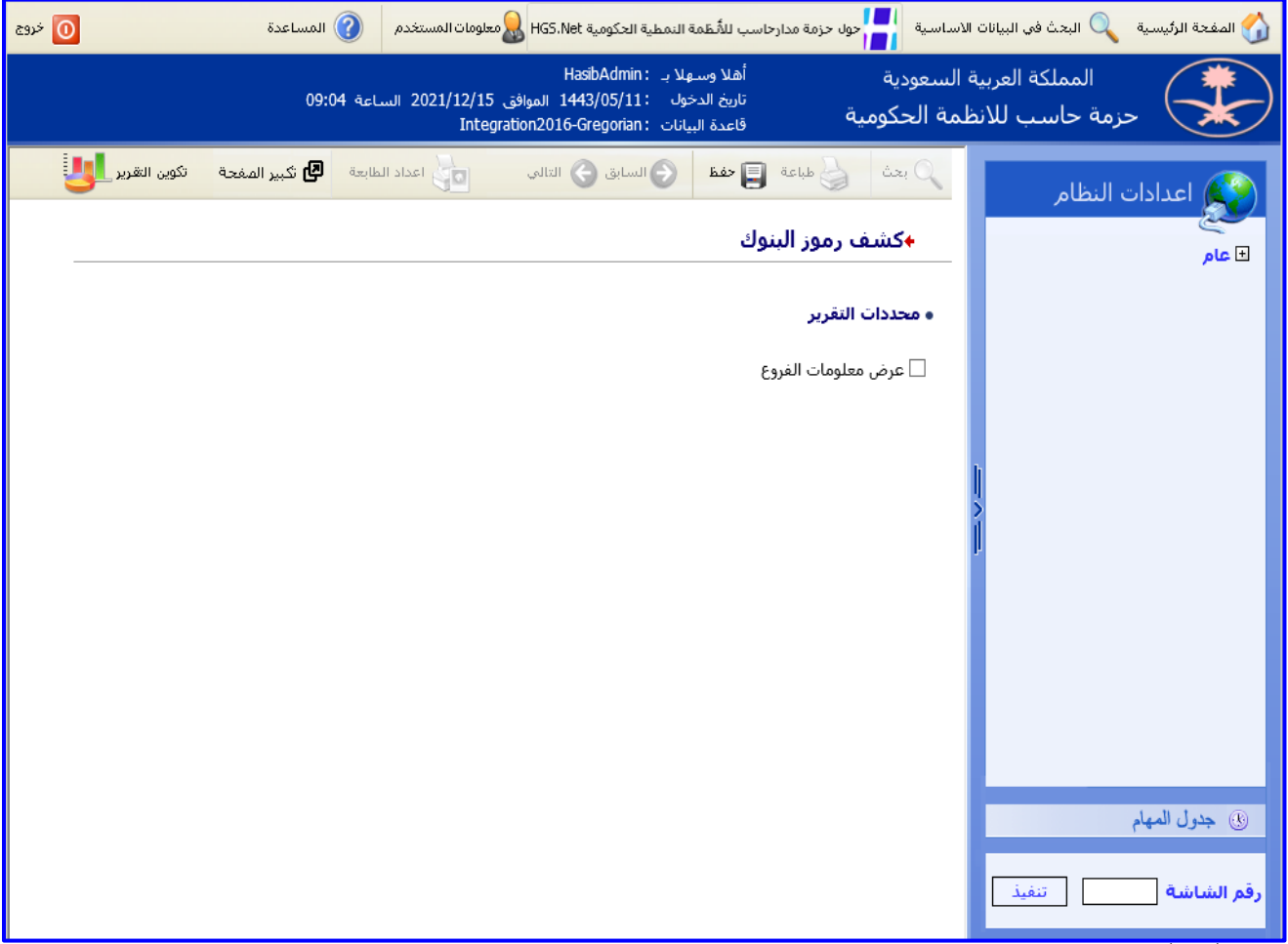

الشكل (٣–٢٥) يمثل شاشة كشف رموز البنوك.

#### • محددات التقرير

- يقوم المستخدم باختيار في حال أراد عرض معلومات فروع البنوك وذلك بالضغط بالمربع الموجود بجانب / اسم النظام حيث تظهر إشارة ( ◄ ) في المربع.
- ▲ يقوم المستخدم بعد إدخال الحقول الّسابقة بالضغط على زر "تكوين التقرير" حيث يعرض النظام خيارين لطباعة الكشف إما بشكل طولي أو بشكل عرضي فيتم اختيار الشكل المطلوب كما في الشكل (٣-١-٢٥.

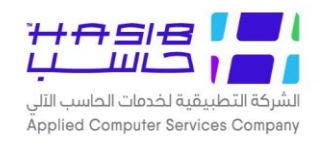

| حدمات التطبيعية تحدمات<br>خدمات الجاسب الآلي | لى                      | المولكة إنعربية استعودية<br>ليت<br>كشف رموز البنوك |                      | الاعــدادات العامــة لحزمــة الانظمــة<br>الحكوميـــة<br>التاريخ 1.1.21<br>التاريخ 1443/01/23 |
|----------------------------------------------|-------------------------|----------------------------------------------------|----------------------|-----------------------------------------------------------------------------------------------|
| رمز البنك                                    | اسم البنك               | رمز البنك بنظام سريع                               | رمز الفرع            | اسم الفرع                                                                                     |
| 0 0                                          |                         | 12424                                              |                      |                                                                                               |
| · ·                                          |                         |                                                    | 11 11                |                                                                                               |
|                                              |                         |                                                    | 15 فرع مكة           |                                                                                               |
|                                              |                         |                                                    | 12 فرع الرياض        |                                                                                               |
| eman 000                                     | em                      | 010                                                | ,                    |                                                                                               |
| · _ ·                                        |                         |                                                    | test 123             |                                                                                               |
| 0004 بنك حاسب                                | ، حاسب                  | 1090                                               |                      |                                                                                               |
|                                              |                         |                                                    | 0001 العليا - الرياض |                                                                                               |
|                                              |                         |                                                    | 0002 الرضا           |                                                                                               |
|                                              |                         |                                                    | 0004 بنك حاسب        |                                                                                               |
|                                              |                         |                                                    | 0006 بنك - الشركة    |                                                                                               |
| 001 البنك العربي و الفحص                     | ك العربي و الفحص المتحد | 9999                                               |                      |                                                                                               |
|                                              |                         |                                                    | 001 العليا العامر    |                                                                                               |
|                                              |                         |                                                    | 002 حي الصحافة       |                                                                                               |
| AABBCC 0011                                  | AABB                    | 12413                                              |                      |                                                                                               |
|                                              |                         |                                                    | 01 فرع رقم 1         |                                                                                               |
| 01 الجزيره                                   | زيره                    | 212121                                             |                      |                                                                                               |
|                                              |                         |                                                    | 01 العليا            |                                                                                               |
|                                              |                         |                                                    |                      |                                                                                               |

لشكل (۳–۱۵–۱) يمثل كشف رموز البنوك.

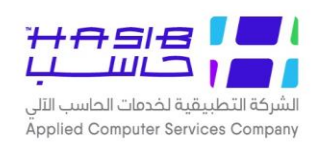

## كشف رموز الألقاب

تظهر هذه الشـاشـة عند اختيار شـاشـة كشـف رموز الألقاب من قائمة عام من إعدادات النظام كما في الشكل (٣-٢٦).

| الاعــدادات العامــة لحزمــة الانظمــة<br>الحكوميـــة<br>الرقم 1.1.22<br>التاريخ 1443/01/23 | المملكة المربية السعودية<br>المملكة المربية السعودية<br>كشف رموز الالغاب | التطبيقية لخدمات<br>مات الحاسب الآلي | رکة ا<br>م خد |
|---------------------------------------------------------------------------------------------|--------------------------------------------------------------------------|--------------------------------------|---------------|
| اللقب بالانحليزية                                                                           |                                                                          | اللف بالعبار                         |               |
| a Namer & A. Anna.                                                                          | mis                                                                      | آنسة                                 | 1             |
|                                                                                             | FULL NAME                                                                | الإسم الكامل                         |               |
|                                                                                             | alameer                                                                  | الأمير                               |               |
|                                                                                             | Miss                                                                     | الأنسه                               |               |
|                                                                                             | Prof                                                                     | البروفيسور                           |               |
|                                                                                             | MR.                                                                      | السيد-                               |               |
|                                                                                             | Mirs.                                                                    | السيدة                               |               |
|                                                                                             | Comp.                                                                    | الشركة                               |               |
|                                                                                             | Partner                                                                  | الشريك                               |               |
|                                                                                             | MMR                                                                      | المدامر                              |               |
|                                                                                             | м                                                                        | المكرمر                              |               |
|                                                                                             | Emp.                                                                     | الموظف                               |               |
|                                                                                             | d.                                                                       | الموقر                               |               |
|                                                                                             | س                                                                        | س                                    |               |
|                                                                                             | ns excelency.                                                            | إسعادة                               |               |
|                                                                                             |                                                                          | ية:1 من:1                            | صفح           |

الشكل (٣–٢٦) يمثل كشف رموز الألقاب.

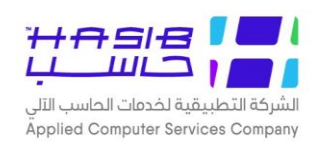

## كشف بأرقام وأسماء الموظفين

تظهر هذه الشــاشــة عند اختيار شــاشــة كشــف بأرقام وأســماء الموظفين من قائمة عام من إعدادات النظام كما فس الشكل (٣-٢٧).

| 0 خروج          | 🕜 المساعدة           | معلومات المستخدم            | بة النمطية الحكومية HGS.Net                                                       | نزمة مدارحاسب للأنظم             | لاساسية 🔚 حول ح          | المفحة الرئيسية 🔍 البحث في البيانات ا |
|-----------------|----------------------|-----------------------------|-----------------------------------------------------------------------------------|----------------------------------|--------------------------|---------------------------------------|
|                 | اعة 09:04            | ن 2021/12/15 الس<br>Integra | ـهلا بـ : HasibAdmin<br>.خول : 1443/05/11 الموافق<br>ببيانات : tion2016-Gregorian | أهلا وس<br>تاريخ الد<br>قاعدة ال | السعودية<br>لمة الحكومية | المملكة العربية<br>حزمة حاسب للانظ    |
| تكوين التقرير 🖳 | طابعة 🖪 تكبير المفحة | اعداد ال                    | السابق 🕞 التالي                                                                   | لم طباعة 📑 حفظ                   | ي بعث                    | 🔇 اعدادات النظام                      |
|                 |                      |                             | لموظفين                                                                           | رقام و اسماء اا                  | ♦کشف با                  | ا عام<br>ا عام                        |
|                 |                      |                             |                                                                                   | رير                              | • محددات التق            |                                       |
|                 |                      |                             | ي خدمتهم 🗸                                                                        | غير المنهم                       | الموظفين                 |                                       |
|                 |                      |                             | الادارية 🔿 الفرع 🔾 بدون                                                           | الوحدة ا                         | ترتيب أول                |                                       |
|                 |                      |                             | موظف 🔾 رقم الموظف                                                                 | € اسم الد                        | ترتيب ثاني               |                                       |
|                 |                      |                             |                                                                                   |                                  |                          |                                       |
|                 |                      |                             |                                                                                   |                                  |                          |                                       |
|                 |                      |                             |                                                                                   |                                  |                          | ,                                     |
|                 |                      |                             |                                                                                   |                                  |                          |                                       |
|                 |                      |                             |                                                                                   |                                  |                          |                                       |
|                 |                      |                             |                                                                                   |                                  |                          |                                       |
|                 |                      |                             |                                                                                   |                                  |                          |                                       |
|                 |                      |                             |                                                                                   |                                  |                          |                                       |
|                 |                      |                             |                                                                                   |                                  |                          | ④ جدول المهام                         |
|                 |                      |                             |                                                                                   |                                  |                          | رقم الشاشة                            |

اُلشکل (٣-٢٧) يمثل شاشة کشف بأرقام وأسماء الموظفين.

- محددات التقرير
- الموظفين: يقوم المستخدم باختيار نوع الموظفين الذي يريد عرض بياناتهم في الكشف وذلك بالضغط علم القائمة المنسدلة.
- ◄ ترتيب أول: يقوم المستخدم باختيار الترتيب الأول للكشف يكون حسب " الوحدة الإدارية أو الفرع أو بدون
- ◄ *ترتيب ثاني:* يقوم المســـتخدم باختيار الترتيب الثاني للكشــف يكون حســـب " اســـم الموظف أو رقم الموظف".

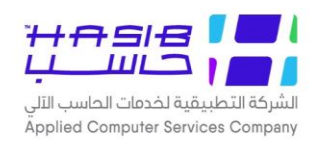

▲ يقوم المستخدم بعد إدخال الحقول السابقة بالضغط على زر "تكوين التقرير" حيث يعرض النظام خيارين لطباعة الكشف إما بشكل طولي أو بشكل عرضي فيتم اختيار الشكل المطلوب كما في الشكل (٣- (١- ٦٧)).

|    | خدمات الحاسب ا | الآلم.                         |                   |                    | ועשבונוט          | ات العامية تحرمية الانتفسية.<br>الحكوميـــة |
|----|----------------|--------------------------------|-------------------|--------------------|-------------------|---------------------------------------------|
|    |                |                                | J                 | (                  | الرة              | الرقم 1.1.23                                |
|    |                |                                | x                 |                    | -<br>             | 1443/01/23                                  |
|    |                |                                | کشف بارقام و اسما | ء الموظفين         | <u>.</u>          | 1.1.5,04,25                                 |
| م  | رقم الموظف     | اسم الموظف                     | تاريخ التعيين     | تاريخ انتهاء العمل | الوحدة الادارية   | الغرع                                       |
| 12 | 9692568235     | عبير محمد 9 يوسف               | 1436/07/29        |                    | استقبال الاتصالات | القدس المشرفة                               |
| 12 | 9692568238     | عماد                           | 1436/01/02        |                    | استقبال الاتصالات | القدس المشرفة                               |
| 12 | 9692568312     | فحص 111                        | 1435/01/01        |                    | استقبال الاتصالات | القدس المشرفة                               |
| 13 | 1178202955     | فراس فارس جديدي الغامدي        | 1429/06/20        |                    | استقبال الاتصالات | الرياض                                      |
| 13 | 9692568600     | لجين صالح صالح ابراهيم         | 1441/01/02        |                    | استقبال الاتصالات | الرياض                                      |
| 13 | 9692568341     | لؤي محمد ياسين عبدو            | 1450/02/02        |                    | استقبال الاتصالات | القدس المشرفة                               |
| 13 | 9692568226     | <u>מ</u> מממ                   | 1437/04/03        |                    | استقبال الاتصالات | القدس المشرفة                               |
| 13 | 9692568239     | محاسن                          | 1435/06/02        |                    | استقبال الاتصالات | القدس المشرفة                               |
| 13 | 9692568115     | محاسن محسن على العلى           | 1435/01/01        |                    | استقبال الاتصالات | القدس المشرفة                               |
| 13 | 9692568240     | محسن                           | 1436/01/02        |                    | استقبال الاتصالات | القدس المشرفة                               |
| 13 | 1178202910     | محمد احمد سعد الغامدي          | 1421/06/25        |                    | استقبال الاتصالات | القدس المشرفة                               |
| 13 | 9692568620     | محمد عمر فهد 65                | 1441/01/02        |                    | استقبال الاتصالات | الرياض                                      |
| 13 | 9692568601     | מכמג מכמג                      | 1441/01/02        |                    | استقبال الاتصالات | الرياض                                      |
| 14 | 9692568593     | مراسل                          | 1441/05/05        |                    | استقبال الاتصالات | الزياض                                      |
| 14 | 9692568245     | معاذ                           | 1436/01/02        |                    | استقبال الاتصالات | القدس المشرفة                               |
| 14 | 9692568596     | משנת משנת                      | 1441/05/05        |                    | استقبال الاتصالات | الرياض                                      |
| 14 | 9692568580     | معید جدید                      | 1441/01/02        |                    | استقبال الاتصالات | الزياض                                      |
| 14 | 9692568328     | منذر                           | 1437/01/01        |                    | استقبال الاتصالات | القدس المشرفة                               |
| 14 | 9692568329     | منذر 1                         | 1437/01/01        |                    | استقبال الاتصالات | القدس المشرفة                               |
| 14 | 777777         | موظف تجربة 1                   | 1432/01/14        |                    | استقبال الاتصالات | الرياض                                      |
| 14 | 9692568585     | موظف مؤقت                      | 1440/09/01        |                    | استقبال الاتصالات | الرياض                                      |
| 14 | 9692568584     | مؤقت فحص                       | 1440/09/01        |                    | استقبال الاتصالات | الزياض                                      |
| 14 | 9692568074     | ميادة عبدالله عبدالعزيز السحيم | 1430/01/01        |                    | استقبال الاتصالات | القدس المشرفة                               |
| 15 | 9692568621     | ناصر على محمد 65               | 1441/01/02        |                    | استقبال الاتصالات | الرياض                                      |
| 15 | 1411           | نهى عبدالله                    | 1440/02/26        |                    | استقبال الاتصالات | مكاتب عالمية 2                              |
| 15 | 9692568291     | هنادی                          | 1437/01/01        |                    | استقبال الاتصالات | القدس المشرفة                               |

الشكل (٣–١٦-٢) يمثل كشف بأرقام وأسماء الموظفين.

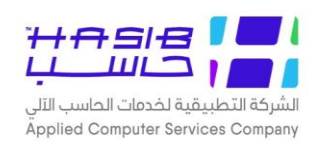

## كشف بمحاولات الدخول الفاشلة للنظام

تظهر هذه الشــاشــة عند اختيار شــاشــة كشــف بمحاولات الدخول الفاشــلة للنظام من قائمة عام من إعدادات النظام كما في الشكل (٣–٢٨).

| لاساسية 🚽 حول حزمة مدارحاسب للأسطمة النمطية الحكومية HGS.Net همعلومات المستخدم 🕜 المساعدة                                                   | 🏠 المفحة الرئيسية 🔍 البحث في البيانات |
|----------------------------------------------------------------------------------------------------|---------------------------------------|
| السعودية أهلا وسعلا بـ HasibAdmin<br>تاريخ الدخول : 1443/05/11 الموافق 2021/12/15 الساعة 09:04<br>قاعدة البيانات :Integration2016-Gregorian | المملكة العربية<br>حزمة حاسب للانف    |
|                                                                                                    | ی اعدادات النظام<br>۲ عام (           |
|                                                                                                    | • جدول المهام                         |
|                                                                                                    | رقم الشاشة                            |

الشكل (٣–٢٨) يمثل شاشة كشف بمحاولات الدخول الفاشلة للنظام.

يتم من خلال هذه الشاشة عرض تقرير عن محاولات الدخول الفاشلة إلى النظام وتظهر هذه الشاشة عند اختيار كشف بمحاولات الدخول الفاشلة للنظام من قائمة عام.

- المعلومات الرئيسية
- اسم المستخدم: يتم اختيار المستخدم وذلك من القائمة المنسدلة ويمكن اختيار كل أسماء المستخدمين وذلك بالضغط بالمربع الموجود بجانب كلمة الكل حيث تظهر إشارة ( < ) في المربع.</p>
- IP المستخدم: يتم تحديد رقم IP Address للمستخدم المراد إعداد التقرير عنه مع إمكانية اختيار كل IP Address مستخدم: يتم تحديد رقم Address لمسـتخدمي النظام وذلك بالضـغط بالمربع الموجود بجانب كلمة الكل حيث تظهر إشـارة ( ) في المربع.
- الفتُرة (من إلى): يتم إدخال الفترة المراد إعداد التقرير عنها وذلك بحقلي من وإلى من خلال الضـــغط على زر "F8" من لوحة المفاتيح حيث يعرض النظام تاريخ اليوم الهجري مع إمكانية التعديل عليه.

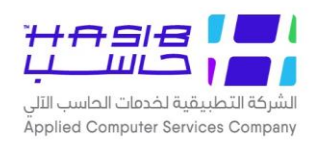

#### 🦊 لطباعة التقرير يتم الضغط على زر "تكوين التقرير" حيث يظهر التقرير كما في الشكل (٣-١٠-٢).

اُلشكل (٣–١٢–٢) يمثل كشف بمحاولات الدخول الفاشلة للنظام.

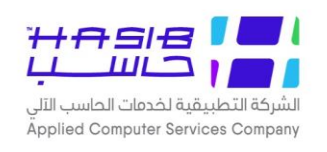

## كشف بيانات النسخ

تظهر هذه الشاشـة عند اختيار شـاشـة كشـف بيانات النسـخ من قائمة عام من إعدادات النظام كما في الشكل (٣-٣٩).

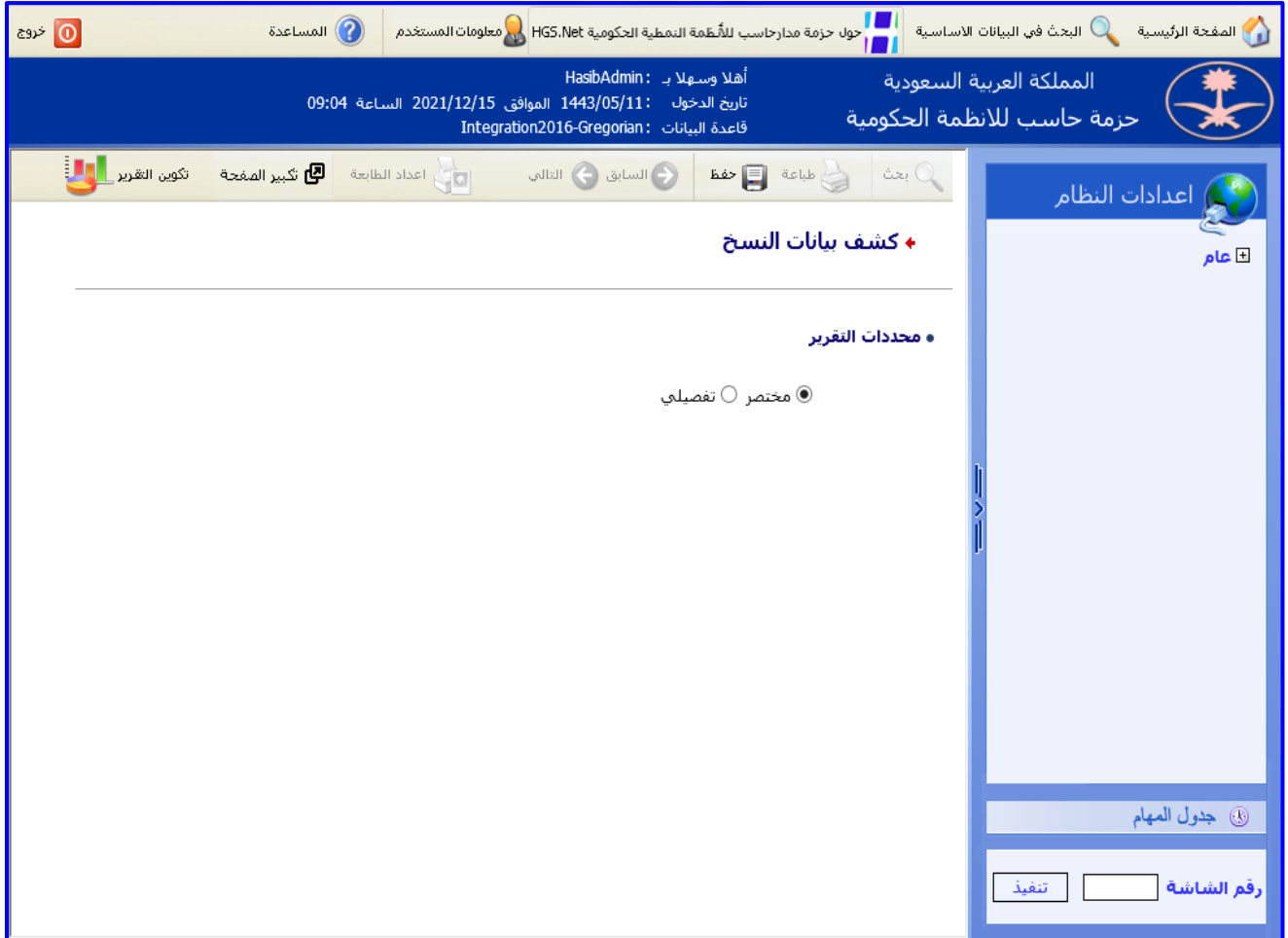

اُلشكل (٣–٢٩) يمثل شاشة كشف بيانات النسخ مختصر.

يتم من خلال هذه الشاشة عرض تقرير عن أرقام النسخ والسكربتات لأنظمة الحزمة وتظهر هذه الشاشة عند اختيار كشف بيانات النسخ، وفيما يلى تبيان لكل من الحقول في هذه الشاشة:

- محددات التقرير
- ◄ تفصيلي: يقوم المستخدم بإدخال اسم النظام من القائمة المنسدلة كما بالشكل (٣-١٩-١).
- ▲ تظهر معلومات النســـخ والملفات، اســـمائها وتاريخ تنفيذها واخر تعديل للملفات بعد الضــغط على زر "تكوين التقرير" حيث يظهر التقرير كما في الشكل (٣-٢٩-٢) للتفصيلي.

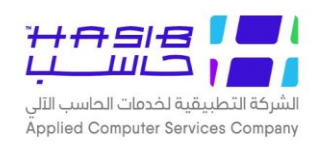

▲ *مختصـر:* بحيث تظهر معلومات الأنظمة، اسـمائها ورموزها ورقم النسـخة الأخير المحدثة بها بعد الضـغط علــ زر "تكوين التقرير "بحيث يظهر التقرير كما في الشكل (۳–۲۹–۳) للمختصر.

| اسية 🚽 حول حزمة مدارحاسب للأسطمة النمطية الحكومية HGS.Net 🔊 المساعدة 🕐 المساعدة                                                                       | 🏠 الصفحة الرئيسية 🔍 البحث في البيانات الاس |
|----------------------------------------------------------------------------------------------------|--------------------------------------------|
| سعودية أهلا وسهلا بـ HasibAdmin:<br>تاريخ الدخول :1443/05/11 الموافق 2021/12/15 الساعة 09:04<br>له الحكومية قاعدة البيانات :Integration2016-Gregorian | المملكة العربية ال<br>حزمة حاسب للانظم     |
| 📿 بحث 👹 طباعة 🗐 حفظ 🕤 السابق 🕥 التالي 🤯 اعداد الطابعة 🖪 تكبير المفحة تكوين القرير 🕌                                                                   | 🔇 اعدادات النظام                           |
| ♦ كشف بيانات النسخ                                                                                                    | • عام                                      |
| ه محددات التقرير                                                                                                    |                                            |
| ○ مختصر ● تفصيلي<br>النظام بوابة مدار حاسب ✔                                                                                                    |                                            |
|                                                                                                    | 1                                          |
|                                                                                                    | ,                                          |
|                                                                                                    |                                            |
|                                                                                                    |                                            |
|                                                                                                    | <ul> <li>جدول المهام</li> </ul>            |
|                                                                                                    | رقم الشاشة                                 |

<u>الشكل (٣–٢٩–١)</u> يمثل شاشة كشف بيانات النسخ تفصيلي.

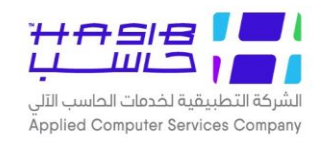

| <b>الاعـدادات العامـة لحزمـاً</b><br><b>الانظمــة الحكوميــة</b><br>الرقم 1.1.27<br>التاريخ 1443/01/23 | حدمات <b>المملكة العربية السعودية</b><br>ب الألى<br>كشف بيانات النسخ |                    |        |                          |            | الشركة التطبيقية<br>تقديم خدمات الحا<br>- |
|----------------------------------------------------------------------------------------------------|----------------------------------------------------------------------|--------------------|--------|--------------------------|------------|-------------------------------------------|
|                                                                                                    |                                                                      | وابة مدار حاسب     | بر     | اسم النظام :             | HGS        | رمز النظام: 5                             |
|                                                                                                    |                                                                      |                    |        |                          | الملغات :  | تغاصيل إصدارات                            |
| تاريخ آخر تعديل للملف                                                                                  |                                                                      | إصدار الملف        |        | للملف                    | וש         |                                           |
| 8/12/2021 10:41:16 AM                                                                                  |                                                                      | 3.4.2.50           |        | HGS.BusinessFacade.d     | 111        |                                           |
| 8/12/2021 10:41:16 AM                                                                                  |                                                                      | 3.4.2.37           |        | HGS.BusinessRules.dll    |            |                                           |
| 8/12/2021 10:41:16 AM                                                                                  |                                                                      | 3.4.2.54           |        | HGS.common.dll           |            |                                           |
| 8/12/2021 10:41:16 AM                                                                                  |                                                                      | 3.4.2.54           |        | HGS.DataAccess.dll       |            |                                           |
| 8/12/2021 10:41:16 AM                                                                                  |                                                                      | 3.4.2.54           |        | HGS.dll                  |            |                                           |
|                                                                                                    |                                                                      |                    |        | تنغیذها :                | Sc التی تم | تفاصیل ال rpits                           |
| إصدار الملف                                                                                            |                                                                      | تاريخ التنفيذ      |        | اسم الملف                |            |                                           |
| HGS-3.4.2.0-Hotfix-54                                                                                  | 7/14                                                                 | 4/2021 2:20:40 PM  | 02-HG  | S-3.4.2.0-Hotfix-54-SPs  |            |                                           |
| HGS-3.4.2.0-Hotfix-54                                                                                  | 7/14                                                                 | 4/2021 2:20:33 PM  | 01-HG  | S-3.4.2.0-Hotfix-54-DBS  | cripts     |                                           |
| HGS-3.4.2.0-Hotfix-53                                                                                  | 5/2                                                                  | 7/2021 3:34:53 PM  | 01-HG  | S-3.4.2.0-HotFix-53-SPs  | 6          |                                           |
| HGS-3.4.2.0-Hotfix-51                                                                                  | 4/7/                                                                 | /2021 10:00:04 AM  | 03-HG  | S-3.4.2.0-Hotfix-51-Sub[ | Data       |                                           |
| HGS-3.4.2.0-Hotfix-51                                                                                  | 4/7                                                                  | /2021 9:59:55 AM   | 02-HG  | S-3.4.2.0-Hotfix-51-SPs  |            |                                           |
| HGS-3.4.2.0-Hotfix-51                                                                                  | 4/7                                                                  | /2021 9:59:45 AM   | 01-HG  | S-3.4.2.0-Hotfix-51-DBS  | cripts     |                                           |
| HGS-3.4.2.0-Hotfix-44                                                                                  | 5/7                                                                  | /2020 1:15:48 PM   | 02-HG  | S-3.4.2.0-HotFix-44-SPs  | 5          |                                           |
| HGS-3.4.2.0-Hotfix-44                                                                                  | 5/7                                                                  | /2020 1:15:22 PM   | 01-HG  | S-3.4.2.0-HotFix-44-DB   | Scripts    |                                           |
| BUD-3.4.2.0-Hotfix-09                                                                                  | 4/1:                                                                 | 3/2020 4:53:32 PM  | 01-BUI | D-3.4.2.0-HotFix-09-SPs  | \$         |                                           |
| HGS-3.4.2.0-Hotfix-43                                                                                  | 4/5                                                                  | /2020 9:41:28 AM   | 01-HG  | S-3.4.2.0-HotFix-43-SPs  | 5          |                                           |
| HGS-3.4.2.0-Hotfix-41                                                                                  | 2/24                                                                 | 4/2020 1:30:25 PM  | 1-HGS  | -3.4.2.0-HotFix-41-SPs   |            |                                           |
| HGS-3.4.2.0-Hottix-39                                                                                  | 1/2                                                                  | 3/2020 2:50:59 PM  | U1-HG  | S-3.4.2.0-Hotfix-39-Subl | Jata       |                                           |
| HGS-3.4.2.0-Hottix-38                                                                                  | 1/15                                                                 | /2020 11:48:42 AM  | U1-HG  | S-3.4.2.0-Hotfix-38-SPs  |            |                                           |
| HGS-3.4.2.0-Hottix-37                                                                                  | 1/7                                                                  | 72020 4:34:28 PM   | U2-HG  | S-3.4.2.0-Hotfix-37-Subl | Jata       |                                           |
| HGS-3.4.2.0-Hotfix-37                                                                                  | 1/7                                                                  | /2020 4:34:23 PM   | U1-HG  | S-3.4.2.0-Hotfix-37-SPs  |            |                                           |
| HGS-3.4.2.0-Hotfix-36                                                                                  | 12/2                                                                 | 25/2019 8:43:29 AM | 02-HG  | S-3.4.2.0-Hotfix-36-SPs  |            |                                           |

<u>الشكل (۳–۲۹–۲)</u> يمثل كشف بيانات النسخ تفصيلي.

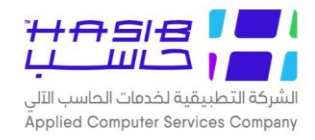

#### المملكة العربية السعودية

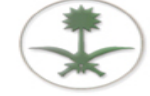

#### الشركة التطبيقية لخدمات

تقديم خدمات الحاسب الآلب

الاعـدادات العامـة لحزمـة الانظمــة الحكوميــة الرقم 1.1.27 التاريخ 1443/01/23

#### كشف بيانات النسخ

| رقم النسخة (Scripts)  | رقم النسخة (DLLs) | اسم النظام               | رمز النظام |
|-----------------------|-------------------|--------------------------|------------|
| HGS-3.4.2.0-Hotfix-54 | 3.4.2.54          | بواية مدان حاسب          | HGS        |
| HGC-3.4.2.0-Hotfix-53 | 3.4.2.54          | النظام العام المشترك     | HGC        |
| IOF-3.4.2.0-Hotfix-29 | 3.4.2.30          | نظام الاتصبالات الادارية | IOF        |
| FIN-3.4.2.0-Hotfix-97 | 3.4.2.97          | النظام المالى            | FIN        |
| BRC-3.4.2.0-Hotfix-75 | 3.4.2.75          | نظام شؤون الموظفين       | BRC        |
| BRC-3.4.2.0-Hotfix-75 | 3.4.2.75          | نظام الروائب             | BRC        |
| INV-3.4.2.0-Hotfix-74 | 3.4.2.78          | نظام المستودعات          | INV        |
| PRC-3.4.2.0-Hotfix-45 | 3.4.2.45          | نظام المشتريات المباهره  | PRC        |
| TRD-3.4.2.0-Hotfix-36 | 3.4.2.36          | نظام المنافسات           | TRD        |
| CST-3.4.2.0-Hotfix-51 | 3.4.2.51          | نظام العهد               | CST        |
| ETS-3.4.2.0-Hotfix-39 | 3.4.2.39          | نظام الابتعاث والتتريب   | ETS        |
| RWD-3.4.2.0-Hotfix-24 | 3.4.2.24          | بطام المكافئات           | RWD        |
| BUD-3.4.2.0-Hotfix-11 | 3.4.2.11          | نظام الميرانية           | BUD        |

<u>الشكل (۳-۲۹-۳) ي</u>مثل كشف بيانات النسخ مختصر.
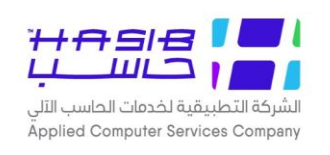

# تحديث بيانات الموظفين يدوياً

تظهر هذه الشاشة عند اختيار شاشة تحديث بيانات الموظفين يدوياً من قائمة عام من إعدادات النظام كما فس الشكل (٣-٣).

| لاساسية 📑 حول حزمة مدارحاسب للأنظمة النمطية الحكومية HGS.Net 🎧 معلومات المستخدم 🕜 المساعدة                                                  | 🏠 المفحة الرئيسية 🔍 البحث في البيانات |
|----------------------------------------------------------------------------------------------------|---------------------------------------|
| السعودية أهلا وسيهلا بـ HasibAdmin<br>تاريخ الدخول :1443/05/11 الموافق 2021/12/15 الساعة 09:04<br>قاعدة البيانات :Integration2016-Gregorian | المملكة العربية<br>حزمة حاسب للانظ    |
| ∔تحديث بيانات الموظفين يدويا - استعلام                                                                                                    | 👔 اعدادات النظام                      |
| تحديث بيانات الموظفين                                                                                                    | ± عام                                 |
|                                                                                                    |                                       |
|                                                                                                    |                                       |
|                                                                                                    |                                       |
|                                                                                                    | 1                                     |
|                                                                                                    |                                       |
|                                                                                                    |                                       |
|                                                                                                    | lell les @                            |
|                                                                                                    | ی جدون المهام                         |
|                                                                                                    | رقم الشاشة تنفيذ                      |

الشكل (٣-٣٠) تمثل شاشة تحديث بيانات الموظفين يدوياً.

يتم من خلال هذه الـشا شة التحديث يدوياً على بيانات الموظفين والتي تخص جهة ومقر عمل الموظف حيث يتم ذلك من خلال الضغط على زر "تحديث بيانات الموظفين".

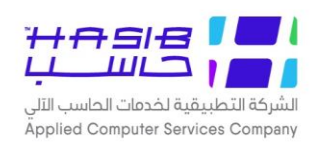

# طريقة عمل الشاشات في حزمة حاسب

# شريط المهام

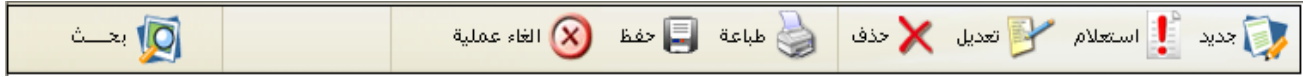

الشكل (٤--) يمثل شريط المهام.

| عند الضغط على جديد تتحول حالة الصفحة إلى جديد ليتمكن المستخدم من<br>إدخال بيانات السجل الجديد.                                                                                                    | جديد            |
|----------------------------------------------------------------------------------------------------|-----------------|
| عند الضــغط على اســتعلام تتحول حالة الصــفحة إلى الاســتعلام ليتمكن<br>المســتخدم من إدخال محددات البحث (وهي مطبقة على الشــاشــات غير<br>الجدولية).                                                                                      | استعلام         |
| تعديل سجل معين ويجب قبل اختيار "تعديل" تحديد السجل المراد تعديله.                                                                                                    | 子 تعدیل         |
| حذف سجل معين ويجب قبل اختيار "حذف" تحديد السجل المراد حذفه.                                                                                                    | 🗙 حذف           |
| طباعة تقرير عن محتويات الشــاشــة في حال احتواء الشــاشــة على تقارير أو<br>نماذج حيث يتم من خلالها طباعة التقرير أو النموذج الذي تم إعداده وذلك على<br>الطابعة التي تكون معرفة على جهاز المستخدم.                                         | طباعة           |
| يستخدم لحفظ عمليات الإضافة والتعديل.                                                                                                    | 5 حفظ           |
| (لإلغاء عملية معينة) في حال كان المســتخدم في وضـعية إضــافة أو تعديل<br>يمكنه إلغاء العملية والعودة إلى وضع استعلام.                                                                                                    | الغاء عملية     |
| ويشـترط أن تكون الشـاشـة في وضـعية اسـتعلام قبل اسـتخدام هذا الخيار<br>ويلاحظ أن هذا الخيار لا يكون مفعل في حال كون الشاشة من النوع الجدولي<br>(تحتوبي على جدول).                                                                          | 👰 بعــــث       |
| وتظهر هذه الأيقونة في شــريط العمليات عندما نكون في شــاشــة تابعة<br>لمحددات تقرير وعند النقر عليها يقوم النظام بإنشــاء التقرير وفق المحددات<br>المطلوبة، وعند اختيارها مرة أخرى يقوم النظام بإعادة المستخدم إلى شاشة<br>محددات التقرير. | تكوين التقرير 📕 |

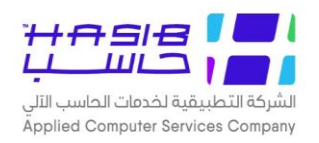

| وتظهر هذه الأيقونة في شريط العمليات عندما نكون في شاشة التقرير وعند<br>وضــع مؤشــر الفأرة على ايقونة "حفظ" حيت يتيح النظام للمســـتخدم حفظ<br>التقرير كملف ورد أو اكسل أو Tiff.                                                    |                |
|----------------------------------------------------------------------------------------------------|----------------|
| وتظهر هذه الأيقونة في شريط العمليات عندما نكون في شاشة التقرير حيث<br>يتم من خلالها البحث عن كلمة أو رقم معين داخل الكشــف أو التقرير الذي ته<br>إعداده.                                                                            | بحث            |
| وتظهر هذه الأيقونة في شريط العمليات عندما نكون في شاشة التقرير حيث<br>يتم من خلالهـا اختيـار الطـابعـة التي نريـد أن نطبع عليهـا وتحـديـد حجم ورق<br>الطباعة.                                                                       | اعداد الطابعة  |
| وتظهر هذه الأيقونة في شريط العمليات عندما نكون في شاشة التقرير حيث<br>يتم من خلالها تكبير حجم التقرير بحيث يصبح بحجم الشاشة.                                                                                                    | 🖪 تكبير المفحة |
| وتظهر هذه الأيقونة في شــريط العمليات عندما نكون في شــاشــة تابعة<br>لمحددات تقرير وعند النقر عليها يقوم النظام بإنشــاء التقرير وفق المحددات<br>المطلوبة حيث يكون شــكل التقرير إما بشــكل طولي على ورقة الطباعة أو<br>بشكل عرضي. | طولي 🗚 عرضي 🗚  |

# الحقول الإجبارية والاختيارية

تتميز الحقول إجبارية الإدخال عن الحقول اختيارية الإدخال بوجودها بخط غامق.

|   | رقم الموظف            |
|---|-----------------------|
| ✓ | اسم الموظف            |
|   | اسم الموظف بالانجليزي |
|   | تاريخ التعيين         |
|   | تاريخ انتهاء العمل    |

الشكل (٤–١) يمثل الحقول الإجبارية والاختيارية.

كما نلاحظ في الصــورة فإن (اســم الموظف بالإنجليزي، تاريخ انتهاء العمل) هي حقول اختيارية حيث أنها مكتوبة بخط عادي، أما (رقم الموظف، اســـم الموظف، تاريخ التعيين) فهي حقول إجبارية حيث أنها مكتوبة بخط غامق.

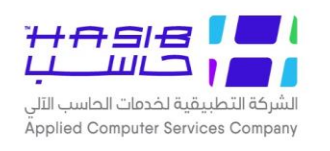

## شريط تصفية الاختيارات

يظهر هذا الشريط عند وجود المستخدم في قائمة تحتوي مجموعة من أسماء الشاشات.

يهدف هذا الشريط إلى تـصفية أ سماء الـشا شات المعروضة في القائمة وفقا لطبيعة الـشا شة، فمثلا في قائمة معينة لو قمنا باختيار الرموز فإن أسماء شاشات الرموز فقط سوف تظهر، علما أن الوضع الافتراضي يكون الكل أي أن جميع الخيارات في القائمة تكون ظاهرة، وكما ويمكن للمستخدم البحث باسم الشاشة.

| ت استطلاعات تقارير اسم الشاشة | اعدادات ملفات حركات عما | تصفية الاختيارات الكل الرموز |
|-------------------------------|-------------------------|------------------------------|
|-------------------------------|-------------------------|------------------------------|

<u>الشكل (۲-</u>۲) يمثل شريط تصفية الاختيارات.

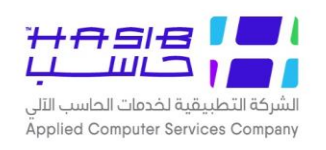

## التقارير والاستطلاعات

تتشابه التقارير والاستطلاعات من حيث أن الهدف منهم استرجاع البيانات ويختلفان في طريقة عرض هذه البيانات والشرح التالي يوضح ذلك.

## أولاً: في حالة التقرير

في حال كانت الـشاشة تقرير فإنه إما أن يظهر التقرير بـشكل مباشر عند اختياره من القائمة الرئيـسية، أو أن تظهر شــاشــة المحددات للتقرير وبالتالي يجب على المســتخدم تحديد محددات التقرير ثم اختيار تكوين التقرير حيث يظهر التقرير كما في الشكل (٤-٣).

| ديم خ | خدمات الحاسب الآلي     | نى                                | مجموعات المستخدمين | مسلاحيات وس<br>الانظم<br>التاريخ | ـــرية النظـــام لحرمــــة<br>ـــة الحكوميـــة<br>2.1.8<br>1443/01/23 |
|-------|------------------------|-----------------------------------|--------------------|----------------------------------|-----------------------------------------------------------------------|
| نظام  | ر المصرح له            | الاعدادات العامة لحزمة الانظمة ال | -كومية             |                                  |                                                                       |
| م     | 1                      | اسم المجموعة                      | الوصف              | موقوفة                           | عدد المستخدمين                                                        |
|       | newest                 |                                   | newest             | ע                                | 0                                                                     |
|       | t999                   |                                   | 999                | ע                                | 2                                                                     |
|       | الاعدادات العامة       |                                   | النظام العامر      | ע                                | 96                                                                    |
|       | النظام العام - استعلام |                                   | العام - استعلام    | ע                                | 4                                                                     |
|       | تجربة4567              |                                   | تجربة4567          | ע                                | 5                                                                     |
|       | تجريب جديد             |                                   | זקנא אניג          | ע                                | 3                                                                     |
|       | تجريبي                 |                                   | قسم الجودة         | ע                                | 1                                                                     |
|       | مجموعة الفحص 1         |                                   | مجموعة الفحص 1     | ע                                | 5                                                                     |
|       | مجموعة تجريبية 1       |                                   | مجموعة تجريبية 1   | ע                                | 3                                                                     |
|       | مجموعة تدريب           |                                   | ŝ                  | ע                                | 5                                                                     |
| نظام  | ر المصرح له            | الصلاحيات وسرية النظام لحزمة الا  | نظمة الحكومية      |                                  |                                                                       |
| م     | 1                      | اسم المجموعة                      | الوصف              | موقوفة                           | عدد المستخدمين                                                        |
|       | lui                    |                                   | تجربة 555          | لا                               | 1                                                                     |
|       | test 2011              |                                   | test 2011          | لا                               | 2                                                                     |
|       | test1                  |                                   | test1              | لا                               | 0                                                                     |
| _     | Test2                  |                                   | الصلاحيات          | ע                                | 3                                                                     |
|       | الصلاحيات والتحكم      |                                   | الصلاحيات والتحكم  | ע                                | 83                                                                    |
|       | مجموعة 1               |                                   | مجموعة واحد        | لا                               | 6                                                                     |
|       | مجموعة تدربية          |                                   | 11                 | لا<br>ب                          | 6                                                                     |
|       | مجموعتي                |                                   | تدريب              | لا                               | 0                                                                     |
| نظام  | ر المصرح له            | النظام المالك                     |                    |                                  |                                                                       |
| م     | 1                      | اسم المجموعة                      | الوصف              | موقوفة                           | عدد المستخدمين                                                        |
|       | //////                 |                                   | ///                | ע                                | 7                                                                     |

<u>الشكل (8–۳</u>) يمثل شاشة التقرير.

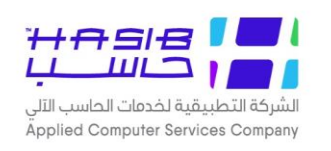

## ثانيا: في حالة الاستطلاع

في حال كانت الشـاشـة اسـتطلاع فإنه إما أن يظهر الاسـتطلاع بشـكل مباشـر عند اختياره من القائمة الرئيســية، أو أن تظهر شــاشــة المحددات للاســتطلاع وبالتالي يجب على المســتخدم تحديد محددات الاستطلاع ثم اختيار "بحث" حيث يظهر الاستطلاع كما في الشكل (٤-٤).

| السنة المالية:     | 1442-144           |                   |             |               |             |           |       |                 |          |             |
|--------------------|--------------------|-------------------|-------------|---------------|-------------|-----------|-------|-----------------|----------|-------------|
| ) الحركات المعتم   | دة والمقيدة في ا   | اليومية فقط       |             | ) الکل        |             |           |       |                 |          |             |
| ) حسب الباب        | جميع الابواب       |                   | $\sim$      | 🔾 الحسابات    | الاخرى      | ) الکل    |       |                 |          |             |
| الفترة             | تاريخ بداية الفترة | تاريخ نهاية الفتر | ة اوامر الا | رف اذون التسو | ة اوامر الد | فع حوالات | شيكات | تعديلات الميزان | التغذيات | ارتباطات مؤ |
| الفترة الأولى      | 1441/05/05         | 1441/06/06        | 0           | 0             | 0           | 0         | 0     | 2               | 0        | 0           |
| الفترة الثانية     | 1441/06/07         | 1441/07/05        | 1           | 0             | 1           | 0         | 0     | 3               | 0        | 2           |
| الفترة الثالثة     | 1441/07/06         | 1441/08/07        | 6           | 0             | 4           | 0         | 0     | 5               | 0        | 25          |
| الفترة الرابعة     | 1441/08/08         | 1441/09/07        | 0           | 0             | 0           | 0         | 0     | 0               | 0        | 0           |
| الفترة الخامسة     | 1441/09/08         | 1441/10/08        | 3           | 0             | 2           | 0         | 1     | 0               | 0        | 0           |
| الفترة السادسة     | 1441/10/09         | 1441/11/09        | 10          | 0             | 7           | 0         | 4     | 0               | 1        | 3           |
| الفترة السابعة     | 1441/11/10         | 1441/12/10        | 1           | 0             | 1           | 0         | 0     | 0               | 0        | 0           |
| الفترة الثامنة     | 1441/12/11         | 1442/01/12        | 4           | 2             | 4           | 0         | 0     | 0               | 0        | 0           |
| الفترة التاسعة     | 1442/01/13         | 1442/02/13        | 1           | 0             | 1           | 0         | 0     | 1               | 0        | 2           |
| الفترة العاشرة     | 1442/02/14         | 1442/03/14        | 0           | 0             | 1           | 0         | 0     | 0               | 0        | 0           |
| الفترة الحادية عش  | ر 1442/03/15       | 1442/04/15        | 0           | 0             | 0           | 0         | 0     | 4               | 0        | 1           |
| الفترة الثانية عشر | 1442/04/16         | 1442/05/15        | 12          | 0             | 8           | 0         | 0     | 7               | 0        | 0           |
| المجموع            |                    |                   | 38          | 2             | 29          | 0         | 5     | 22              | 1        | 33          |
|                    |                    | ]                 | •           | باعة          |             |           |       |                 |          |             |

*الحركات المعتمدة والمقيدة في اليومية فقط:* يقوم المســـتخدم باختيار وتحديد الحركات المعتمدة والمقيدة في اليومية فقط ، مع إمكانية اختيار الكل.

حسب الباب: يقوم المستخدم باختيار حسب الباب وتحديد ما إذا كانت جميع الأبواب باختيار الكل أو اختيار أبواب محددة تظهر من القائمة المنسدلة.

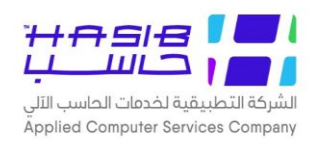

# تثبيت وتركيب النظام

# المتطلبات السابقة

يجب قبل تثبيت النظام على جهاز الخادم (Server) توافر المتطلبات الأساسية التالية:

- Windows 2000 Server with Service Pack 4
- Internet Information Services (IIS) running on windows 2000 Server
- SQL Server 2000 running in separate server (for best performance) ."
  - .net Framework 1.1 on the running IIS Machine .8
    - IEWebControls on the running IIS Machine .0
    - Active Report on the running IIS Machine .7
- V. يجب التأكد من إعدادات متصفح الانترنت (Internet Explorer) أن يكون خيار ( Internet Explorer).
  V. يجب التأكد من إعدادات متصفح الانترنت (Automatically) هو (Versions of stored pages).
  (Default) هو (Versions of stored pages). علما أن هذا الخيار هو الافتراضي (Tools) ويتم الوصول إليه من القائمة (Tools) ثم (Option) يقوم النظام بعرض نموذج يحتوي مجموعة من الصفحات، من الصفحة (General).
  - Tree Control .A

فيما يلي شرح لطريقة تثبيت هذه المتطلبات:

ا. ویندوز سیرفر ۲۰۰۰ أو إصدار أحدث

#### Windows 2000 Server

Since HGS.net have dual authentication system (windows, forms); therefore, the application should run on Win2000 Domain Controller & Active Directory users.

The Domain should contain two users (Hasibadmin, Hgsadmin).

بما أن حزمة حاســـب تحتوي نوعين الآمن على الدخول إلى النظام (ويندوز، فورمز)، لذلك يجب أن يعمل النظام في (Win2000 Domain Controller & Active Directory).

خدمات الإنترنت المعلوماتية

#### Internet Information Services (IIS)

IIS will host the HGS.net Web application files & components. Sometimes in windows 2000 server, IIS may not be installed.

To check that go  $\rightarrow$  Start  $\rightarrow$  Control Panel  $\rightarrow$  Add/Remove Programs  $\rightarrow$  then Choose add/remove windows components.

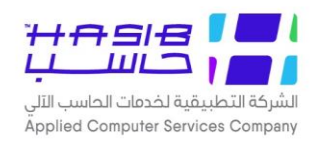

يتم ا ستخدام (**IIS**) لعمل ا ستـضافة لحزمة حا سب وفئاتها، وفي بعض الأحيان في ويندوز سيرفر لا يكون (**IIS**) مثبت على الجهاز ولتثبيته يجب القيام بالتالي:

- ♦ لفحص فيما إذا كان مثبتاً أم لا اذهب من قائمة ابدأ (Start) ← إعدادات (Settings) ← لوحة التحكم (Add or Remove programs) ← إضافة أو حذف برامج (Control Panel)
- ◄ يتم عرض النافذة التالية والتي تحتوي على قائمة بالبرامج المثبتة على النظام كما في الشــكل (٥-٠) قم باختيار (Add/remove windows components)

| nove Programs                                                |                                                                                                    |                                                                                                    |                                                                                                    |
|--------------------------------------------------------------|----------------------------------------------------------------------------------------------------|----------------------------------------------------------------------------------------------------|----------------------------------------------------------------------------------------------------|
| Currently installed programs:                                | Show up <u>d</u> ates                                                                                                    | Sort by: Name                                                                                                    | *                                                                                                    |
| ACDSee 4.0 PowerPack Suite                                   |                                                                                                    | Size                                                                                                    | <u>30.58MB</u>                                                                                                    |
| <u>Click here for support information.</u>                   |                                                                                                    | Used                                                                                                    | frequently                                                                                                    |
| To change this program or remove it from your computer, clic | k Change or Remove.                                                                                                    | Last Used On I                                                                                                    | 09/04/1426<br>Remove                                                                                                    |
| 🖄 Adobe Acrobat 5.0                                          |                                                                                                    | Size                                                                                                    | 25.91MB                                                                                                    |
| Adobe Photoshop 5.5 ME                                       |                                                                                                    | Size                                                                                                    | 114.00MB                                                                                                    |
| 🦔 Advanced System Optimizer 2.01.4                           |                                                                                                    | Size                                                                                                    | 38.94MB                                                                                                    |
| 👹 Any Capture 3.09 Build 3091                                |                                                                                                    | Size                                                                                                    | 485.00MB 💻                                                                                                    |
| 🕞 Broadcom Management Programs                               |                                                                                                    | Size                                                                                                    | 0.85MB                                                                                                    |
| 💽 Camtasia Studio                                            |                                                                                                    | Size                                                                                                    | 17.91MB                                                                                                    |
| Chameleon Clock 2.51                                         |                                                                                                    | Size                                                                                                    | 2.06MB                                                                                                    |
| 7 ComponentOne Doc-To-Help 7.5                               |                                                                                                    | Size                                                                                                    | 48.54MB                                                                                                    |
| 🕞 Easy Access Button Support                                 |                                                                                                    | Size                                                                                                    | 2.64MB                                                                                                    |
| 👹 EasyLingo v2.0                                             |                                                                                                    | Size                                                                                                    | 3.58MB                                                                                                    |
| 🔀 FinePrint pdfFactory Pro                                   |                                                                                                    |                                                                                                    |                                                                                                    |
| 🔀 Google Gmail Notifier                                      |                                                                                                    | Size                                                                                                    | 0.51MB                                                                                                    |
| 🔂 Intel(R) Extreme Graphics Driver                           |                                                                                                    |                                                                                                    |                                                                                                    |
| 👸 Java 2 Runtime Environment, SE v1.4.2_01                   |                                                                                                    | Size                                                                                                    | 136.00MB 💌                                                                                                    |
|                                                              | Currently installed programs:            ACDSee 4.0 PowerPack Suite<br>Click here for support information.          To change this program or remove it from your computer, clic            Adobe Acrobat 5.0             Adobe Photoshop 5.5 ME             Advanced System Optimizer 2.01.4             Advanced System Optimizer 2.01.4             Advanced System Optimizer 2.01.4             Advanced System Optimizer 2.01.4             Advanced System Optimizer 2.01.4             Any Capture 3.09 Build 3091             Broadcom Management Programs             Camtasia Studio             ComponentOne Doc-To-Help 7.5             Easy Access Button Support             EasyLingo v2.0             FinePrint pdfFactory Pro             Google Gmail Notifier             Java 2 Runtime Environment, SE v1.4.2_01 | Currently installed programs:       Show upgates         Image: ACDSec 4.0 PowerPack Suite       Click here for support information.         Image: Click here for support information.       To change this program or remove it from your computer, click Change or Remove.         Image: Adobe Acrobat 5.0       Adobe Acrobat 5.0         Image: Adobe Acrobat 5.0       Adobe Advanced System Optimizer 2.01.4         Image: Advanced System Optimizer 2.01.4       Any Capture 3.09 Build 3091         Image: Broadcom Management Programs       Cantasia Studio         Image: Chameleon Clock 2.51       ComponentOne Doc-To-Help 7.5         Image: Easy Access Button Support       Easy Access Button Support         Image: Easy Access Button Support       Image: EasyLingo v2.0         Image: FinePrint pdFactory Pro       Soogle Gmail Notifier         Image: Intel(R) Extreme Graphics Driver       Image: Intel(R) Extreme Graphics Driver         Image: Java 2 Runtime Environment, SE v1.4.2_01       Image: Image: | Drove Programs       Show upgates       Sort by:       Name         Currently installed programs:       Show upgates       Sort by:       Name         Currently installed programs:       Show upgates       Sort by:       Name         Currently installed programs:       Size       Size       Size         Click here for support information.       Used       Last Used On         To change this program or remove it from your computer, click Change or Remove.       Change         Adobe Acrobat 5.0       Size         Adobe Photoshop 5.5 ME       Size         Advanced System Optimizer 2.01.4       Size         Advanced System Optimizer 2.01.4       Size         Any Capture 3.09 Build 3091       Size         Production Management Programs       Size         Camtasia Studio       Size         Chameleon Clock 2.51       Size         ComponentOne Doc-To-Help 7.5       Size         Easy Access Button Support       Size         FinePrint pdfFactory Pro       Size         Soogle Gmail Notifier       Size         Intel(R) Extreme Graphics Driver       Size         Intel(R) Extreme Graphics Driver       Size |

الشكل (٥-٠) يمثل شاشة حذف وإضّافة برامج.

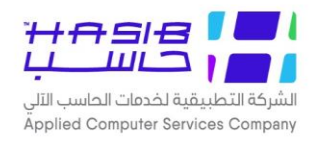

♦ يتم عرض النافذة التالية والتي تحتوي على قائمة بفئات ويندوز المثبتة (Windows Components) كما في الشكل (٥-١).

| Windows Components Wizard                                                                                                    |                                                  |
|----------------------------------------------------------------------------------------------------|--------------------------------------------------|
| <b>Windows Components</b><br>You can add or remove components of Windows XP.                                                                            | <b>E</b>                                         |
| To add or remove a component, click the checkbox. A shade<br>part of the component will be installed. To see what's included<br>Details.<br>Components: | d box means that only<br>I in a component, click |
| 🔲 🧊 Indexing Service                                                                                                    | 0.0 MB 🔼                                         |
| 🗹 🥶 Internet Explorer                                                                                                    | 0.0 MB                                           |
| 🗹 🍋 Internet Information Services (IIS)                                                                                                    | 13.5 MB                                          |
| 🔨 🗆 🚉 Management and Monitoring Tools                                                                                                    | 2.0 MB                                           |
| Message Queuing                                                                                                    | 0.0 MB 🚬                                         |
| Description: Includes Windows Accessories and Utilities for yo                                                                                          | our computer.                                    |
| Total disk space required: 56.4 MB                                                                                                    | Details                                          |
| Space available on disk: 18178.7 MB                                                                                                    | Details                                          |
| < Back                                                                                                    | Next > Cancel                                    |

الشكل (٥–١) يمثل شاشة قائمة فئات ويندوز.

If the check box beside the Internet Information Services is checked then it's already installed, else check the box & click next & continue the setup.

Note: you may need the windows 2000 installation CD during this setup.

- ◄ إذا كانت إشـارة ( ) بجانب (Internet Information Services IIS) موجودة كما في الصـورة فهذا يعنى أن (IIS) قد تم تثبيته.
  - く اذا لم تكن إشارة ( ✔ ) موجودة قم باختيارها ثم اختار التالس (Next) لتتابع إنزال (IIS).
  - ملاحظة: ربما تحتاج وجود الأسطوانة المدمجة الخاصة بويندوز ٢٠٠٠ لمتابعة تثبيت (IIS).

After that you can run IIS, Control Panel  $\rightarrow$  Administrative Tools  $\rightarrow$  then Choose Internet Information Services. Here is snapshot for running IIS, with installed web applications.

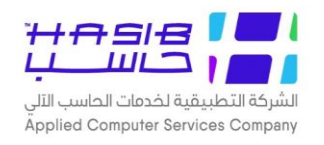

بعد ذلك يمكنك تشــغيل (IIS) من خلال اختيار ابدأ (Start) ← إعدادات (Settings) ← لوحة التحكم (Internet Information Services) ← (Administrative Tools) ← (Control Panel).

| 💐 Internet Information Services                                                                                                    | )                                                                                                    |      |       |
|----------------------------------------------------------------------------------------------------|----------------------------------------------------------------------------------------------------|------|-------|
| File Action View Help                                                                                                    |                                                                                                    |      |       |
| ← → 🗈 📧 🗙 😭 💀                                                                                                    |                                                                                                    |      |       |
| Internet Information Services MUATASEM (local computer) Web Sites Default Web Site Default Web Site IISHelp Strain Printers Test HTMLFormatTest Sample HTML Format Test GrystalReportWe GrystalReportWe GrystalReportWe Gunamed Site 1 Unnamed Site 2 Unnamed Site 3 Unnamed Site 4 Unnamed Site 4 Unnamed Site 5 Unnamed Site 6 Unnamed Site 6 Unnamed Site 6 Unnamed Site 6 Unnamed Site 6 Unnamed Site 6 Unnamed Site 6 Unnamed Site 6 Unnamed Site 7 | Name hgs HTML Format Test HTML Format Test I386 HTML Format Test KPCMS KPCMS LiveUpdt MSOCache ora9i pdf995 Program Files RECYCLER SevInst Support System Volume Information system.sav temp Training_Project VirDefs | Path | Stati |
|                                                                                                    |                                                                                                    |      |       |

الشکل (۵–۲) یمثل شاشة (Internet Information System IIS).

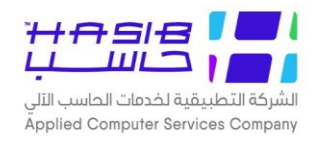

«. خادم قاعدة البيانات (SQL Server 2000)

#### SQL Server 2000

SQL server represents the Data repository & DB engine. It should run on win 2000 server. Installing SQL server is easy & doesn't have any complicated issues. The most important thing during the installation is to set the authentication mode to mixed mode.

يعتبر (**SQL 2000 Server**) المزود لقاعدة البيانات في النظام وتثبيته عمليه سهلة ولكن يجب الانتباه إلى أن يكون نوع (**Authentication**) هو (**Mixed Mode**) كما يظهر في الشكل (٥-٣).

| 🕺 Developer Edition |                                 |  |
|---------------------|---------------------------------|--|
| Microsoft SQL Serve | r 2000                          |  |
| A                   | ithentication Mode              |  |
|                     | Choose the authentication mode. |  |

الشکل (۵–۳) یمثل شاشة تنزیل برنامج SQL Server 2000

Note: The default system administrator user name for SQL server is "SA", enter your password in the white box and confirm it.

Note that it's not recommended to leave it blank.

ملاحظة: اسم مدير قاعدة البيانات الافتراضي هو (**SA**) وكلمة المرور هي فراغ، وينصح بضرورة وجود كلمة سر وعدم تركها فراغ.

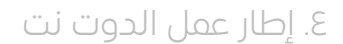

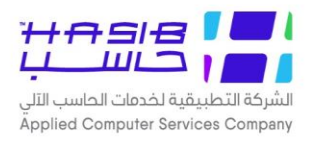

#### .Net Framework

Also, you need to install .net framework after installing IIS to be able to run .net pages.

You can find .net framework in the CD disk ".net Framework & windows update component". As you see below, CD disk will install .net framework & any window component that need update. Click update now & then done.

يجب تثبيت برنامج الدوت نت فريم ويرك (**.net framework**) بعد إنزال (**IIS**) وذلك لتتمكن من تشغيل صفحات الدوت نت.

يوجـد على القرص المـدمج دوت نـت فريم ويرك والوينـدوز كومبونـانـت ( & Net Framework." (windows update component)، وكما تشـاهد في الشــكل (٥-٤) في الأسـفل عند تشـغيل القرص المدمج تقوم باختيار التعديل الآن (Update now) وبعد أن ينتهي من التثبيت قم باختيار (Done).

| Microsoft Visual Studio'. NET Windows' Component Update         Windows Component Update will install and repair the following items         required for Visual Studio. NET Windows Component Update         Microsoft FrontPage 2000 Web Extensions Client         Setup Runtime Files         Microsoft .NET Framework | 🚜 Visual Studio .NET Windows Component Update Setup                                                                           |               |
|----------------------------------------------------------------------------------------------------|----------------------------------------------------------------------------------------------------|---------------|
| Windows Component Update will install and repair the following items<br>required for Visual Studio .NET Windows Component Update<br>Microsoft FrontPage 2000 Web Extensions Client<br>Setup Runtime Files<br>Microsoft .NET Framework                                                                                     | Microsoft <sup>®</sup> Visual Studio <sup>®</sup> .NET Windows <sup>®</sup> Component Update<br>Maintenance Mode              |               |
| Microsoft FrontPage 2000 Web Extensions Client<br>Setup Runtime Files<br>Microsoft .NET Framework                                                                                                    | Windows Component Update will install and repair the following items required for Visual Studio .NET Windows Component Update |               |
|                                                                                                    | Microsoft FrontPage 2000 Web Extensions Client<br>Setup Runtime Files<br>Microsoft .NET Framework                             |               |
|                                                                                                    |                                                                                                    |               |
| More Information Update Now! Cancel                                                                                                    | More Information Update Now!                                                                                                  | <u>Cancel</u> |

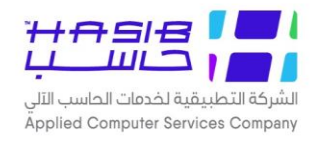

## 0. أدوات الويب لإنترنت إكسبلورر

#### IE Web Controls

Microsoft provides .net developers advanced & complex controls for free use. One of these controls is the tree view which you can install it from the IE Web Controls setup file. Below is a snapshot during the setup.

على نفس القرص المدمج تحتاج لتثبيت (IE Web Controls) كما في الشكل (٥-٥).

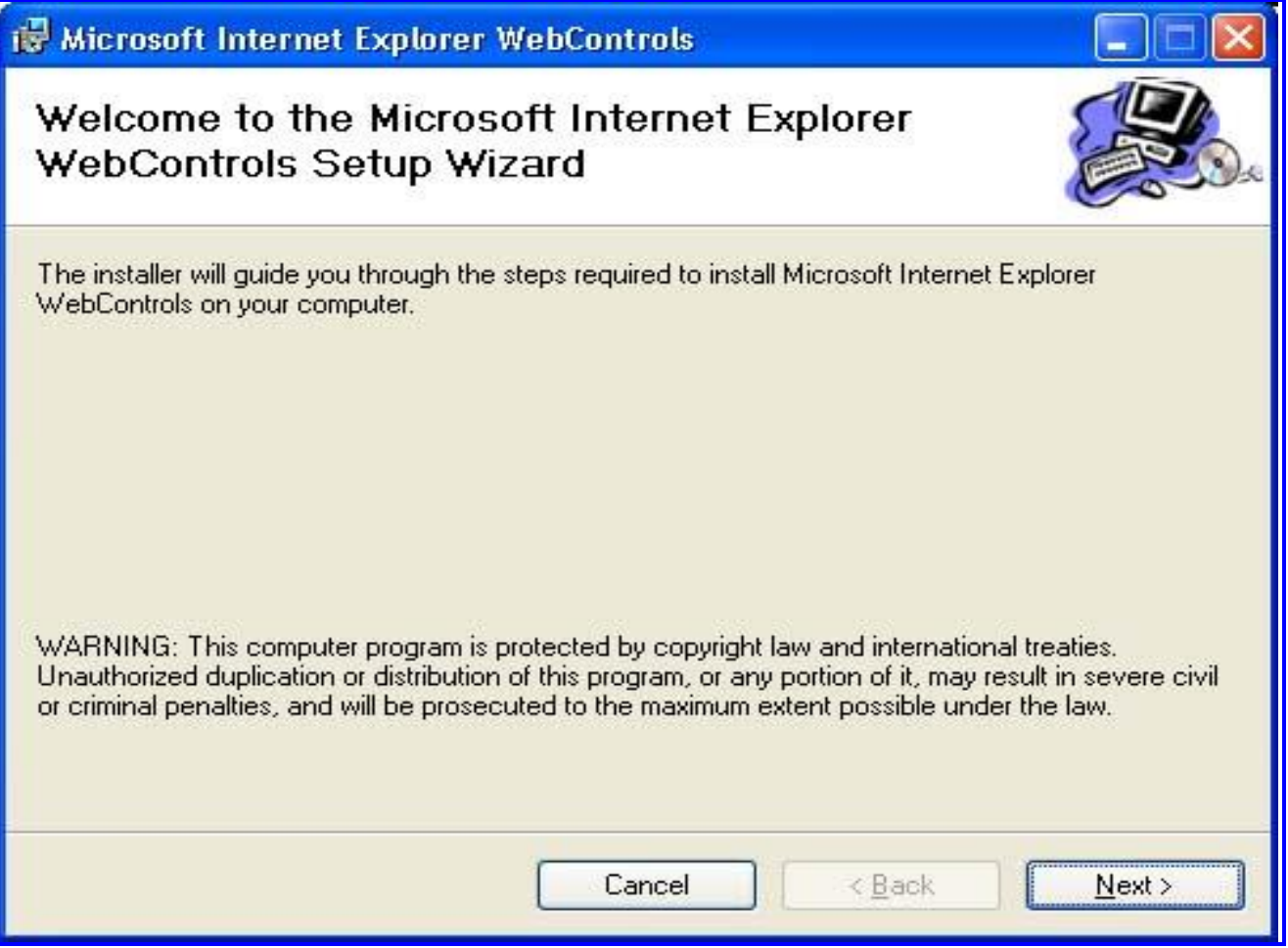

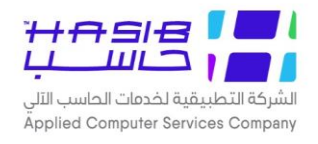

٦. الأكتيف ريبورت

#### Active Report

We are using the Active Report for our application as report engine. Data Dynamic Company provides this powerful & easy to use tool for .net Developers.

Installation is easy & will run smoothly. Below is a snapshot for setup process

نقوم بتثبيت محرر التقارير (**Active Report**)، وعملية تثبيته سلسة وبسيطة، حيث نقوم باختيار الملف المسؤول عن تثبيت الأكتيف ريبورت من القرص المدمج وأثناء التثبيت نُبقي على جميع الخيارات الافتراضية كما في الشكل (0–1).

| 🔂 Data Dynamics ActiveReports for .NET                               |                                         |  |  |
|----------------------------------------------------------------------|-----------------------------------------|--|--|
| Installing Data Dynamics ActiveRepo<br>for .NET                      | Ports<br>Featuring<br>Visual Studio.net |  |  |
| Data Dynamics ActiveReports for .NET is being installed. Please wait |                                         |  |  |
|                                                                      | <a>Back</a> Next>                       |  |  |

الشكل (<u>0-</u>1) يمثل شاشة تثبيت Active Report.

After the finish of Active Report installation, there is a simple process you have to do, it is very important. Start  $\rightarrow$  Programs  $\rightarrow$  Data Dynamics  $\rightarrow$  Active Reports for .Net  $\rightarrow$  Samples  $\rightarrow$  VB  $\rightarrow$  Configure Web Sample.

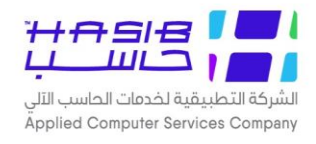

بعد الانتهاء من تثبيت الأكتيف ريبورت يجب القيام بإعداده كالتالي كما في الشكل (٥-٧) اذهب إلى:

Start  $\rightarrow$  Programs  $\rightarrow$  Data Dynamics  $\rightarrow$  Active Reports for .Net  $\rightarrow$  Samples  $\rightarrow$  VB  $\rightarrow$  Configure Web Sample.

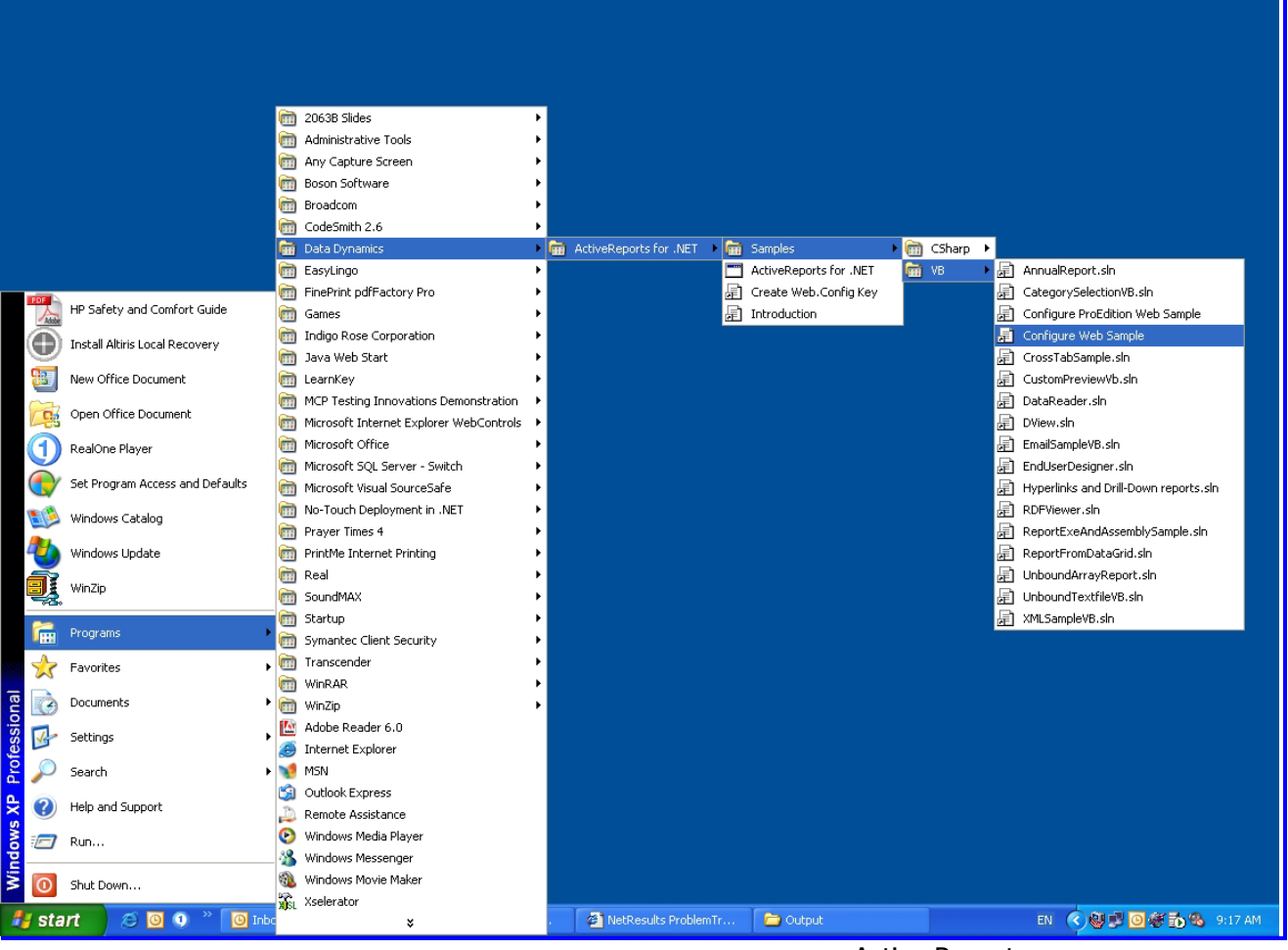

<u>الشكل (٧-٥) ي</u>مثل شاشة إعداد Active Report.

You see this screen, remove the check box for the option "Configure Sample", and check the option "Configure Http Handlers", then click "Proceed with Auto-Configuration Instructions".

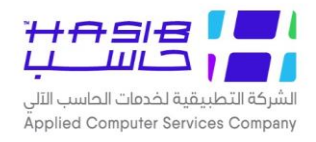

كما تشـاهد في الصـورة قم بإزالة إشـارة ( ✔ ) من الخيار (Configure Sample). وقم باختيارها للخيار (Proceed with Auto-Configuration Instructions) ثم قم باختيار (Configure Http Handlers) كما تشاهد في الشكل (٥-٨).

| Data Dynamics ActiveReports for .NET Web Sample Application Configuration |                                                                                                    |  |  |  |
|---------------------------------------------------------------------------|----------------------------------------------------------------------------------------------------|--|--|--|
| DATA DYNAMICS                                                             | Optional: Web Application<br>Sample Configuration                                                                                                    |  |  |  |
|                                                                           | ActiveReports for .NET web sample project was copied to your<br>machine. Running or editing this sample requires configuring its folder<br>as a web application on the machine's local IIS. If your current<br>configurations meets the following requirements, press Proceed to<br>configure the application.                                                                                                    |  |  |  |
|                                                                           | <ol> <li>Windows 2000 or Windows XP</li> <li>Internet Information Services (IIS).</li> <li>Administrator Permissions to the IIS server.</li> </ol> What does this script do? <ul> <li>Create a new virtual directory named "ArWebSampleStdVb" in the default root.</li> <li>Set the path of the new virtual directory to the web sample folder on this machine.</li> <li>Create a new mapping for RPX extensions to use the included http handlers.</li> </ul> |  |  |  |
|                                                                           |                                                                                                    |  |  |  |
| _                                                                         | Which items would you like to configure now:<br>Configure Sample  Configure HttpHandlers                                                                                                    |  |  |  |
| Copyright ©2002<br>Data Dynamics, Ltd.                                    | Proceed with Auto-Configuration<br>Instructions                                                                                                    |  |  |  |

Finish successfully.

الشكل (٥–٨) يبين الإعدادات الواجب اتباعها.

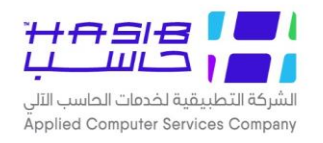

تظهر الشاشة في الشكل (٥-٩) للدلالة أن الإعداد تم الانتهاء منه بالشكل الصحيح.

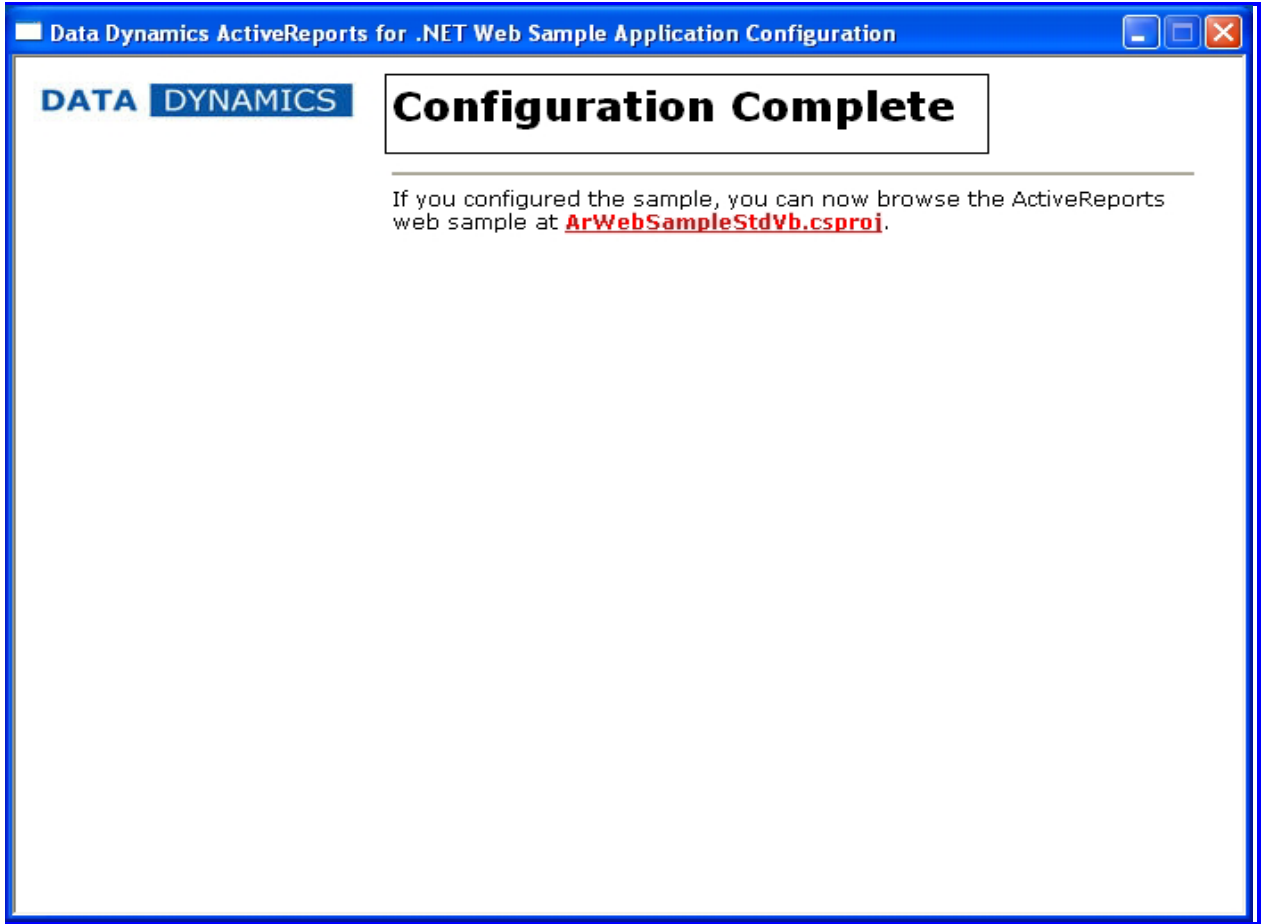

الشكل (٥–٩) يمثل دلالة أن الإعدادات تم الانتهاء منها بالشكل الصحيح.

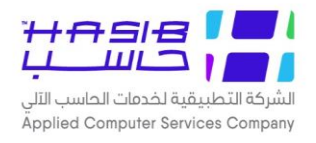

## **HGS.net Application Installation**

After you finish every prerequisite, now you can install HGS.net. It will be divided into two stages:

- Deploy Database.
- Solution Deploy Web Application.

For the database, you will run the application "DeployHGSDb.exe". It will be easy installation process. As below.

بعد إتمام تثبيت جميع المتطلبات السابقة، تستطيع الآن تثبيت حزمة حاسب للأنظمة الحكومية وعملية التثبيت تقسم إلى قسمين:

- آ. تثبيت قاعدة البيانات للنسخة.
  - ۲. تثبيت التطبيق.

وستناول كل منها بالتفصيل:

أولا: تثبيت قاعدة البيانات للنسخة:

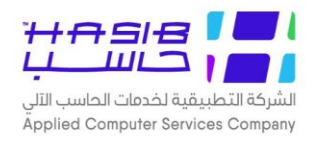

لتثبيت قاعدة البيانات يجب تشــغيل الملف (**DeployHGSDb.exe**). وعملية تثبيته ســهلة جدا كما في الشكل (٥-١٠).

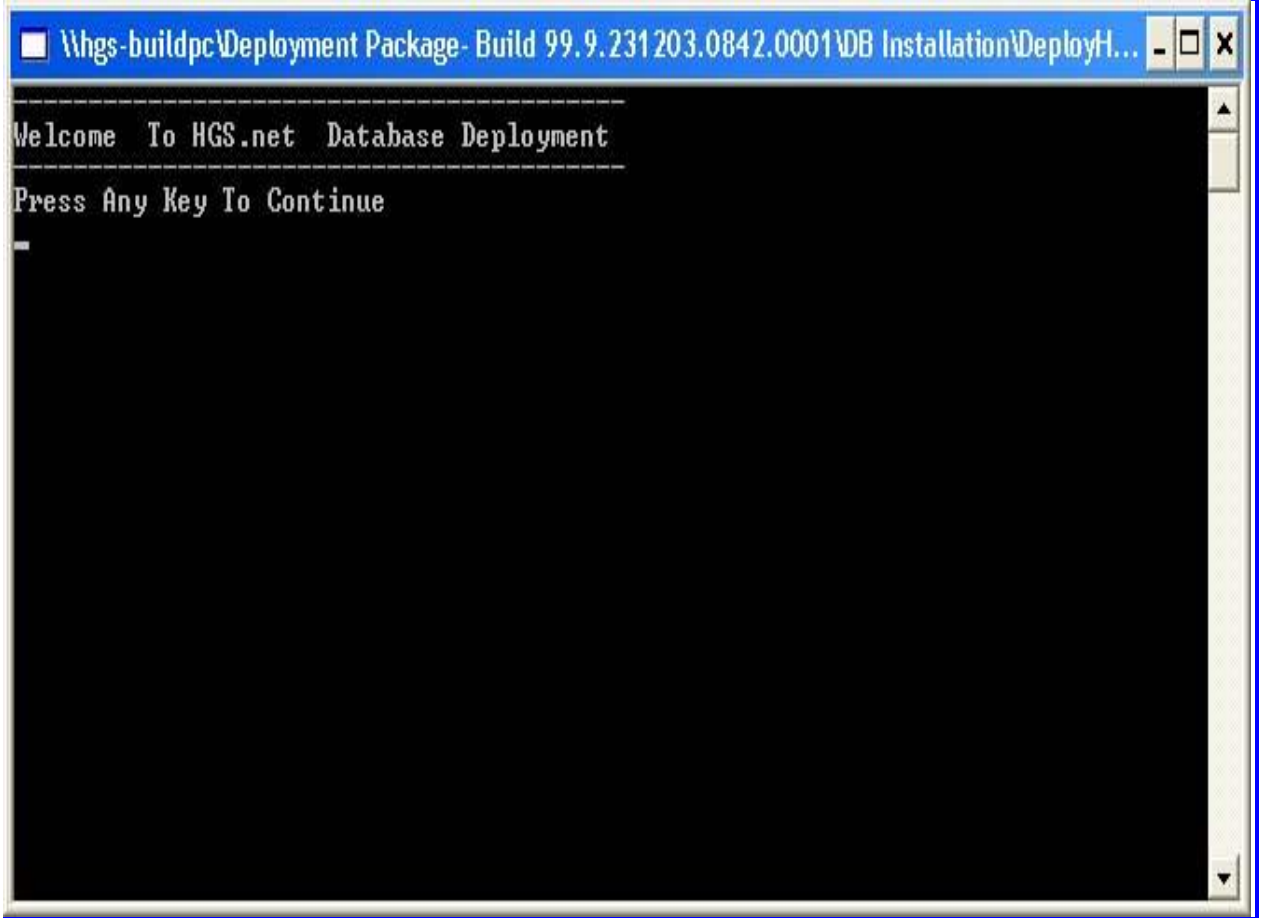

الشكل (٥-١٠) يمثل عملية تثبيت قاعدة البيانات.

For the HGS.net web application you will run the application "HGS.msi". Also, it's easy process. As below

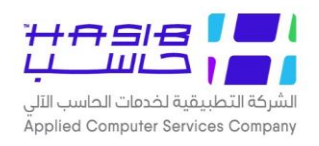

#### ثانيا: تثبيت التطبيق:

من اجل تثبيت التطبيق نقوم بتشغيل الملف (**HGS.msi**). وايضاً عملية تثبيته سهلة وبسيطة كما في الصورة في الشكل (٥–١١).

| 🖶 HGS                         |                                                    |                                     |
|-------------------------------|----------------------------------------------------|-------------------------------------|
| Select Installa               | tion Address                                       |                                     |
| The installer will install H  | GS to the following virtual directory.             |                                     |
| To install to this virtual di | rectory, click "Next". To install to a different v | irtual directory, enter it below.   |
| ⊻irtual directory:            |                                                    |                                     |
| HGS                           |                                                    | Disk Cost                           |
| Port:                         |                                                    |                                     |
| 80                            |                                                    |                                     |
|                               |                                                    |                                     |
|                               |                                                    |                                     |
|                               |                                                    |                                     |
|                               |                                                    |                                     |
|                               | Cancel <                                           | Back <u>N</u> ext>                  |
|                               |                                                    | شكل (١١-٥) بمثل عملية تثبيت التطبيق |

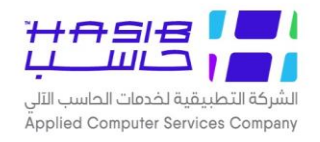

Now, after you finish this process you can run HGS.net Application. You can check it, if the installation is correctly completed by checking the IIS, you must see the HGS application resides on the left panel. As below:

بعد الانتهاء من هذه العمليات لتثبيت حزمة حاسب دون نت (**HGS.Net**) تستطيع تشغيل النظام.

علما انه يمكن التأكد أن تثبيت التطبيق تم بشــكل صــحيح من خلال (**IIS**)، حيث يجب أن يكون هناك أيقونة باسم **HGS** موجودة على الشريط الشجرى في يسار الشاشة كما في الشكل (٥–١٢).

| 🕲 Internet Information Services                                                                                                    | ;                                                                                                    |      |        |  |  |  |
|----------------------------------------------------------------------------------------------------|----------------------------------------------------------------------------------------------------|------|--------|--|--|--|
| File Action View Help                                                                                                    |                                                                                                    |      |        |  |  |  |
|                                                                                                    |                                                                                                    |      |        |  |  |  |
| <ul> <li>← → € III × III € III</li> <li>Internet Information Services</li> <li>ABDULRAHMANM (local computer</li> <li>Web Sites</li> <li>Default Web Site</li> <li>IISHelp</li> <li>Printers</li> <li>TaskMgmtWS</li> <li>aspnet_client</li> <li>WebCtrl_client</li> <li>Default SMTP Virtual Server</li> </ul> | Name Name DynamicReports Financial Help HGS_Library HGS_Reports HGS_Security HGS_UCSetting IOF Messages Projects Purchases_Direct ReportsBuilder                                                                                                    | Path | Status |  |  |  |
| < IIII >                                                                                                    | <ul> <li>Setting</li> <li>Setting</li> <li>StaticInfo</li> <li>TempExternalData</li> <li>Themes</li> <li>Web References</li> <li>CreateKey.exe</li> <li>frmholder.aspx</li> <li>frmPageHolder.aspx</li> <li>frmQResult.aspx</li> <li>global.asax</li> <li>HGS.vsdisco</li> </ul> |      |        |  |  |  |

الشكل (٥-١٢) يمثل شاشة (Internet Information System IIS).

Now you run the application by typing in the IE browser Address bar the URL

http:// [IIS Server name]/ HGS

والآن يمكن تشـغيل التطبيق عن طريق كتابة (http:// [IIS Server name] / HGS) في شـريط العنوان داخل متصفح الإنترنت (انترنت اكسبلورر).

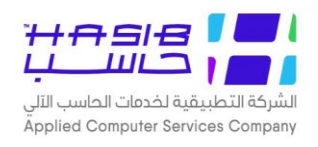

# خريطة التثبيت لحزمة حاسب

#### الخريطة المفترضة للتثبيت هى كالتالى:

- 💺 اسم السيرفر الخاص بـ (Domain Controller & Active Directory) هو (My domain) ه
  - 🝆 السم (IIS Machine) هو (My Web Server)
  - 💺 اسم سیرفر قاعدة البیانات (SQL) هو (My Db Server)

#### **Installation Map:**

#### This map assumes the following:

- Somain Controller & Active Directory server name is: My domain.
- ► IIS Machine name: My Web Server.
- SQL Server name: My Db Server.

| Application                          | Must Installed On        | User                                |
|--------------------------------------|--------------------------|-------------------------------------|
| (اسم التطبيق)                        | (السيرفر <b>) Server</b> | (المستخدم)                          |
| Internet Information Services (IIS)  | My Web Server            | -                                   |
| SQL Server 2000                      | My Db Server             | -                                   |
| .net Framework 1.0                   | My Web Server            | -                                   |
| IE Web Controls                      | My Web Server            | -                                   |
| Active Reports for .net              | My Web Server            | -                                   |
| Internet Explorer 6.0 & up           | My Web Server            | Every user will use the application |
| Tree Control                         | My Web Server            | -                                   |
| HGS.NET                              | My web server            | -                                   |
| HGC                                  | My web server            | -                                   |
| Authentication Controller            | My web server            | -                                   |
| أنظمة الحزمة (المالي، الاتصالات إلخ) | My web server            | -                                   |

الجدول التالي يوضح ما يتم إنزاله على السيرفر وما يتم إنزاله على جهاز المستخدم:

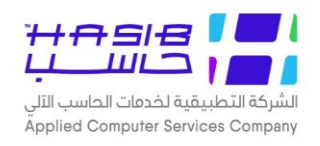

# 🖌 تم بحمد الله تعالی

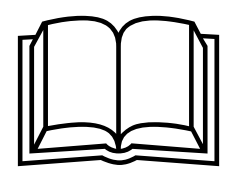

#### ©جميع الحقوق محفوظة للشركة التطبيقية لخدمات الحاسب الآلبي (حاسب)

يحتوص هذا الدليل على معلومات خاصة محمية بواسطة حقوق الطبع والنشر ولا يمكن استخراج أية نسخة فوتوغرافية أو غيرها عن جزء من هذا الدليل دون الحصول على الموافقة الخطية المسبقة من الشركة التطبيقية لخدمات الحاسب الآلم (حاسب).

لمزيد من المعلومات يرجى الاتصال بـ:

الشركة التطبيقية لخدمات الحاسب الآلم شارع العليا العام – مجمع الموسى الرياض – المملكة العربية السعودية

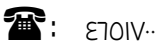

בזסזבא/רועורו.

... ١٦٢ الرياض ٢٢٥١ :

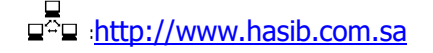